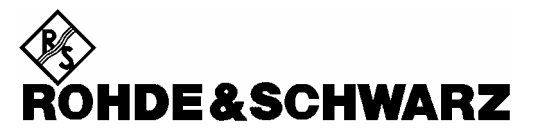

Division Test et Mesure

**Manuel d'utilisation** 

# Handheld Spectrum Analyzer R&S<sup>®</sup> FSH

1145.5850.03 1145.5850.13 1145.5850.23 1145.5850.06 1145.5850.26

Cher client,

R&S® est une marque déposée de la Société Rohde & Schwarz GmbH & Co. KG. Les noms propres sont les marques déposées des propriétaires.

# Table des matières

Caractéristiques techniques Instructions de sécurité Certificat de qualité Certificat de conformité CE Liste des points de service R&S

| 1 | Mise en service                                                   | 1.1  |
|---|-------------------------------------------------------------------|------|
|   | Face avant                                                        | 1.1  |
|   | Mise en service                                                   | 1.2  |
|   | Déballage de l'appareil                                           | 1.2  |
|   | Installation de l'appareil                                        | 1.3  |
|   | Mise sous tension de l'analyseur de spectre                       | 1.4  |
|   | Connecteurs de l'analyseur de spectre                             | 1.5  |
|   | Réglages de l'écran                                               | 1.7  |
|   | Réglages nationaux                                                | 1.9  |
|   | Réglage de la date et de l'heure                                  | 1.10 |
|   | Réglage de la date                                                | 1.10 |
|   | Réglage de l'heure                                                | 1.10 |
|   | Charge de la batterie                                             | 1.11 |
|   | Choix de la configuration par défaut de l'appareil                |      |
|   | Commutation entre référence externe et déclenchement externe      | 1.13 |
|   | Commande de l'atténuateur RF                                      | 1.14 |
|   | Utilisation du préamplificateur                                   | 1.15 |
|   | Entrée d'un code PIN                                              | 1.16 |
|   | Raccordement d'une imprimante                                     | 1.18 |
|   | Réglage de la vitesse de transmission pour la commande à distance | 1.21 |
|   | Validation des options                                            | 1.21 |

| 2 | Introduction                                                  | 2.1  |
|---|---------------------------------------------------------------|------|
|   | Mesure d'un signal sinusoïdal                                 | 2.1  |
|   | Mesure du niveau                                              | 2.1  |
|   | Réglage du niveau de référence                                | 2.2  |
|   | Mesure de la fréquence                                        | 2.3  |
|   | Mesure des harmoniques d'un signal sinusoïdal                 | 2.4  |
|   | Mesure de puissance avec la tête de mesure                    | 2.5  |
|   | Mesure de la puissance et de la réflexion avec le R&S FSH-Z44 | 2.7  |
|   | Mesure de l'atténuation d'adaptation                          | 2.11 |
|   | Localisation de défauts sur câbles                            | 2.14 |
|   | Utilisation en mode récepteur                                 | 2.20 |
|   | Sauvegarde et chargement des résultats de mesure              | 2.25 |
|   | Sauvegarde des résultats de mesure                            | 2.25 |
|   | Sauvegarde de données de calibrage                            | 2.26 |
|   | Chargement des résultats de mesure                            | 2.27 |
|   | Impression des résultats de mesure                            | 2.29 |

| 3 | Commande                                                   |      |
|---|------------------------------------------------------------|------|
|   | Configuration de l'écran                                   | 3.1  |
|   | Configuration en mesure dans le mode Spectre sans marqueur | 3.1  |
|   | Configuration en cas d'utilisation du marqueur             |      |
|   | Entrée des paramètres de mesure                            | 3.3  |
|   | Entrée de valeurs et de textes                             | 3.3  |
|   | Entrée d'unités                                            | 3.4  |
|   | Synoptique des menus                                       | 3.5  |
|   | Entrée de fréquences                                       | 3.5  |
|   | Plage de représentation de la fréquence                    | 3.5  |
|   | Réglage du niveau                                          | 3.5  |
|   | Réglage de la largeur de bande                             | 3.5  |
|   | Balayage                                                   | 3.6  |
|   | Réglages de la courbe de mesure                            | 3.6  |
|   | Fonctions de mesure                                        | 3.7  |
|   | Marqueurs                                                  |      |
|   | Menu mémoire et imprimante                                 | 3.11 |
|   | Configuration de l'appareil                                | 3.11 |
|   | Affichage d'état                                           | 3.11 |
|   | Menus du mode récepteur (option R&S FSH-K3)                |      |

| 4 | Fonctions de l'appareil                                        | 4.1  |
|---|----------------------------------------------------------------|------|
|   | Configuration initiale de l'appareil                           | 4.1  |
|   | Affichage d'état                                               | 4.1  |
|   | Réglage de la fréquence                                        | 4.2  |
|   | Entrée de la fréquence centrale                                | 4.2  |
|   | Réglage du décalage de fréquence                               | 4.2  |
|   | Entrée de la largeur de pas de la fréquence centrale           | 4.3  |
|   | Entrée de la fréquence de départ ou d'arrêt                    | 4.4  |
|   | Réglage des tableaux de canaux                                 | 4.4  |
|   | Réglage de la plage de représentation de la fréquence          | 4.6  |
|   | Réglage des paramètres d'amplitude                             | 4.7  |
|   | Réglage du niveau de référence                                 | 4.9  |
|   | Entrée de la plage de représentation                           | 4.9  |
|   | Entrée de l'unité d'affichage                                  | 4.10 |
|   | Entrée du décalage de référence                                | 4.10 |
|   | Entrée de l'impédance d'entrée                                 | 4.10 |
|   | Réglage des largeurs de bande                                  | 4.11 |
|   | Largeur de bande de résolution                                 | 4.11 |
|   | Largeur de bande vidéo                                         | 4.13 |
|   | Réglage du balayage                                            | 4.15 |
|   | Durée de balayage                                              | 4.15 |
|   | Mode de balayage                                               | 4.16 |
|   | Déclenchement                                                  | 4.17 |
|   | Réglages de la courbe de mesure                                | 4.19 |
|   | Mode de courbes (Trace Mode)                                   | 4.19 |
|   | Détecteur                                                      | 4.21 |
|   | Mémoire de courbes                                             | 4.23 |
|   | Utilisation des marqueurs                                      | 4.24 |
|   | Positionnement automatique des marqueurs                       | 4.25 |
|   | Utilisation simultanée de plusieurs marqueurs (multimarqueurs) | 4.26 |
|   | Fonctions marqueurs                                            | 4.31 |
|   | Mesure de la densité de puissance de bruit                     |      |
|   | Mesure de la trequence<br>Démodulation BF                      | 4.32 |
|   | Utilication de la ligne de niveau                              | 1.00 |
|   | uniouturi de la ligite de litreau                              |      |

| Ré    | glage et utilisation des fonctions de mesure                     | 4.35         |
|-------|------------------------------------------------------------------|--------------|
|       | Mesure de puissance dans le canal de signaux modulés en continu  | 4.35         |
|       | Mesure de la puissance des signaux TDMA                          | 4.41         |
|       | Mesure de la largeur de bande occupée                            | 4.45         |
|       | Utilisation du R&S FSH en mode récepteur                         | 4.50         |
|       | Réglage de la fréquence                                          | 4.51         |
|       | Réglage du niveau de référence                                   | 4.53         |
|       | Réglage de la largeur de bande                                   | 4.54         |
|       | Réglage du détecteur                                             | 4.55         |
|       | Réglage de la durée de mesure                                    | 4.56         |
|       | Mesure sur d'autres fréquences ou sur d'autres canaux (balayage) | 4.56         |
|       | Mesure au moyen de la tête de mesure de puissance                | 4.58         |
|       | Raccordement de la tête de mesure de puissance                   | 4.58         |
|       | Tarage du zéro de la tête de mesure de puissance                 | 4.61         |
|       | Sélectionnement de l'unité pour l'affichage de puissance         | 4.61         |
|       | Reglage de la duree de moyennage                                 |              |
|       | Prise en compte d'une attenuation ou d'un gain supplementaire    | 4.63         |
|       | Mesure de la puissance et de la reflexion avec le R&S FSH-Z44    | 4.63         |
|       | Tarage du zéro de la tête de mesure de puissance                 | 4.65         |
|       | Selectionnement de l'unite pour l'affichage de puissance         | 4.66         |
|       | Prise en compte d'une attenuation supplementaire                 | 4.68         |
|       | Mesure de quadripoles au moyen du generateur suiveur             | 4.69         |
|       | Mesure de la fonction de transmission de quadripôles             | 4.71         |
|       | Mesure de la réflexion                                           | 4.74<br>4 77 |
|       | Mesure scalaire de réflexion                                     |              |
|       | Mesure vectorielle de réflexion                                  | 4.80         |
|       | Mesure à un port de l'atténuation de câble                       | 4.85         |
|       | Mesures sur câbles                                               | 4.86         |
| l  +i | lisation des lignes de valeur limite                             | 4 101        |
| oui   |                                                                  |              |
| Me    | sure avec facteurs de transducteurs                              | 4.105        |
| Saı   | uvegarde et chargement des configurations d'appareil             | 4.108        |
|       | Sauvegarde des résultats                                         | 4.108        |
|       | Entrée d'un nom d'ensemble de données                            | 4.109        |
|       | Chargement des résultats de mesure                               | 4.110        |
| Sui   | ppression des ensembles de données sauvegardés                   | 4.111        |
|       | Suppression de tous les ensembles de données                     | 4.111        |
| _     |                                                                  |              |
| Imp   | pression des résultats de mesure                                 | 4.112        |
| Me    | sures                                                            | 4.113        |
|       | Principe de fonctionnement de l'analyseur de spectre             | 4.113        |

# **Caractéristiques techniques**

Les caractéristiques techniques sont valables dans les conditions suivantes : 15 minutes de préchauffage à température ambiante, caractéristiques d'environnement spécifiées et cycle de calibrage respecté. Les caractéristiques indiquées sans tolérance sont des valeurs typiques. Les caractéristiques affectées de la mention "valeur nominale" sont des paramètres design et ne font pas l'objet d'un contrôle.

| Spécification                                     | Condition                               | R&S FSH3                    | R&S FSH6                    |
|---------------------------------------------------|-----------------------------------------|-----------------------------|-----------------------------|
| Fréquence                                         |                                         |                             |                             |
| Gamme de fréquence                                |                                         | 100 kHz à 3 GHz             | 100 kHz à 6 GHz             |
| Fréquence de référence                            |                                         |                             |                             |
| Vieillissement                                    |                                         | 1 ppr                       | n / an                      |
| Dérive en température                             | 0 °C à 30 °C                            | 2 p                         | pm                          |
| Comptour de fréquence                             | 30°C a 50°C                             | en pius 2                   | ppm/10 °C                   |
| Péoplution                                        |                                         | 1                           |                             |
| Place de représentation de la                     |                                         | 이 비국 10 분비국 참 3 근비국         |                             |
| fréquence (Span)                                  |                                         |                             |                             |
| Pureté spectrale                                  |                                         |                             |                             |
| Bruit de phase BLU                                | f = 500 MHz, 20 °C à<br>30 °C           |                             |                             |
| Ecart de 30 kHz par<br>rapport à la porteuse      |                                         | <85 dB                      | c/(1 Hz)                    |
| Ecart de 100 kHz par<br>rapport à la porteuse     |                                         | <100 dE                     | 3c/(1 Hz)                   |
| Ecart de 1 MHz par rapport<br>à la porteuse       |                                         | <120 dE                     | 3c/1 Hz)                    |
| Durée de balayage                                 | Span = 0 Hz                             | 1 ms à                      | a 100 s                     |
|                                                   | Span > 0 Hz                             | 20 ms à 1000 s, m           | in. 20 ms/600 MHz           |
| Largeurs de bande                                 |                                         |                             |                             |
| Largeurs de bande de résolution (–3 dB)           | 1145.5850.13                            | 1, 3, 10, 30,100, 20        | 00, 300 kHz, 1 MHz          |
| Avec le modèle                                    | 1145.5850.03, .23,<br>1145.5850.06, .26 | en plus 100                 | Hz, 300 Hz                  |
| Tolérance                                         | ≤ 300 kHz                               | ± 5 %, vale                 | ur nominale                 |
|                                                   | 1 MHz                                   | ± 10 %, vale                | eur nominale                |
| Largeurs de bande de résolution (–6 dB)           | option R&S FSH-K3<br>installée          | en plus 200 Hz,             | 9 kHz, 120 kHz              |
| Largeurs de bande vidéo                           |                                         | 10 Hz à 1 MHz p             | oar pas de 1 et 3           |
| Amplitude                                         |                                         | l                           |                             |
| Plage d'affichage                                 |                                         | affichage du bruit mo       | yen jusqu'à +20 dBm         |
| Tension continue maximum admissible à l'entrée RF |                                         | 50 V /                      | 80 V <sup>1</sup> )         |
| Puissance maximum                                 |                                         | 20 dBm, 30 dBm (1 \<br>maxi | V) pour 3 minutes au<br>mum |

<sup>&</sup>lt;sup>1</sup> 80 V à partir du n° de série 100900 (modèle 1145.5850.03) ou 101600 (modèle 1145.5850.13) ; modèles 1145.5850.23, 1145.5850.06 et .26 : tous les numéros de série.

| Plage exempte<br>d'intermodulation                    | produits d'intermodulation<br>du 3ème ordre, 2 x<br>–20 dBm, niveau de réf. =<br>–10 dBm                                | 66 dB<br>(+13 dBm point d'intersection du 3ème ordre)           |                                       |
|-------------------------------------------------------|----------------------------------------------------------------------------------------------------|-----------------------------------------------------------------|---------------------------------------|
| Spécification                                         | Condition                                                                                                    | R&S FSH3                                                        | R&S FSH6                              |
| Affichage de bruit                                    | largeur de bande de<br>résolution (RBW) 1 kHz<br>largeur de bande vidéo<br>10 Hz, niveau de<br>référence $\leq$ -30 dBm |                                                                 |                                       |
| 10 MHz à 3 GHz                                        |                                                                                                    | <–105 dBm, typ.<br>–114 dBm                                     | <–105 dBm,<br>typ. –112 dBm           |
| 3 GHz à 5 GHz                                         |                                                                                                    |                                                                 | <–105 dBm,<br>typ. –110 dBm           |
| 5 GHz à 6 GHz                                         |                                                                                                    |                                                                 | <–96 dBm,<br>typ. –102 dBm            |
| Avec préamplificateur                                 | uniquement modèles<br>1145.5850.03 <sup>2</sup> ,                                                                       |                                                                 |                                       |
| 10 MHz à 2,5 GHz                                      | 1145.5850.23,<br>1145.5850.06 et<br>1145.5850.26                                                                        | <–120 dBm,<br>typ. –125 dBm                                     | <–120 dBm,<br>typ. –125 dBm           |
| 2,5 GHz à 3 GHz                                       |                                                                                                    | <–115 dBm,<br>typ. –120 dBm                                     | <–115 dBm,<br>typ. –120 dBm           |
| 3 GHz à 5 GHz                                         |                                                                                                    |                                                                 | <–115 dBm,<br>typ. –120 dBm           |
| 5 GHz à 6 GHz                                         |                                                                                                    |                                                                 | <–105 dBm,<br>typ. –110 dBm           |
| Réception parasite                                    | niveau de référence<br>≤–20 dBm, f > 30 MHz,<br>RBW ≤100 kHz                                                            | <–80 dBm                                                        | <-80 dBm                              |
| Réception parasite en entrée                          | niveau mélangeur<br>–40 dBm                                                                                             |                                                                 |                                       |
| Ecart par rapport à la porteuse<br>>1 MHz             | jusqu'à 3 GHz                                                                                                    | <–70 dBc (valeur<br>nominale)                                   | <–70 dBc (valeur<br>nominale)         |
|                                                       | 3 GHz à 6 GHz                                                                                                    |                                                                 | <-64 dBc (valeur<br>nominale)         |
| 2ème harmonique<br>Fréquence de signal<br>–2,0156 GHz | fréquences de signal de<br>2 GHz à 3,2 GHz                                                                              | typ. <–60 dBc<br>typ. <–55 dBc                                  | typ. <–60 dBc<br>typ. <–55 dBc        |
| Affichage du niveau                                   |                                                                                                    |                                                                 |                                       |
| Niveau de référence                                   |                                                                                                    | –80 à +20 dBm                                                   | par pas de 1 dB                       |
| Plage d' affichage                                    |                                                                                                    | 100 dB, 50 dB, 20 dB                                            | , 10 dB, linéairement                 |
| Unités d'affichage                                    |                                                                                                    |                                                                 |                                       |
| Graduation logarithmique                              |                                                                                                    | dBm, dBµV, dBmV<br>avec transducteur également dBµV/m et dBµA/m |                                       |
| Graduation linéaire                                   |                                                                                                    | μV, mV, V, nW                                                   | /, μW, mW, W<br>ent V/m, mV/m et μV/m |
| Courbes de mesure                                     |                                                                                                    | 1 courbe de mesure et                                           | 1 courbe en mémoire                   |

| Détecteurs                                       |                                                                                                   | auto-crête (Auto Peak),<br>crête min (Min Peak), é<br>valeur efficace (RMS) | crête max (Max Peak),<br>cchantillonnage (Sample),                      |
|--------------------------------------------------|---------------------------------------------------------------------------------------------------|-----------------------------------------------------------------------------|-------------------------------------------------------------------------|
|                                                  | option R&S FSH-K3<br>installée                                                                    | en plus valeur moyenn                                                       | e et valeur quasi-crête                                                 |
| Erreur de l'affichage du niveau <sup>2</sup>     | fréquence >1 MHz,<br>entre niveau de référence<br>et niveau de référence<br>–50 dB, 20 °C à 30 °C | <1,5 dB, t                                                                  | yp. 0,5 dB                                                              |
| Spécification                                    | Condition                                                                                         | R&S FSH3                                                                    | R&S FSH6                                                                |
| Marqueurs                                        |                                                                                                   |                                                                             |                                                                         |
| Nombre de marqueurs et<br>de marqueurs delta     |                                                                                                   | 6 au ma                                                                     | aximum                                                                  |
| Fonctions marqueurs                              |                                                                                                   | Peak, Next Peak, Minimu<br>marqueur, niveau de<br>marqueur, tous les i      | m, Center = fréquence du<br>référence = niveau du<br>narqueurs sur Peak |
| Affichages marqueurs                             |                                                                                                   | normal (niveau), marque<br>fréquenc                                         | eur de bruit, compteur de<br>e (count)                                  |
| Déclenchement                                    |                                                                                                   | relaxé, vide                                                                | éo, externe                                                             |
| Démodulation acoustique                          |                                                                                                   | AM (tension vidéo                                                           | sans CAG) et FM                                                         |
| Entrées                                          |                                                                                                   |                                                                             |                                                                         |
| Entrée RF                                        |                                                                                                   | connecteu                                                                   | r N femelle                                                             |
| Impédance d'entrée                               |                                                                                                   | 50                                                                          | Ω                                                                       |
| ROS                                              | 10 MHz à 3 GHz                                                                                    | typ. 1,5                                                                    |                                                                         |
|                                                  | 3 GHz à 6 GHz                                                                                     |                                                                             | typ. 1,5                                                                |
| Entrée de déclenchement/ de<br>référence externe |                                                                                                   | connecteur BNC fe                                                           | melle, commutable                                                       |
| Tension de déclenchement                         |                                                                                                   | T                                                                           | ΓL                                                                      |
| Fréquence de référence                           |                                                                                                   | 10 1                                                                        | MHz                                                                     |
| Niveau requis                                    | à partir de 50 $\Omega$                                                                           | 10 c                                                                        | 1Bm                                                                     |
| Sorties                                          | 1                                                                                                 | l                                                                           |                                                                         |
| Sortie BF                                        |                                                                                                   | connecteur jac                                                              | ck mini 3,5 mm                                                          |
| Impédance de sortie<br>Tension en circuit ouvert |                                                                                                   | 100<br>jusqu'à 1,5                                                          | ) Ω<br>V, réglable                                                      |
| Générateur suiveur                               | uniquement modèles<br>1145.5850.13,<br>1145.5850.23 et<br>1145.5850.26                            | connecteu                                                                   | r N femelle                                                             |
| Gamme de fréquence                               |                                                                                                   | 5 MHz à 3 GHz                                                               | 5 MHz à 6 GHz                                                           |

 $<sup>^2</sup>$  A  $\,$  partir du n° de série 100900 et de la version de micrologiciel 6.0.

| Niveau de sortie                                                                      | modèle 1145.5850.13                           | –20 dBm (valeur<br>nominale)                             |                                                                              |
|---------------------------------------------------------------------------------------|-----------------------------------------------|----------------------------------------------------------|------------------------------------------------------------------------------|
|                                                                                       | modèle 1145.5850.23                           | 0 dBm / –20 dBm,<br>commutable                           |                                                                              |
| Impédance de sortie                                                                   | modèle 1145.5850.26<br>f < 3 GHz<br>f > 3 GHz | 50 Ω (valeu                                              | –10 dBm (valeur<br>nominale)<br>–20 dBm (valeur<br>nominale)<br>ır nominale) |
| Interfaces                                                                            |                                               |                                                          |                                                                              |
| Interface optique RS-232-C<br>Vitesses de transmission<br>Tête de mesure de puissance |                                               | 1200, 2400, 9600, 1920<br>ba<br>connecteur femelle, 7 bi | 0, 38400, 57600, 115200<br>uds<br>roches (type Binder 712)                   |

| Accessoires                                                              |                                                       |                                                                       |
|--------------------------------------------------------------------------|-------------------------------------------------------|-----------------------------------------------------------------------|
| Têtes de mesure de puissance                                             | R&S FSH-Z1 et R&S FSH-Z                               | 218                                                                   |
| Gamme de fréquence<br>R&S FSH-Z1                                         |                                                       | 10 MHz à 8 GHz                                                        |
| R&S FSH-Z18                                                              |                                                       | 10 MHz à 18 GHz                                                       |
| ROS                                                                      |                                                       |                                                                       |
| 10 MHz à 30 MHz<br>30 MHz à 2,4 GHz<br>2,4 GHz à 8 GHz<br>8 GHz à 18 GHz |                                                       | <1,15<br><1,13<br><1,20<br><1,25                                      |
| Puissance d'entrée maximale                                              | puissance moyenne                                     | 400 mW (+26 dBm)                                                      |
|                                                                          | puissance crête (<10 µs,<br>1% rapport cyclique)      | 1 W (+30 dBm)                                                         |
| Gamme de mesure                                                          |                                                       | 200 pW à 200 mW (–67 dBm à +23 dBm)                                   |
| Évaluation du signal                                                     |                                                       | puissance moyenne                                                     |
| Effets des harmoniques                                                   |                                                       | <0,5 % (0,02 dB) à une réjection des harmoniques                      |
| Effets de la modulation                                                  |                                                       | de 20 dB<br><1,5 % (0,07 dB) pour modulations numériques<br>continues |
| Incertitude de mesure absolue                                            | signaux sinusoïdaux, sans<br>dérive de zéro           |                                                                       |
| 10 MHz à 8 GHz                                                           | 15 °C à 35 °C<br>0 °C à 50 °C                         | <2,5 % (0,11 dB)<br><4,5 % (0,19 dB)                                  |
| 8 GHz à 18 GHz                                                           | 15 °C à 35 °C<br>0 °C à 50 °C                         | <3,5 % (0,15 dB)<br><5,2 % (0,22 dB)                                  |
| Dérive de zéro après tarage du<br>zéro                                   |                                                       | <150 pW                                                               |
| Dimensions                                                               |                                                       | 48 mm x 31 mm x 170 mm,                                               |
|                                                                          |                                                       | câble de connexion 1,5 m                                              |
| Poids                                                                    |                                                       | <0,3 kg                                                               |
| Tête de mesure de puissance o                                            | directionnelle R&S FSH-Z4                             | 4                                                                     |
| Gamme de fréquence                                                       |                                                       | 200 MHz à 4 GHz                                                       |
| Gamme de mesure de<br>puissance                                          |                                                       | 30 mW à 120 W (300 W en cas d'enveloppe non<br>modulée)               |
| ROS par rapport à 50 Ω<br>200 MHz à 3 GHz<br>3 GHz à 4 GHz               |                                                       | <1,07<br><1.12                                                        |
|                                                                          | en fonction de la                                     | 120 W à 1000 W                                                        |
|                                                                          | température et de<br>l'adaptation<br>(voir diagramme) |                                                                       |
| Atténuation d'insertion                                                  |                                                       |                                                                       |
| 200 MHz à 1,5 GHz                                                        |                                                       | <0,06 dB                                                              |
| 1,5 GHz à 4 GHz                                                          |                                                       | <0,09 dB                                                              |
| Facteur de directivité                                                   |                                                       |                                                                       |
| 200 MHz à 3 GHz                                                          |                                                       | >30 dB                                                                |
| 3 GHz à 4 GHz                                                            |                                                       | >26 dB                                                                |
| Évaluation du signal                                                     |                                                       | puissance moyenne                                                     |

| 200 MHz 3 300 MHz     200 MHz 4 GHz       300 MHz 4 GHz     après tarage du zéro       Dérive de zéro     après tarage du zéro       Marge d'erreur typique lors de<br>la modulation     après tarage du zéro       FM, PM, FSK, GMSK     amodi norme a été<br>reglée sur le R&S FSH3     0 % de la valeur mesurée (0 dB)       JOB NHz à 30hz     0 % de la valeur mesurée (+-0.09 dB)       JOB NHz à 300 MHz     0 % de la valeur mesurée (+-0.09 dB)       +/-2 % de la valeur mesurée (+-0.09 dB)       +/-2 % de la valeur mesurée (+-0.09 dB)       +/-2 % de la valeur mesurée (+-0.09 dB)       +/-2 % de la valeur mesurée (+-0.09 dB)       +/-2 % de la valeur mesurée (+-0.09 dB)       +/-2 % de la valeur mesurée (+-0.09 dB)       +/-2 % de la valeur mesurée (+-0.09 dB)       +/-2 % de la valeur mesurée (+-0.09 dB)       +/-2 % de la valeur mesurée (+-0.09 dB)       +/-2 % de la valeur mesurée (+-0.09 dB)       -20 MHz à 3 GHz       3 GHz à 4 GHz       ROS 200 MHz à 3 GHz       3 GHz à 4 GHz       ROS 200 MHz à 3 GHz       3 GHz à 4 GHz       Capacitié de charge       Capacitié de charge       Dimensions       Dimensions       Poids                                                                                                    | Incertitude de mesure                           | signal sinusoïdal, 18°C à                        |                                           |
|----------------------------------------------------------------------------------------------------|-------------------------------------------------|--------------------------------------------------|-------------------------------------------|
| 300 MHz à 4 GHz     3,2 % (0,14 dB) de la valeur mesurée       Dérive de zéro     aprés tarage du zéro       Ia modulation     insque la nome a été<br>réglée sur le R&S FSH3     +/-4 mW       FM, PM, FSK, GMSK     AM (80 %)     0 % de la valeur mesurée (40 dB)       cdmaOne, DAB     3GPP W-CDMA, cdma2000     0 % de la valeur mesurée (+/-0.09 dB)       DVB-T                                                                                                    | 200 MHz à 300 MHz                               |                                                  | 4% (0,17 dB) de la valeur mesurée         |
| Dérive de zéro<br>Marge d'erreur typique lors de<br>la modulation<br>FM, PM, FSK, GMSK<br>AM (80 %)<br>cdma0ne, DAB<br>3GPP W-CDMA, cdma2000<br>DVB-T<br>74-20PSK<br>Coefficient de température<br>200 MHz à 300 MHz<br>300 MHz à 300 MHz<br>300 MHz à 300 MHz<br>300 MHz à 300 MHz<br>300 MHz à 3 GHz<br>3 GHz à 4 GHz<br>Puissance directe minimum<br>Limite de l'erreur lors de<br>mesures d'adaptation<br>Capacité de charge<br>Capacité de charge<br>Dimensions<br>Poids                                                                                                    | 300 MHz à 4 GHz                                 |                                                  | 3,2 % (0,14 dB) de la valeur mesurée      |
| Marge d'erreur typique lors de<br>la modulation       Iorsque la norma a été<br>réglée sur le R&S FSH3         FM, PM, FSK, GMSK<br>AM (80 %)<br>cdmaOne, DAB<br>3GPP W-CDMA, cdma2000<br>DVB-T<br>π/4-DOPSK       0 % de la valeur mesurée (+/-0.04 dB)<br>+/-2 % de la valeur mesurée (+/-0.09 dB)<br>+/-2 % de la valeur mesurée (+/-0.09 dB)<br>+/-2 % de la valeur mesurée (+/-0.09 dB)<br>+/-2 % de la valeur mesurée (+/-0.09 dB)<br>+/-2 % de la valeur mesurée (+/-0.09 dB)<br>+/-2 % de la valeur mesurée (+/-0.09 dB)<br>+/-2 % de la valeur mesurée (+/-0.09 dB)<br>+/-2 % de la valeur mesurée (+/-0.09 dB)<br>+/-2 % de la valeur mesurée (+/-0.09 dB)<br>+/-2 % de la valeur mesurée (+/-0.09 dB)         Coefficient de température<br>200 MHz à 3 GHz<br>3 GHz à 4 GHz<br>Puissance directe minimum       données obtenues à partir<br>de 0.2W       0 à 23 dB<br>0 à 20 dB<br>> 11,15<br>3 GHz à 4 GHz         ROS 200 MHz à 3 GHz<br>3 GHz à 4 GHz<br>Puissance directe minimum       données obtenues à partir<br>de 0.2W       0 à 20 dB<br>> 11,15<br>3 GHz à 4 GHz         Capacité de charge       4 de la valeur mesurée (+/-0.09 dB)<br>- 0,03 W       - 0,65 m         Capacité de charge       4 dPiz<br>- 0,03 W       - 0,03 W         Capacité de charge       120 mm x 95 mm x 39 mm,<br>cable de connexion 1,5 m         Dimensions       120 mm x 95 mm x 39 mm,<br>cable de connexion 1,5 m                                                                                                    | Dérive de zéro                                  | après tarage du zéro                             | +/4 mW                                    |
| FM, PM, FSK, GMSK       0 % de la valeur mesurée (0 dB)         AM (80 %)       0 % de la valeur mesurée (+-0,13 dB)         cdmaOne, DAB       3GPP W-CDMA, cdma2000         DVB-T       -1 % de la valeur mesurée (+-0,09 dB)         π/4-DQPSK       Coefficient de température         200 MHz à 30 MHz       3 GHz         3 GHz à 4 GHz       0 à 23 dB         3 GHz à 4 GHz       0 à 20 dB         ROS 200 MHz à 3 GHz       0 à 20 dB         3 GHz à 4 GHz       0 à 20 dB         ROS 200 MHz à 3 GHz       0 à 20 dB         3 GHz à 4 GHz       0 à 20 dB         ROS 200 MHz à 3 GHz       0 à 20 dB         3 GHz à 4 GHz       0 a 20 dB         ROS 200 MHz à 3 GHz       0 a 20 dB         3 GHz à 4 GHz       0 a 20 dB         ROS 200 MHz à 3 GHz       0 a 20 dB         3 GHz à 4 GHz       0 a 20 dB         Capacité de charge       0 a 20 dB         Capacité de charge       0 a 0 dB         Dimensions       120 mm x 95 mm x39 mm, cable de connexion 1,5 m         Poids       0 66 ka                                                                                                    | Marge d'erreur typique lors de la modulation    | lorsque la norme a été<br>réglée sur le R&S FSH3 |                                           |
| AM (80 %)<br>cdmaOne, DAB<br>3GPP W-CDMA, cdma2000<br>DVB-T<br>$\pi/4-DQPSK$<br>Coefficient de température<br>200 MHz à 300 MHz<br>300 MHz à 4 GHz<br>Coamme de mesure de<br>12daptation<br>200 MHz à 3 GHz<br>3 GHz à 4 GHz<br>Puissance directe minimum<br>Limite de l'erreur lors de<br>mesures d'adaptation<br>Capacité de charge<br>Capacité de charge<br>Dimensions<br>Poids<br>Poids<br>Poids<br>Holds<br>Hold | FM, PM, FSK, GMSK                               |                                                  | 0 % de la valeur mesurée (0 dB)           |
| cdmaOne, DAB         3GPP W-CDMA, cdma2000         DVB-T         x/4-DQPSK         Coefficient de température         200 MHz à 3 GHz         30 MHz à 3 GHz         30 GHz à 4 GHz         Gamme de mesure de<br>l'adaptation         200 MHz à 3 GHz         3 GHz à 4 GHz         ROS 200 MHz à 3 GHz         3 GHz à 4 GHz         Puissance directe minimum         données obtenues à partir<br>de 0.2 W         Limite de l'erreur lors de<br>mesures d'adaptation         Capacité de charge         Dimensions         Poids         Poids                                                                                                    | AM (80 %)                                       |                                                  | +/–3 % de la valeur mesurée (+/– 0,13 dB) |
| 3GPP W-CDMA, cdma2000       +/-2 % de la valeur mesurée (+/-0,09 dB)         DVB-T       ::/-2 % de la valeur mesurée (+/-0,09 dB)         :::/2 % de la valeur mesurée (+/-0,09 dB)       :/-2 % de la valeur mesurée (+/-0,09 dB)         :::/2 % de la valeur mesurée (+/-0,09 dB)       :/-2 % de la valeur mesurée (+/-0,09 dB)         :::/2 % de la valeur mesurée (+/-0,09 dB)       :/-2 % de la valeur mesurée (+/-0,09 dB)         :::/2 % de la valeur mesurée (+/-0,09 dB)       :/-2 % de la valeur mesurée (+/-0,09 dB)         :::/2 % de la valeur mesurée (+/-0,09 dB)       ://2 % de la valeur mesurée (+/-0,09 dB)         :::/2 % de la valeur mesurée (+/-0,09 dB)       ://2 % de la valeur mesurée (+/-0,09 dB)         :::/2 % de la valeur mesurée (+/-0,09 dB)       ://2 % de la valeur mesurée (+/-0,09 dB)         :::/2 % de la valeur mesurée (+/-0,09 dB)       ://2 % de la valeur mesurée (+/-0,09 dB)         :::/2 % de la valeur mesurée (+/-0,09 dB)       ://2 % de la valeur mesurée (+/-0,09 dB)         :::/2 % de la valeur mesurée (+/-0,09 dB)       ://2 % de la valeur mesurée (+/-0,09 dB)         :::/2 % de la valeur mesurée (+/-0,09 dB)       ://2 % de la valeur mesurée (+/-0,09 dB)         :::/2 % de la valeur mesurée (+/-0,09 dB)       ://2 % de la valeur mesurée (+/-0,09 dB)         :::/2 % de la valeur mesurée (+/-0,09 dB)       ://2 % de la valeur mesurée (+/-0,09 dB)         :::/2 % de la valeur mesurée (+/-0,09 dB)       ://2 % dB                                                                                                    | cdmaOne, DAB                                    |                                                  | +/–1 % de la valeur mesurée (+/–0,04 dB)  |
| DVB-T       #/-2 % de la valeur mesurée (+/-0,09 dB)         r/4-DQPSK       Coefficient de température       0.040 %/K (0.017 dB/K)         200 MHz à 300 MHz à 4 GHz       0.40 %/K (0.017 dB/K)       0.25 %/K (0.011 dB/K)         300 MHz à 3 GHz       0 à 23 dB       0 à 20 dB         3 GHz à 4 GHz       0 à 20 dB       1.15         ROS 200 MHz à 3 GHz       0.00%/K (0.017 dB/K)       0.03 W         Limite de l'erreur lors de mesures d'adaptation       données obtenues à partir de 0.2 W       0.03 W         Limite de l'erreur lors de mesures d'adaptation       données obtenues à partir de 0.2 W       0.03 W         Capacité de charge       0 données obtenues à partir de 0.2 W       0.03 W         Capacité de charge       10 données obtenues à partir de 0.2 W       0.03 W         Capacité de charge       10 données obtenues à partir de 0.2 W       0.03 W         Capacité de charge       10 données obtenues à partir de 0.2 W       0.03 W         Capacité de charge       10 données dottenues de 0.2 W       10 données dottenues de 0.2 W         Dimensions       120 mm x 95 mm x 39 mm, càble de connexion 1,5 m       120 mm x 95 mm x 39 mm, càble de connexion 1,5 m                                                                                                    | 3GPP W-CDMA, cdma2000                           |                                                  | +/-2 % de la valeur mesurée (+/-0,09 dB)  |
| x4-DQPSK     +/-2 % de la valeur mesurée (+/-0,09 dB)       Coefficient de température<br>200 MHz à 3 00Hz                                                                                                    | DVB-T                                           |                                                  | +/-2 % de la valeur mesurée (+/-0,09 dB)  |
| Coefficient de température<br>200 MHz à 300 MHz<br>300 MHz à 4 GHz<br>Gamme de mesure de<br>l'adaptation<br>Attéruation d'adaptation<br>200 MHz à 3 GHz<br>3 GHz à 4 GHz<br>Puissance directe minimum<br>données obtenues à partir<br>de 0.2 W<br>Limite de l'erreur lors de<br>mesures d'adaptation<br>Capacité de charge<br>Dimensions<br>Poids<br>Poids                                                                                                    | π/4-DQPSK                                       |                                                  | +/-2 % de la valeur mesurée (+/-0,09 dB)  |
| 300 MHz à 4 GHz       0,25 %/K (0,011 dB/K)         Gamme de mesure de l'adaptation       0 à 23 dB         200 MHz à 3 GHz       0 à 20 dB         3 GHz à 4 GHz       0 à 20 dB         ROS 200 MHz à 3 GHz       3 GHz à 4 GHz         Puissance directe minimum       données obtenues à partir de 0,2 W         Limite de l'erreur lors de mesures d'adaptation       0 donées obtenues à partir de 0,2 W         Limite de l'erreur lors de mesures d'adaptation       0 donées obtenues à partir de 0,2 W         Capacité de charge       0 donées obtenues à partir de 0,2 W         Dimensions       120 mm x 95 mm x 39 mm, câble de comexion 1,5 m                                                                                                    | Coefficient de température<br>200 MHz à 300 MHz |                                                  | 0,40 %/K (0,017 dB/K)                     |
| Gamme de mesure de<br>l'adaptation<br>Attéruation d'adaptation<br>200 MHz à 3 GHz<br>3 GHz à 4 GHz       0 à 23 dB<br>0 à 20 dB<br>> 1,15<br>3 GHz à 4 GHz         Puissance directe minimum       données obtenues à partir<br>de 0,2 W       0,3 W         Limite de l'erreur lors de<br>mesures d'adaptation       données obtenues à partir<br>de 0,2 W       0,3 W         Capacité de charge       0 de 23 dB<br>23 GHz<br>de 0,2 W       0,0 de 23 GHz<br>de 0,2 W         Dimensions       0 de 23 dB<br>20 dB<br>20 dB<br>20 dB<br>20 dB<br>21,15<br>20 dB<br>20 dB<br>21,15<br>20 dB<br>20 dB<br>20 d    | 300 MHz à 4 GHz                                 |                                                  | 0,25 %/K (0,011 dB/K)                     |
| Attéruation d'adaptation<br>200 MHz à 3 GHz<br>3 GHz à 4 GHz<br>ROS 200 MHz à 3 GHz<br>3 GHz à 4 GHz<br>Puissance directe minimum<br>Limite de l'erreur lors de<br>mesures d'adaptation<br>Capacité de charge<br>Dimensions<br>Poids                                                                                                    | Gamme de mesure de<br>l'adaptation              |                                                  |                                           |
| 3 GHz à 4 GHz       0 à 20 dB         ROS 200 MHz à 3 GHz       >1,15         3 GHz à 4 GHz       0,03 W         Puissance directe minimum       données obtenues à partir de 0,2 W         Limite de l'erreur lors de mesures d'adaptation <ul> <li></li></ul>                                                                                                    | Atténuation d'adaptation<br>200 MHz à 3 GHz     |                                                  | 0 à 23 dB                                 |
| ROS 200 MHz à 3 GHz<br>3 GHz à 4 GHz       >1,15<br>>1,22         Puissance directe minimum       données obtenues à partir<br>de 0,2 W       0,03 W         Limite de l'erreur lors de<br>mesures d'adaptation                                                                                                    | 3 GHz à 4 GHz                                   |                                                  | 0 à 20 dB                                 |
| 3 GHz à 4 GHz       >1,22         Puissance directe minimum       données obtenues à partir<br>de 0,2 W       0,03 W         Limite de l'erreur lors de<br>mesures d'adaptation       Image: Capacité de charge       Image: Capacité de charge         Capacité de charge       Image: Capacité de charge       Image: Capacité de charge       Image: Capacité de charge         Dimensions       Points       Image: Capacité de charge       Image: Capacité de charge       Image: Capacité de charge         Dimensions       Points       Image: Capacité de charge       Image: Capacité de charge       Image: Capacité de charge                                                                                                    | ROS 200 MHz à 3 GHz                             |                                                  | >1,15                                     |
| Puissance directe minimum     données obtenues à partir<br>de 0,2 W     0,03 W       Limite de l'erreur lors de<br>mesures d'adaptation     Image: Capacité de charge     Image: Capacité de charge       Capacité de charge     Image: Capacité de charge     Image: Capacité de charge       Dimensions     Image: Capacité de connexion     Image: Capacité de connexion       Dimensions     Poids     Image: Capacité de connexion     Image: Capacité de connexion                                                                                                    | 3 GHz à 4 GHz                                   |                                                  | >1,22                                     |
| Limite de l'erreur lors de<br>mesures d'adaptation<br>Capacité de charge<br>Dimensions<br>Poids                                                                                                    | Puissance directe minimum                       | données obtenues à partir<br>de 0,2 W            | 0,03 W                                    |
| Capacité de charge<br>Dimensions<br>Poids                                                                                                    | Limite de l'erreur lors de                      | ▲ 6 <b></b>                                      |                                           |
| Capacité de charge<br>Dimensions<br>Poids                                                                                                    | mesures d'adaptation                            | dB                                               |                                           |
| Capacité de charge<br>Dimensions<br>Poids                                                                                                    |                                                 | 4                                                |                                           |
| Capacité de charge<br>Capacité de charge<br>Dimensions<br>Poids                                                                                                    |                                                 | 5 <sup>2</sup>                                   |                                           |
| Capacité de charge<br>Capacité de charge<br>Dimensions<br>Poids                                                                                                    |                                                 | e e                                              | 0,2 à 3 GHz                               |
| Capacité de charge<br>Capacité de charge<br>Dimensions<br>Poids                                                                                                    |                                                 |                                                  | 3 à 4 GHz                                 |
| Capacité de charge<br>Capacité de charge<br>Dimensions<br>Poids                                                                                                    |                                                 | -2                                               |                                           |
| Capacité de charge<br>Capacité de charge<br>Dimensions<br>Poids                                                                                                    |                                                 | -4                                               |                                           |
| Capacité de charge                                                                                                    |                                                 | 0 5                                              |                                           |
| Capacité de charge                                                                                                    |                                                 |                                                  |                                           |
| Dimensions<br>Poids                                                                                                    | Capacité de charge                              | <b>↑</b>                                         | PEAK (max 10 ms), ROS ≤ 3                 |
| Dimensions<br>Poids                                                                                                    |                                                 | 800                                              |                                           |
| Dimensions<br>Poids                                                                                                    |                                                 | g 600 AVG -10 °C35                               | C ROS≤1.5                                 |
| Dimensions<br>Poids                                                                                                    |                                                 |                                                  |                                           |
| Dimensions<br>Poids $ \begin{array}{c ccccccccccccccccccccccccccccccccccc$                                                                                                    |                                                 | nissan                                           |                                           |
| Dimensions<br>Poids $200$ $0.2$ $0.4$ $0.7$ $1$ $2$ $3$ $4$ GHz<br>Fréquence $3$ $120$ mm x 95 mm x 39 mm,<br>câble de connexion 1,5 m<br>0.65 kg                                                                                                    |                                                 | A                                                | /G 35 °C50 °C<br>ROS ≤ 3                  |
| Dimensions<br>Poids $0.2 	 0.4 	 0.7 	 1 	 2 	 3 	 4.GHz$ $Fréquence 	 120 	 mm 	 x 	 95 	 mm 	 x 	 39 	 mm, câble 	 de 	 connexion 	 1,5 	 m$                                                                                                    |                                                 | 200                                              |                                           |
| Dimensions Poids 0,2 0,4 0,7 1 2 3 4 GHz Fréquence 120 mm x 95 mm x 39 mm, câble de connexion 1,5 m 0 65 kg                                                                                                    |                                                 |                                                  |                                           |
| Dimensions 120 mm x 95 mm x 39 mm,<br>câble de connexion 1,5 m                                                                                                    |                                                 | 100 0,2                                          | 0,4 0,7 1 2 3 4 GHz                       |
| Dimensions 120 mm x 95 mm x 39 mm,<br>câble de connexion 1,5 m                                                                                                    |                                                 |                                                  | Fréquence                                 |
| Poids 0.65 kg                                                                                                    | Dimensions                                      |                                                  | 120 mm x 95 mm x 39 mm,                   |
|                                                                                                    | Poids                                           |                                                  | 0.65 kg                                   |

| Pont de mesure du ROS et diviseur de puissance R&S FSH-Z2 |                                        |                                                            |  |
|-----------------------------------------------------------|----------------------------------------|------------------------------------------------------------|--|
| Gamme de fréquence                                        |                                        | 10 MHz à 3 GHz                                             |  |
| Impédance                                                 |                                        | 50 Ω                                                       |  |
| Pont ROS                                                  |                                        |                                                            |  |
| Directivité                                               |                                        |                                                            |  |
| 10 MHz à 3 GHz                                            |                                        | tvp. 30 dB                                                 |  |
| 1 GHz à 3 GHz                                             |                                        | typ. 25 dB                                                 |  |
|                                                           | antion DRC FOLLK2                      |                                                            |  |
| 10 MHz à 3 GHz                                            | 0011011 Ras FSA-RZ                     | tur 12 dD                                                  |  |
| Atténuation d'adaptation au port                          |                                        | typ. 43 dB                                                 |  |
| de mesure                                                 |                                        | typ. 20 dB                                                 |  |
|                                                           |                                        |                                                            |  |
| Atténuation d'adaptation,                                 | option R&S FSH-K2                      | typ. 35 dB                                                 |  |
| congee                                                    |                                        |                                                            |  |
| Perte d'insertion                                         |                                        | typ. 9 dB                                                  |  |
| Diviseur de puissance                                     |                                        |                                                            |  |
| Atténuation d'adaptation au port                          |                                        | typ. 20 dB                                                 |  |
|                                                           |                                        |                                                            |  |
|                                                           |                                        | NI 61                                                      |  |
| Entree generateur / sortie RF                             |                                        | N maie                                                     |  |
| Port de mesure                                            |                                        | N Temelle                                                  |  |
| Etalana de collibrado                                     |                                        | connecteur à 7 broches (Binder)                            |  |
|                                                           |                                        | connectour N mâle                                          |  |
|                                                           |                                        |                                                            |  |
|                                                           |                                        |                                                            |  |
|                                                           | iucaulà 3 CHz                          | 50 12<br>543 dP                                            |  |
|                                                           | jusqu'a 5 GHZ                          | 243 dB                                                     |  |
| Caractéristiques générales                                |                                        | 1 • •                                                      |  |
| Puissance absorbée                                        |                                        | 500 mW valeur nominale                                     |  |
| Dimensions $(I \times H \times P)$                        |                                        | 169 mm x 116 mm x 30 mm                                    |  |
| Poids                                                     |                                        | 485 g                                                      |  |
|                                                           |                                        |                                                            |  |
| Localisation des défauts sur c<br>ou 1145.5850.26)        | âbles R&S FSH-B1 (unique               | ement avec le modèle 1145.5850.13, 1145.5850.23            |  |
| Affichage                                                 |                                        | 301 pixels                                                 |  |
| Résolution maximale                                       | zoom maximum                           | longueur de câble/1023 pixels                              |  |
| Plage d'affichage                                         |                                        |                                                            |  |
| de l'atténuation d'adaptation                             |                                        | 10, 5, 2, 1 dB/DIV, linéaire                               |  |
|                                                           |                                        | également 1 à 1,2 et 1 à 1,5                               |  |
| Longueur de câble                                         | dépendent de l'atténuation<br>du câble | 3 m à 1000 m au max.                                       |  |
| Signal parasite maximum<br>admissible                     |                                        | point de compression 1 dB du 1er mélangeur<br>typ. +10 dBm |  |
|                                                           |                                        | surcharge FI au niveau de référence + 8 dB (typ.)          |  |

| Spécification                                                                                                    | Condition                                | R&S FSH3                                     | R&S FSH6                                         |  |  |
|----------------------------------------------------------------------------------------------------|------------------------------------------|----------------------------------------------|--------------------------------------------------|--|--|
| Mesure de transmission (uniquement avec le R&S FSH3 modèles 1145.5850.13, 1145.5850.23 et le R&S FSH6 modèle 1145.5850.26) |                                          |                                              |                                                  |  |  |
| Gamme de fréquence                                                                                                    |                                          | 10 MHz à 3 GHz                               | 10 MHz à 6 GHz                                   |  |  |
| Plage dynamique                                                                                                    |                                          |                                              |                                                  |  |  |
| 10 MHz à 2,2 GHz                                                                                                    | mesure scalaire                          | 60 dB                                        | 80 dB                                            |  |  |
|                                                                                                    | mesure vectorielle, option<br>R&S FSH-K2 | 80 dB                                        | 90 dB                                            |  |  |
| 2,2 à 3 GHz                                                                                                    | mesure scalaire                          | 50 dB                                        | 70 dB                                            |  |  |
|                                                                                                    | mesure vectorielle, option<br>R&S FSH-K2 | 65 dB                                        | 85 dB                                            |  |  |
| 3 GHz à 5 GHz                                                                                                    | mesure scalaire                          |                                              | 40 dB                                            |  |  |
|                                                                                                    | mesure vectorielle, option<br>R&S FSH-K2 |                                              | 55 dB                                            |  |  |
| 5 GHz à 6 GHz                                                                                                    | mesure scalaire                          |                                              | 35 dB                                            |  |  |
|                                                                                                    | mesure vectorielle, option<br>R&S FSH-K2 |                                              | 50 dB                                            |  |  |
| Mesure de réflexion<br>(uniquement avec le R&S FSH:<br>et le R&S FSH-Z2)                                                   | l<br>3 modèle 1145.5850.13 ou 1          | l<br>1145.5850.23, le R&S FSH                | 6 modèle 1145.5850.26                            |  |  |
| Gamme de fréquence                                                                                                    |                                          | 10 MHz à 3 GHz                               | 10 MHz à 3 GHz                                   |  |  |
| Plage d'affichage de<br>l'atténuation d'adaptation                                                                         |                                          | 10 dB, 20 dB, 50 d                           | B, 100 dB, réglable                              |  |  |
| Plage d'affichage du ROS                                                                                                   |                                          | 1 à 2 et 1 à<br>avec l'option R&S FSH-K<br>1 | 6, réglable,<br>2 également 1 à 1,2 et 1 à<br>,5 |  |  |
| Incertitude de mesure                                                                                                    |                                          | voir diag                                    | rammes                                           |  |  |
|                                                                                                    |                                          |                                              |                                                  |  |  |

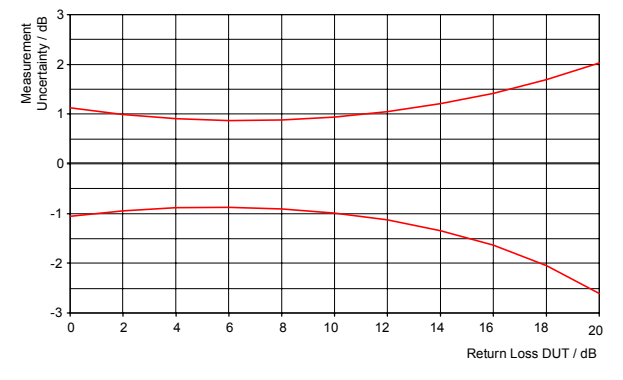

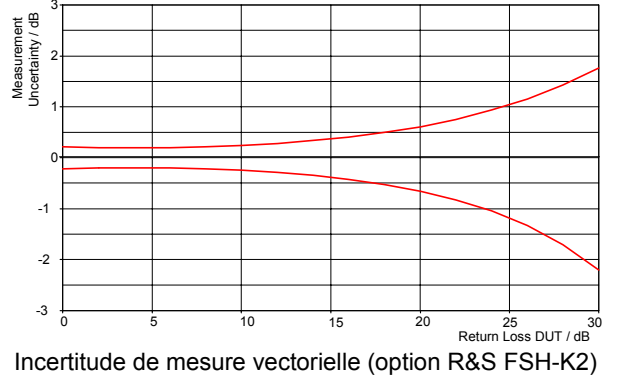

Incertitude de mesure scalaire

## Caractéristiques générales

| Afficheur                                                          | 14 cm (5,7") afficheur couleur à cristaux liquides                                                                                        |
|--------------------------------------------------------------------|----------------------------------------------------------------------------------------------------|
| Résolution                                                         | 320 x 240 pixels                                                                                                    |
| Mémoire                                                            | CMOS RAM                                                                                                    |
| Réglages et courbes de mesure                                      | 100                                                                                                    |
| Environnement                                                      |                                                                                                    |
| Température                                                        |                                                                                                    |
| Gamme de température de fonctionnement                             |                                                                                                    |
| sur batterie                                                       | 0 °C à 50 °C                                                                                                    |
| sur alimentation secteur                                           | 0 °C à 40 °C                                                                                                    |
| Gamme de température de stockage                                   | –20 °C à +60 °C                                                                                                    |
| Chargement de la batterie                                          | 0 °C à 40 °C                                                                                                    |
| Conditions climatiques                                             |                                                                                                    |
| Humidité relative                                                  | 95 % à 40 °C (EN 60068)                                                                                                    |
| Classe de protection IP                                            | 51                                                                                                    |
| Capacité de charge mécanique                                       |                                                                                                    |
| Vibration sinusoïdale                                              | conforme à la norme EN 60068-2-1, EN 61010-1<br>5 Hz à 55 Hz: max. 2 g, 55 Hz à 150 Hz :<br>valeur constante 0,5 g,<br>12 minutes par axe |
| Vibration aléatoire                                                | conforme à la norme EN 60068-2-64<br>10 Hz à 500 Hz, 1,9 g, 30 minutes par axe                                                            |
| Chocs                                                              | conforme à la norme EN 60068-2-27<br>spectre de chocs 40 g                                                                                |
| Antiparasitage                                                     | conforme aux directives européennes de CEM<br>(89/336/CEE) et à la loi allemande régissant la CEM                                         |
| Immunité vis-à-vis des perturbations rayonnées                     | 10 V/m                                                                                                    |
| Affichage du niveau à 10 V/m (niveau de référence<br>≤–10 dBm)     |                                                                                                    |
| Fréquence d'entrée<br>Fréquence intermédiaire<br>Autres fréquences | <-75 dBm (valeur nominale)<br><-85 dBm (valeur nominale)<br>< affichage de bruit                                                          |

## Alimentations

| Alimentation secteur<br>Tension continue externe                                                                                                    | alimentation externe (R&S FSH-Z33)<br>100 V AC à 240 V AC, 50 Hz à 60 Hz, 400 mA<br>15 V à 20 V                                                                                                    |
|----------------------------------------------------------------------------------------------------|----------------------------------------------------------------------------------------------------|
| Batterie interne<br>Tension de la batterie<br>Durée de service de la batterie en charge<br>maximum<br>Durée de chargement de la batterie<br>Durée de vie | au nickel-métal-hydrure (type Fluke BP190, R&S FSH-Z32)<br>6 V à 9 V<br>4 h sans générateur suiveur<br>3 h avec générateur suiveur<br>4 h si l'appareil est hors circuit<br>300 à 500 cycles de chargement |
| Puissance absorbée                                                                                                    | 7 W (typ.)                                                                                                    |
| Sécurité                                                                                                    | conforme à EN 61010-1, UL 3111-1,<br>CSA C22.2 No. 1010-1                                                                                                    |
| Labels de sécurité                                                                                                    | VDE, GS, CSA, CSA-NRTL                                                                                                    |
| Dimensions (L x H x P)                                                                                                    | 170 mm x 120 mm x 270 mm                                                                                                    |

| Poids                                                                                                    | 2,5 kg                                                                                                    |                       |
|----------------------------------------------------------------------------------------------------|----------------------------------------------------------------------------------------------------|-----------------------|
| Indications à fournir à la commande                                                                                                    |                                                                                                    |                       |
| Analyseur de spectre portable R&S FSH3<br>100 kHz à 3 GHz                                                                                       | 1145.5850.03                                                                                                    |                       |
| Analyseur de spectre portable R&S FSH3<br>100 kHz à 3 GHz, avec générateur suiveur                                                              | 1145.5850.13                                                                                                    |                       |
| Analyseur de spectre portable R&S FSH3<br>100 kHz à 3 GHz, avec générateur suiveur et<br>préamplificateur                                       | 1145.5850.23                                                                                                    |                       |
| Analyseur de spectre portable R&S FSH6<br>100 kHz à 6 GHz, avec préamplificateur                                                                | 1145.5850.06                                                                                                    |                       |
| Analyseur de spectre portable R&S FSH6<br>100 kHz à 6 GHz, avec générateur suiveur et<br>préamplificateur                                       | 1145.5850.26                                                                                                    |                       |
| Accessoires livrés avec l'appareil                                                                                                    | alimentation externe<br>batterie (incorporée)<br>câble optique RS-232-C<br>casque d'écoute<br>manuel d'utilisation<br>CD-ROM avec logiciel R&S FSH \ | /iew et documentation |
| Options                                                                                                    |                                                                                                    |                       |
|                                                                                                    | Désignation                                                                                                    | N° de référence       |
| Localisation des défauts sur câbles, câble de 1 m compris, R&S FSH-Z2 requis                                                                    | R&S FSH-B1                                                                                                    | 1145.5750.02          |
| Commande à distance via RS-232-C                                                                                                    | R&S FSH-K1                                                                                                    | 1157.3458.02          |
| Mesure vectorielle de transmission et de réflexion                                                                                              | R&S FSH-K2                                                                                                    | 1157.3387.02          |
| Mode récepteur                                                                                                    | R&S FSH-K3                                                                                                    | 1157.3429.02          |
| Accessoires optionnels                                                                                                    |                                                                                                    |                       |
|                                                                                                    | Désignation                                                                                                    | N° de référence       |
| Tête de mesure de puissance, 10 MHz à 8 GHz                                                                                                    | R&S FSH-Z1                                                                                                    | 1155.4505.02          |
| Pont de mesure du ROS et diviseur de puissance,<br>10 MHz à 3 GHz, comprenant court-circuit, circuit<br>ouvert et terminaison pour le calibrage | R&S FSH-Z2                                                                                                    | 1145.5767.02          |
| Tête de mesure de puissance, 10 MHz à 18 GHz                                                                                                    | R&S FSH-Z18                                                                                                    | 1165.1909.02          |
| Tête de mesure de puissance directionnelle,<br>200 MHz à 4 GHz                                                                                  | R&S FSH-Z44                                                                                                    | 1165.2305.02          |
| Adaptateur 50/75 Ω, 0 à 2700 MHz                                                                                                    | R&S RAZ                                                                                                    | 0358.5714.02          |
| Câble RF de rechange, 1 m, connecteurs N<br>mâle/femelle pour l'option R&S FSH-B1                                                               | R&S FSH-Z20                                                                                                    | 1145.5867.02          |
| Adaptateur de véhicule 12 V                                                                                                    | R&S FSH-Z21                                                                                                    | 1145.5873.02          |
| Convertisseur série/parallèle                                                                                                    | R&S FSH-Z22                                                                                                    | 1145.5880.02          |
| Gaine de transport                                                                                                    | R&S FSH-Z25                                                                                                    | 1145.5896.02          |
| Valise                                                                                                    | R&S FSH-Z26                                                                                                    | 1300.7627.00          |

| Court-circuit, circuit ouvert et terminaison de 50 $\Omega$ combinés pour le calibrage de la mesure du ROS et de la localisation des défauts sur câbles (DTF)     | R&S FSH-Z29 | 1300.7504.02 |
|----------------------------------------------------------------------------------------------------|-------------|--------------|
| Court-circuit et circuit ouvert de rechange associés<br>à l'option R&S FSH-Z2 pour le calibrage de la<br>mesure du ROS                                            | R&S FSH-Z30 | 1145.5773.02 |
| Terminaison de rechange de 50 $\Omega$ pour l'option<br>R&S FSH-Z2 pour le calibrage de la mesure du<br>ROS et de la localisation des défauts sur câbles<br>(DTF) | R&S FSH-Z31 | 1145.5780.02 |
| Batterie de rechange                                                                                                    | R&S FSH-Z32 | 1145.5796.02 |
| Alimentation de rechange                                                                                                    | R&S FSH-Z33 | 1145.5809.02 |
| Câble optique RS-232-C de rechange                                                                                                    | R&S FSH-Z34 | 1145.5815.02 |
| CD-ROM de rechange avec logiciel de commande<br>R&S FSH View et documentation                                                                                     | R&S FSH-Z35 | 1145.5821.02 |
| Casque d'écoute de rechange                                                                                                    | R&S FSH-Z36 | 1145.5838.02 |

## Instructions de sécurité

Cet appareil a été construit et contrôlé selon le certificat de conformité de l'U.E. ci-joint et a quitté l'usine dans un état entièrement conforme aux prescriptions de sécurité.

Afin de préserver cet état et d'assurer une exploitation sans danger, l'utilisateur doit respecter l'ensemble des instructions et avertissements contenu dans ce manuel.

#### Légende des symboles de sécurité utilisés sur les appareils et dans les manuels R&S :

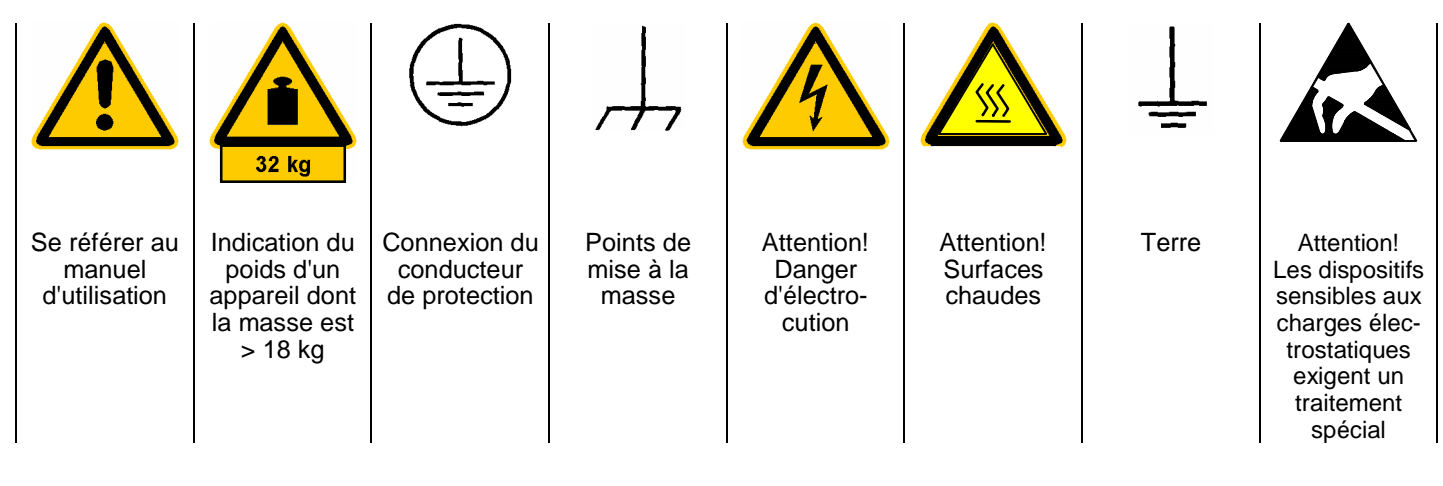

 N'exploiter l'appareil que dans les états et positions de fonctionnement indiqués par le fabricant et empêcher toute obstruction de la ventilation. Le R&S FSH est protégé contre les projections d'eau et la poussière (classe de protection IP 51). Sauf stipulations contraires, les produits R&S répondent aux exigences ci-après : Classe de pollution 2, catégorie de surtension 2, exploitation jusqu'à 2000 m avec alimentation secteur externe, jusqu'à 3000 m sur batterie.

N'exploiter l'appareil que sur des alimentations secteur protégées par des fusibles de 16 A au max.

Sauf indication contraire dans la fiche technique, la tolérance prévue pour la tension nominale sera de  $\pm 10$  % et de  $\pm 5$  % pour la fréquence nominale.

- En cas de mesures sur les circuits électriques d'une tension efficace > 30 V, prendre les précautions appropriées pour éviter tout risque (par ex. équipement de mesure, fusibles, limitation du courant, coupe-circuit, isolement, etc.).
- Sur les appareils branchés à demeure sans fusible, interrupteur automatique ou dispositif de protection similaire intégré, le circuit secteur doit être doté de fusibles assurant une protection suffisante des appareils et des utilisateurs.
- Avant de mettre l'appareil sous tension, s'assurer que la tension nominale réglée sur l'appareil concorde avec la tension nominale du secteur.
   Si la tension réglée doit être modifiée, remplacer le fusible de l'appareil, le cas échéant.
- 5. Si l'appareil n'est pas doté d'un interrupteur secteur pour le couper du secteur, le connecteur mâle du câble de branchement sert d'interrupteur. S'assurer dans ce cas que le connecteur secteur soit toujours bien accessible.

(Longueur du câble de branchement env. 2 m). Ne pas utiliser de commutateurs de fonction ou électroniques pour couper l'appareil du secteur.

Si des appareils sans interrupteur secteur sont intégrés dans des baies ou systèmes, le dispositif d'interruption secteur doit se trouver au niveau de la baie ou du système.

6. Respecter toujours les prescriptions de sécurité et les instructions de prévention des accidents locales ou nationales.

Avant d'effectuer des travaux sur l'appareil ou d'ouvrir l'appareil, couper celui-ci du secteur.

Seuls les spécialistes électriciens autorisés par R&S doivent effectuer les travaux de réglage, de remplacement de pièces, de maintenance et de dépannage.

Ne remplacer les pièces de sécurité (par ex. interrupteurs ou transformateurs secteur, fusibles) que par des pièces originales.

Procéder à un examen de sécurité après tout remplacement de pièces de sécurité

(contrôle visuel, contrôle des conducteurs de protection et des résistances d'isolement, mesure du courant de fuite, essais de fonctionnement).

- Veiller à ce que les connexions reliant les matériels de traitement de l'information soient conformes à la norme CEI 950 / EN 60950.
- 8. Ne jamais exposer les batteries au NIMH à des températures élevées ou au feu.

Les batteries doivent être inaccessibles aux enfants.

Il y a danger d'explosion suite à tout remplacement incorrect de la batterie. Ne remplacer la batterie que par le type R&S recommandé (voir liste des pièces détachées).

Les batteries au INIMH sont des déchets nocifs. Ne les jeter que dans les conteneurs prévus à cet effet.

## Instructions de sécurité

Ne pas court-circuiter la batterie.

- Pour retourner l'appareil ou l'envoyer au service de dépannage, n'utiliser que l'emballage original ou un emballage protégeant l'appareil contre les charges /décharges électrostatiques et endommagements mécaniques.
- 10. Les décharges au niveau des connecteurs risquent d'endommager l'appareil. Protéger l'appareil contre les décharges électrostatiques lors de sa manipulation ou de son utilisation.
- 11. Le nettoyage extérieur de l'appareil s'effectue au moyen d'un chiffon doux non pelucheux. Ne jamais utiliser des solvants tels que diluant pour laque cellulosique, acétone etc. pour ne pas endommager l'inscription de la face avant ou les parties en matière plastique.
- 12. Respecter également les autres instructions de sécurité contenues dans ce manuel.

# Certificat de qualité

Cher client,

Vous avez choisi d'acheter un produit Rohde & Schwarz.

Vous disposez donc d'un produit fabriqué d'après les méthodes les plus avancées. Le développement, la fabrication et les tests respectent nos normes de gestion qualité. Le système de gestion qualité de Rohde & Schwarz a été homologué conformément à la norme ISO 9001.

Certified Quality System ISO 9001 DQS REG. NO 1954-04

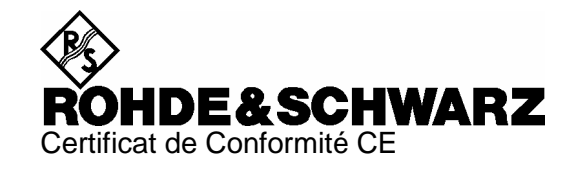

# CE

Certificat N° : 2002-41

Nous certifions par la présente que l'appareil ci-dessous :

| Туре                                   | N° de référence                                              | Désignation                                                                                         |
|----------------------------------------|--------------------------------------------------------------|----------------------------------------------------------------------------------------------------|
| FSH3<br>FSH6                           | 1145.5850.03/.13/.23<br>1145.5850.06/.26                     | Handheld Spectrum Analyzer                                                                          |
| FSH-Z1<br>FSH-Z18<br>FSH-Z2<br>FSH-Z32 | 1155.4505.02<br>1165.1909.02<br>1145.5767.02<br>1145.5796.02 | Average Power Sensor<br>Average Power Sensor<br>VSWR Bridge and Power Driver<br>Spare Batterie Pack |
| FSH-Z33                                | 1145.5809.02<br>1165.2305.02                                 | Spare Power Supply                                                                                  |

est conforme aux dispositions de la Directive du Conseil de l'Union européenne concernant le rapprochement des législations des États membres

- relatives aux équipements électriques à utiliser dans des limites définies de tension (73/23/CEE révisée par 93/68/CEE)
- relatives à la compatibilité électromagnétique (89/336/CEE révisée par 91/263/CEE, 92/31/CEE, 93/68/CEE)

La conformité est justifiée par le respect des normes suivantes :

EN61010-1 : 2001-12 EN55011 : 1998 + A1 : 1999, Klasse B EN61326 : 1997 + A1 : 1998 + A2 : 2001

Pour évaluer la compatibilité électromagnétique, il a été tenu compte des limites de perturbations radioélectriques pour les appareils de la classe B ainsi que de l'immunité aux perturbations pour l'utilisation dans l'industrie.

Apposition de la marque CE à partir de 2002

## ROHDE & SCHWARZ GmbH & Co. KG Mühldorfstr. 15, D-81671 München

Munich, le 2004-05-04

Service général de qualité FS-QZ / Becker

| FIRMENSITZ/HEADQUARTERS                                                                                                    | Phone<br>Fax<br>E-mail                                                                        |                 |
|----------------------------------------------------------------------------------------------------|-----------------------------------------------------------------------------------------------|-----------------|
| Rohde & Schwarz GmbH & Co. KG<br>Mühldorfstraße 15 · D-81671 München<br>Postfach 80 14 69 · D-81614 München                                               | +49 (89) 41 29-0<br>+49 89 4129-121 64<br>-                                                   |                 |
| WERKE/PLANTS                                                                                                    |                                                                                               |                 |
| Rohde & Schwarz Messgerätebau GmbH<br>Riedbachstraße 58 · D-87700 Memmingen<br>Postfach 1652 · D-87686 Memmingen                                          | +49 (8331) 108-0<br>+49 (8331) 108-11 24<br>-                                                 |                 |
| Rohde & Schwarz GmbH & Co. KG<br>Werk Teisnach<br>Kaikenrieder Straße 27 · D-94244 Teisnach<br>Postfach 1149 · D-94240 Teisnach                           | +49 (9923) 857-0<br>+49 (9923) 857-11 74<br>-                                                 | Albert          |
| Rohde & Schwarz GmbH & Co. KG<br>Dienstleistungszentrum Köln<br>Graf-Zeppelin-Straße 18 · D-51147 Köln info@<br>Postfach 98 02 60 · D-51130 Köln service@ | +49 (2203) 49-0<br>+49 (2203) 49 51-308<br>2rsdc.rohde-schwarz.com<br>2rsdc.rohde-schwarz.com | Algeri          |
| TOCHTERUNTERNEHMEN/SUBSIDIARIES                                                                                                    |                                                                                               | Argon           |
| Rohde & Schwarz Vertriebs-GmbH<br>Mühldorfstraße 15 · D-81671 München<br>Postfach 80 14 69 · D-81614 München                                              | +49 (89) 41 29-137 74<br>+49 (89) 41 29-137 77<br>-                                           | Augen           |
| Rohde & Schwarz International GmbH<br>Mühldorfstraße 15 · D-81671 München<br>Postfach 80 14 60 · D-81614 München                                          | +49 (89) 41 29-129 84<br>+49 (89) 41 29-120 50<br>-                                           | Ausu            |
| Rohde & Schwarz Engineering and Sales<br>GmbH<br>Mühldorfstraße 15 · D-81671 München<br>Postfach 80 14 29 · D-81614 München                               | +49 (89) 41 29-137 11<br>+49 (89) 41 29-137 23<br>-                                           | Austr           |
| R&S BICK Mobilfunk GmbH<br>Fritz-Hahne-Str. 7 · D-31848 Bad Münder<br>Postfach 2062 · D-31844 Bad Münder                                                  | +49 (5042) 998-0<br>+49 (5042) 998-105<br>-                                                   | Azerb           |
| Rohde & Schwarz FTK GmbH<br>Wendenschlossstraße 168, Haus 28<br>D-12557 Berlin                                                                            | +49 (30) 658 91-122<br>+49 (30) 655 50-221<br>-                                               |                 |
| Rohde & Schwarz SIT GmbH<br>Agastraße 3<br>D-12489 Berlin                                                                                                 | +49 (30) 658 84-0<br>+49 (30) 658 84-183                                                      | Baltic<br>Count |
| ADRESSEN DEUTSCHLAND/ADDRESSES GER                                                                                                    | MANY                                                                                          | Daliyi          |
| Rohde & Schwarz Vertriebs-GmbH<br>Mühldorfstraße 15 · D-81671 München<br>Postfach 80 14 69 · D-81614 München                                              | +49 89 4129-133 74<br>+4989 4129-133 77<br>-                                                  | Belgiu          |
| Zweigniederlassungen der Rohde &<br>Schwarz Vertriebs-GmbH/Branch offices of<br>Rohde & Schwarz Vertriebs-GmbH                                            |                                                                                               | Brasil          |
| Zweigniederlassung Nord, Geschäftsstelle<br>Berlin<br>Ernst-Reuter-Platz 10 · D-10587 Berlin<br>Postfach 100620 · D-10566 Berlin                          | +49 (30) 34 79 48-0<br>+49 (30) 34 79 48 48<br>-                                              | _               |
| Zweigniederlassung Büro Bonn<br>Josef-Wirmer-Straße 1-3 · D-53123 Bonn<br>Postfach 140264 · D-53057 Bonn                                                  | +49 (228) 918 90-0<br>+49 (228) 25 50 87<br>-                                                 | Brune           |
| Zweigniederlassung Nord, Geschäftsstelle<br>Hamburg<br>Steilshooper Alle 47 · D-22309 Hamburg<br>Postfach 60 22 40 · D-22232 Hamburg                      | +49 (40) 63 29 00-0<br>+49 (40) 630 78 70<br>-                                                | Bulga           |
| Zweigniederlassung Mitte, Geschäftsstelle<br>Köln<br>Niederkasseler Straße 33 · D-51147 Köln<br>Postfach 900 149 · D-51111 Köln                           | +49 (2203) 807-0<br>+49 (2203) 807-650<br>-                                                   | Bosni<br>Herze  |

|                        | Zweigniederlassung Süd, Geschäftsste<br>München<br>Mühldorfstraße 15 · D-81671 Müncher<br>Postfach 80 14 69 · D-81614 München | elle +49 (89) 41 86 95-0<br>+49 (89) 40 47 64<br>-                                                                                                    |
|------------------------|----------------------------------------------------------------------------------------------------|----------------------------------------------------------------------------------------------------|
|                        | Zweigniederlassung Süd, Geschäftsste<br>Nürnberg<br>Donaustraße 36<br>D-90451 Nürnberg                                        | elle +49 (911) 642 03-0<br>+49 (911) 642 03-33                                                                                                    |
|                        | Zweigniederlassung Mitte, Geschäftss<br>Neu-Isenburg<br>Siemensstraße 20<br>D-63263 Neu-Isenburg                              | telle +49 (6102) 20 07-0<br>+49 (6102) 20 07 12<br>-                                                                                                    |
|                        | ADRESSEN WELTWEIT/ADDRESSES                                                                                                   | S WORLDWIDE                                                                                                    |
| Albania                | siehe / see Austria                                                                                                    |                                                                                                    |
| Algeria                | ROHDE & SCHWARZ<br>Bureau d'Alger<br>5B Place de Laperrine<br>16035 Hydra-Alger                                               | +213 (21) 48 20 18<br>+213 (21) 69 46 08                                                                                                    |
| Argentina              | PRECISION ELECTRONICA S.R.L.<br>Av. Pde Julio A. Roca 710 - 6° Piso<br>(C1067ABP) Buenos Aires                                | +541 (14) 331 41 99<br>+541 (14) 334 51 11<br>alberto_lombardi@prec-elec.com.ar                                                                                               |
| Australia              | ROHDE & SCHWARZ (AUSTRALIA) Pty.<br>Sales Support<br>Unit 6<br>2-8 South Street<br>Rydalmere, N.S.W. 2116                     | Ltd. +61 (2) 88 45 41 00<br>+61 (2) 96 38 39 88<br>lyndell.james@rsaus.rohde-<br>schwarz.com                                                                                  |
| Austria                | ROHDE & SCHWARZ-ÖSTERREICH<br>Ges.m.b.H.                                                                                      | +43 (1) 602 61 41-0<br>+43 (1) 602 61 41-14<br>office@rsoe.rohde-schwarz.com                                                                                                  |
|                        | Sonnleithnergasse 20<br>1100 Wien                                                                                             |                                                                                                    |
| Azerbaijan             | ROHDE & SCHWARZ Azerbaijan<br>Liaison Office Baku<br>ISR Plaza<br>340 Nizami Str.<br>370000 Baku                              | +994 (12) 93 31 38<br>+994 (12) 93 03 14<br>RS-Azerbaijan@RUS.Rohde-<br>Schwarz.com                                                                                           |
| Baltic<br>Countries    | siehe / see Denmark                                                                                                    |                                                                                                    |
| Bangladesh             | BIL Consortium Ltd.<br>Corporation Office<br>House No: 95/A, Block - 'F'<br>Road No. 4, Banani<br>Dhaka-1213                  | +880 (2) 881 06 53<br>+880 (2) 882 82 91                                                                                                    |
| Belgium                | ROHDE & SCHWARZ BELGIUM N.V.<br>Excelsiorlaan 31 Bus 1<br>1930 Zaventem                                                       | +32 (2) 721 50 02<br>+32 (2) 725 09 36<br>info@rsb.rohde-schwarz.com                                                                                                    |
| Brasil                 | ROHDE & SCHWARZ DO BRASIL LTDA<br>Av. Alfredo Egidio de Souza Aranha nº<br>1º andar - Santo Amaro<br>04726-170 Sao Paulo - SP | <ul> <li>+55 (11) 56 44 86 11 (general)</li> <li>177, +55 (11) 56 44 86 25 (sales)</li> <li>+55 (11) 56 44 86 36</li> <li>sales-brazil@rsdb.rohde-<br/>schwarz.com</li> </ul> |
| Brunei                 | GKL Equipment PTE. Ltd.<br>Jurong Point Post Office<br>P.O.Box 141<br>Singapore 916405                                        | +65 (6) 276 06 26<br>+65 (6) 276 06 29<br>gkleqpt@singnet.com.sg                                                                                                    |
| Bulgaria               | ROHDE & SCHWARZ ÖSTERREICH<br>Representation Office Bulgaria<br>39, Fridtjof Nansen Blvd.<br>1000 Sofia                       | +359 (2) 963 43 34<br>+359 (2) 963 21 97<br>rohdebg@rsoe.rohde-schwarz.com                                                                                                    |
| Bosnia-<br>Herzegovina | siehe / see Slovenia                                                                                                    |                                                                                                    |

| Canada         | ROHDE & SCHWARZ CANADA Inc.<br>555 March Rd.<br>Kanata, Ontario K2K 2M5                                                                  | +1 (613) 592 80 00<br>+1 (613) 592 80 09<br>cgirwarnauth@rscanada.ca           | Denmark     | ROHDE & SCHWARZ DANMARK A/S<br>Ejby Industrivej 40<br>2600 Glostrup                                                    | +45 (43) 43 66 99<br>+45 (43) 43 77 44                                              |
|----------------|----------------------------------------------------------------------------------------------------|--------------------------------------------------------------------------------|-------------|----------------------------------------------------------------------------------------------------|-------------------------------------------------------------------------------------|
| Canada         | TEKTRONIX CANADA Inc.<br>Test and Measurement<br>4929 Place Olivia<br>Saint-Laurent, Pq                                                  | +1 (514) 331 43 34<br>+1 (514) 331 59 91                                       | Ecuador     | REPRESENTACIONES MANFRED<br>WEINZIERL<br>Vía Láctea No. 4 y Via Sta. Inés<br>P.O.Box 17-22-20309<br>1722 Cumbayá-Quito | +593 (22) 89 65 97<br>+593 (22) 89 65 97<br>mweinzierl@accessinter.net              |
|                | Montreal H4R 2V6                                                                                                    |                                                                                | Eavot       | U.A.S. Universal Advanced Systems                                                                                      | +20 (2) 455 67 44                                                                   |
| Chile          | DYMEQ Ltda.<br>Av. Larrain 6666<br>Santiago                                                                                              | +56 (2) 339 20 00<br>+56 (2) 339 20 10<br>dnussbaum@dymeq.com                  | 571         | 31 Manshiet El-Bakry Street<br>Heliopolis<br>11341 Cairo                                                               | +20 (2) 256 17 40<br>an_uas@intouch.com                                             |
| China          | ROHDE & SCHWARZ China Ltd.<br>Representative Office Shanghai<br>Central Plaza<br>227 Huangpi North Road<br>RM 807/809<br>Chanabai 202002 | +86 (21) 63 75 00 18<br>+86 (21) 63 75 91 70                                   | El Salvador | siehe / see Mexico                                                                                                    | . 222 (0) 14 21 22                                                                  |
| China          | ROHDE & SCHWARZ China Ltd.<br>Representative Office Beijing                                                                              | +86 (10) 64 31 28 28<br>+86 (10) 64 37 98 88                                   | Estonia     | Estonian Branch Office<br>Narva mnt. 13<br>10151 Tallinn                                                               | +372 (6) 14 31 23<br>+372 (6) 14 31 21<br>margo.fingling@rsdk.rohde-<br>schwarz.com |
|                | Room 602, Parkview Center<br>2 Jiangtai Road<br>Chao Yang District<br>Beijing 100016                                                     | info.rschina@rsbp.rohde-<br>schwarz.com                                        | Finland     | Orbis Oy<br>P.O.Box 15<br>00421 Helsinski 42                                                                           | +358 (9) 47 88 30<br>+358 (9) 53 16 04<br>info@orbis.fi                             |
| China          | ROHDE & SCHWARZ China Ltd.<br>Representative Office Guangzhou<br>Room 2903, Metro Plaza<br>183 Tianhe North Road                         | +86 (20) 87 55 47 58<br>+86 (20) 87 55 47 59                                   | France      | ROHDE & SCHWARZ FRANCE<br>Immeuble "Le Newton"<br>9-11, rue Jeanne Braconnier<br>92366 Meudon La Forêt Cédex           | +33 (1) 41 36 10 00<br>+33 (1) 41 36 11 73                                          |
| China          | ROHDE & SCHWARZ China Ltd.<br>Representative Office Chengdu<br>Unit G, 28/F, First City Plaza<br>209 Shureborg Avenue                    | +86 (28) 86 52 76 05 to 09<br>+86 (28) 86 52 76 10<br>rsbpc@mail.sc.cninfo.net | France      | Niederlassung/Subsidiary Rennes<br>37 Rue du Bignon<br>Bât. A<br>F-35510 Cesson Sevigne                                | +33 (0) 299 51 97 00<br>+33 (0) 299 51 98 77<br>-                                   |
|                | Chengdu 610017                                                                                                    |                                                                                | France      | Niederlassung/Subsidiary Toulouse                                                                                      | +33 (0) 561 39 10 69                                                                |
| China          | ROHDE & SCHWARZ China Ltd.<br>Unit 3115<br>31/F Entertainment Building                                                                   | +85 (2) 21 68 06 70<br>+85 (2) 21 68 08 99                                     |             | B.P. 501<br>F-31674 Labège Cédex                                                                                       | +33 (0) 201 38 38 10                                                                |
|                | 30 Queen's Road Central<br>Hongkong                                                                                                    |                                                                                | France      | Aix-en-Provence                                                                                                    | +33 (0) 494 07 39 94<br>+33 (0) 494 07 55 11                                        |
| China          | ROHDE & SCHWARZ China Ltd.<br>Representative Office Xi'an<br>Room 10125, Jianguo Hotel Xi'an<br>No. 2, Huzhu Road                        | +86 (29) 321 82 33<br>+86 (29) 329 60 15<br>sherry.yu@rsbp.rohde-schwarz.com   | France      | Office Lyon                                                                                                    | -<br>+33 (0) 478 29 88 10<br>+33 (0) 478 79 18 57                                   |
|                | Xi'an 710048                                                                                                    |                                                                                | France      | Office Nancy                                                                                                    | +33 (0) 383 54 51 29<br>+33 (0) 383 54 82 09                                        |
| China          | Shanghai ROHDE & SCHWARZ<br>Communication Technology Co.Ltd.<br>Central Plaza, Unit 809<br>227 Huangpi North Road<br>Shanghai 200003     |                                                                                | Ghana       | KOP Engineering Ltd.<br>P.O. Box 11012<br>3rd Floor Akai House, Osu<br>Accra North                                     | +233 (21) 77 89 13<br>+233 (21) 701 06 20                                           |
| China          | Beijing ROHDE & SCHWARZ Communi<br>Technology Co.Ltd.<br>Room 106, Parkview Centre                                                       | +86 (10) 64 38 80 80<br>+86 (10) 64 38 97 06                                   | Greece      | MERCURY S.A.<br>6, Loukianou Str.<br>10675 Athens                                                                      | +302 (10) 722 92 13<br>+302 (10) 721 51 98<br>mercury@hol.gr                        |
|                | No. 2, Jiangtai Road<br>Chao Yang District                                                                                               |                                                                                | Guatemala   | siehe / see Mexico                                                                                                    |                                                                                     |
| <b>a</b>       | Beijing 100016                                                                                                    |                                                                                | Honduras    | siehe / see Mexico                                                                                                    |                                                                                     |
| Croatia        | siehe / see Slovenia                                                                                                    |                                                                                | Hongkong    | Electronic Scientific Engineering                                                                                      | +852 (25) 07 03 33                                                                  |
| cyprus         | Agiou Thoma 18<br>Kiti                                                                                                    | +357 (24) 42 51 78<br>+357 (24) 42 46 21<br>hinis@logos.cy.net                 |             | 30/F DOTSET HOUSE, TAIKOO PIACE<br>979 King's Road<br>Quarry Bay<br>Hong Kong                                          | +852 (25) 07 09 25<br>stephenchau@ese.com.hk                                        |
|                | Larnaca 7550                                                                                                    |                                                                                | Hungary     | ROHDE & SCHWARZ                                                                                                    | +36 (1) 412 44 60                                                                   |
| Czech Republic | ROHDE & SCHWARZ - Praha s.r.o.<br>Hadovka Office Park<br>Evropská 33c<br>16000 Praha 6                                                   | +420 (2) 24 31 12 32<br>+420 (2) 24 31 70 43<br>office@rscz.rohde-schwarz.com  |             | Budapesti Iroda<br>Váci út 169<br>1138 Budapest                                                                        | +36 (1) 412 44 61<br>rohdehu@rsoe.rohde-schwarz.com                                 |
|                |                                                                                                    |                                                                                | Iceland     | siehe / see Denmark                                                                                                    |                                                                                     |

| India      | ROHDE & SCHWARZ India Pvt. Ltd.<br>Bangalore Office<br>No. 24, Service Road, Domlur<br>2nd Stage Extension<br>Bangalore, 560 071   | +91 (80) 535 23 62<br>+91 (80) 535 03 61<br>rsindiab@rsnl.net                                                  | Kenya                  | Excel Enterprises Ltd<br>Dunga Road<br>P.O.Box 42 788<br>Nairobi                                          | +254 (2) 55 80 88<br>+254 (2) 54 46 79                                                                     |
|------------|----------------------------------------------------------------------------------------------------|----------------------------------------------------------------------------------------------------|------------------------|----------------------------------------------------------------------------------------------------|----------------------------------------------------------------------------------------------------|
| India      | ROHDE & SCHWARZ India Pvt. Ltd.<br>Hyderabad Office<br>302 & 303, Millenium Centre<br>6-3-1099/1100, Somajiguda                    | +91 (40) 23 32 24 16<br>+91 (40) 23 32 27 32<br>rsindiah@nd2.dot.net.in                                        | Korea                  | ROHDE & SCHWARZ Korea Ltd.<br>83-29 Nonhyun-Dong, Kangnam-Ku<br>Seoul 135-010                             | +82 (2) 514 45 46<br>+82 (2) 514 45 49<br>sales@rskor.rohde-schwarz.com<br>service@rskor.rohde-schwarz.com |
|            | Hyderabad - 500 016                                                                                                    |                                                                                                    | Kuwait                 | Group Five Trading & Contracting Co.                                                                      | +965 (244) 91 72/73/74                                                                                     |
| India      | ROHDE & SCHWARZ India Pvt. Ltd.<br>244, Okhla Industrial Estate, Phase-III<br>New Delhi 110020<br>serv                             | +91 (11) 26 32 63 81<br>+91 (11) 26 32 63 73<br>sales@rsindia.rohde-schwarz<br>rices@rsindia.rohde-schwarz.com |                        | Mezanine Floor<br>Al-Bana Towers<br>Ahmad Al Jaber Street<br>Sharq                                        | +965 (244) 95 28<br>jk_agarwal@yahoo.com                                                                   |
| India      | ROHDE & SCHWARZ India Pvt. Ltd.<br>RS India Mumbai Office<br>B-603, Remi Bizcourt, Shah Industrial<br>Estate, Off Veera Desai Road | +91 (22) 26 30 18 10<br>+91 (22) 26 32 63 73<br>rsindiam@rsnl.net                                              | Latvia                 | ROHDE & SCHWARZ DANMARK A/S<br>Latvian Branch Office<br>Merkela iela 21-301<br>1050 Riga                  | +371 (7) 50 23 55<br>+371 (7) 50 23 60<br>rsdk@rsdk.rohde-schwarz.com                                      |
| Indonesia  | Mumbai - 400 058<br>PT ROHDE & SCHWARZ Indonesia                                                                                   | +62 (21) 252 36 08<br>+62 (21) 252 36 07                                                                       | Lebanon                | ROHDE & SCHWARZ Liaison Office<br>c/o Haji Abdullah Alireza Co. Ltd.<br>P.O.Box 361 cl<br>Rivadh 11411    | +966 (1) 465 64 28 Ext. 303<br>+966 (1) 465 64 28 Ext. 229<br>hris.porzky@rsd.rohde-schwarz.com            |
|            | Graha Paramita 5th Floor<br>Jln. Denpasar Raya Blok D-2 s                                                                          | sales@rsbj.rohde-schwarz.com<br>services@rsbj.rohde-schwarz.com                                                | Liechtenstein          | siehe / see Switzerland                                                                                   |                                                                                                    |
|            | Jakarta 12940                                                                                                    |                                                                                                    | Lithuania              | ROHDE & SCHWARZ DANMARK A/S                                                                               | +370 (5) 239 50 10                                                                                         |
| Iran       | ROHDE & SCHWARZ IRAN                                                                                                    | +98 (21) 872 42 96                                                                                             |                        | Lithuanian Uffice<br>Lukiskiu 5-228<br>2600 Viloius                                                       | +370 (5) 239 50 11                                                                                         |
|            | Groundfloor No. 1, 14th Street<br>Khaled Eslamboli (Vozara) Ave.                                                                   | rs-tehran@neda.net                                                                                             | Luxembourg             | siehe / see Belgium                                                                                       |                                                                                                    |
|            | 15117 Tehran                                                                                                    |                                                                                                    | Macedonia              | siehe / see Slovenia                                                                                      |                                                                                                    |
| Ireland    | siehe / see United Kingdom                                                                                                    |                                                                                                    | Malaysia               | DAGANG TEKNIK SDN. BHD.                                                                                   | +60 (3) 27 03 55 68                                                                                        |
| Israel     | EASTRONICS LTD.<br>Messtechnik / T&M Equipment<br>11 Rozanis St.<br>P.O.Box 39300                                                  | +972 (3) 645 87 77<br>+972 (3) 645 86 66<br>david_hasky@easx.co.il                                             |                        | No. 9, Jalan SS 4D/2<br>Selangor Darul Ehsan<br>47301 Petaling Jaya                                       | +60 (3) 27 03 34 39<br>mey.nara@danik.com.my                                                               |
| Israel     | Tel Aviv 61392<br>J.M. Moss (Engineering) Ltd.<br>Kommunikationstechnik/ Communication<br>Equipment                                | +972 (3) 631 20 57<br>+972 (3) 631 40 58<br>jmmoss@zahav.net.il                                                | Malta                  | ITEC International Technology Ltd<br>B'Kara Road<br>San Gwann SGN 08                                      | +356 (21) 37 43 00 or 37 43 29<br>+356 (21) 37 43 53<br>sales@itec.com.mt                                  |
|            | 9 Oded Street<br>P.O.Box 967<br>52109 Ramat Gan                                                                                    |                                                                                                    | Mexico                 | Rohde & Schwarz de Mexico (RSMX)<br>S. de R.L. de C.V.<br>German Centre Oficina 4-2-2<br>Av. Santa Fé 170 | +52 (55) 85 03 99 13<br>+52 (55) 85 03 99 16<br>latinoamerica@rsd.rohde-<br>schwarz.com                    |
| Italy      | ROHDE & SCHWARZ ITALIA S.p.a.<br>Centro Direzionale Lombardo<br>Via Roma 108<br>20060 Cassina de Perchi (MI)                       | +39 (02) 95 70 42 03<br>+39 (02) 95 30 27 72<br>ornella.crippa@rsi.rohde-<br>schwarz.com                       | Mexico                 | Col. Lomas de Santa Fé<br>01210 Mexico D.F.<br>Bobde & Schwarz de Mexico (BSMX)                           | ±52 /33\ 36 78 91 70                                                                                       |
| Italy      | ROHDE & SCHWARZ ITALIA S.p.a.<br>Via Tiburtina 1182<br>00156 Roma                                                                  | +39 (06) 41 59 82 18<br>+39 (06) 41 59 82 70                                                                   | WEXIES                 | Av. Prol. Americas No. 1600, 2° Piso<br>Col. Country Club<br>Guadalajara, Jal.<br>Mexico CP, 44610        | +52 (33) 36 78 92 00                                                                                       |
| Japan      | ADVANTEST Corporation                                                                                                    | +81 (3) 39 30 41 90                                                                                            | Moldavia               | siehe / see Romania                                                                                       |                                                                                                    |
|            | 1-32-1, Asahi-cho<br>Nerima-ku<br>Tokyo 179-0071                                                                                   | RSSales@advantest.co.jp                                                                                        | Netherlands            | ROHDE & SCHWARZ NEDERLAND B.V<br>Perkinsbaan 1<br>3439 ND Nieuwegein                                      | 431 (30) 600 17 00<br>+31 (30) 600 17 99<br>info@rsn.rohde-schwarz.com                                     |
| Jordan     | Jordan Crown Engineering & Trading Co                                                                                              | +962 (6) 462 17 29<br>+962 (6) 465 96 72                                                                       | New Zealand            | Nichecom<br>1 Lincoln Ave.                                                                                | +64 (4) 232 32 33<br>+64 (4) 232 32 30                                                                     |
|            | Jabal Amman, Second Circle<br>Youssef Ezzideen Street<br>P.O.Box 830414                                                            | jocrown@go.com.jo                                                                                              | <b>N</b> <sup>17</sup> | Tawa, Wellington                                                                                          | rob@nichecom.co.nz                                                                                         |
|            | Amman, 11183                                                                                                    |                                                                                                    | Nicaragua              | siehe / see Mexico                                                                                        |                                                                                                    |
| Kazakhstan | HUHUE & SCHWARZ Kazakhstan<br>Representative Office Almaty<br>PI. Respubliki 15<br>480013 Almaty                                   | +7 (32) 72 63 55 55<br>+7 (32) 72 63 46 33<br>RS-Kazakhstan@RUS-Rohde-<br>Schwarz.com                          | Nigeria                | Ferrostaal (NIGERIA) Ltd.<br>P.O. Box 72021<br>27/29 Adeyamo Alkaija Street<br>Victoria Island<br>Lagos   | +234 (1) 262 00 60<br>+234 (1) 262 00 64<br>fs-nig@linkserve.com.ng                                        |

| Norway                | ROHDE & SCHWARZ NORGE AS<br>Enebakkveien 302 B<br>1188 Oslo                                                                               | +47 (23) 38 66 00<br>+47 (23) 38 66 01                                                              | Sri Lanka               | LANKA AVIONICS<br>658/1/1, Negombo Road<br>Mattumagala<br>Raoama                                                                                      | +94 (1) 95 66 78<br>+94 (1) 95 83 11<br>lankavio@sltnet.lk                             |
|-----------------------|----------------------------------------------------------------------------------------------------|----------------------------------------------------------------------------------------------------|-------------------------|----------------------------------------------------------------------------------------------------|----------------------------------------------------------------------------------------|
| Oman                  | Mustafa Sultan<br>Science & Industry Co. LLC.<br>P.O.Box 3340<br>Postal Code 112<br>Ruwi                                                  | +968 63 60 00<br>+968 60 70 66<br>m-aziz@mustafasultan.com                                          | Sudan                   | SolarMan Co. Ltd.<br>P.O.Box 11 545<br>North of Fraouq Cementry 6/7/9 Bldg.<br>Karthoum                                                               | +249 (11) 47 31 08<br>+249 (11) 47 31 38<br>16 solarman29@hotmail.com                  |
| Pakistan              | Siemens Pakistan<br>23, West Jinnah Avenue<br>Islamabad                                                                                   | +92 (51) 227 22 00<br>+92 (51) 227 54 98<br>reza.bokhary@siemens.com.pk                             | Sweden                  | ROHDE & SCHWARZ SVERIGE AB<br>Marketing Div.<br>Flygfältsgatan 15<br>128 30 Skaronäck                                                                 | +46 (8) 605 19 00<br>+46 (8) 605 19 80<br>info@rss.se                                  |
| Panama                | siehe / see Mexico                                                                                                    |                                                                                                    | Switzerland             | Boschi Bohde & Schwarz AG                                                                                                    | +41 (31) 922 15 22                                                                     |
| Papua-New<br>Guinea   | siehe / see Australia                                                                                                    |                                                                                                    | ownzernanu              | Mühlestr. 7<br>3063 Ittigen                                                                                                    | +41 (31) 921 81 01<br>sales@roschi.rohde-schwarz.com                                   |
| Philippines           | MARCOM INDUSTRIAL EQUIPMENT<br>6-L Vernida I Condominium<br>120 Amorsolo St.<br>Legaspi Village<br>Makati City/ Philippines 1229          | , Inc. +63 (2) 813 29 31<br>+63 (2) 810 58 07<br>marcom@i-next.net                                  | Syria                   | Electro Scientific Office<br>Baghdad Street<br>Dawara Clinical Lab. Bldg<br>P.O.Box 8162<br>Damascus                                                  | +963 (11) 231 59 74<br>+963 (11) 231 88 75<br>memo@hamshointl.com                      |
| Poland                | ROHDE & SCHWARZ Österreich SP.z<br>Przedstawicielstwo w Polsce<br>ul. Stawki 2, Pietro 28<br>00-193 Warszawa                              | o.o. +48 (22) 860 64 94<br>+48 (22) 860 64 99<br>rohdepl@rsoe.rohde-schwarz.com                     | Taiwan                  | Lancer Communication Co. Ltd.<br>for Div. 1 and 7<br>16F, No. 30, Pei-Ping East Road<br>Taipei                                                        | +886 (2) 23 91 10 02<br>+886 (2) 23 95 82 82<br>info@lancercomm.com.tw                 |
| Portugal              | Rohde & Schwarz Portugal, Lda.<br>Alameda Antonio Sergio, n° 7<br>R/C, Sala A<br>2795-023 Linda-a-Velha                                   | +351 (21) 415 57 00<br>+351 (21) 415 57 10<br>telerus@mail.telepac.pt                               | Taiwan                  | System Communication Co. Ltd.<br>for Div. 2 and 8<br>16F, No. 30, Pei-Ping East Road<br>Taipei                                                        | +886 (2) 23 91 10 02<br>+886 (2) 23 95 82 82<br>info@lancercomm.com.tw                 |
| Romania               | ROHDE & SCHWARZ<br>Representation Office Bucharest<br>Str. Uranus 98<br>Sc. 2, Et. 5, Ap. 36<br>76102 Bucuresti, Sector 5                 | +40 (21) 410 68 46<br>+40 (21) 411 20 13<br>rohdero@rsoe.rohde-schwarz.com                          | Tanzania                | SSTL Group<br>P.O. Box 7512<br>Dunga Street Plot 343/345<br>Dar es Salaam                                                                             | +255 (22) 276 00 37<br>+255 (22) 276 02 93<br>sstl@twiga.com                           |
| Russian<br>Federation | ROHDE & SCHWARZ<br>Representative Office Moscow<br>119180, Yakimanskaya nab., 2<br>Moscow                                                 | +7 (095) 745 88 50 to 53<br>+7 (095) 745 88 50 to 53<br>rohderus@rsoe.rohde-schwarz.com             | Thailand                | Schmidt Electronics (Thailand) Ltd.<br>63 Government Housing Bank Bldg.<br>Tower II, 19th floor, Rama 9 Rd. k<br>Huaykwang, Bangkapi<br>Bangkok 10320 | +66 (2) 643 13 30 to 39<br>+66 (2) 643 13 40<br>amthoninthuyot@schmidtthailand.c<br>om |
| Saudi Arabia          | Mr. Chris Porzky<br>ROHDE & SCHWARZ International G<br>c/o Haji Abdullah Alireza Co. Ltd.<br>P.O.Box 361<br>Riyadh 11411                  | +966 (1) 465 64 28 Ext. 303<br>mbH +966 (1) 465 6428 Ext. 229<br>chris.porzky@rsd.rohde-schwarz.com | Thailand                | TPP Operation Co., Ltd.<br>41/5 Mooban Tarinee<br>Boromrajchonnee Road<br>Talingchan, Bangkok 10170                                                   | +66 (2) 880 93 47<br>+66 (2) 880 93 47<br>thipsukon@tpp-operation.com                  |
| Serbia-<br>Montenegro | Representative Office Belgrade<br>Tose Jovanovica 7<br>11030 Beograd                                                                      | +381 (11) 305 50 25<br>+381 (11) 305 50 24                                                          | Trinidad<br>&Tobago     | siehe / see Mexico                                                                                                    |                                                                                        |
| Slovak<br>Republic    | Specialne systemy a software, a.s.<br>Svrcia ul.<br>841 04 Bratislava                                                                     | +421 (2) 65 42 24 88<br>+421 (2) 65 42 07 68<br>stefan.lozek@special.sk                             | Turkey                  | ROHDE & SCHWARZ International Gm<br>Liaison Office Istanbul<br>Bagdad Cad. 191/3, Arda Apt. B-Blok                                                    | nbH +90 (216) 385 19 17<br>+90 (216) 385 19 18<br>rsturk@superonline.com               |
| Slovenia              | Representation Ljubljana<br>Tbilisijska 89<br>1000 Ljubljana                                                                              | +300 (1) 423 40 51<br>+386 (1) 423 46 11<br>rohdesi@rsoe.rohde-schwarz.com                          | Ukraine                 | ROHDE & SCHWARZ<br>Representative Office Kiev                                                                                                    | +38 (044) 268 60 55<br>+38 (044) 268 83 64                                             |
| South Africa          | Protea Data Systems (Pty.) Ltd.<br>Communications and Measurement<br>Private Bag X19<br>Bramley 2018                                      | +27 (11) 719 57 00<br>Division +27 (11) 786 58 91<br>unicm@protea.co.za                             | United Arab<br>Emirates | 4, Fails Edunidation<br>01042 Kiev<br>ROHDE & SCHWARZ International Gm<br>Liaison Office Abu Dhabi<br>P.O. Rev 21156                                  | 10H +971 (2) 633 56 70<br>+971 (2) 633 56 70<br>-971 (2) 633 56 71                     |
| South Africa          | Protea Data Systems (Pty.) Ltd.<br>Cape Town Branch<br>Unit G9, Centurion Business Park<br>Bosmandam Road<br>Milnerton<br>Cape Town, 7441 | +27 (21) 555 36 32<br>+27 (21) 555 42 67<br>unicm@protea.co.za                                      | United Arab<br>Emirates | Abu Dhabi<br>ROHDE & SCHWARZ Bick Mobile<br>Communication<br>P.O.Box 17466                                                                            | +971 (4) 883 71 35<br>+971 (4) 883 71 35<br>+971 (4) 883 71 36<br>www.rsbick.de        |
| Spain                 | ROHDE & SCHWARZ ESPANA S.A.<br>Salcedo, 11<br>28034 Madrid                                                                                | +34 (91) 334 10 70<br>+34 (91) 329 05 06<br>rses@rses-rohde-schwarz.com                             |                         | Uubai                                                                                                    |                                                                                        |

| United Arab<br>Emirates | ROHDE & SCHWARZ Emirates L.L.C.<br>P.O.Box 31156<br>Abu Dhabi                                                                                                    | +971 (2) 631 20 40<br>+971 (2) 631 30 40<br>rsuaeam@emirates.net.ae                                                 |
|-------------------------|----------------------------------------------------------------------------------------------------|----------------------------------------------------------------------------------------------------|
| United<br>Kingdom       | ROHDE & SCHWARZ UK Ltd.<br>Ancells Business Park<br>Fleet<br>Hampshire<br>GU 51 2UZ England                                                                                | +44 (1252) 81 88 88 (sales)<br>+44 (1252) 81 88 18 (service)<br>+44 (1252) 81 14 47<br>sales@rsuk.rohde-schwarz.com |
| Uruguay                 | AEROMARINE S.A.<br>Cerro Largo 1497<br>11200 Montevideo                                                                                                    | +598 (2) 400 39 62<br>+598 (2) 401 85 97<br>mjn@aeromarine.com.uy                                                   |
| USA                     | ROHDE & SCHWARZ, Inc.<br>Broadcast & Comm. Equipment<br>(US Headquarters)<br>7150-K Riverwood Drive<br>Columbia, MD 21046                                                  | +1 (410) 910 78 00<br>+1 (410) 910 78 01<br>rsatv@rsa.rohde-schwarz.com<br>rsacomms@rsa.rohde-schwarz.com           |
| USA                     | Rohde & Schwarz Inc.<br>Marketing & Support Center / T&M<br>Equipment<br>2540 SW Alan Blumlein Way<br>M/S 58-925<br>Beaverton, OR 97077-0001                               | +1 (503) 627 26 84<br>+1 (503) 627 25 65<br>info@rsa.rohde-schwarz.com                                              |
| USA                     | Rohde & Schwarz Inc.<br>Systems & EMI Products<br>8080 Tristar Drive<br>Suite 120<br>Irving, Texas 75063                                                                   | +1 (469) 713 53 00<br>+1 (469) 713 53 01<br>info@rsa.rohde-schwarz.com                                              |
| Venezuela               | EQUILAB TELECOM C.A.<br>Centro Seguros La Paz<br>Piso 6, Local E-61<br>Ava. Francisco de Miranda<br>Boleita, Caracas 1070                                                  | +58 (2) 12 34 46 26<br>+58 (2) 122 39 52 05<br>r_ramirez@equilabtelecom.com                                         |
| Venezuela               | REPRESENTACIONES BOPIC S.A.<br>Calle C-4<br>Qta. San Jose<br>Urb. Caurimare<br>Caracas 1061                                                                                | +58 (2) 129 85 21 29<br>+58 (2) 129 85 39 94<br>incotr@cantv.net                                                    |
| Vietnam                 | Schmidt Vietnam Co., (H.K.) Ltd.,<br>Representative Office in Hanoi<br>Intern. Technology Centre<br>8/F, HITC Building<br>239 Xuan Thuy Road<br>Cau Giay, Tu Liem<br>Hanoi | +84 (4) 834 61 86<br>+84 (4) 834 61 88<br>svnhn@schmidtgroup.com                                                    |

West Indies siehe / see Mexico

# 1 Mise en service

# Face avant

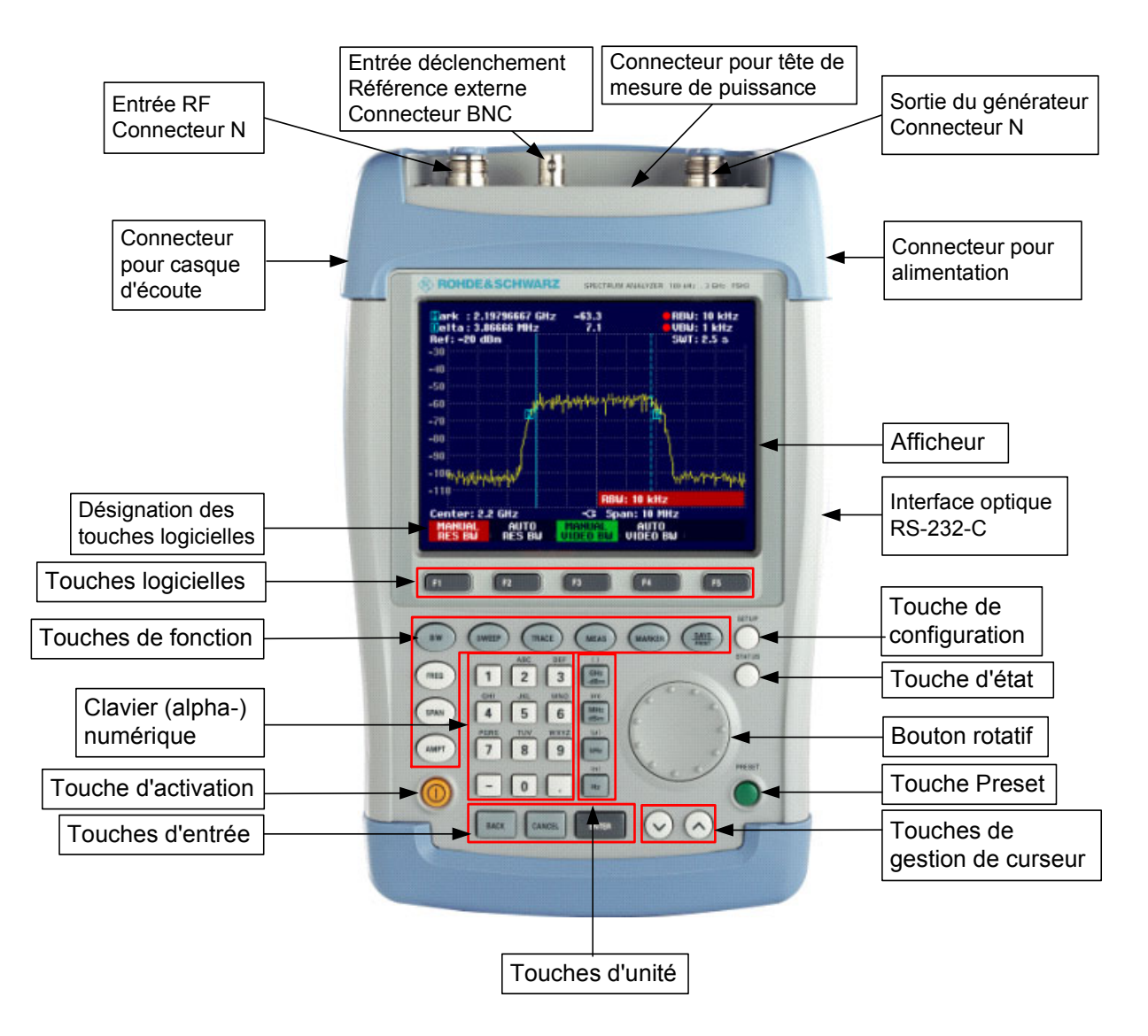

# Mise en service

Le paragraphe suivant décrit la mise en service de l'appareil ainsi que le branchement d'appareils externes (imprimante, par exemple).

Le chapitre 2 décrit la commande de l'appareil au moyen d'exemples simples de mesure.

# Déballage de l'appareil

Le R&S FSH est livré dans un emballage comprenant une coque supérieure et une coque inférieure. Les deux coques sont jointes au moyen d'une bande. L'emballage contient tous les accessoires livrés avec l'appareil.

> Pour déballer l'appareil, retirer la bande.

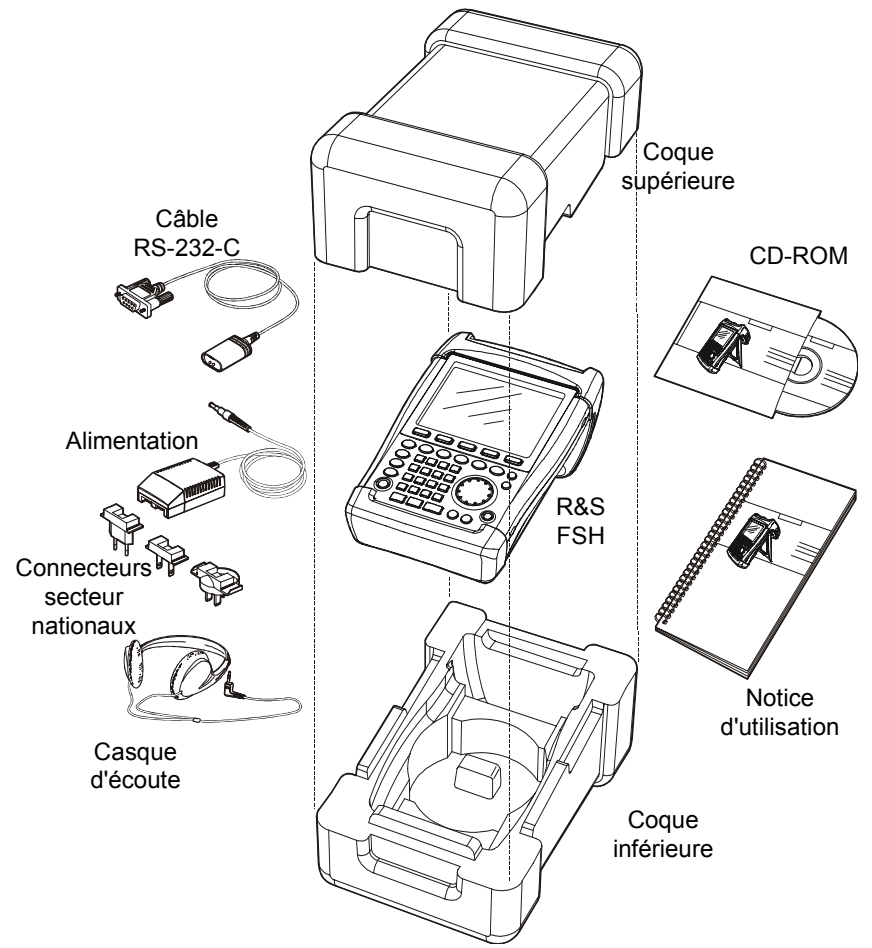

- ➤ Retirer le R&S FSH et les accessoires.
- > Retirer la feuille de protection de l'écran.
- Note: Un code PIN maître spécialement attribué à chaque R&S FSH est fourni à la livraison de l'appareil. Conserver ce code à un endroit sûr. Après trois entrées erronées d'un code PIN, on ne peut remettre l'appareil en service qu'au moyen du code PIN maître.

# Installation de l'appareil

L'analyseur de spectre portable R&S FSH est conçu pour être utilisé en laboratoire ainsi que sur site pour les travaux de service après-vente et de maintenance.

Selon les conditions d'emploi, l'utilisateur peut disposer l'appareil de sorte à obtenir une commande et un angle de vision optimums.

Pour utiliser le R&S FSH sur table, le poser à plat ou le placer sur la béquille repliable en face arrière pour obtenir un angle de vision optimum en face avant.

Lorsqu'on utilise le R&S FSH dans la position debout, le poser à plat sur le plan de travail. La poignée arrière lui donne l'inclinaison nécessaire pour obtenir un angle de vision optimum de l'afficheur.

Lorsque l'appareil est utilisé sur table, déplier la béquille en face arrière pour faciliter la commande de l'appareil en face avant et obtenir une bonne lecture de l'afficheur (voir figure).

Pour les travaux d'installation et de service après-vente sur site, il est recommandé de tenir l'appareil à deux mains. Tous les organes de commande sont aisément accessibles (par ex. avec le pouce). Utiliser la gaine de transport R&S FSH-Z25 pour avoir les mains libres lors des travaux à effectuer sur l'objet sous essai. Le R&S FSH peut s'introduire dans la sangle de la gaine ouverte.

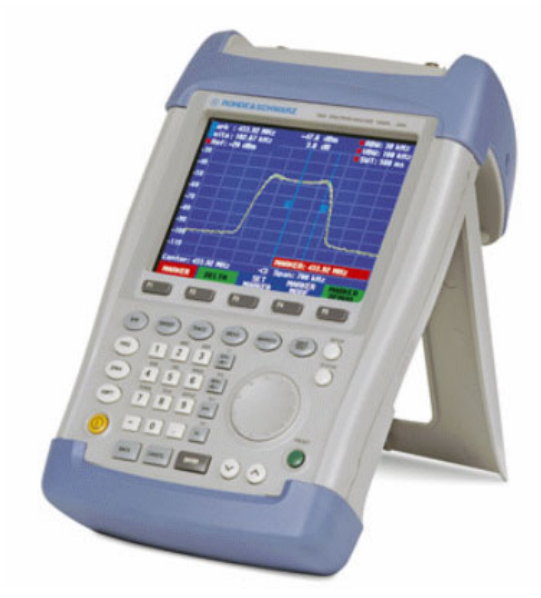

Fixer l'appareil à la gaine de transport en attachant la poignée sur le devant de la gaine au moyen de la fermeture velcro.

La poignée prévue sur la partie supérieure du R&S FSH peut aussi servir à fixer l'appareil à une porte d'armoire, par exemple. Grâce à la forme de la poignée, l'appareil ne pourra pas se détacher.

# Mise sous tension de l'analyseur de spectre

Le R&S FSH fonctionne au moven de l'alimentation livrée avec l'appareil ou sur la batterie interne. Lorsque la batterie au nickel-métal-hydrure incorporée est complètement chargée, la durée de service est d'environ 4 heures. A la livraison, la batterie du R&S FSH peut être à plat. On doit donc la recharger si l'on veut faire fonctionner l'appareil sur batterie. La durée de chargement est d'environ 4 heures lorsque l'appareil est hors service.

Le R&S FSH charge la batterie interne en alimentation secteur.

Brancher la fiche jack de l'alimentation sur le connecteur POWER ADAPTER à droite de la poignée jusqu'à ce qu'elle soit enclenchée. Brancher ensuite l'alimentation sur la prise secteur. La tension d'alimentation admissible est de 100 V à 240 V.

Attention! N'utiliser que l'alimentation R&S FSH-Z33 pour faire fonctionner l'appareil ou pour charger la batterie sur le secteur.

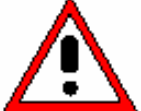

S'assurer avant l'utilisation que la tension secteur correspond bien à la tension d'alimentation indiquée. Avant de brancher l'appareil sur la fiche secteur, sélectionner le connecteur approprié sur l'alimentation.

Pour l'utilisation en véhicule, la batterie peut se charger sur l'allume-cigares au moyen du câble R&S FSH-Z21.

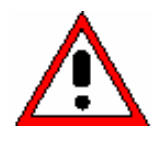

Attention! Il n'est pas permis d'utiliser le R&S FSH à partir du connecteur de l'allume-cicares si le véhicule est en route ou le moteur est en marche. Il faut que le R&S FSH soit déconnecté dans un tel mode d'exploitation.

Pendant que la batterie du R&S FSH se charge à partir de l'adaptateur R&S FSH-Z21, il ne faut surtout pas qu'il soit relié à la masse du véhicule (par exemple à partir du connecteur RF).

Enfoncer la touche jaune 🥝 en bas à gauche en face avant pour mettre le R&S FSH sous tension.

Le R&S FSH affiche le symbole connecteur au-dessus des désignations des touches logicielles pour signaler qu'il fonctionne sur secteur.

-CE Span: 50 MHz Center: 940 MHz CENTER Freq FREQ OFFSET CF STEPSIZE STARI FREQ STOP FREQ

A la mise sous tension, le R&S FSH offre la configuration de réglage qu'il avait à la mise hors service.

Si la batterie interne est complètement déchargée, le R&S FSH ne peut pas se mettre Note : sous tension bien qu'il soit alimenté sur secteur. Dans ce cas, mettre l'appareil hors service et charger la batterie interne. L'appareil ne pourra se mettre sous tension qu'après.

# Connecteurs de l'analyseur de spectre

Le R&S FSH dispose des connecteurs suivants :

#### Entrée RF (RF Input)

Brancher l'entrée RF sur l'objet sous essai au moven d'un câble à connecteur N. Veiller à ce qu'elle ne soit pas surchargée.

La puissance continue admissible à l'entrée RF est 20 dBm (100 mW) au maximum. L'entrée RF peut subir une charge maximale de 30 dBm (1 W) pendant 3 minutes au maximum.

Si l'appareil est sous charge de 1 W pendant une longue durée, la surchauffe produite risque de le détruire.

#### Attention!

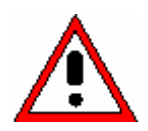

L'entrée RF est couplée en tension alternative. Toutefois, la tension continue d'entrée indiquée sur le boîtier ne doit pas être dépassée, sinon le condensateur de couplage à l'entrée peut être détruit, ce qui provoquerait aussi la destruction de l'atténuateur étalonné RF ou du mélangeur d'entrée. L'entrée RF est protégée contre les décharges statiques et les tensions impulsionnelles par une combinaison formée d'un circuit limiteur et d'un conducteur haute tension.

#### Entrée déclenchement externe et référence externe (EXT TRIG/EXT REF)

Le connecteur femelle BNC EXT TRIG/EXT REF permet d'injecter soit un signal externe de déclenchement pour lancer la mesure, soit un signal de référence de 10 MHz pour synchroniser la fréquence. Le seuil de déclenchement est similaire à celui des signaux TTL. Le niveau du signal de référence doit être supérieur à 0 dBm. La touche SETUP sert à commuter entre l'entrée de déclenchement externe et l'entrée de référence.

#### Connecteur DC pour alimentation externe (à droite de la poignée).

C'est via le connecteur DC que le R&S FSH est alimenté en courant par l'adaptateur AC/DC et que s'effectue la charge de la batterie interne du R&S FSH. La tension d'entrée requise pour le fonctionnement de l'appareil doit se situer entre 15 V et 20 V. La puissance absorbée est d'environ 7 W.

La batterie peut se charger à partir de l'allume-cigares d'un véhicule. L'adaptateur nécessaire est disponible comme accessoire du R&S FSH (R&S FSH-Z21, N° de référence 1145.5873.02).

#### Attention!

Pendant que la batterie du R&S FSH se charge à partir de l'adaptateur R&S FSH-Z21, il ne faut surtout pas qu'il soit relié à la masse du véhicule (par exemple à partir du connecteur RF du R&S FSH ou de la tête de mesure de puissance).

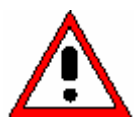

Connecteur du casque d'écoute (à gauche de la poignée).

Une prise jack de 3.5 mm est prévue pour le casque d'écoute. L'impédance interne du connecteur est d'environ 10  $\Omega$ .

#### Interface optique RS-232-C

(à droite du R&S FSH, accessible après dépliage de la béquille).

L'interface optique RS-232-C est prévue pour brancher une imprimante ou un PC. Le câble de connexion optique RS-232-C R&S FSH-Z34 (compris dans l'étendue de fourniture) est utilisé à cet effet. Grâce à la connexion optique, les perturbations d'appareils connectés ne peuvent influencer les mesures.

Utiliser le convertisseur série/parallèle R&S FSH-Z22 pour les imprimantes à interface parallèle.

#### Connecteur de la tête de mesure de puissance (Power Sensor)

Ce connecteur a été spécialement configuré pour les têtes de mesure de puissance de Rohde & Schwarz. Il sert à l'alimentation en tension ainsi qu'à la transmission de données via l'interface des têtes de mesure de puissance.

Il sert à commander le pont de mesure du ROS et le diviseur de puissance R&S FSH-Z2, s'ils sont utilisés.

Sortie du générateur suiveur (uniquement modèles 1145.5850.13, 1145.5850.23 et 1145.5850.26) Relier la sortie du générateur suiveur à l'objet sous essai à l'aide d'un connecteur N. Le niveau nominal de sortie est de -20 dBm (100  $\mu$ W). Sur le modèle R&S FSH3 1145.5850.23, le niveau peut se commuter entre -20 dBm et 0 dBm (1 mW). Le modèle R&S FSH6 1145.5850.26 fournit un niveau nominal de sortie de -10 dBm jusqu'à 3 GHz et de -20 dBm au-delà de 3 GHz.

#### Attention!

La sortie étant couplée en tension alternative, elle peut recevoir une tension inverse indiquée sur le boîtier ne doit pas être dépassée au maximum. Si cette tension est dépassée, la sortie peut être détruite.

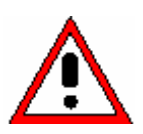

# Réglages de l'écran

L'afficheur du R&S FSH est un écran couleur LCD passif et transflectif. Dans une pièce, sa luminosité dépend du rétroéclairage en face arrière. En cas de forte radiation incidente de lumière, la lumière ambiante assure une bonne lecture de l'écran. L'angle de vision s'optimise par réglage du contraste. Pour obtenir un contraste maximum, il est possible de commuter l'écran de la représentation couleur à la représentation en noir et blanc.

Régler le rétroéclairage sur la luminosité minimum requise pour obtenir un équilibre entre la durée de fonctionnement sur batterie et la gualité de l'affichage.

## Réglage de l'éclairage

- Enfoncer la touche SETUP.
- Appuyer sur la touche logicielle DISPLAY.

Le sous-menu de réglage du contraste, de l'éclairage et de la représentation couleur s'ouvre.

Sélectionner LIGHT... au moyen du bouton rotatif ou des touches de gestion de curseur et confirmer l'option en actionnant de nouveau la touche logicielle DISPLAY ou à l'aide de la touche ENTER.

Le sous-menu BACKLIGHT du réglage de contraste s'ouvre. Le contraste se règle sur maximum (HIGH), moyen (NORMAL) et minimum (LOW).

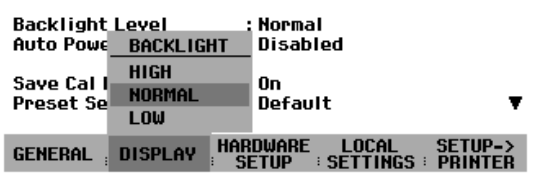

հո

Default

HARDWARE LOCAL SETUP-> SETUP SETTINGS PRINTER

CONTRAST ....

LIGHT...

**TYPE...** 

DISPLAY

Save Cal I

Preset Se

GENERAL

Sélectionner le réglage désiré au moyen du bouton rotatif ou des touches de gestion de curseur et confirmer l'option en actionnant de nouveau la touche logicielle DISPLAY ou à l'aide de la touche ENTER.

#### Réglage du contraste

- Enfoncer la touche SETUP.
- Appuyer sur la touche logicielle DISPLAY.

Le sous-menu du réglage de contraste et de l'éclairage s'ouvre..

Sélectionner CONTRAST... au moyen du bouton rotatif ou des touches de gestion de curseur et confirmer l'option en actionnant de nouveau la touche logicielle DISPLAY ou à l'aide de la touche ENTER.

La zone d'entrée du contraste s'ouvre.

Modifier le contraste au moyen du bouton rotatif jusqu'à obtention d'une bonne la lecture de l'écran.

Régler le contraste sous l'angle de vision adopté pour l'utilisation.

Confirmer l'entrée par la touche ENTER ou en actionnant de nouveau la touche logicielle DISPLAY.

Le R&S FSH affiche le réglage sur la ligne "Display Contrast" dans la liste des réglages.

#### Réglage de la couleur de l'écran

- Appuyer sur la touche SETUP.
- Appuyer sur la touche logicielle DISPLAY.

| Auto Power Down                  | : Disabled                                       |
|----------------------------------|--------------------------------------------------|
| Save Cal Data<br>Preset Settings | : On<br>: De <sup>contr</sup> CONTRAST: 70 %     |
| GENERAL DISPLAY                  | HARDWARE LOCAL SETUP-><br>SETUP SETTINGS PRINTER |

| Auto Power Down                  | : Disabled                                       |  |  |  |
|----------------------------------|--------------------------------------------------|--|--|--|
| Save Cal Data<br>Preset Settings | : On<br>: De CONTRAST: 70 %                      |  |  |  |
| GENERAL   DISPLAY                | HARDWARE LOCAL SETUP-><br>SETUP SETTINGS PRINTER |  |  |  |
|                                  |                                                  |  |  |  |

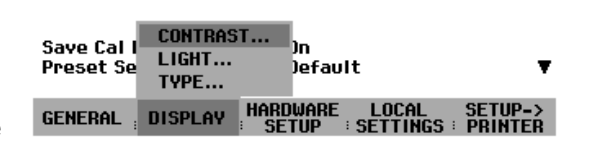

Le sous-menu de réglage du contraste, de l'éclairage et de la représentation couleur s'ouvre.

- Sélectionner TYPE... au moyen du bouton rotatif ou des touche de gestion de curseur et confirmer la sélection à l'aide de la touche ENTER ou en appuyant de nouveau sur la touche logicielle DISPLAY.
- Sélectionner dans le sous-menu dépliant COLOR (représentation en couleur) ou BLACK/WHITE (représentation en noir et blanc).
- Confirmer la sélection à l'aide de la touche ENTER ou en appuyant de nouveau sur la touche logicielle DISPLAY.

Le R&S FSH commute sur le réglage couleur choisi.

# **Réglages nationaux**

Selon les régions, le R&S FSH offre des langues différentes pour les sorties de texte. La désignation des touches logicielles est toujours en anglais. La configuration par défaut (réglée en usine) est aussi en anglais.

### Commande :

Enfoncer la touche Setup.

**Display Contrast** : 62 % Le R&S FSH affiche tous les préréglages. Les deux Backlight Level : Normal dernières lignes indiguent la langue utilisée et le format de la date. > Appuyer sur la touche logicielle LOCAL SETTINGS.

| auto Power Down                        | : 5 minutes                    |                                           |                    |  |
|----------------------------------------|--------------------------------|-------------------------------------------|--------------------|--|
| _anguage<br>Jate Format<br>_ength Unit | : Engli:<br>: dd/mm<br>: Meter | LANGUAGE<br>Date format<br>Unit of length |                    |  |
| General ${}_{i}$ display               | HARDWARE                       | LOCAL<br>SETTINGS                         | SETUP-><br>PRINTER |  |

Le sous-menu offrant les entrées LANGUAGE... et DATE FORMAT... et UNIT OF LENGTH... s'ouvre. Ces menus permettent à l'utilisateur d'entrer une langue ainsi que le format de la date.

Sélectionner l'option de menu LANGUAGE... au moyen du bouton rotatif ou des touches de gestion de curseur et confirmer à l'aide de la touche ENTER ou en actionnant de nouveau la touche logicielle LOCAL SETTINGS.

Les langues disponibles apparaissent dans un menu. La langue choisie est sur fond rouge.

Sélectionner la langue désirée au moyen du bouton rotatif ou des touches de gestion de curseur.

La langue initialement choisie est marquée par une barre verte. La barre rouge indigue la nouvelle option.

> Confirmer la nouvelle option en appuyant sur la touche ENTER ou sur la touche logicielle LOCAL SETTINGS.

| Printer Baudrate<br>Printer Type<br>Pincode Protection<br>Display Contrast<br>Backlight Level<br>Auto Power Down<br>Language<br>Date Format | : 19200<br>: Laser<br>: Off<br>: 62 %<br>: Norma<br>: 5 minu<br>: Englis<br>: dd/mm | LANGUAGE<br>ENGLISH<br>FRENCH<br>GERMAN<br>SPANISH<br>ITALIAN<br>PORTUGUE<br>JAPANESE | SE   |             |
|----------------------------------------------------------------------------------------------------|-------------------------------------------------------------------------------------|---------------------------------------------------------------------------------------|------|-------------|
| Date Format<br>Length Unit                                                                                                    | : da/mm<br>: Meter                                                                  | CHINESE<br>Korean                                                                     |      |             |
| GENERAL : DISPLAY                                                                                                    | HARDWARE                                                                            | LOCAL<br>SETTINGS                                                                     | SETU | IP-><br>TER |

- > Sélectionner l'option de menu DATE FORMAT... au moyen du bouton rotatif ou des touches de gestion de curseur et confirmer à l'aide de la touche ENTER ou en actionnant de nouveau la touche logicielle LOCAL SETTINGS.
- Sélectionner le format de la date (dd/mm/yyyy ou mm/dd/yyyy) au moyen du bouton rotatif ou des touches de gestion de curseur et confirmer à l'aide de la touche ENTER.
- Sélectionner l'option de menu UNIT OF LENGTH... au moyen du bouton rotatif ou des touches de gestion du curseur et confirmer à l'aide de la touche ENTER ou en appuyant encore une fois sur la touche logicielle LOCAL SETTINGS.
- Sélectionner l'unité de longueur désirée (METER ou FEET) au moyen du bouton rotatif ou des touches de gestion de curseur et confirmer à l'aide de la touche ENTER.

Remarque : L'unité de longueur n'est prise en compte que lors de la localisation de défauts sur câbles pour afficher la distance du défaut par rapport au plan de mesure.
## Réglage de la date et de l'heure

Le R&S FSH est doté d'une horloge interne qui affecte la date et l'heure aux sorties sur imprimante ou aux ensembles de données mémorisés. L'utilisateur peut modifier la date et l'heure.

## Réglage de la date

- > Enfoncer la touche SETUP.
- > Appuyer sur la touche logicielle GENERAL.
- Sélectionner l'option de menu DATE... au moyen du bouton rotatif ou des touches de gestion de curseur et confirmer à l'aide de la touche ENTER.

La zone d'entrée sur fond rouge au-dessus de la barre de touches logicielles affiche la date instantanée dans le format choisi (dd/mm/yyyy ou mm/dd/yyyy). La zone d'entrée active est sur fond blanc.

Selon le format de la date, modifier le jour (dd) ou le mois (mm) au moyen du bouton rotatif, des touches de gestion de curseur ou par entrée numérique et confirmer à l'aide de la touche ENTER.

Après l'entrée, le curseur se place sur la deuxième zone de la date (jour ou mois selon le format de la date). Pour les deux zones suivantes, procéder comme pour la première zone.

| Ser for nomber                                                                                                    | . 301030                                                                                                    |
|----------------------------------------------------------------------------------------------------|----------------------------------------------------------------------------------------------------|
| SAVE CAL DATA                                                                                                    | : D6.207                                                                                                    |
|                                                                                                    |                                                                                                    |
| FUWEN DOWN                                                                                                    | • 115200                                                                                                    |
| DATE                                                                                                    | . 10900                                                                                                    |
| TIME                                                                                                    | . 1                                                                                                    |
| TIME                                                                                                    | : Laserjet                                                                                                    |
| SERIAL BAUD                                                                                                    | : Uff                                                                                                    |
| DDINTED RAUD                                                                                                    |                                                                                                    |
|                                                                                                    | : 70 %                                                                                                    |
| PRINTER TYPE                                                                                                    | : Normal                                                                                                    |
| PINCODE                                                                                                    | ·Disabled                                                                                                    |
|                                                                                                    | . DISabled                                                                                                    |
| OPTIONS                                                                                                    | . 0-                                                                                                    |
| PRESET SETTINGS                                                                                                    | : 00                                                                                                    |
|                                                                                                    | :Default 🛛 🔍 🔻                                                                                                    |
| EACTODII                                                                                                    |                                                                                                    |
| FACTORY                                                                                                    |                                                                                                    |
|                                                                                                    | ARDWARE LOCAL SETUP->                                                                                                    |
| GENERAL DISPLAY                                                                                                    | ARDWARE LOCAL SETUP-><br>SETUP : SETTINGS : PRINTER                                                                                                    |
| GENERAL DISPLAY                                                                                                    | ARDWARE LOCAL SETUP-><br>Setup = Settings = Printer                                                                                                    |
| GENERAL DISPLAY H                                                                                                    | ARDWARE LOCAL SETUP-><br>SETUP : SETTINGS : PRINTER<br>: 62 %                                                                                                    |
| GENERAL DISPLAY H<br>Display Contrast<br>Backlight Level                                                                                              | ARDWARE LOCAL SETUP-><br>SETUP :SETTINGS : PRINTER<br>:62 %<br>:Normal                                                                                                    |
| GENERAL DISPLAY H<br>Display Contrast<br>Backlight Level<br>Auto Power Down                                                                           | ARDWARE LOCAL SETUP-><br>SETUP :SETTINGS : PRINTER<br>:62 %<br>:Normal<br>:5 minutes                                                                                                    |
| GENERAL DISPLAY H<br>Display Contrast<br>Backlight Level<br>Auto Power Down                                                                           | ARDWARE LOCAL SETUP-><br>SETUP : SETTINGS : PRINTER<br>: 62 %<br>: Normal<br>: 5 minutes                                                                                                    |
| FACTORY<br>GENERAL DISPLAY <sup>HI</sup><br>Display Contrast<br>Backlight Level<br>Auto Power Down                                                    | ARDWARE LOCAL SETUP-><br>SETUP :SETTINGS PRINTER<br>: 62 %<br>: Normal<br>: 5 minutes<br>: Englisb                                                                                                    |
| GENERAL DISPLAY H<br>Display Contrast<br>Backlight Level<br>Auto Power Down<br>Language<br>Data Sement                                                | ARDWARE LOCAL SETUP-><br>SETUP :SETTINGS : PRINTER<br>:62 %<br>:Normal<br>:5 minutes<br>:English                                                                                                    |
| GENERAL DISPLAY H<br>Display Contrast<br>Backlight Level<br>Auto Power Down<br>Language<br>Date Format                                                | ARDWARE LOCAL SETUP-><br>SETUP : SETTINGS : PRINTER<br>: 62 %<br>: Normal<br>: 5 minutes<br>: English<br>: dd/mm/yyyy                                                                                       |
| FACTORY<br>GENERAL DISPLAY H<br>Display Contrast<br>Backlight Level<br>Auto Power Down<br>Language<br>Date Format<br>Length Unit                      | ARDWARE LOCAL SETUP-><br>SETUP :SETTINGS PRINTER<br>: 62 %<br>: Normal<br>: 5 minutes<br>: English<br>: dd/nm/yyyy<br>: Metac. 17/02/2003                                                                   |
| GENERAL DISPLAY H<br>Display Contrast<br>Backlight Level<br>Auto Power Down<br>Language<br>Date Format<br>Length Unit                                 | ARDWARE LOCAL SETUP-><br>SETUP SETTINGS PRINTER<br>: 62 %<br>: Normal<br>: 5 minutes<br>: English<br>: dd/mm/yyyy<br>: Metoo<br>Date: 12/02/2003                                                            |
| FACTORY<br>GENERAL DISPLAY <sup>HI</sup><br>Display Contrast<br>Backlight Level<br>Auto Power Down<br>Language<br>Date Format<br>Length Unit          | ARDWARE LOCAL SETUP-><br>SETUP : SETTINGS : PRINTER<br>: 62 %<br>: Normal<br>: 5 minutes<br>: English<br>: dd/mm/yyyy<br>: Metca<br>Date: 12/02/2003<br>ARDWARE LOCAL SETUP->                               |
| FACTORY<br>GENERAL DISPLAY H<br>Display Contrast<br>Backlight Level<br>Auto Power Down<br>Language<br>Date Format<br>Length Unit<br>GENERAL DISPLAY H | ARDWARE LOCAL SETUP-><br>SETUP : SETTINGS : PRINTER<br>: 62 %<br>: Normal<br>: 5 minutes<br>: English<br>: dd/nm/yyyy<br>: Metor<br>Date: 12/02/2003<br>ARDWARE LOCAL SETUP-><br>SETUP : SETTINGS : PRINTER |

Après l'entrée du dernier bloc, le R&S FSH vérifie la validité de la date entrée. Si la date n'est pas valable, il se règle sur la date correcte.

## Réglage de l'heure

- > Enfoncer la touche SETUP.
- > Appuyer sur la touche logicielle GENERAL.
- Sélectionner l'option de menu TIME... au moyen du bouton rotatif ou des touches de gestion de curseur et confirmer à l'aide de la touche ENTER.

La zone d'entrée sur fond rouge au-dessus de la barre de touches logicielles affiche l'heure dans le format "heures:minutes". L'heure s'affiche sur fond blanc pour permettre à l'utilisateur d'entrer une nouvelle valeur.

Modifier l'heure au moyen du bouton rotatif, des touches de gestion de curseur ou par entrée numérique et confirmer à l'aide de la touche ENTER.

| SAVE CAL DATA<br>POWER DOWN             | : D6.207                                            |
|-----------------------------------------|-----------------------------------------------------|
| DATE<br>TIME<br>SERIAL BAUD             | : 115200<br>: 19200<br>: Laserjet<br>: Off          |
| PRINTER BAUD<br>PRINTER TYPE<br>PINCODE | :70 %<br>:Normal<br>:Disabled                       |
| OPTIONS<br>PRESET SETTINGS<br>FACTORY   | :On<br>:Default ▼                                   |
| GENERAL ; DISPLAY ;                     | ARDWARE LOCAL SETUP-><br>SETUP SETTINGS PRINTER     |
| Save Cal Data<br>Preset Settings        | : On<br>: Default<br>Time: 19:24                    |
| GENERAL ; DISPLAY ;                     | ARDWARE LOCAL SETUP-><br>SETUP : SETTINGS : PRINTER |

Après l'entrée, le curseur se place sur l'affichage des minutes. L'entrée s'effectue comme pour l'affichage de l'heure.

Après l'entrée des minutes, le R&S FSH vérifie la validité de l'heure entrée. Si l'heure n'est pas exacte, il se règle sur l'heure correcte.

# Charge de la batterie

Le R&S FSH est équipé d'une batterie au nickel-métal-hydrure. La durée de service est d'environ 4 heures à la température ambiante, la batterie étant complètement chargée.

Note : Au départ usine, la batterie du R&S FSH n'est pas chargée. On doit donc la charger à la livraison.

En cas de stockage pendant une longue durée, la charge de la batterie baisse à cause de l'autodécharge. On doit donc la charger avant d'utiliser l'appareil sans alimentation secteur pendant une longue durée.

L'état de charge de la batterie s'affiche au-dessus de la barre de touches logicielles au milieu de l'écran. Si la batterie est complètement chargée, le symbole batterie est tout en blanc. Lorsque la batterie se décharge, le symbole blanc diminue en 5 pas jusqu'à disparaître complètement lorsque la batterie est à plat.

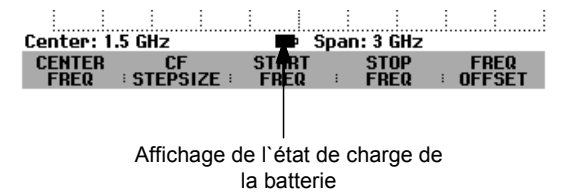

L'alimentation fournie avec l'appareil sert à charger la batterie.

Brancher l'alimentation sur la prise jack à droite de la poignée.

Si nécessaire, adapter à l'alimentation un connecteur utilisé dans le pays concerné. Retirer le connecteur de l'alimentation vers l'avant et brancher le connecteur approprié sur l'alimentation.

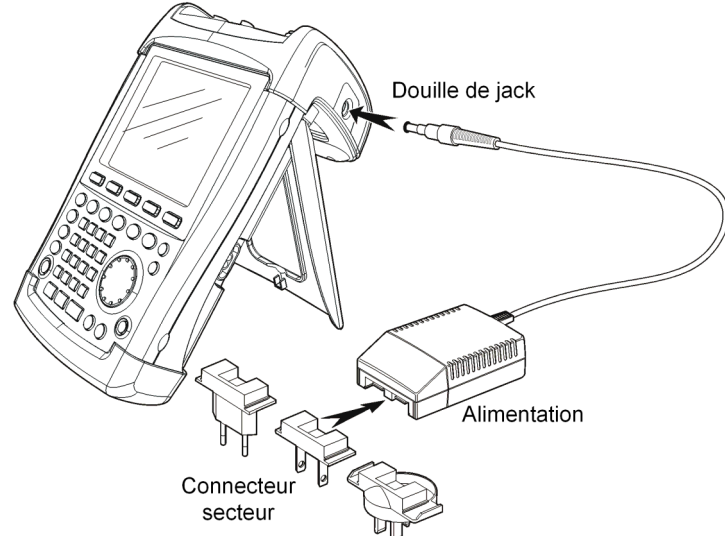

Il est expressément recommandé de mettre l'appareil hors circuit pendant la charge de la batterie. La durée de charge est d'environ 4 heures.

Si l'appareil est sous tension, le courant de charge du R&S FSH est réduit de sa consommation de courant. Dans ce cas, il n'est pas garanti que la batterie est chargée.

Afin d'allonger la durée de service sur batterie, le R&S FSH est doté d'une coupure automatique de l'alimentation (power down mode) qui s'active si aucune entrée n'est effectuée pendant une durée sélectable (5 ou 30 minutes).

La coupure est désactivée dans le réglage par défaut.

La coupure automatique se règle comme suit:

> Enfoncer la touche SETUP.

Le réglage de la coupure automatique est indiqué sur la ligne Auto Power Down. Le réglage par défaut est Disabled (= désactivé).

- > Appuyer sur la touche logicielle GENERAL.
- Le R&S FSH ouvre le sous-menu des réglages généraux. Le curseur se trouve sur l'option de menu POWER DOWN.

**Display Contrast** 

Backlight Level

POWER DOWN

5 min.

30 min.

DISABLE

GENERAL

In

DISPLAY

: 70 %

: On

: Normal

: Disabled

: Default

HARDWARE LOCAL SETUP->

> Confirmer l'option POWER DOWN au moyen de la touche ENTER.

Le R&S FSH ouvre un fenêtre de sélectionnement comprenant les réglages 5 minutes, 30 minutes et DISABLE.

Sélectionner le réglage désiré au moyen du bouton rotatif ou des touches de gestion de curseur et confirmer au moyen de la touche ENTER ou de la touche logicielle GENERAL.

# Choix de la configuration par défaut de l'appareil

Le R&S FSH se règle sur la configuration par défaut au moyen de la touche PRESET. Ceci permet d'entrer une nouvelle configuration sur la base de paramètres de mesure définis, tout en évitant qu'un paramètre provenant d'un réglage antérieur soit encore actif.

> Enfoncer la touche PRESET.

Le R&S FSH se règle sur la configuration par défaut. La plage de représentation de fréquence dépend du modèle : elle est de 3 GHz sur le R&S FSH3 et de 6 GHz sur le R&S FSH6.

Si certains paramètres de réglage différents de la configuration par défaut doivent toujours être les mêmes, il est possible de choisir une configuration par défaut personnelle et qui sera utilisée automatiquement lorsqu'on appuiera sur la touche PRESET. Ceci est pratique par exemple lorsque la mesure est toujours effectuée au moyen d'un adaptateur 75  $\Omega$ . Le R&S FSH choisira alors, dans une configuration par défaut à définir à l'avance, toujours une impédance d'entrée de 75  $\Omega$  lorsqu'on appuiera sur la touche PRESET. La configuration par défaut personnelle est un ensemble de données créé en entrant manuellement les paramètres de réglage désirés et en sauvegardant ces réglages. Cet ensemble de données peut ensuite être déclaré comme configuration de présélection grâce au logiciel R&S FSH VIEW.

Pour transformer un ensemble de données déclaré comme configuration de présélection en configuration par défaut du R&S FSH, procéder comme suit :

- Enfoncer la touche SETUP.
- > Appuyer sur la touche logicielle GENERAL.
- Choisir l'option de menu PRESET SETTINGS au moyen du bouton rotatif ou des touches de gestion du curseur.
- Confirmer l'entrée au moyen de la touche ENTER ou de la touche logicielle GENERAL.

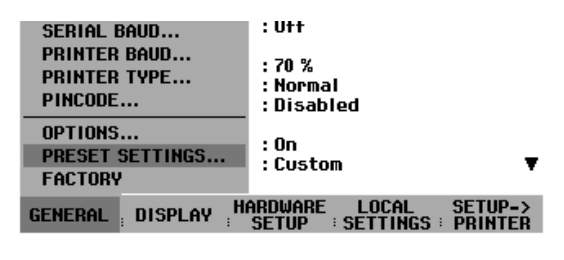

Le R&S FSH passe dans le sous-menu de choix de la configuration par défaut. Il est possible de choisir entre DEFAULT et CUSTOM.

- Choisir l'option de menu CUSTOM au moyen du bouton rotatif ou des touches de gestion du curseur.
- Confirmer l'entrée au moyen de la touche ENTER ou de la touche logicielle GENERAL.

| Auto Power Down | : Disabled                                       |
|-----------------|--------------------------------------------------|
| PRESET SETTINGS | : On                                             |
| DEFAULT         | :Custom 🗸                                        |
| CUSTOM          |                                                  |
| GENERAL DISPLAY | HARDWARE LOCAL SETUP-><br>SETUP SETTINGS PRINTER |

Le R&S FSH utilise désormais comme configuration de présélection les paramètres définis pour la configuration par défaut.

Si aucune configuration par défaut personnelle n'est définie, l'option de menu CUSTOM est inactive et ne peut donc être sélectionnée.

L'ensemble de données défini comme configuration par défaut personnelle peut être vérifié au moyen de la fonction Recall du R&S FSH.

- > Enfoncer la touche SAVE/PRINT.
- > Appuyer sur la touche logicielle RECALL.

Le R&S FSH affiche toutes les données sauvegardées. L'affichage d'état indique l'état de l'ensemble de données choisi :

Configuration de présélection
Ensemble de données inhibé

Si aucun ensemble de données ne se trouve dans la mémoire du R&S FSH, celui-ci affiche alors le message "No datasets available" au lieu de la liste des ensembles de données.

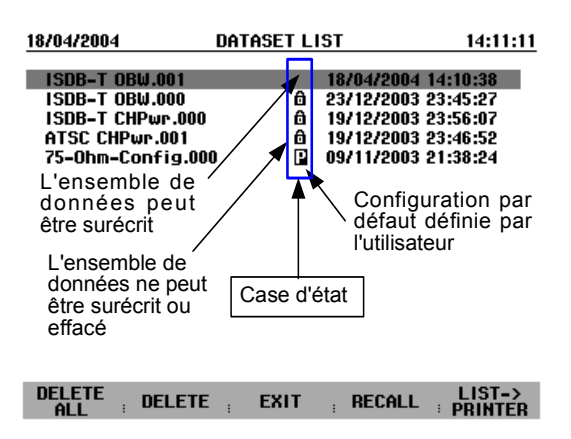

# Commutation entre référence externe et déclenchement externe

Le connecteur femelle BNC Ext Trig/Ext Ref prévu en haut du R&S FSH peut s'utiliser soit comme entrée pour un déclenchement externe soit comme entrée pour une référence externe. La commutation s'effectue dans le menu Setup.

| Enfoncer la touche SETUP.                   | foncer la touche SETUP. Display Contrast |                                                  |
|---------------------------------------------|------------------------------------------|--------------------------------------------------|
| > Appuyer sur la touche logicielle HARDWARE | Auto Power Down                          | : 5 minutes                                      |
| SETUP.                                      | Language                                 | PREAMP                                           |
| Le R&SFSH indique sur fond vert le réglage  | Date Format<br>Length Unit               | EXT REF 99<br>EXT TRIG                           |
| instantané de l'entrée.                     | GENERAL ; DISPLAY ;                      | HARDWARE LOCAL SETUP-><br>SETUP SETTINGS PRINTER |

- Sélectionner EXT REF ou EXT TRIG au moyen du bouton rotatif ou des touches de gestion de curseur.
- > Confirmer au moyen de la touche ENTER ou de la touche logicielle HARDWARE SETUP.

Le réglage EXT TRIG ne permet de configurer que l'entrée. Le déclenchement externe se règle dans le menu Sweep (touche SWEEP, touche logicielle TRIGGER).

Le réglage de l'entrée peut s'interroger dans l'affichage d'état (appuyer sur la touche STATUS).

# Commande de l'atténuateur RF

En fonction du niveau de référence choisi, le R&S FSH règle l'atténuateur situé à l'entrée RF sur une valeur adéquate. Il propose à cet effet deux modes différents, l'un offrant la meilleure sensibilité possible (LOW NOISE), l'autre offrant une intermodulation la plus faible possible (LOW DISTORTION). La différence entre ces deux modes est qu'en mode LOW DISTORTION, l'atténuation RF est plus forte de 10 dB par rapport au mode LOW NOISE.

- Enfoncer la touche SETUP.
- Appuyer sur la touche logicielle HARDWARE SETUP.

| Save Cal Data<br>Preset Settings | : On<br>DATA      | RANGE | •                  |
|----------------------------------|-------------------|-------|--------------------|
| GENERAL : DISPLAY                | HARDWARE<br>SETUP | LOCAL | SETUP-><br>PRINTER |

- Sélectionner l'option de menu DYNAMIC RANGE... au moyen du bouton rotatif ou des touches de gestion de curseur.
- > Confirmer au moyen de la touche ENTER ou de la touche logicielle HARDWARE SETUP.
- Sélectionner l'option de menu LOW NOISE ou LOW DISTORTION au moyen du bouton rotatif ou des touches de gestion de curseur.

Confirmer au moyen de la touche ENTER ou de la touche logicielle HARDWARE SETUP.

# Utilisation du préamplificateur

(uniquement modèles 1145.5850.03, 1145.5850.23, 1145.5850.06 et 1145.5850.26)

Les modèles R&S FSH 1145.5850.03, 1145.5850.23, 1145.5850.06 et 1145.5850.26 sont dotés d'un préamplificateur interne pour augmenter la sensibilité. Ce préamplificateur a un gain de 15 à 18 dB selon la fréquence et augmente la sensibilité d'environ 10 dB. Il se trouve en aval de l'atténuateur RF et en amont du mélangeur d'entrée.

- > Enfoncer la touche SETUP.
- Appuyer sur la touche logicielle HARDWARE SETUP.
- Sélectionner PREAMP... au moyen du bouton rotatif ou des touches de gestion de curseur.

| Display Contrast<br>Backlight Level<br>Auto Power Down | : 62 %<br>: Normal<br>: 5 minutes |             |
|--------------------------------------------------------|-----------------------------------|-------------|
| Language<br>Date Format<br>Length Unit                 | PREAMP<br>ON<br>OFF               | IJ          |
| GENERAL ; DISPLAY                                      |                                   | CAL SETUP-> |

> Confirmer au moyen de la touche ENTER ou de la touche de logiciel HARDWARE SETUP.

Le R&S FSH passe dans le sous-menu de configuration du préamplificateur. La barre de sélectionnement affiche le réglage instantané.

Sélectionner le réglage désiré (ON ou OFF) au moyen du bouton rotatif ou des touches de gestion de curseur et confirmer au moyen de la touche ENTER.

Lorsque le préamplificateur est en circuit, son utilisation est liée au niveau de référence de sorte que le R&S FSH a toujours une dynamique optimale. Le tableau ci-dessous donne la position de l'atténuateur RF et du préamplificateur en fonction du niveau de référence.

| Ref Level     | Préamplificateur<br>sur position OFF |                   | Préampl<br>sur pos | lificateur<br>ition ON |
|---------------|--------------------------------------|-------------------|--------------------|------------------------|
|               | Atténua                              | ation RF          | Atténuation RF     | Préamplificateur       |
|               | LOW<br>NOISE                         | LOW<br>DISTORTION |                    |                        |
| ≤-25 dBm      | 0 dB                                 | 0 dB              | 0 dB               | En circuit             |
| -24 à -15 dBm | 0 dB                                 | 0 dB              | 10 dB              | En circuit             |
| -14 à -10 dBm | 0 dB                                 | 10 dB             | 0 dB               | Hors circuit           |
| -9 à 0 dBm    | 10 dB                                | 20 dB             | 10 dB              | Hors circuit           |
| 1 à 10 dBm    | 20 dB                                | 30 dB             | 20 dB              | Hors circuit           |
| 11 à 20 dBm   | 30 dB                                | 30 dB             | 30 dB              | Hors circuit           |

La position de l'atténuateur peut s'interroger à tout moment dans l'affichage d'état.

# Entrée d'un code PIN

Afin d'empêcher toute utilisation non autorisée, le R&S FSH peut être protégé au moyen d'un code PIN.

A la livraison, le code PIN est réglé sur 0000 et l'entrée d'un code PIN est désactivée à la mise sous tension de l'appareil.

L'utilisateur peut à son gré entrer un nouveau code PIN à 4 chiffres.Toutefois, il ne s'activera qu'après activation de la protection du code PIN.

Un nouveau code PIN se définit comme suit :

- Enfoncer la touche SETUP pour appeler le menu Setup et les réglages d'appareil.
- > Appuyer sur la touche logicielle GENERAL.

Sélectionner l'option de menu PINCODE... au moyen du bouton rotatif ou des touches de gestion de curseur et confirmer à l'aide de la touche ENTER. Le sousmenu des réglages du code PIN s'ouvre.

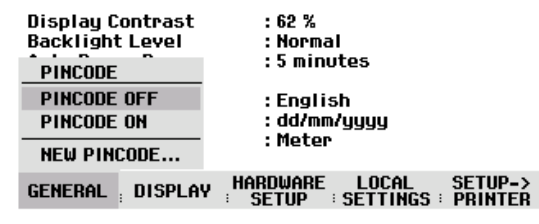

Entrer le code PIN instantané avant de le modifier pour empêcher toute modification non autorisée de ce code.

Entrer le code PIN valable.

## A la livraison, le code PIN valable est 0000.

Après l'entrée du code PIN valable, il est possible de sélectionner les fonctions de son sous-menu. A la livraison, le code PIN du R&S FSH ne peut s'activer que s'il diffère de celui réglé en usine.

Note : Avant d'activer le code PIN, nous recommandons vivement d'entrer un code PIN défini par l'utilisateur. Conserver le numéro du code PIN à un endroit sûr, éloigné de l'appareil. Si vous oubliez votre code PIN, vous ne pourrez rétablir l'état par défaut (code PIN 0000) qu'au moyen du code PIN maître fourni avec l'appareil. Si le code PIN maître n'est pas disponible, il est possible de l'obtenir auprès d'un point SAV R&S en indiquant le numéro de référence et le numéro de série de l'appareil.

#### Entrée d'un nouveau code PIN

Sélectionner l'option New Pincode... dans le sous-menu au moyen du bouton rotatif ou des touches de gestion de curseur et entrer un nouveau code PIN à 4 chiffres. Confirmer l'entrée par ENTER.

Le R&S FSH invite l'utilisateur à refrapper le nouveau code PIN pour éviter toute entrée erronée.

➤ Refrapper le code PIN.

## Activation du code PIN

Sélectionner l'option de menu PINCODE ON au moyen du bouton rotatif ou des touches de gestion de curseur et confirmer à l'aide de la touche ENTER.

Le R&S FSH invite l'utilisateur à entrer le code PIN avant de l'activer.

> Entrer le code PIN et confirmer à l'aide de la touche ENTER.

Le code PIN choisi est alors actif. A la prochaine mise sous tension du R&S FSH, entrer d'abord le code PIN pour pouvoir utiliser l'appareil.

Note : Le R&S FSH est livré avec des autocollants portant la mention "PIN code protected". Si l'appareil est protégé par un code PIN, il est recommandé d'apposer l'autocollant sur l'appareil pour avertir les personnes non autorisées de ne pas utiliser l'appareil.

## Désactivation de la protection par code PIN

Sélectionner l'option de menu PINCODE OFF au moyen du bouton rotatif ou des touches de gestion de curseur et confirmer à l'aide de la touche ENTER.

Le R&S FSH invite l'utilisateur à entrer le code PIN avant de le désactiver afin d'empêcher toute désactivation non autorisée de la protection par code PIN.

> Entrer le code PIN et confirmer à l'aide de la touche ENTER.

Le R&S FSH fonctionne alors sans protection par code PIN.

Câble RS-232-C

Connecteur

subminiature, 9 broches type D

# **Raccordement d'une imprimante**

Le R&S FSH supporte la recopie d'écran sur une imprimante à interface RS-232-C. Utiliser le convertisseur série/parallèle R&S FSH-Z22 pour les imprimantes à interface parallèle.

Une imprimante à interface RS-232-C peut se raccorder directement via le câble optique RS-232-C fourni avec le R&S FSH.

- Déplier la béquille en face arrière du R&S FSH.
- Brancher le connecteur optique du câble RS-232-C sur le connecteur optique à droite du R&S FSH.
- Relier le connecteur subminiature, 9 broches type D, du câble à l'entrée RS-232-C de l'imprimante.

Interface optique RS-232-C r les imprimantes à interface parallèle au R&S FSH à l'aide du convertisseur série/parallèle

Raccorder les imprimantes à interface parallèle au R&S FSH à l'aide du convertisseur série/parallèle R&S FSH-Z22. Le R&S FSH offre l'interface parallèle Centronics pour raccorder une imprimante. Le R&S FSH-Z22 est alimenté par une batterie alcaline de 9 V (NEDA, IEC6LR61).

- Déplier la béquille en face arrière du R&S FSH.
- Brancher le connecteur optique du R&S FSH-Z22 sur le connecteur optique à droite du R&S FSH.
- Relier le câble d'imprimante à l'interface 25 broches du R&S FSH-Z22.
- Mettre en circuit le convertisseur série/parallèle au moyen du commutateur à coulisse prévu en haut de l'appareil.

Positions du commutateur à coulisse :

- OFF Le R&S FSH-Z22 est hors circuit. ON Le R&S FSH-Z22 est en
- circuit, la LED Battery OK clignote.
- AUTO OFF Le R&S FSH-Z22 est en circuit, la LED Battery OK clignote. En cas d'interruption de la transmission de données supérieure à 5 minutes, le R&S FSH-Z22 se met automatiquement hors circuit.

Pendant la transmission de données à l'imprimante, la LED Busy clignote.

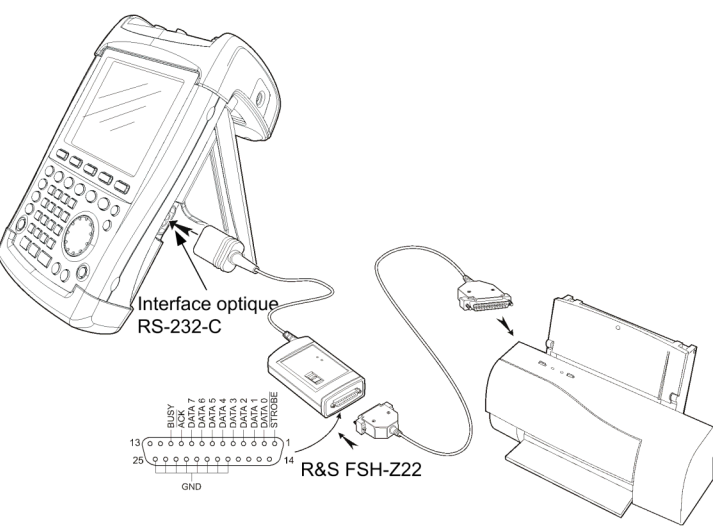

: D6.209

: 115200

: 19200

: Off

: 70 %

: On

GENERAL DISPLAY HARDWARE LOCAL SETUP->

Normal

: Default

: Disabled

: Laserjet

Note : Etant donné que le R&S FSH-Z22 est conçu pour une vitesse maximum de transmission de données de 38400 bauds (réglage par défaut), régler celle-ci sur 38400 bauds dans le menu SETUP (PRINTER BAUD RATE). Les vitesses de 9600 bauds et 19200 bauds sont également réglables sur le R&S FSH-Z22. Cela n'est possible qu'après ouverture de l'appareil.

SAVE CAL DATA ...

POWER DOWN....

SERIAL BAUD...

PRINTER BAUD...

PRINTER TYPE...

PRESET SETTINGS ....

SAVE CAL DATA... POWER DOWN...

DATE...

TIME...

PINCODE...

OPTIONS ...

FACTORY

DATE...

TIME...

## Sélectionnement de l'imprimante

> Enfoncer la touche SETUP sur le R&S FSH.

Le R&S FSH affiche dans les réglages Setup l'imprimante choisie et la vitesse de transmission associée.

Pour sélectionner une autre imprimante, procéder comme suit :

> Appuyer sur la touche logicielle GENERAL.

Sélectionner l'option de menu PRINTER TYPE... au moyen du bouton rotatif ou des touches de gestion de curseur et confirmer à l'aide de la touche ENTER ou en actionnant de nouveau la touche logicielle GENERAL.

Sélectionner l'imprimante désirée au moyen du bouton rotatif ou des touches de gestion de curseur et confirmer à l'aide de la touche ENTER ou en actionnant de nouveau la touche logicielle GENERAL.

| Display Contrast<br>PRINTER TYPE | : 70 %<br>: Normal |         |
|----------------------------------|--------------------|---------|
| DESKJET                          | : Disabled         |         |
| LASERJET                         | . 00               |         |
| EPSON FX                         | · Dofault          |         |
| POSTSCRIPT                       | Derdore            | •       |
|                                  | HARDWARE LOCAL     | SETUP-> |

Le R&S FSH affiche sous Printer Type l'imprimante choisie.

Régler ensuite la vitesse de transmission en fonction de l'imprimante choisie.

- > Appuyer sur la touche logicielle GENERAL.
- Sélectionner l'option de menu PRINTER BAUD... au moyen du bouton rotatif ou des touches de gestion de curseur et confirmer à l'aide de la touche ENTER.

SERIAL BAUD... : Off PRINTER BAUD... : 70 % PRINTER TYPE... : Normal PINCODE... : Disabled OPTIONS... : On PRESET SETTINGS... : On FACTORY GENERAL DISPLAY HARDWARE LOCAL SETUP-> SETUP : SETTINGS : PRINTER

: D6.209

: 115200

: 19200 : Laserjet

La fenêtre des vitesses de transmission disponibles (1200 à 115200 bauds) s'ouvre.

Sélectionner la vitesse de transmission désirée au moyen du bouton rotatif ou des touches de gestion de curseur et confirmer à l'aide de la touche ENTER ou en actionnant de nouveau la touche logicielle GENERAL.

Le R&S FSH affiche la vitesse de transmission choisie, sous "RS232 Baudrate" de la fenêtre Setup.

| PRINTER BAUDRATE       1200 Baud       2400 Baud       9600 Baud       19200 Baud       38400 Baud       57600 Baud       115200 Baud | :Laserjet<br>:Off<br>:Y0 %<br>:Normal<br>:Disabled<br>:On<br>:Default ▼ |
|----------------------------------------------------------------------------------------------------|-------------------------------------------------------------------------|
| GENERAL DISPLAY                                                                                                    | IARDWARE LOCAL SETUP-><br>SETUP : SETTINGS : PRINTER                    |

Note : Régler l'interface RS-232-C sur 38400 bauds en cas d'utilisation du convertisseur série/parallèle (R&S FSH-Z22) pour la commande d'une imprimante à interface parallèle.

Le contenu de la fenêtre Setup peut se sortir sur l'imprimante en appuyant sur la touche logicielle SETUP -> PRINTER.

# Réglage de la vitesse de transmission pour la commande à distance

Le R&S FSH propose plusieurs vitesses de transmission pour la commande à distance. La vitesse choisie peut être réglée grâce au menu Setup.

- > Enfoncer la touche SETUP.
- > Appuyer sur la touche logicielle GENERAL.
- Choisir l'option de menu SERIAL BAUD... au moyen du bouton rotatif ou des touches de gestion du curseur, et confirmer l'entrée avec la touche ENTER.

La fenêtre des vitesses de transmission disponibles (9600 à 115200 bauds) s'ouvre.

Avec le bouton rotatif ou les touches de gestion du curseur, sélectionner la vitesse de transmission choisie, et confirmer l'entrée avec la touche ENTER ou en appuyant une nouvelle fois sur la touche logicielle GENERAL.

Le R&S FSH indique la vitesse de transmission choisie dans l'affichage Setup, sous l'indication "SERIAL Baudrate".

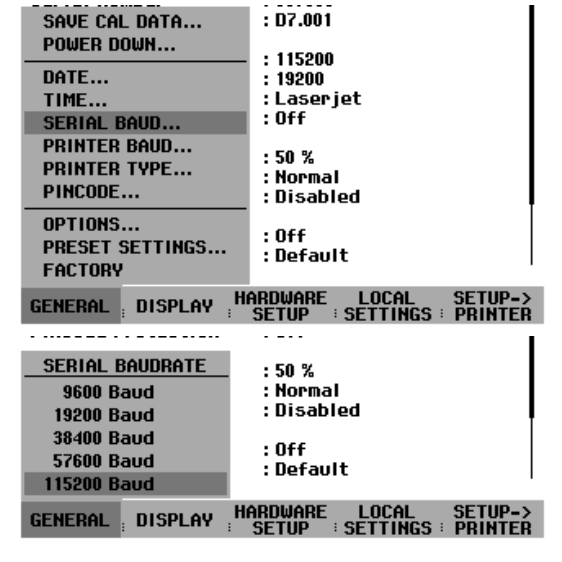

# Validation des options

Le R&S FSH peut être doté d'options (par ex. localisation des défauts sur câbles) qui se valident par entrée d'un mot clé (key code). Le mot clé se réfère à l'unique numéro de série de l'appareil. Si l'on installe une option en rattrapage, on doit la valider au moyen d'un mot clé.

## Commande :

- > Enfoncer la touche SETUP.
- Enfoncer la touche GENERAL.
- Sélectionner l'option de menu OPTIONS KEY... au moyen du bouton rotatif ou des touches de gestion de curseur et confirmer à l'aide de la touche ENTER.

Entrer le mot clé (10 chiffres) de l'option au moyen des touches numériques et confirmer à l'aide de la touche ENTER.

Si l'on a entré le mot clé correct, le R&S FSH affiche "<....> option autorisée". Si l'on a entré un mot clé non valable, le R&S FSH affiche "Clé fausse". On peut ensuite entrer le mot clé correct.

# 2 Introduction

Ce chapitre donne une brève introduction à l'utilisation de l'analyseur de spectre portable R&S FSH. Le chapitre 3 explique en détail les principes de base de l'utilisation tels que sélectionnement des menus et réglage des paramètres et décrit la structure et les affichages à l'écran sur le CDROM.

# Mesure d'un signal sinusoïdal

La mesure fondamentale effectuée à l'analyseur de spectre est la mesure du niveau et de la fréquence d'un signal sinusoïdal. Les exemples suivants montrent les différents réglages permettant d'exécuter de manière efficace les mesures au moyen de l'analyseur de spectre portable R&S FSH.

Un générateur de signaux tel que le générateur de signaux R&S SML est utilisé comme source de signaux.

## Montage de mesure :

Relier l'entrée RF du générateur de signaux à l'entrée RF du R&S FSH. Réglages sur le générateur de signaux :

Fréquence 100 MHz Niveau -30 dBm

## Mesure du niveau

Le R&S FSH est d'abord réglé sur l'état par défaut pour montrer toutes les opérations à effectuer.

> Enfoncer la touche PRESET.

L'analyseur affiche le spectre de fréquence de 100 kHz à 3 GHz, qui correspond à sa gamme maximum de fréquence. A 100 MHz, le signal du générateur s'affiche sous forme de ligne verticale. Les harmoniques du générateur s'affichent aussi sous forme de lignes pour les multiples de 100 MHz.

Réduire la plage de représentation de la fréquence du R&S FSH pour examiner de plus près le signal du générateur à 100 MHz. Régler la fréquence centrale du R&S FSH sur 100 MHz et réduire la plage de représentation de la fréquence à 10 MHz.

| Detect: Auto Pk<br>Ref: -20 dBm               | Trig :Free<br>Trace:Cl/Wr                      | RBW: 1 MHz<br>VBW: 1 MHz            |
|-----------------------------------------------|------------------------------------------------|-------------------------------------|
|                                               |                                                | SWT: 100 ms                         |
| -30                                           |                                                |                                     |
| -40                                           |                                                |                                     |
| -50                                           |                                                |                                     |
| 60                                            |                                                |                                     |
| -60                                           |                                                | · · · · · ·                         |
| -70                                           | العراق ومرود وبالتشار ومعروبا التشاري والتشار  | الانباق الانتقاعيناء امترة المعصيدي |
| -80                                           |                                                |                                     |
| -10 <sup>4</sup> at a bar that the first of   | א היה היה היה אלי איני איני או איני או איני או |                                     |
| <b>1 1 1 1 1 1 1 1 1 1 1 1 1 1 1 1 1 1 1 </b> |                                                |                                     |
| '   '   '   '   '   '   '   '                 | CENTER:                                        | 1.5 GHz                             |
| Center: 1.5 GHz                               | -C: Span: 3 (                                  | GHz                                 |
| CENTER CF<br>FREQ STEPSIZ                     | START STO<br>E FREQ FRI                        | DP FREQ<br>EQ : OFFSET              |

- > Enfoncer la touche FREQ.
- Entrer 100 au clavier numérique et confirmer l'entrée au moyen de la touche d'unité MHz.
- > Enfoncer la touche SPAN.
- Entrer 10 au clavier numérique et confirmer l'entrée au moyen de la touche d'unité MHz.

Le R&S FSH affiche alors le signal du générateur à une résolution plus élevée.

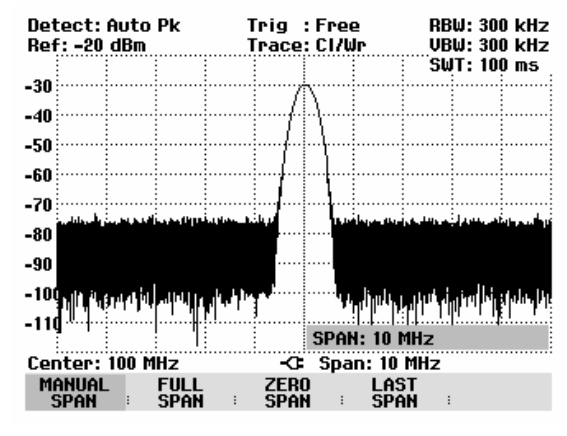

Le R&S FSH offre des marqueurs pour déterminer le niveau du signal. Les marqueurs se positionnent toujours sur la courbe de mesure et représentent à l'écran les valeurs du niveau et de la fréquence sur leurs positions respectives.

> Enfoncer la touche Marker.

Le marqueur s'active et se positionne automatiquement sur la valeur maximum de la courbe de mesure. Une ligne verticale représente la fréquence du marqueur. Un trait horizontal indique le niveau.

Le R&S FSH affiche numériquement le niveau et la fréquence de la position du marqueur sur le bord supérieur de l'écran.

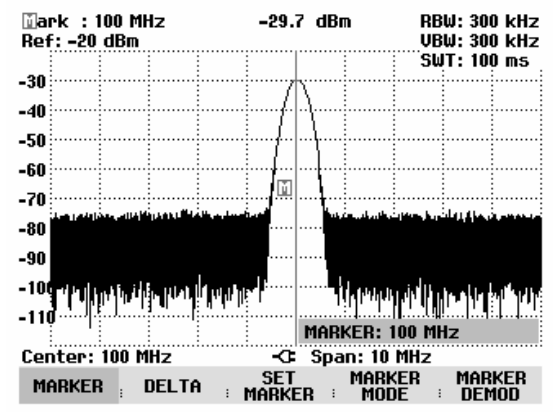

## Réglage du niveau de référence

Le niveau affiché par les analyseurs de spectre à la limite supérieure du diagramme est appelé le niveau de référence (REF LEVEL). Afin d'obtenir la meilleure dynamique de l'analyseur de spectre, exploiter toute sa plage de représentation du niveau. Cela signifie que le niveau maximum du spectre doit être sur le bord supérieur du diagramme (= niveau de référence) ou à proximité de celui-ci. Le niveau de référence est la valeur maximum de l'axe des niveaux (axe des y) du diagramme de mesure.

Réduire le niveau de référence de 10 dB pour augmenter la dynamique.

> Enfoncer la touche AMPT.

Les touches logicielles du menu AMPT s'affichent ; la touche logicielle REF LEVEL est sur fond rouge pour indiquer qu'elle est activée pour l'entrée de valeurs. La zone d'entrée rouge en bas à droite du diagramme de mesure affiche le niveau instantané de référence.

> Entrer 30 au clavier numérique et confirmer l'entrée à l'aide de la touche -dBm.

Le niveau de référence est alors réglé sur –30 dBm. La valeur maximum de la courbe de mesure est près de la valeur maximum du diagramme. L'augmentation du bruit affiché est minime. L'écart entre la valeur maximum du signal et l'affichage de bruit (c.-à-d. la dynamique) a donc augmenté.

Il est pratique d'utiliser le marqueur pour décaler le maximum de la courbe de mesure de sorte qu'il coïncide avec le bord supérieur du diagramme. Si le marqueur se positionne sur le niveau maximum de

la courbe (comme dans cet exemple), le niveau de référence peut se régler sur le niveau du marqueur en effectuant les opérations suivantes :

- > Enfoncer la touche MARKER.
- > Appuyer sur la touche logicielle SET MARKER.
- Sélectionner REF LVL = MRK LVL dans le menu au moyen du bouton rotatif ou des touches de gestion de curseur.
- > Enfoncer la touche ENTER.

Le niveau de référence se règle sur le niveau mesuré, affiché par le marqueur. Le niveau de référence optimum se règle donc avec un minimum de frappes.

## Mesure de la fréquence

Une courbe de mesure du R&S FSH affiche 301 points de mesure (associés à 301 points de fréquence ou de temps sur l'axe des x). Le marqueur se positionne toujours sur l'un des points de mesure. Le R&S FSH calcule la fréquence du marqueur à partir de la position de la fréquence du point de mesure ainsi que de la fréquence centrale et de la plage de représentation de la fréquence réglées. La résolution du point de mesure et, de ce fait, la précision de la mesure de fréquence au marqueur dépendent de la plage réglée de représentation de la fréquence.

Le R&S FSH a un compteur de fréquence afin d'augmenter la précision de la mesure de fréquence affichée au marqueur. Il interrompt le balayage de fréquence à la position du marqueur, compte la fréquence puis poursuit le balayage de fréquence.

L'exemple de mesure suivant est basé sur les exemples précédents.

Appuyer sur la touche logicielle MARKER MODE du menu Marker.

Le tableau de sélectionnement du mode Marker s'ouvre.

Sélectionner FREQ COUNT dans le tableau au moyen du bouton rotatif ou des touches de gestion de curseur.

La désignation "Mark:" en haut à gauche du diagramme de mesure devient "Count:" pour indiquer à l'utilisateur que le compteur de fréquence est en circuit. La résolution de l'affichage de fréquence est alors de 1 Hz, indépendamment de la plage réglée de représentation de la fréquence. La précision de l'affichage de la fréquence est déterminée par la fréquence de référence interne du R&S FSH. Elle est bien plus précise que la sortie de la fréquence du marqueur en termes de pixels.

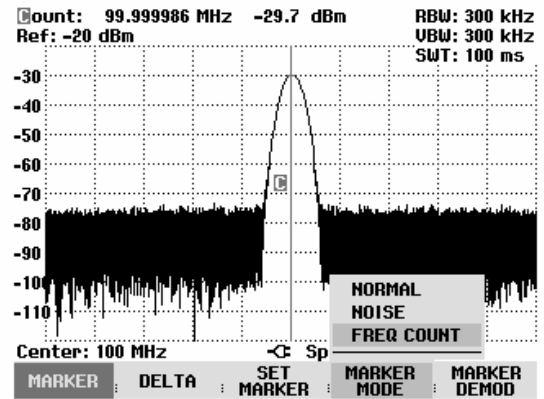

## Mesure des harmoniques d'un signal sinusoïdal

Etant donné qu'un analyseur de spectre peut résoudre différents signaux dans le domaine fréquentiel, il est idéal pour la mesure des niveaux d'harmoniques ou du taux de réjection des harmoniques. Le R&S FSH est doté de fonctions marqueurs pour obtenir rapidement des résultats avec un minimum de frappes.

Comme ci-dessus, un générateur de signaux d'une fréquence de sortie de 100 MHz et d'un niveau de -20 dBm est utilisé dans l'exemple de mesure suivant.

Le R&S FSH est d'abord réglé sur l'état par défaut pour montrer toutes les opérations à effectuer.

> Enfoncer la touche PRESET.

L'analyseur affiche le spectre de fréquence de 100 kHz à 3 GHz, qui correspond à sa gamme maximum de fréquence. A 100 MHz, le signal du générateur s'affiche sous forme de ligne verticale. Les harmoniques du générateur sont aussi représentées sous forme de lignes pour les multiples de 100 MHz.

Pour mesurer le 2ème taux de réjection des harmoniques, régler les fréquences de départ et d'arrêt du R&S FSH comme suit :

> Enfoncer la touche FREQ.

Le menu de cette touche s'ouvre pour l'entrée de la fréquence.

- > Appuyer sur la touche logicielle START.
- > Entrer 50 au clavier numérique et confirmer l'entrée à l'aide de la touche MHz.
- > Appuyer sur la touche logicielle STOP.
- > Entrer 250 au clavier numérique et confirmer l'entrée à l'aide de la touche MHz.

Le R&S FSH affiche alors le spectre de fréquence de 50 MHz à 250 MHz, le signal étant à 100 MHz et sa 2ème harmonique à 200 MHz.

Régler le marqueur sur la fondamentale et le marqueur delta sur la 2ème harmonique pour mesurer la réjection des harmoniques.

> Enfoncer la touche MARKER.

Le menu de cette touche s'ouvre pour l'entrée du marqueur et règle le marqueur principal automatiquement sur le maximum de la courbe (= fondamentale).

> Appuyer sur la touche logicielle DELTA.

Le marqueur delta est activé (ligne verticale en pointillés) et se positionne sur le maximum de la courbe le plus proche (= 2ème harmonique).

La réjection des harmoniques se lit directement en dB sur le bord supérieur de l'écran.

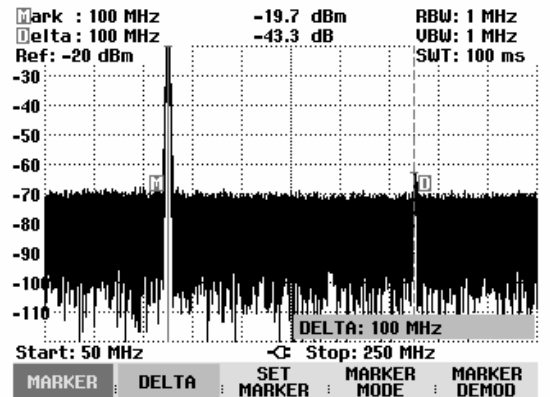

## Mesure de puissance avec la tête de mesure

Afin de pouvoir effectuer une mesure précise de la puissance, le R&S FSH offre comme accessoires les têtes de mesure de puissance R&S FSH-Z1 et R&S FSH-Z18. Leur gamme de fréquence est de 10 MHz à 8 GHz et de 10 MHz à 18 GHz.

Une interface RS-232-C spéciale permet de commander et d'alimenter en courant les têtes de mesure de puissance R&S FSH-Z1 et R&S FSH-Z18.

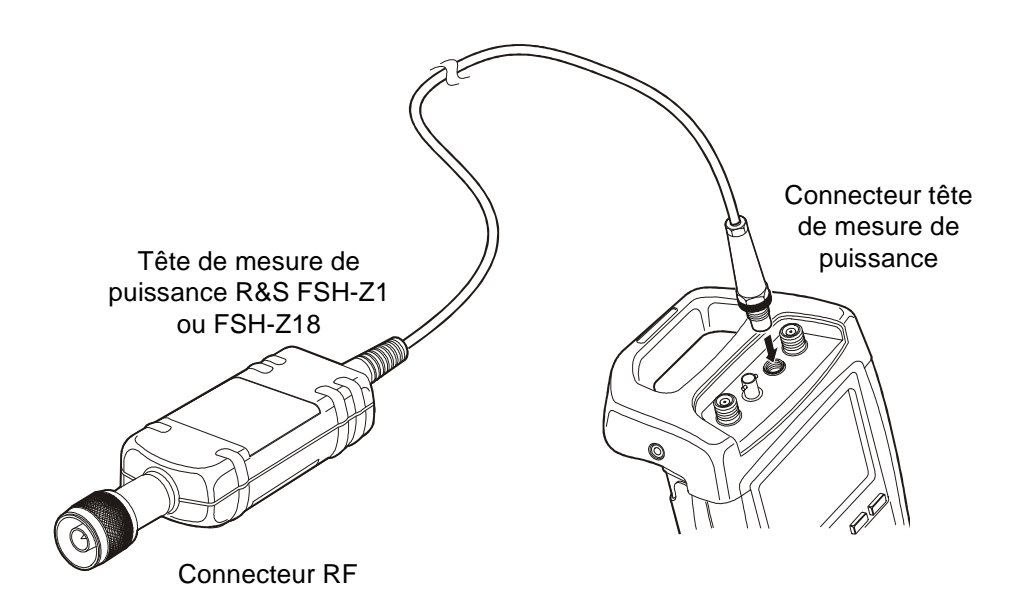

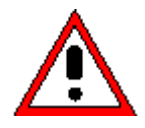

La puissance continue à l'entrée de la tête de mesure ne doit pas dépasser 400 mW (26 dBm). Des brèves puissances crête ( $\leq$  10 µs) allant jusqu'à 1 W (30 dBm) sont possibles. Les puissances d'entrée supérieures peuvent détruire la tête de mesure. Pour les mesures à effectuer sur les émetteurs à puissance élevée, il est nécessaire d'insérer un atténuateur de puissance pour ne pas dépasser la puissance maximum admissible à la tête de mesure.

- Relier le câble de la tête de mesure de puissance au connecteur Power Sensor du R&S FSH et le visser.
- > Enfoncer la touche MEAS.
- > Appuyer sur la touche logicielle MEASURE.
- Sélectionner l'option de menu POWER SENSOR au moyen des touches de gestion de curseur ou du bouton rotatif et confirmer à l'aide de la touche ENTER ou de la touche logicielle MEASURE.

Le R&S FSH ouvre la fenêtre de la mesure de puissance. Si aucune tête de mesure de puissance n'est connectée, la fenêtre n'affiche pas de résultat. Si une tête de mesure de puissance est connectée, la fenêtre contacte la tête au moyen de l'interface et affiche en quelques secondes la puissance mesurée.

En cas de problèmes de communication avec le wattmètre, le R&S FSH génère un message d'erreur (erreur de la tête de mesure : code d'erreur (voir notice d'utilisation).

La tête de mesure de puissance doit effectuer un tarage du zéro avant la mesure de puissance.

> Appuyer sur la touche logicielle ZERO.

Le R&S FSH sort un message pour signaler à l'utilisateur qu'aucun signal ne doit être appliqué au wattmètre pendant le tarage du zéro.

- Couper la tête de mesure de puissance de toute source de signaux appliquée.
- Lancer le tarage du zéro au moyen de la première ou de la deuxième touche logicielle (CONTINUE).

Le R&S FSH lance immédiatement le tarage du zéro du wattmètre. Pendant le tarage du zéro, le R&S FSH affiche "Mise à la référence zéro de la sonde en cours...".

Une fois le tarage du zéro terminé, le R&S FSH affiche "Mise à sonde OK" et revient dans le menu de touches logicielles de la tête de mesure de puissance.

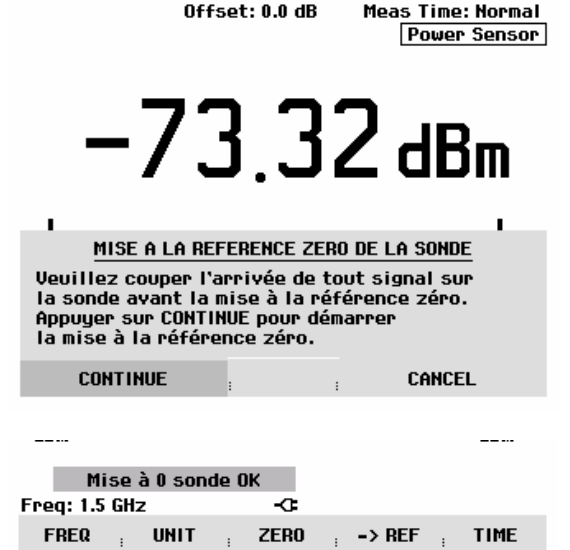

- > Appliquer ensuite le signal de mesure au connecteur RF du R&S FSH-Z1.
- > Le R&S FSH affiche le niveau de puissance mesuré en dBm.

Entrer la fréquence du signal de mesure pour obtenir une précision maximum de mesure.

- > Appuyer sur la touche logicielle FREQ.
- Entrer la fréquence désirée au moyen des touches numériques et confirmer l'entrée à l'aide de la touche ENTER ou en actionnant de nouveau la touche logicielle FREQ.

Le R&S FSH transmet la nouvelle fréquence à la tête de mesure de puissance qui corrige les valeurs de puissance mesurées.

| Offs                       | set: 0.0 dB | Meas 1     | 'ime:Normal  |
|----------------------------|-------------|------------|--------------|
|                            |             | Po         | ower Sensor  |
| -68                        | 3.7         | 8 d        | <b>IB</b> m  |
| <br>-70 -60 -50 -40<br>dBm | -30 -20     | -io ô      | 10 20<br>dBm |
|                            | FR          | EQ: 100 MH | z            |
| Freq: 100 MHz              | -0-         |            |              |
| FREQ UNIT                  | ZERO        | -> REF     | TIME         |

## Mesure de la puissance et de la réflexion avec le R&S FSH-Z44

La tête de mesure de puissance directionnelle R&S FSH-Z44 est connectée entre la source et la charge et mesure le flux de puissance dans les deux directions, c'est-à-dire de la source à la charge (puissance directe) et de la charge à la source (puissance réfléchie). Le rapport entre la puissance réfléchie et la puissance directe est un indicateur pour l'adaptation de la charge, affiché sous forme d'atténuation d'adaptation ou de rapport d'ondes stationnaires (ROS).

La tête de mesure de puissance directionnelle R&S FSH-Z44 est construite asymétriquement et il faut donc qu'elle soit incorporée dans le montage de test de telle sorte que la flèche FORWARD sur la tête de mesure pointe vers la charge (= en direction du flux de puissance).

Elle est commandée et alimentée en courant à partir d'une interface sérielle spécifique.

Il faut relier le câble de la tête de mesure de puissance avec le connecteur Power Sensor sur le R&S FSH et l'y visser. La tête de mesure de puissance directionnelle est à insérer entre la source et la charge.

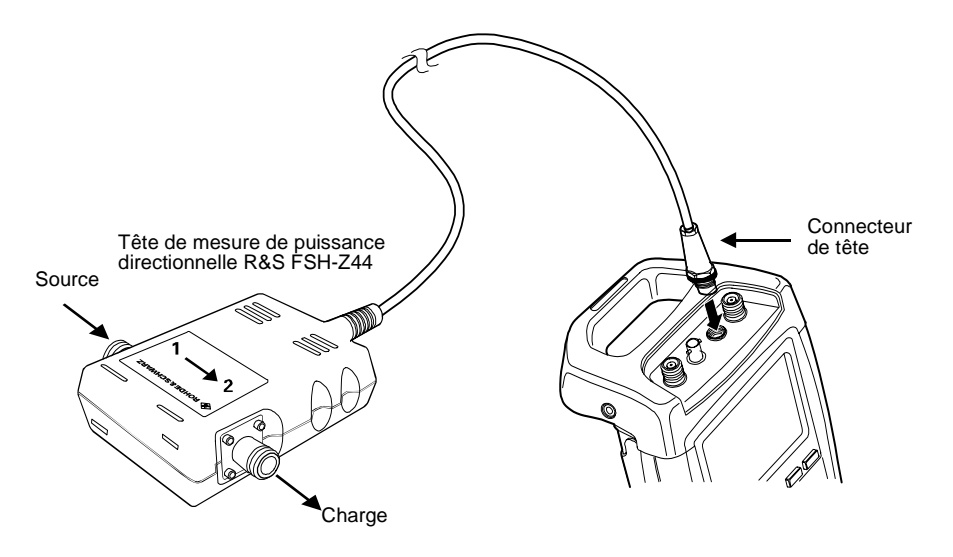

Concernant la mesure de puissances élevées, il faut suivre à la lettre les instructions suivantes, afin d'éviter la destruction de la tête de mesure de puissance ou un accident :

 Il ne faut en aucun cas dépasser la puissance permanente admissible (voir le diagramme au dos de la tête de mesure).

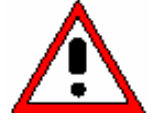

- Raccorder seulement la tête de mesure, si la puissance RF est déconnectée.
- Visser solidement les connecteurs RF.

La non-observation de ces prescriptions peut provoquer des brûlures graves ou une destruction des appareils de mesure utilisés.

## Utilisation:

> Appuyer sur la touche MEAS.

> Appuyer sur la touche logicielle MEASURE.

Le R&S FSH ouvre le menu pour les fonctions de mesure.

Sélectionner l'option de menu POWER SENSOR au moyen des touches de gestion de curseur ou du bouton rotatif et confirmer avec la touche ENTER ou la touche logicielle MEASURE.

Le R&S FSH ouvre l'écran et le menu pour la mesure de la puissance. Il n'y a pas de valeur mesurée, s'il n'y a pas de tête de mesure de puissance connectée. Si la tête de mesure de puissance est connectée, le R&S FSH entre en contact avec la tête de mesure de puissance à partir de l'interface et affiche après quelques secondes le type de la tête de mesure de puissance (R&S FSH-Z44), la puissance directe (Forward Power) mesurée et l'atténuation d'adaptation (Return Loss) de la charge.

Avant l'exécution de la mesure de la puissance, la tête de mesure de puissance doit effectuer un tarage du zéro.

> Appuyer sur la touche logicielle ZERO.

Le R&S FSH signale à l'utilisateur dans un message, qu'aucun signal ne doit être appliqué à la tête de mesure de puissance pendant le tarage du zéro.

- Couper la tête de mesure de puissance de toutes les sources de signaux éventuelles.
- Lancer le tarage du zéro au moyen de la première ou la deuxième touche logicielle (CONTINUE).

Le tarage peut être interrompu avant son commencement avec les touches logicielles 4 ou 5 (CANCEL), si par exemple la source du signal ne peut pas être déconnectée.

| Offset: O                                                                                                    | .0 dB Std: None<br>Power Sensor (FSH-Z44) |  |
|----------------------------------------------------------------------------------------------------|-------------------------------------------|--|
| Forward Power                                                                                                    | VSWR                                      |  |
| <b>-2.88 dBm</b>                                                                                                    | 3.10                                      |  |
| MISE A LA REFEREN                                                                                                    | ice zero de la sonde                      |  |
| Veuillez couper l'arrivée de tout signal sur<br>la sonde avant la mise à la référence zéro.<br>Appuyer sur CONTINUE pour démarrer<br>la mise à la référence zéro. |                                           |  |
| CONTINUE                                                                                                    | CANCEL                                    |  |

Le R&S FSH lance immédiatement le tarage du zéro de la tête de mesure de puissance. Pendant le tarage du zéro, le R&S FSH affiche "Mise à la référence zéro de la sonde en cours...".

Une fois le tarage du zéro terminé, le R&S FSH affiche "Mise à sonde OK" et revient dans le menu de touches logicielles de la tête de mesure de puissance.

- > Connecter maintenant le R&S FSH-Z44 entre source et charge.
- Le R&S FSH affiche la puissance directe mesurée (Forward Power) en dBm et l'atténuation d'adaptation de la charge (Return Loss) en dB.

Entrer la fréquence du signal de mesure pour obtenir la précision maximum de mesure.

> Appuyer sur la touche logicielle FREQ.

Le R&S FSH ouvre la zone d'entrée des valeurs pour la fréquence.

Entrer la fréquence souhaitée avec les touches numériques et confirmer l'entrée à l'aide de la touche ENTER ou en appuyant de nouveau sur la touche logicielle FREQ.

Le R&S FSH transfère la nouvelle fréquence à la tête de mesure de puissance, qui corrige alors adéquatement les valeurs de puissance mesurées.

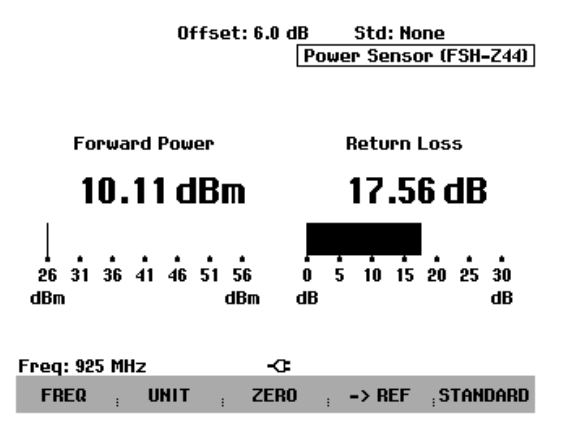

## Mesure de la fonction de transmission des quadripôles

(Valable uniquement pour le R&S FSH doté d'un générateur suiveur (N° de référence 1145.5850.13, 1145.5850.23 ou 1145.5850.26))

Le R&S FSH est doté d'un générateur suiveur pour mesurer le gain ou l'atténuation des quadripôles. Ce générateur fournit un signal à la fréquence instantanée du R&S FSH.

- > Enfoncer la touche MEAS.
- > Appuyer sur la touche logicielle MEASURE.

Le menu des fonctions de mesure s'ouvre.

Sélectionner l'option TRACKING GEN au moyen des touches de gestion de curseur ou du bouton rotatif et confirmer à l'aide de la touche ENTER ou de la touche logicielle MEAS.

Le R&S FSH active le générateur suiveur et passe dans le menu de touches logicielles de ce dernier.

Après la mise sous tension du générateur suiveur, le R&S FSH affiche Track Gen Uncal pour signaler que la mesure effectuée au moyen du générateur suiveur n'est pas corrigée.

Avant d'opérer le calibrage, régler la gamme de fréquence désirée et le niveau de référence approprié, étant donné que le calibrage n'est valable que pour la gamme de fréquence calibrée et la référence. Une modification de ces paramètres après calibrage annule ce dernier.

- $\succ$  Enfoncer la touche FREQ.
- > Entrer la fréquence centrale au moyen des touches numériques.
- > Enfoncer la touche SPAN.
- > Entrer la plage de représentation de la fréquence au moyen des touches numériques.

On peut également entrer les fréquences de départ et d'arrêt au moyen des touches logicielles START et STOP du menu fréquence.

Calibrer le R&S FSH pour la mesure de la fonction de transmission.

L'exemple d'utilisation qui suit concerne la mesure scalaire de la fonction de transmission. Lorsque l'option R&S FSH-K2 est installée, la mesure doit tout d'abord être basculée en mode scalaire :

- > Enfoncer la touche MEAS.
- > Appuyer sur la touche logicielle MEAS MOD.
- > Sélectionner SCALAR au moyen du bouton rotatif ou des touches de gestion de curseur.
- > Confirmer avec la touche ENTER ou la touche logicielle MEAS MODE.
- Dans le menu principal du générateur suiveur, enfoncer la touche MEAS.
- > Appuyer sur la touche logicielle TRANSM CAL.

Pour le calibrage de transmission, le R&S FSH invite l'utilisateur à relier l'entrée RF à la sortie du générateur suiveur.

- Relier la sortie RF à l'entrée générateur sans objet sous essai.
- > Enfoncer CONTINUE pour lancer le calibrage.

Pendant le calibrage, le R&S FSH affiche "Calibrage "THROUGH" en cours...".

| Detect: Sample<br>Ref: 0 dB |                                                                                             |  | ן<br>ו | ſrig<br>ſrace | : Free<br>: CI/W | e<br>Ir |       | RB<br>VB | W: 30 | 10 kHz<br>10 kHz |                                       |
|-----------------------------|---------------------------------------------------------------------------------------------|--|--------|---------------|------------------|---------|-------|----------|-------|------------------|---------------------------------------|
|                             | Ū                                                                                           |  |        |               |                  |         |       |          | Տև    | JT: 10           | <u>10 ms</u>                          |
| -5                          |                                                                                             |  |        | •••••         |                  |         |       | Т        | ack   | <u>Gen l</u>     | Jncal                                 |
| -10                         |                                                                                             |  |        |               |                  |         |       |          |       |                  |                                       |
| -10                         |                                                                                             |  |        |               |                  |         |       |          |       |                  | 1                                     |
| -15                         |                                                                                             |  |        | •••••         |                  | ·····   | ••••• |          |       |                  | ······                                |
| -20                         |                                                                                             |  |        |               |                  |         |       |          |       | i                |                                       |
| -LO                         |                                                                                             |  |        |               |                  |         |       |          |       |                  | 1                                     |
| -25                         |                                                                                             |  |        | •••••         |                  |         |       |          |       |                  | · · · · · · · · · · · · · · · · · · · |
| -30                         |                                                                                             |  |        |               |                  |         |       |          |       | l                |                                       |
| Po                          | -30<br><u>CALIBRAGE EN MODE "THROUGH"</u><br>Pour effectuer le calibrage, remplacer l'objet |  |        |               |                  |         |       |          |       |                  |                                       |
| Т                           | sous test par une connexion "IHRUUGH".<br>Touche CONTINUE pour démarrer le calibrage.       |  |        |               |                  |         |       |          |       |                  |                                       |
|                             | CONTINUE                                                                                    |  |        |               |                  |         |       |          |       |                  |                                       |

Une fois le calibrage terminé, le R&S FSH affiche "Transmiss. calibrée" pendant 3 secondes.

| -45<br>Tra    | ansmiss | . cali | brée   |         |       |      |
|---------------|---------|--------|--------|---------|-------|------|
| Center:       | 380 MHz | :      | -G     | Span: 2 | 5 MHz | <br> |
| TRANSM<br>CAL | REF     | LECT   | TRANSI | 1 REFI  | LECT  |      |

Une fois le calibrage terminé, le R&S FSH affiche "Transmission" en haut à droite du diagramme pour signaler qu'il est calibré pour la mesure de la fonction de transmission. En outre, la touche logicielle TRANSM CAL est sur fond vert.

Raccorder l'objet sous essai entre l'entrée RF et la sortie du générateur.

Le R&S FSH affiche la norme de la fonction de transmission qui peut se mesurer, entre autres, au moyen des marqueurs.

| Det<br>Ref | tect:<br>f: 0 d | Samp<br>B | le | 1 | rig<br>race | : Free<br>: CI/W | e<br>Jr | RB<br>VB | W: 31<br>W: 31 | DO kHz<br>DO kHz |
|------------|-----------------|-----------|----|---|-------------|------------------|---------|----------|----------------|------------------|
|            | -0              | :         |    |   |             |                  |         | S₩       | T: 10          | 00 ms            |
| -5         |                 |           |    |   |             |                  |         | Тгаг     | ismi           | ssion            |
| -10        |                 | ļ         |    |   |             |                  |         |          |                |                  |

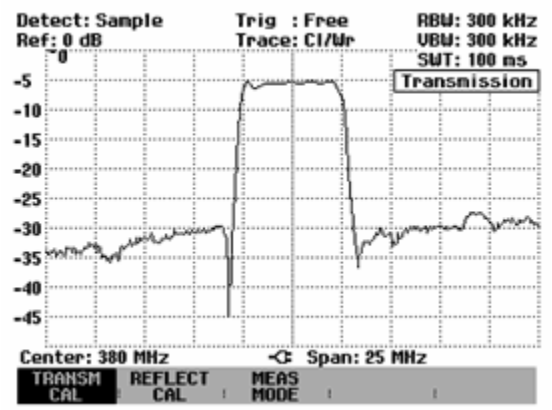

Le calibrage de transmission est conservé jusqu'à la modification de la fréquence centrale ou de la plage de représentation du R&S FSH. En cas de perte du calibrage, Track Gen Uncal s'affiche en haut à droite de l'écran.

Une modification de la référence après le calibrage rend la mesure très imprécise. Le R&S FSH conserve les valeurs de calibrage; il signale toutefois l'imprécision de la mesure par un point rouge en haut à droite à l'écran avant de sortir • Transmission.

Concernant la sauvegarde d'un ensemble de données pour une mesure de transmission scalaire dans un état calibré, le R&S FSH peut aussi stocker en mémoire les données de calibrage avec les réglages restants (voir chapitre « Sauvegarde des données de calibrage »). Ainsi on peut mesurer sans calibrage antérieur, après un rappel du réglage, dans la mesure où la température de l'appareil ne dévie pas de plus de 5°C de la température de l'appareil lors de la sauvegarde de l'ensemble de données. Pour des déviations de température plus élevées, le R&S FSH émet un point (rouge) devant le mode de mesure affiché • Transmission . Il est possible de réaliser une mesure plus précise seulement après un calibrage.

## Mesure de l'atténuation d'adaptation

(Valable uniquement pour le R&S FSH doté d'un générateur suiveur (N° de référence 1145.5850.13, 1145.5850.23 ou 1145.5850.26))

Le pont de mesure du ROS et le diviseur de puissance R&S FSH-Z2 ainsi qu'un court-circuit sont nécessaires pour mesurer l'atténuation d'adaptation. Visser le pont de mesure du ROS R&S FSH-Z2 directement sur le connecteur d'entrée RF et la sortie du générateur.

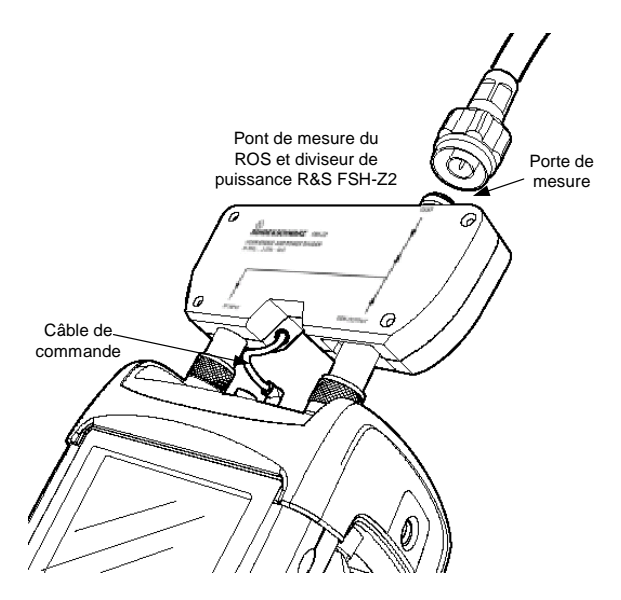

- > Relier le câble de commande du R&S FSH-Z2 au connecteur Power Sensor du R&S FSH.
- Relier la porte RF et la porte générateur du R&S FSH-Z2 à l'entrée RF et la sortie générateur du R&S FSH.

Calibrer le montage avant d'effectuer la mesure. Cela s'effectue au moyen d'un court-circuit et d'un circuit ouvert au point où l'adaptation doit être mesurée. Si l'on utilise un câble entre l'objet sous essai et le pont, le calibrage s'effectue à l'extrémité de mesure du câble.

- > Enfoncer la touche MEAS.
- > Appuyer sur la touche logicielle MEASURE.
- Sélectionner l'entrée TRACKING GEN dans le menu MEAS au moyen du bouton rotatif ou des touches de gestion de curseur et confirmer à l'aide de la touche ENTER ou de la touche logicielle MEASURE.

Le R&S FSH active le générateur suiveur et passe dans le menu de touches logicielles de ce dernier. Etant donné qu'aucun calibrage n'est effectué, Track Gen Uncal s'affiche en haut à droite du diagramme.

Avant d'effectuer le calibrage, régler la gamme de fréquence désirée car le calibrage n'est valable que pour la gamme de fréquence calibrée. Une modification de ces paramètres après calibrage annule ce dernier.

- > Enfoncer la touche FREQ.
- > Entrer la fréquence centrale au moyen des touches numériques.
- $\succ$  Enfoncer la touche SPAN.
- > Entrer la plage de représentation de la fréquence au moyen des touches numériques.

On peut également entrer les fréquences de départ et d'arrêt au moyen des touches logicielles START et STOP du menu de fréquence.

Calibrer le R&S FSH pour la mesure de l'atténuation d'adaptation.

L'exemple d'utilisation suivant concerne la mesure scalaire de l'atténuation d'adaptation. Lorsque l'option R&S FSH-K2 est installée, la mesure doit tout d'abord être basculée en mode scalaire :

- > Enfoncer la touche MEAS.
- > Appuyer sur la touche logicielle MEAS MOD.
- > Sélectionner SCALAR au moyen du bouton rotatif ou des touches de gestion de curseur.
- > Confirmer avec la touche ENTER ou la touche logicielle MEAS MODE.
- Dans le menu principal du générateur suiveur, appuyer sur la touche logicielle REFLECT CAL.

Le R&S FSH sort un message pour inviter l'utilisateur à laisser ouverte l'entrée de mesure.

- Laisser ouverte l'entrée du pont ou l'extrémité du câble de mesure.
- Lancer le calibrage en circuit ouvert au moyen de CONTINUE.

Pendant le calibrage, le R&S FSH affiche "Calibrage en circuit ouvert en cours...".

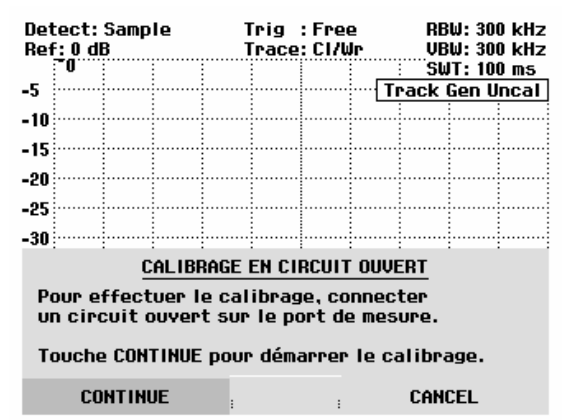

Une fois le calibrage en circuit ouvert terminé, le R&S FSH invite l'utilisateur à effectuer le calibrage en court-circuit.

- Connecter un court-circuit à l'entrée de mesure du pont.
- Lancer le calibrage en court-circuit au moyen de CONTINUE.

Pendant le calibrage, le R&S FSH affiche "Calibrage en court-circuit en cours...".

Une fois le calibrage terminé, le R&S FSH affiche le message "Court-circuit calibré" pendant 3 secondes.

Il affiche "Reflection" en haut à droite du diagramme pour indiquer qu'il est calibré pour la mesure de réflexion.

Connecter l'objet sous essai au port de mesure du R&S FSH-Z2.

Le R&S FSH affiche l'atténuation d'adaptation de l'objet sous essai.

| -30                                                                               |            |        |      |     |  |  |
|-----------------------------------------------------------------------------------|------------|--------|------|-----|--|--|
| CALIBR                                                                            | age en cou | RT-CIR | CUIT |     |  |  |
| Pour effectuer le calibrage, connecter<br>un court-circuit sur le port de mesure. |            |        |      |     |  |  |
| Touche CONTINUE pour poursuivre le calibrage.                                     |            |        |      |     |  |  |
| CONTINUE                                                                          | :          | :      | CAN  | CEL |  |  |

| Detect: Sample<br>Ref: 0 dB |    |  | le | Trig :Free<br>Trace:Cl/Wr |  |  | RB<br>VB | RBW: 300 kHz<br> |                  |             |
|-----------------------------|----|--|----|---------------------------|--|--|----------|------------------|------------------|-------------|
| -5                          | -0 |  |    |                           |  |  |          | Su<br>R          | IT: 100<br>eflec | ims<br>tion |
| -10                         |    |  |    |                           |  |  |          |                  |                  |             |

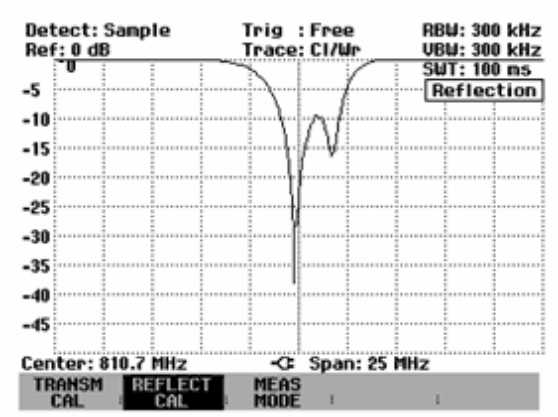

Le calibrage de transmission est conservé jusqu'à la modification de la fréquence centrale ou de la plage de représentation de la fréquence du R&S FSH. En cas de perte du calibrage, Track Gen Uncal s'affiche en haut à droite de l'écran.

Une modification de la référence après le calibrage rend la mesure très imprécise. Le R&S FSH conserve les valeurs de calibrage; il signale toutefois l'imprécision de la mesure par un point rouge en haut à droite à l'écran avant de sortir • Reflection.

Concernant la sauvegarde d'un ensemble de donnes pour une mesure de réflexion scalaire dans l'état calibré, le R&S FSH peut aussi stocker en mémoire les données de calibrage avec les réglages restants (voir chapitre « Sauvegarde de données de calibrage »). Ainsi on peut mesurer sans calibrage antérieur, après un rappel du réglage, dans la mesure où la température de l'appareil ne dévie pas de plus de 5°C de la température de l'appareil lors de la sauvegarde de l'ensemble de donnes. Pour des déviations de température plus élevées, le R&S FSH émet un point (rouge) devant le mode de mesure affiché • Reflection . Il est possible de réaliser une mesure plus précise seulement après un calibrage.

## Localisation de défauts sur câbles

(Valable uniquement pour le R&S FSH doté du générateur suiveur, N° de référence 1145.5850.13, 1145.5850.23 ou 1145.5850.26, de l'option R&S FSH-B1 (localisation de défauts sur câbles, en anglais: Distance to Fault (DTF); l'expression "mesure DTF" sera utilisée ci-après), du pont de mesure du ROS et du diviseur de puissance R&S FSH-Z2).

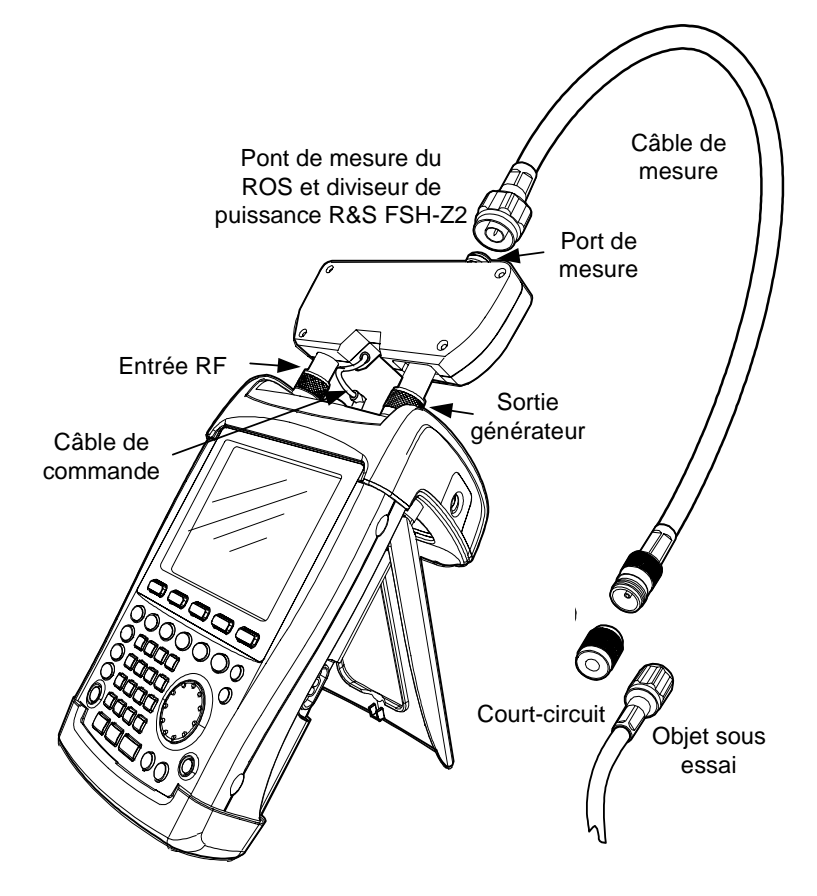

- > Relier le câble de commande du R&S FSH-Z2 au connecteur Power Sensor du R&S FSH.
- Relier la porte RF et la porte générateur du R&S FSH-Z2 à l'entrée RF et la sortie générateur du R&S FSH.
- > Relier le câble de mesure (1 m) de l'option R&S FSH-B1 à la sortie de mesure du pont.
- Note : Il est absolument nécessaire d'utiliser le câble de mesure (1 m), sans quoi les résultats de mesure sont inutilisables.
- $\succ$  Enfoncer la touche MEAS.
- > Appuyer sur la touche logicielle MEASURE.
- Sélectionner l'option de menu DISTANCE TO FAULT au moyen des touches de gestion de curseur ou du bouton rotatif et confirmer à l'aide de la touche ENTER ou de la touche logicielle MEAS.

Le R&S FSH active la fonction de mesure "Distance to Fault". Cette mesure fournit les meilleurs résultats si la fréquence centrale du R&S FSH est également réglée sur la fréquence de service de l'objet sous essai.

- > Enfoncer la touche FREQ.
- Entrer la fréquence centrale (CENTER), par ex. la fréquence de service d'une antenne à l'extrémité du câble.

Pour effectuer les mesures DTF, le R&S FSH a besoin du type de câble à mesurer et de la longueur approximative du câble. Le logiciel Windows R&S FSH View génère les types de câble dépendants de la fréquence et les charge dans le R&S FSH. La procédure est décrite dans le manuel du logiciel R&S FSH View. Il est aussi possible d'entrer directement les paramètres du câble pour une fréquence.

## Sélection d'un type de câble depuis la liste :

- Enfoncer la touche MEAS.
- > Appuyer sur la touche logicielle CABLE MODEL.

Le R&S FSH affiche la liste des types de câble.

- Sélectionner le type de câble désiré au moyen du bouton rotatif.
- Appuyer sur la touche logicielle SELECT pour activer le type de câble sélectionné.

| 10/06/2003 | CABLE LIST | 10:53:28 |
|------------|------------|----------|
| RTK161SG   | 18/12/2002 | 18:27:24 |
| RG8U       | 18/12/2002 | 18:27:24 |
| RG58C      | 18/12/2002 | 18:27:24 |
| RG223U     | 18/12/2002 | 18:27:24 |
| RG214      | 18/12/2002 | 18:27:24 |
| RG213U     | 18/12/2002 | 18:27:24 |
| RG142      | 18/12/2002 | 18:27:24 |
| RG141A     | 18/12/2002 | 18:27:24 |
| LMR900     | 18/12/2002 | 18:27:24 |
| LMR600     | 18/12/2002 | 18:27:24 |
| LMR1200    | 18/12/2002 | 18:27:24 |

SELECT SELECT EXIT DEFINE LIST->

## Entrée des paramètres du câble pour une fréquence :

Concernant l'utilisation de câbles qui ne sont pas contenus dans la liste des types de câble enregistrés dans le R&S FSH, il est possible d'entrer les paramètres du câble pour une fréquence. Il est approprié d'utiliser à cette occasion la fréquence centrale de la mesure DTF.

- > Appuyer sur la touche MEAS.
- > Appuyer sur la touche logicielle CABLE MODEL.

Le R&S FSH affiche la liste des types de câbles (si disponible).

Appuyer sur la touche logicielle SELECT USER MOD.

La touche logicielle est sur fond vert afin d'indiquer qu'un type de câble spécifique à l'utilisateur a été choisi.

La définition du type de câble se fait à partir de la touche logicielle DEFINE USER MOD.

Appuyer sur la touche logicielle DEFINE USER MOD.

Le R&S FSH ouvre un sous-menu pour la définition de la fréquence (FREQUENCY...), du facteur de vélocité (VELOCITY FACTOR...) et de l'atténuation du câble (ATTENUATION...).

- Sélectionner avec le bouton rotatif ou les touches de gestion de curseur les paramètres adéquats à partir du sous-menu et appuyer sur la touche ENTER.
- Entrer la valeur (par exemple le facteur de vélocité) pour le câble utilisé.
- > Confirmer l'entrée avec la touche ENTER.

| <u>10/06/2003</u>                                                                                      | ; (                | ABLE LIS | 6T                                                                                                    | 11:02:34                                                                                                    |
|----------------------------------------------------------------------------------------------------|--------------------|----------|----------------------------------------------------------------------------------------------------|----------------------------------------------------------------------------------------------------|
| RTK1615<br>RG8U<br>RG58C<br>RG223U<br>RG214<br>RG142<br>RG142<br>RG1414<br>LMR900<br>LMR900<br>LMR1200 | 6                  |          | 18/12/2002<br>18/12/2002<br>18/12/2002<br>18/12/2002<br>18/12/2002<br>18/12/2002<br>18/12/2002<br>18/12/2002<br>18/12/2002<br>18/12/2002<br>18/12/2002 | 18:27:24<br>18:27:24<br>18:27:24<br>18:27:24<br>18:27:24<br>18:27:24<br>18:27:24<br>18:27:24<br>18:27:24<br>18:27:24<br>18:27:24<br>18:27:24 |
| SELECT                                                                                                 | SELECT<br>USER MOD | EXIT     | DEFINE<br>USER MOD                                                                                                    | LIST-><br>PRINTER                                                                                                    |
|                                                                                                    |                    |          | FREQUENC<br>VELOCITY<br>ATTENUAT                                                                                                    | Y<br>FACTOR<br>ION                                                                                                    |
| SELECT                                                                                                 | SELECT<br>USER MOD | EXIT     | USER MOD                                                                                                    | LIST->                                                                                                    |
|                                                                                                    |                    | U        | ELOCITY FAC                                                                                                    | CT: 1.000                                                                                                    |
| SELECT                                                                                                 | SELECT<br>USER MOD | EXIT     | DEFINE<br>USER MOD                                                                                                    | LIST-><br>PRINTER                                                                                                    |
|                                                                                                    |                    |          |                                                                                                    |                                                                                                    |

Quant au facteur de vélocité (= vitesse de l'onde dans le câble en comparaison avec la vitesse de la lumière) et à l'atténuation du câble par mètre ou par pied pour la fréquence spécifique, voir les données indiquées dans la fiche technique fournie par le fabricant du câble.

> Appuyer sur la touche logicielle EXIT pour quitter le menu pour la définition du type de câble.

L'analyseur revient à la mesure DTF et affiche le câble utilisé pour la mesure en haut à droite de l'écran.

Le R&S FSH utilise la longueur de câble pour régler de manière optimale la gamme de fréquence destinée à la mesure et la graduation de l'axe des x. Pour obtenir des résultats probants, la longueur de câble spécifiée doit dépasser de 20 % à 50 % la longueur réelle.

> Appuyer sur la touche logicielle CABLE LENGTH.

Le R&S FSH ouvre la zone d'entrée de la longueur de câble (CABLE LEN) et affiche la longueur de câble réglée.

- Entrer une longueur de câble en mètres au moyen des touches numériques et confirmer par ENTER ou à l'aide de l'une des touches d'unité.
- Modifier la longueur de câble au moyen du bouton rotatif (par pas d'un mètre) ou des touches de gestion du curseur (par pas de 10 mètres).

Lorsque l'unité de longueur est réglée sur Feet (avec SETUP:LOCAL SETTINGS), l'entrée s'effectue en "Feet".

La longueur de câble est de 3 m au minimum et de 1000 m au maximum.

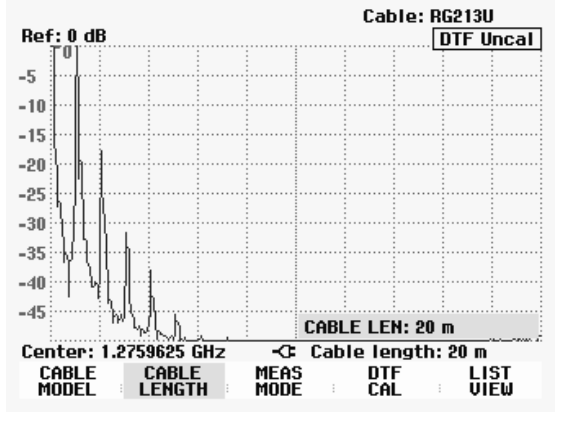

Note : Régler la longueur de câble avant de calibrer le montage de mesure. Une modification ultérieure de la longueur de câble rend la mesure imprécise. Calibrer le montage avant d'effectuer la mesure.

> Appuyer sur la touche logicielle DTF CAL.

Le R&S FSH ouvre une fenêtre, dans laquelle il invite l'utilisateur à prévoir un court-circuit pour terminer le câble de mesure.

- Visser le court-circuit (Short) à la sortie du câble de mesure.
- Lancer le calibrage en court-circuit au moyen des touches logicielles CONTINUE.

Pendant le calibrage en court-circuit, le R&S FSH affiche "Calibrage en court-circuit en cours...".

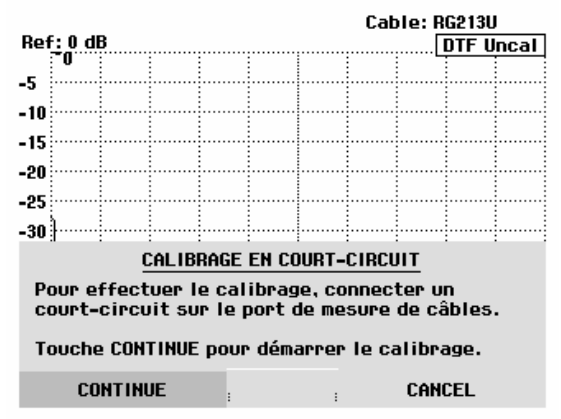

Une fois le calibrage terminé, le R&S FSH affiche DTF CAL en haut à droite à l'écran.

## Note relative au calibrage :

Le R&S FSH effectue un calibrage sur la gamme de fréquence toute entière. Il n'est donc pas nécessaire de répéter le calibrage après une modification de la longueur du câble. Du fait que les données de calibrage sont sauvegardées dans la mémoire du R&S FSH, le calibrage subsiste même après la commutation dans un autre mode ou après la mise hors tension de l'appareil. Afin que le calibrage soit valide, il faut cependant que la température de l'appareil ne change pas de plus de 5 °C après le calibrage. Si la température dévie de plus de 5 °C, le R&S FSH affiche un point rouge devant DTF pour indiquer une erreur de mesure plus élevée. Dans ce cas, il est recommandé de procéder à un recalibrage.

- > Dévisser la court-circuit (Short) de 50  $\Omega$  du câble de mesure.
- > Visser le câble à mesurer sur le câble de mesure.

Le R&S FSH affiche les réflexions du câble observées sur la distance testée.

Le R&S FSH peut également sortir les défauts sur câbles dans une liste. Il affiche toutes les réflexions qui dépassent la valeur de seuil définie par l'utilisateur, en même temps que l'atténuation d'adaptation et la distance par rapport au plan de mesure.

> Appuyer sur la touche logicielle LIST VIEW.

Le R&S FSH ouvre la zone d'entrée du seuil (Threshold) et représente en même temps le seuil par une ligne horizontale sur le diagramme.

Régler le seuil au moyen des touches de gestion du curseur (par pas de 5 dB) ou du bouton rotatif (par pas de 1 dB) ou par entrée numérique au moyen des touches numériques.

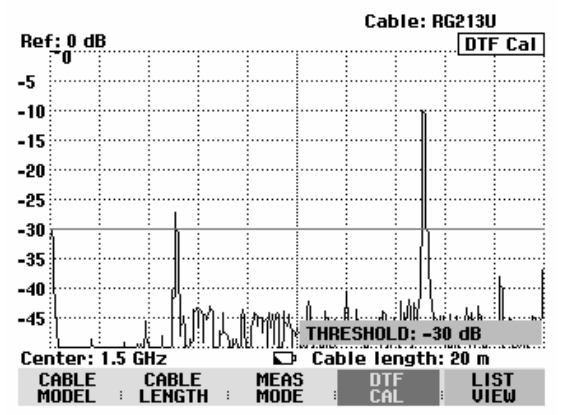

Enfoncer la touche ENTER ou appuyer de nouveau sur la touche logicielle LIST VIEW.

Le R&S FSH affiche le tableau de toutes les réflexions dépassant le seuil, triées selon les distances par rapport au plan de mesure.

- Appuyer sur la touche logicielle EXIT pour fermer la liste et retourner à l'affichage graphique.
- > Enfoncer la touche MARKER.

Le R&S FSH ouvre le menu Marker et positionne le marqueur sur le défaut le plus important. Dans la zone de sortie du marqueur, il affiche en mètres la distance entre le défaut et le plan de mesure et son atténuation d'adaptation.

Modifier le marqueur Distance soit par entrée d'une valeur numérique, soit au moyen du bouton rotatif (pixel par pixel) ou des touches de gestion du curseur (par pas de 10 % de la plage de représentation).

Afin d'obtenir une résolution élevée d'un défaut, le R&S FSH offre une fonction zoom à la position du margueur. L'axe des x de l'afficheur peut s'agrandir jusqu'à une plage de représentation de 3 mètres.

- > Appuyer sur la touche logicielle MARKER-MODE
- Sélectionner l'option de menu ZOOM au moyen du bouton rotatif ou des touches de gestion de curseur.
- > Confirmer la sélection avec la touche ENTER.

La zone d'entrée du facteur d'agrandissement s'affiche. En même temps, le R&S FSH agrandit l'axe des x du facteur 2.

Régler le facteur d'agrandissement sur la valeur désirée au moyen du bouton rotatif ou des touches de gestion de curseur.

La copie d'écran ci-contre indique que le défaut du câble mesuré comprend deux transitions. En fait, un raccord de 7 cm a été utilisé pour relier deux câbles.

Désactiver la fonction ZOOM comme il suit :

- > Appuyer sur la touche logicielle MARKER-MODE dans le menu MARKER.
- Sélectionner l'option de menu ZOOM OFF au moyen du bouton rotatif ou des touches de gestion de curseur.

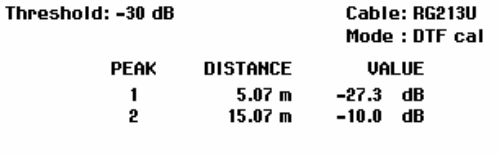

Center: 1.5 GHz

THRES HOLD

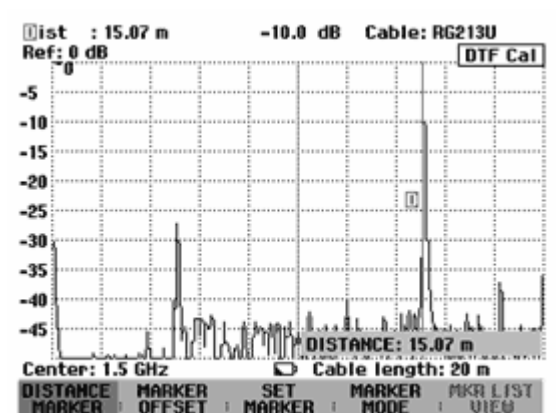

:

Cable length: 20 m

LIST-> PRINTER = EXIT

Cable: RG213U Eist : 9.96 m -27.8 dB Ref: 0 dB DTF Cal -5 -10 -15 -20 [1]-25 -30 -35 -40 -45 **ZOOM FACTOR: 5** Center: 9.96 m C Span: 4.00 m

Confirmer la sélection avec la touche ENTER ou en appuyant de nouveau sur la touche logicielle MARKER-MODE.

Vérifier l'atténuation d'adaptation du câble mesuré.

- > Appuyer sur la touche logicielle MEAS MODE.
- > Sélectionner REFLECTION au moyen du bouton rotatif ou des touches de gestion du curseur.
- > Confirmer le choix en actionnant de nouveau la touche logicielle MEAS MODE ou la touche ENTER.

Le R&S FSH mesure l'atténuation d'adaptation dans la gamme de fréquence, où il effectue la localisation des défauts sur câbles.

Le R&S FSH affiche DTF refl. Cal en haut à droite de l'écran pour indiquer qu'il mesure l'atténuation d'adaptation.

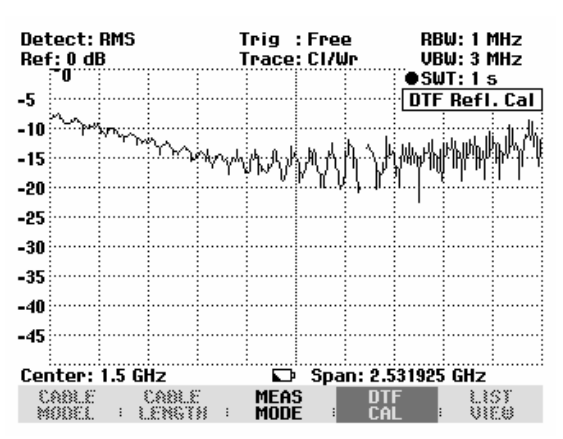

Affichage du spectre pour vérifier les signaux parasites externes :

- > Appuyer sur la touche logicielle MEAS MODE.
- > Sélectionner SPECTRUM au moyen du bouton rotatif ou des touches de gestion du curseur.
- > Confirmer le choix en actionnant de nouveau la touche logicielle MEAS MODE ou la touche ENTER.

Lorsqu'il est réglé sur SPECTRUM, le R&S FSH désactive le générateur suiveur et affiche le spectre dans la gamme de fréquence de la mesure DTF. Le R&S FSH affiche "DTF Spectrum" en haut à droite de l'écran pour indiquer qu'il fonctionne dans l'affichage de spectre. Par ailleurs, il utilise exactement les mêmes réglages que pour la mesure DTF.

| Det<br>Ref | ect:<br>: -20 | RMS<br>dBm |               | ן<br>ו | rig<br>race | : Free<br>: Cl/W | ⊇<br>Ir   | RB<br>VB | W:11<br>W:31 | 1Hz<br>1Hz |
|------------|---------------|------------|---------------|--------|-------------|------------------|-----------|----------|--------------|------------|
| -          |               |            |               |        |             |                  |           | • 3w     | 01:1:        | ,<br>      |
| -30        |               |            |               |        |             |                  |           | UIF      | spec         | CPUM       |
| -40        |               |            |               |        |             |                  |           |          |              |            |
| -10        |               |            |               |        |             |                  |           |          |              |            |
| -50        |               |            |               |        |             |                  |           |          |              |            |
| ~~         |               |            |               |        |             |                  |           |          |              |            |
| -60        |               |            |               |        |             |                  |           |          |              |            |
| -70        |               |            |               |        |             |                  |           |          |              |            |
| -10        |               |            |               |        |             |                  | _         |          |              |            |
| -80        |               |            |               |        |             |                  |           |          |              |            |
| ~~         |               |            |               |        |             |                  |           |          |              |            |
| -90        |               |            |               |        |             |                  |           |          |              |            |
| -100       |               |            |               |        |             |                  |           |          |              |            |
| -100       |               |            |               |        |             |                  |           |          |              |            |
| -11(       | )             |            |               |        |             |                  |           |          |              |            |
|            |               |            |               |        |             |                  |           |          |              |            |
| Cer        | ter:          | 1.5 G      | Hz            | •••••  |             | Spa              | n: 2.5    | 31925    | GHz          |            |
| 3          | 881.E<br>00EL | : )        | CARLE<br>ENGT |        | MEAS        |                  | D T<br>CA | F i      |              | 57<br>E@   |

# Utilisation en mode récepteur

(disponible uniquement lorsque l'option R&S FSH-K3 est installée)

Afin de mesurer les niveaux sur une fréquence, le R&S FSH dispose, en option, du mode récepteur (option R&S FSH-K3). Le R&S FSH se comporte ainsi comme un récepteur mesurant le niveau sur une fréquence spécifiée.

Activer le mode récepteur :

- > Enfoncer la touche MEAS.
- > Appuyer sur la touche logicielle MEASURE.

Le R&S FSH affiche le menu des fonctions de mesure.

Sélectionner l'option de menu RECEIVER au moyen du bouton rotatif ou des touches de gestion du curseur, et confirmer le choix avec la touche ENTER ou la touche logicielle MEASURE.

| Detect: Auto Pk  | Trig :Free                       | RBW: 1 MHz                                                                                                    |
|------------------|----------------------------------|----------------------------------------------------------------------------------------------------|
| Ket: -2V dBm     | Irace: CI/Wr                     | VBW: 1 MHz                                                                                                    |
|                  |                                  | SWT: 100 ms                                                                                                    |
| -30              |                                  |                                                                                                    |
| -40              |                                  |                                                                                                    |
|                  |                                  |                                                                                                    |
| -50              |                                  |                                                                                                    |
| MEASUREMENT      |                                  |                                                                                                    |
| ANAL YZEB        | المارغانة فاسمتها بالأوهي للبرية | المتحفظ والمروي والمتعاد والمتعاد والمتعاد                                                                                                    |
| RECEIVER         |                                  |                                                                                                    |
| TRACKING CEN     |                                  |                                                                                                    |
|                  |                                  |                                                                                                    |
| POWER SENSOR     |                                  | بالبطاني المتعملي                                                                                                    |
| CHANNEL POWER    | اللاقية بالمتناه الل             | a tha build a state of the state of the stat |
| OCCUPIED BW      |                                  | ( <b>111 - 1</b> 6) - 140 <b>1</b> 77   778                                                                                                    |
| TOMA POWER       |                                  |                                                                                                    |
|                  | <b>-</b>                         |                                                                                                    |
| DISTANCE TO FAUL | -C Span: 3                       | GHz                                                                                                    |
| MEASUBE TRANS    | LIMIT DISP                       | LAY                                                                                                    |

Le R&S FSH active le mode récepteur et mesure le niveau sur la fréquence réglée.

Les principales configurations des paramètres de mesure sont directement disponibles dans le menu principal du mode récepteur ou peuvent être entrées à l'aide des touches correspondantes.

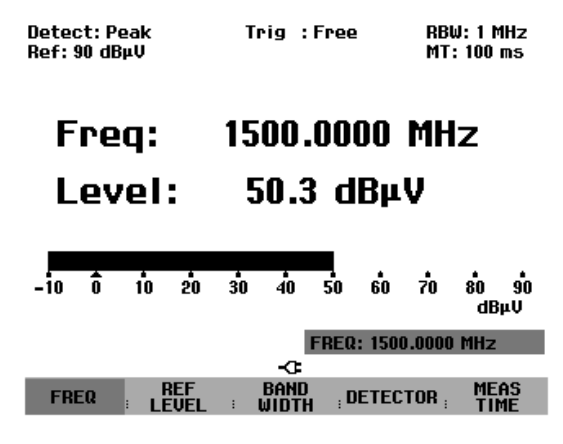

## Réglage de la fréquence :

- > Appuyer sur la touche logicielle FREQ dans le menu principal du mode récepteur.
- Changer la fréquence au moyen du bouton rotatif ou des touches de gestion du curseur, ou entrer une nouvelle fréquence au moyen des touches numériques et confirmer l'entrée avec la touche ENTER.

La fréquence peut également être entrée au moyen de la touche FREQ.

## Choix de la largeur de pas de la fréquence :

En mode récepteur, la résolution de fréquence est de 100 Hz. La largeur de pas peut être adaptée selon le cas.

- $\succ$  Enfoncer la touche FREQ.
- > Appuyer sur la touche logicielle FREQ STEPSIZE.
- > Dans le tableau proposé, régler le pas désiré.
- Confirmer l'entrée avec la touche ENTER.
- > Avec MANUAL..., il est possible de choisir une largeur de pas quelconque.
- > Pour ce faire, choisir MANUAL... dans le tableau de la largeur de pas.
- Modifier la largeur de pas au moyen du bouton rotatif ou des touches de gestion du curseur et confirmer avec la touche ENTER, ou entrer une largeur de pas quelconque à l'aide des touches numériques et confirmer l'entrée au moyen d'une touche d'unité.

#### Réglage de la fréquence par canaux:

En plus de l'entrée de fréquences, le R&S FSH peut être réglé par canaux. La définition des tableaux de canaux utilisés par le R&S FSH pour régler les fréquences associées aux canaux s'effectue soit grâce au logiciel R&S FSH View, soit en entrant directement le premier numéro de canal, la fréquence correspondante, le nombre de canaux et l'espacement entre les canaux.

- > Enfoncer la touche FREQ.
- > Appuyer sur la touche logicielle CHANNEL MODE.

Le R&S FSH utilise le tableau actif de canaux. La touche logicielle FREQ destinée à entrer une fréquence se change en CHANNEL, pour entrer un canal, et le R&S FSH affiche le numéro du canal au lieu de la fréquence. Le réglage de la fréquence s'effectue désormais à l'aide des numéros des canaux.

Choix d'un tableau de canaux prédéfini au moyen du logiciel R&S FSH View :

L'affichage du canal étant actif (touche logicielle CHANNEL MODE active dans le menu FREQ), appuyer sur la touche logicielle CHANNEL TABLE.

Le R&S FSH affiche les tableaux de canaux mémorisés.

- Choisir le tableau de canaux désiré au moyen du bouton rotatif ou des touches de gestion du curseur.
- Appuyer sur la touche logicielle SELECT pour activer le tableau de canaux.

| 01/04/2004      | BAND TABLE LIST                  | 22:40:09              |
|-----------------|----------------------------------|-----------------------|
|                 |                                  |                       |
| TV France       | 01/03/2004                       | 15:59:02              |
| TV Japan        | 01/03/2004                       | 14:58:52              |
| TV DK_OIRT      | 01/03/2004                       | 14:40:20              |
| TV Australia    | 01/03/2004                       | 14:40:08              |
| TV Europe       | 01/03/2004                       | 14:39:56              |
| TV China        | 01/03/2004                       | 14:34:40              |
| TV Italy        | 01/03/2004                       | 14:30:40              |
| TV Ireland      | 01/03/2004                       | 14:30:26              |
| TV French Overs | 5 01/03/2004                     | 14:30:16              |
| PCS UL          | 01/01/1995                       | 02:00:00              |
| PCS DL          | 01/01/1995                       | 02:00:00              |
| GSM UL          | 01/01/1995                       | 02:00:00              |
| GSM DI          | 01/01/1995                       | 02:00:00              |
| GOILDE          | 0110111000                       | 02.00.00              |
|                 |                                  |                       |
|                 |                                  |                       |
|                 | T BEFINE<br>AB : Exit : USEB TAU | LIST-><br>3 = PRINTER |

#### Entrée directe d'un tableau de canaux :

- L'affichage du canal étant actif (touche logicielle CHANNEL MODE active dans le menu FREQ), appuyer sur la touche logicielle CHANNEL TABLE.
- > Appuyer sur la touche logicielle SELECT USER TAB.
- Le R&S FSH utilise désormais le dernier tableau de canaux entré directement.
- > Appuyer sur la touche logicielle DEFINE USER TAB.

Le R&S FSH ouvre le sous-menu de définition des tableaux de canaux.

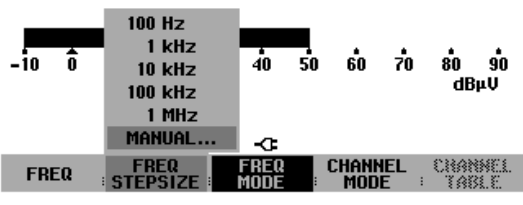

.....

- Appuyer une nouvelle fois sur la touche logicielle DEFINE USER TAB.
- Entrer le numéro du premier canal et confirmer l'entrée avec la touche ENTER.
- Appuyer sur la touche logicielle DEFINE USER TAB.
- Au moyen du bouton rotatif ou des touches de gestion du curseur, choisir l'option 1<sup>ST</sup> CHANNEL FREQ... et confirmer l'entrée avec la touche ENTER.

. . . . . . . .

- > Entrer la fréquence du premier numéro de canal.
- > Appuyer sur la touche logicielle DEFINE USER TAB.
- Au moyen du bouton rotatif ou des touches de gestion du curseur, choisir l'option NO OF CHANNELS... et confirmer l'entrée avec la touche ENTER.
- > Entrer le nombre de canaux et confirmer l'entrée avec la touche ENTER.
- > Appuyer sur la touche logicielle DEFINE USER TAB.
- Au moyen du bouton rotatif ou des touches de gestion du curseur, choisir l'option CHANNEL SPACING... et confirmer l'entrée avec la touche ENTER.
- > Entrer l'espacement entre les canaux et confirmer l'entrée avec la touche ENTER.
- > Appuyer sur la touche logicielle EXIT pour quitter le menu de définition des tableaux de canaux.

Le R&S FSH affiche désormais des numéros de canaux au lieu de la fréquence. De plus, il affiche la fréquence correspondante au-dessus de Channel.

#### Choix du niveau de référence :

Le niveau de référence est le niveau maximal de l'affichage analogique du bargraphe. Il doit être réglé de sorte que l'affichage du niveau se situe dans l'échelle du bargraphe.

- Dans le menu principal du mode récepteur (touche MEAS), appuyer sur la touche logicielle REF LEVEL, ou appuyer sur la touche AMPT.
- Au moyen du bouton rotatif ou des touches de gestion du curseur, modifier le niveau de référence ou entrer un nouveau niveau de référence à l'aide des touches numériques.
- > Confirmer l'entrée avec la touche ENTER.

## Choix de la largeur de bande :

Le mode récepteur dispose des mêmes largeurs de bande que le mode analyseur. De plus, il dispose des largeurs de bande de 200 Hz, 9 kHz et 120 kHz pour la mesure d'émissions électromagnétiques selon CISPR16.

- > Appuyer sur la touche BW.
- Entrer la largeur de bande désirée au moyen des touches numériques et confirmer l'entrée avec l'unité..

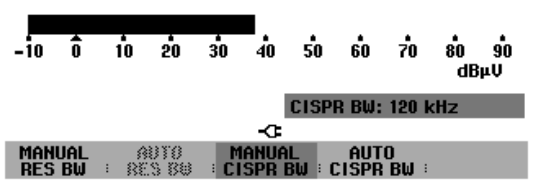

- Appuyer sur la touche logicielle MANUAL CISPR BW afin d'entrer une largeur de bande CISPR.
- Modifier la largeur de bande au moyen du bouton rotatif ou des touches de gestion du curseur, ou entrer une largeur de bande quelconque à l'aide des touches numériques et confirmer l'entrée au moyen d'une touche d'unité.

Etant donné que selon CISPR16 les largeurs de bande CISPR dépendent de la fréquence réglée, le R&S FSH effectue un sélectionnement automatique:

| GSM UL<br>GSM DL |                    |      | 1st Channe<br>1st Channe<br>No of Chann<br>Channel Sp | L NO<br>L FREQ<br>YELS<br>ACING |
|------------------|--------------------|------|-------------------------------------------------------|---------------------------------|
| SELECT           | SELECT<br>USER TAB | EXIT | DEFINE<br>USER TAB                                    | LIST-><br>PRINTER               |

> Appuyer sur la touche logicielle AUTO CISPR BW.

Le R&S FSH sélectionne automatiquement la largeur de bande appropriée en fonction de la fréquence réglée.

## Réglage du détecteur :

Le mode récepteur du R&S FSH dispose d'un détecteur de crête (Peak), de niveau moyen (Average), de valeur efficace (RMS) et de quasi-crête (Quasi-Peak).

Le détecteur peut être réglé soit dans le menu principal du mode récepteur, soit au moyen de la touche TRACE.

Dans le menu principal du mode récepteur, appuyer sur la touche logicielle DETECTOR, ou appuyer d'abord sur la touche TRACE et ensuite sur la touche logicielle DETECTOR.

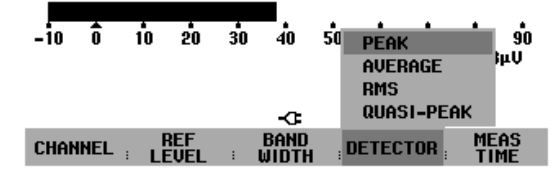

- Au moyen du bouton rotatif ou des touches de gestion du curseur, choisir dans la liste le détecteur désiré.
- > Appuyer sur la touche ENTER.

## Réglage de la durée de mesure :

La durée de mesure est le temps pendant lequel le R&S FSH accumule les données mesurées et affiche les résultats en fonction du détecteur choisi.

- Dans le menu principal du mode récepteur, appuyer sur la touche logicielle MEAS TIME ou enfoncer la touche SWEEP.
- > Au moyen du bouton rotatif ou des touches de gestion du curseur, modifier la durée de mesure ou entrer une nouvelle durée de mesure au moyen des touches numériques, et confirmer avec l'unité.
- Note: Lorsque le détecteur de quasi-crête est choisi, il convient de choisir une durée de mesure supérieure à 100 ms, de manière à mesurer correctement les signaux oscillants ou impulsionnels.

## Balayage en mode récepteur :

En mode récepteur, le R&S FSH peut balayer un nombre défini de fréquences et afficher les résultats sous forme de graphique. Il effectue alors une mesure sur chaque fréquence, avec la durée de mesure réglée.

- ➢ Enfoncer la touche SPAN.
- > Appuyer sur la touche logicielle FREQ SCAN.

Le R&S FSH passe en mode Scan et affiche les niveaux des différentes fréquences sous forme de barres verticales.

- > Appuyer sur la touche logicielle SCAN START.
- > Entrer la fréquence de départ du balayage.
- > Appuyer sur la touche logicielle SCAN STOP.
- > Entrer la fréquence d'arrêt du balayage.
- > Appuyer sur la touche logicielle SCAN STEP.
- > Entrer la largeur de pas du balayage.

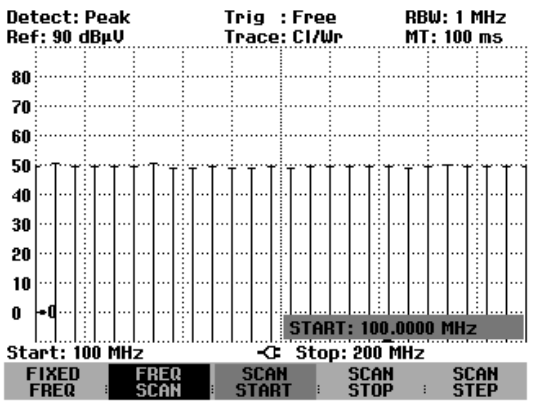

Il est également possible de balayer les fréquences d'un tableau de canaux. Pour activer un tableau de canaux, procéder comme suit :

- ➢ Enfoncer la touche FREQ.
- > Appuyer sur la touche logicielle CHANNEL MODE.

Le R&S FSH effectue désormais ses mesures sur les fréquences du tableau de canaux.
## Sauvegarde et chargement des résultats de mesure

Le R&S FSH sauvegarde les résultats de mesure et les réglages dans la CMOS-RAM interne. Il mémorise toujours les résultats conjointement avec les réglages associés, ce qui permet à l'utilisateur de les associer faiblement lorsqu'il appelle les résultats. Le R&S FSH peut mémoriser au maximum 100 ensembles de données qui se distinguent par leurs noms.

### Sauvegarde des résultats de mesure

> Enfoncer la touche SAVE / PRINT.

> Appuyer sur la touche logicielle SAVE.

Le R&S FSH ouvre une fenêtre de texte qui invite l'utilisateur à entrer un nom pour l'ensemble de données.

Dans la zone d'entrée NAME, il propose sur fond rouge une option de nom qui peut se confirmer au moyen de la touche ENTER. Pour plus de simplicité, l'utilisateur peut également sauvegarder l'ensemble de données sous le nom proposé en appuyant deux fois sur la touche logicielle SAVE.

Un nouveau nom peut s'entrer au clavier numérique. Les lettres affectées aux touches correspondent à l'affectation des touches des téléphones mobiles. Selon la désignation indiquée en haut des touches, une lettre s'entre en appuyant plusieurs fois sur la touche correspondante.

La fenêtre de texte affiche aussi le nombre des emplacements mémoire encore libres (FREE LOCATIONS).

La touche BACK permet d'afficher les noms des ensembles de données déjà disponibles l'un après l'autre. Sans devoir introduire un nouveau nom, il est ainsi possible de sauvegarder de nouveaux résultats de mesure sous le nom d'un ensemble de données activé auparavant.

- > Entrer un nom pour le jeu de données au clavier numérique.
- Confirmer à l'aide de la touche ENTER.

Le jeu de données est sauvegardé sous le nom indiqué dans la CMOS-RAM interne du R&S FSH.

Le nom d'un ensemble de données existant peut être édité grâce aux touches de gestion du curseur. Il n'est donc pas nécessaire d'entrer à nouveau complètement le nom d'un ensemble de données.

> Appuyer sur la touche SAVE.

Le R&S FSH propose un nom pour l'ensemble de données à sauvegarder.

> Appuyer sur une touche de gestion du curseur  $(\land ou \lor)$ .

Le R&S FSH positionne un curseur vertical à la fin du nom de l'ensemble de données.

| SAVE DATASET |             |           |              |          |  |  |  |  |  |
|--------------|-------------|-----------|--------------|----------|--|--|--|--|--|
| Type a na    | me or press | ENTER fo  | or default r | name:    |  |  |  |  |  |
| Name: DA     | Taseį́t.004 | Free Loca | tions:       |          |  |  |  |  |  |
|              |             |           |              |          |  |  |  |  |  |
| SAVE         | DELETE      | EXIT      | BECALL       | SCREEN-> |  |  |  |  |  |

🗓ark : 100 MHz -22.4 dBm RBW: 100 kHz Ref: -20 dBm VBW: 100 kHz SWT: 100 ms -30 -40 -50 -60 -70 -80 SAVE DATASET Type a name or press ENTER for default name: Name: MySet.001 Free Locations: 98 RECALL SCREEN-> SAUE DELETE : EXIT

- > Déplacer le curseur vers la gauche avec la touche ,v'.
- Déplacer le curseur vers la droite avec la touche ,^'.
- > À l'endroit du curseur, insérer une nouvelle lettre ou un chiffre à l'aide du clavier.
- > Effacer la lettre ou le chiffre qui se trouve devant le curseur avec la touche BACK.

### Sauvegarde de données de calibrage

Lors de la mesure scalaire de la transmission ou de la réflexion, le R&S FSH peut également stocker en mémoire les données de calibrage avec les réglages et les valeurs mesurées. Il a besoin à cet effet du double de l'emplacement de mémoire comme pour la sauvegarde sans données de calibrage. Le nombre maximal des ensembles de données pouvant être sauvegardés se réduit par conséquent.

La sauvegarde des données de calibrage est désactivé par défaut.

- > Appuyer sur la touche SETUP.
- > Appuyer sur la touche logicielle GENERAL.
- Sélectionner SAVE CAL DATA et confirmer la sélection en actionnant la touche ENTER ou la touche logicielle GENERAL.
- Sélectionner ON ou OFF au moyen du bouton rotatif ou des touches de gestion de curseur.
- > Confirmer la sélection avec la touche ENTER.

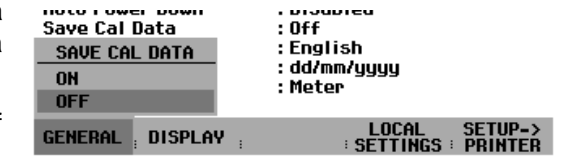

L'état de la sauvegarde des données de calibrage est inscrit dans le menu SETUP.

### Chargement des résultats de mesure

La fonction Recall (rappel) du R&S FSH permet de rappeler les résultats et réglages sauvegardés.

- > Enfoncer la touche SAVE / PRINT.
- > Appuyer sur la touche logicielle RECALL.

Le R&S FSH ouvre une liste indiquant tous les ensembles de données sauvegardés. La barre de sélectionnement rouge est positionnée sur l'ensemble de données sauvegardé en dernier lieu.

Sélectionner l'ensemble de données désiré au moyen du bouton rotatif et confirmer le choix en appuyant sur la touche logicielle RECALL.

Le R&S FSH affiche à l'écran un graphique du contenu de l'ensemble de données sélectionné sans prendre en compte ses réglages sur l'appareil. Il offre ainsi la possibilité de vérifier visuellement l'ensemble de données avant de prendre en compte ses réglages.

Le nom de l'ensemble de données s'affiche en bas à gauche de l'écran. Avec ces réglages, les touches de gestion du curseur ou le bouton rotatif permettent de feuilleter les ensembles de données sauvegardés et de consulter leurs réglages.

L'utilisateur dispose des possibilités suivantes:

- Au moyen de la touche logicielle STATUS, le R&S FSH affiche tous les réglages sous forme de tableau. Si l'on appuie de nouveau sur la touche logicielle STATUS, il revient à l'affichage graphique.
- Le R&S FSH prend en compte l'ensemble de données au moyen de la touche ACTIVATE.
- Au moyen de la touche EXIT, le R&S FSH affiche de nouveau la liste des ensembles de données. Si l'on appuie encore une fois sur EXIT, il revient au réglage initial en ne chargeant aucun ensemble de données.
- Au moyen de SCREEN->PRINTER, le R&S FSH sort le contenu de l'écran sur une imprimante connectée.

Au moyen de ACTIVATE le R&S FSH transfère la courbe de mesure sauvegardée à la mémoire des courbes de mesure (Memory Trace). En activant la courbe de mesure mémorisée, la courbe de mesure actuelle peut être comparée avec celle qui a été sauvegardée.

- > Appuyer sur la touche TRACE.
- > Appuyer sur la touche logicielle SHOW MEMORY.

Le R&S FSH affiche en blanc la courbe de mesure sauvegardée et en jaune la courbe de mesure actuelle.

| 09/12/2002                    | DATASET LIST                           | 17:08:48                               |
|-------------------------------|----------------------------------------|----------------------------------------|
| MySet.000<br>rs.001<br>rs.000 | 09/12/2002<br>06/03/2002<br>01/03/2002 | 2 17:04:54<br>2 10:43:24<br>2 12:10:43 |
| DELETE<br>ALL : DELET         | 'e ; exit ; recall                     | LIST-><br>PRINTER                      |

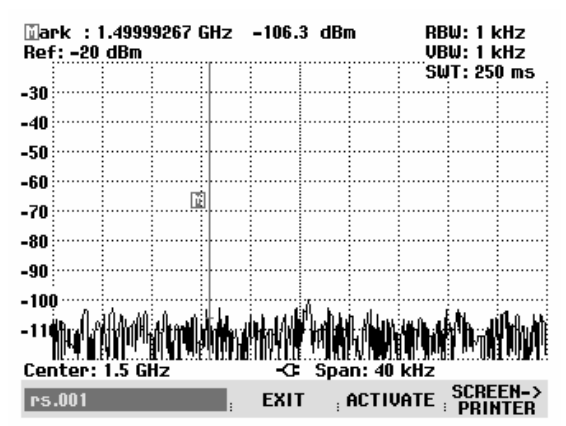

Note : La courbe Memory Trace se trouve dans la mémoire image du R&S FSH. Elle affiche correctement les valeurs de niveau et les valeurs de fréquence, seulement si le réglage de la fréquence et le réglage de niveau n'ont pas été modifiés sur le R&S FSH.

## Impression des résultats de mesure

Le R&S FSH supporte la sortie du contenu de l'écran sur une imprimante équipée d'une interface série. Le type d'imprimante et la vitesse de transmission de la connexion série se règlent dans le menu Setup (touche SETUP) au moyen de la touche logicielle GENERAL et des options de menu PRINTER BAUD... et PRINTER TYPE....

Un convertisseur série/parallèle (R&S FSH-Z22) est disponible pour les imprimantes équipées d'une interface parallèle.

### Imprimante à interface série :

Brancher le câble de l'interface optique RS-232-C de l'imprimante sur l'interface optique du R&S FSH.

#### Imprimante à interface parallèle :

- > Brancher le câble de l'interface optique RS-232-C sur le convertisseur série/parallèle R&S FSH-Z22.
- > Brancher l'interface parallèle du R&S FSH-Z22 sur l'imprimante.
- > Mettre en circuit le convertisseur série/parallèle R&S FSH-Z22.

### Commande du R&S FSH:

> Enfoncer la touche SAVE / PRINT.

Le R&S FSH ouvre le menu SAVE / PRINT qui offre la fonction recopie d'écran sur une imprimante connectée.

Appuyer sur la touche logicielle SCREEN->PRINTER.

Le R&S FSH lance la recopie d'écran sur l'imprimante connectée.

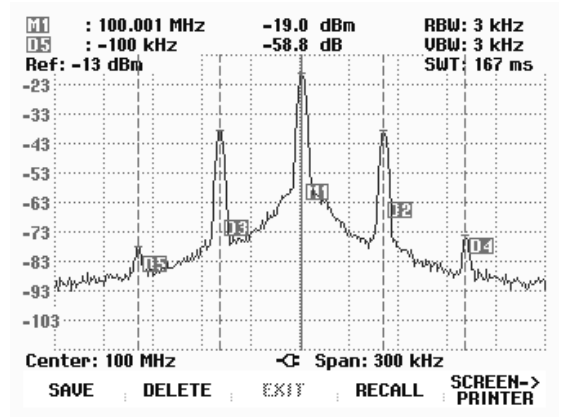

# 3 Commande

# Configuration de l'écran

## Configuration en mesure dans le mode Spectre sans marqueur

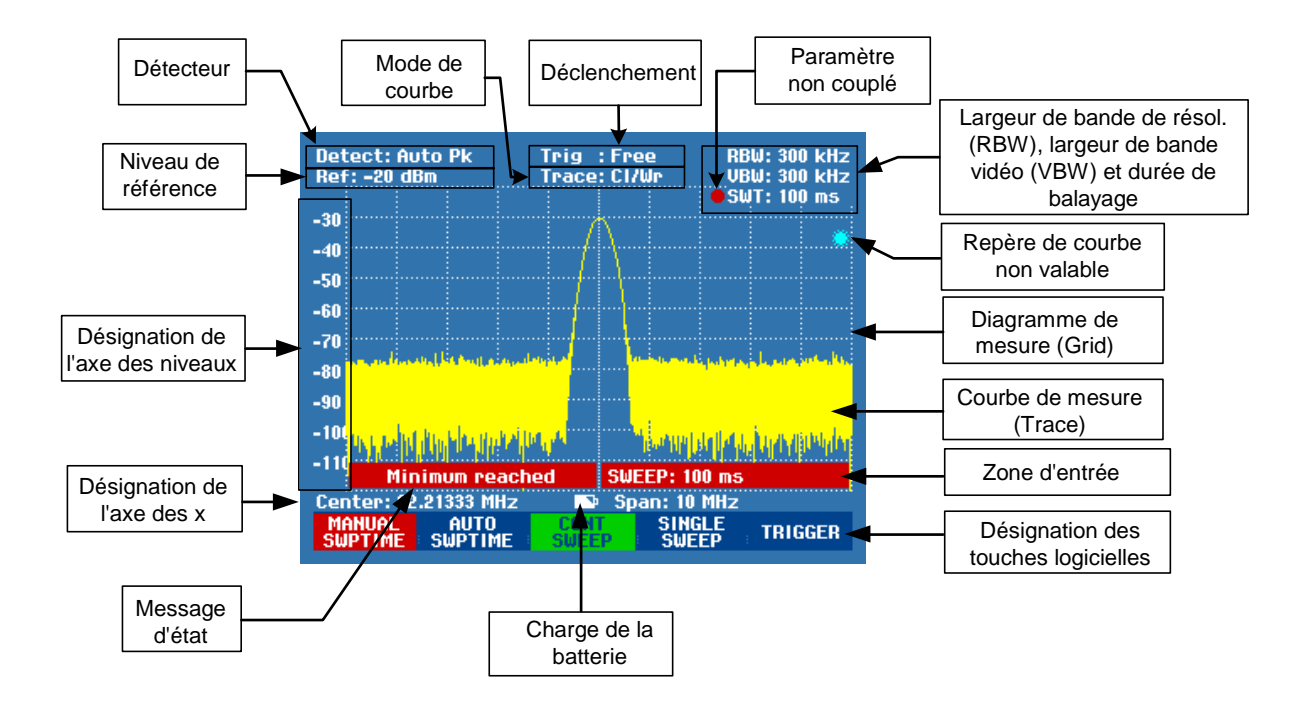

### Configuration en cas d'utilisation du marqueur

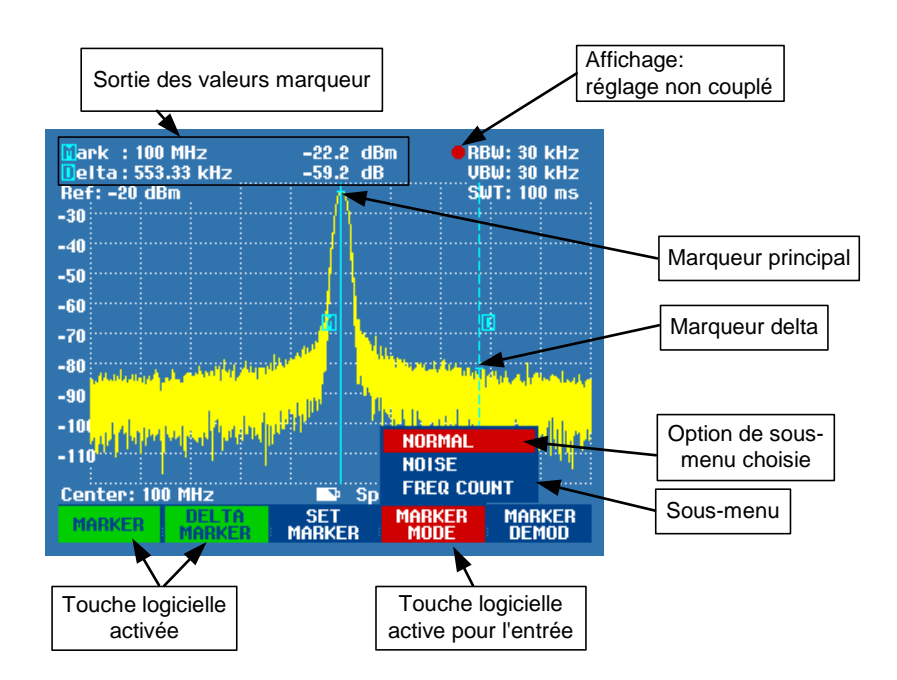

Le fond lumineux des touches logicielles change de couleur selon l'état de leur fonction.

| Désignation des touches<br>logicielles | Signification                                                                                                   |  |  |  |  |  |  |  |  |
|----------------------------------------|----------------------------------------------------------------------------------------------------|--|--|--|--|--|--|--|--|
| Fond bleu, caractères blancs           | Fonction de la touche logicielle désactivée.                                                                    |  |  |  |  |  |  |  |  |
| Fond bleu, caractères gris             | Fonction de la touche logicielle non disponible dans le réglage instantané.                                     |  |  |  |  |  |  |  |  |
| Fond vert                              | Fonction de la touche logicielle activée.                                                                       |  |  |  |  |  |  |  |  |
| Fond rouge                             | Fonction de la touche logicielle activée pour l'entrée de valeurs ou le sélectionnement d'une fonction du menu. |  |  |  |  |  |  |  |  |

# Entrée des paramètres de mesure

L'entrée de réglages et de textes s'effectue soit par appel direct des fonctions, soit par l'entrée de valeurs, d'unités ou de textes. Le R&S FSH offre à cet effet différentes commandes.

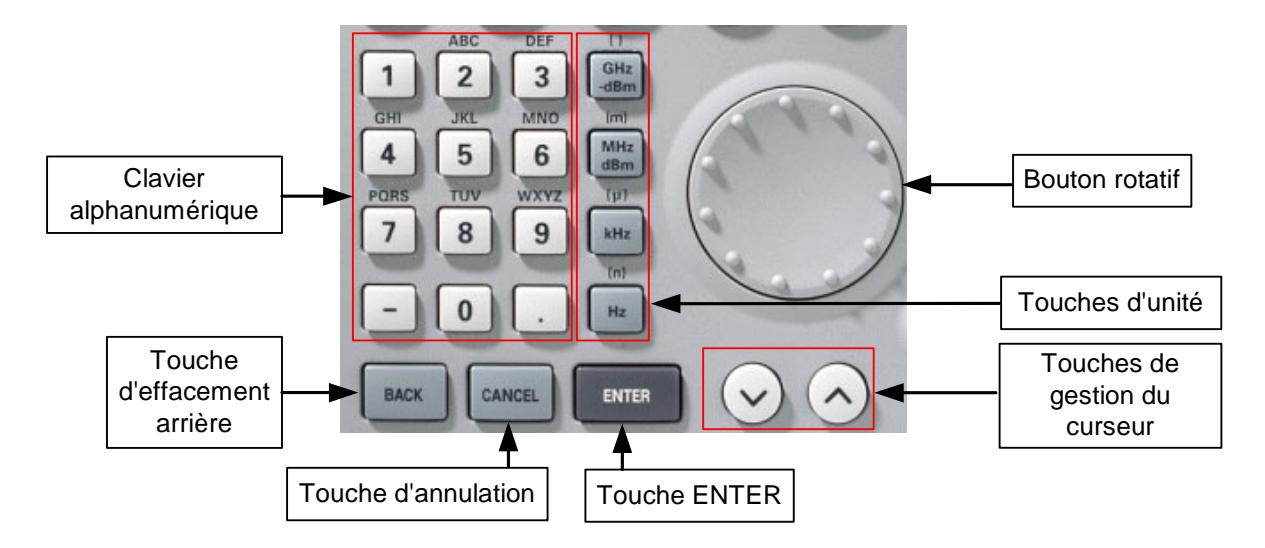

## Entrée de valeurs et de textes

L'entrée de valeurs s'effectue au moyen des touches numériques (0 à 9), du point de séparation (.) ainsi que de la touche moins (-) au clavier alphanumérique. Ce clavier sert aussi à entrer des lettres, par exemple celles des noms de fichier pour mémoriser des ensembles de données. Lorsque le R&S FSH attend une entrée de lettres, il affecte automatiquement les lettres indiquées au-dessus des chiffres aux touches du clavier alphanumérique. Les touches ont plusieurs affectations. Pour entrer la lettre désirée, appuyer plusieurs fois sur la touche correspondante. L'affectation des touches est la suivante :

| Touche | 1. | 2.   | 3. | 4. | 5. | 6. | 7. | 8. | 9. |
|--------|----|------|----|----|----|----|----|----|----|
| 1      | 1  |      |    |    |    |    |    |    |    |
| 2      | а  | b    | С  | 2  | А  | В  | С  |    |    |
| 3      | d  | е    | f  | 3  | D  | Е  | F  |    |    |
| 4      | g  | h    | i  | 4  | G  | Н  | I  |    |    |
| 5      | j  | k    | -  | 5  | J  | К  | L  |    |    |
| 6      | m  | n    | 0  | 6  | М  | Ν  | 0  |    |    |
| 7      | р  | q    | r  | s  | 7  | Р  | Q  | R  | S  |
| 8      | t  | u    | v  | 8  | Т  | U  | V  |    |    |
| 9      | w  | х    | у  | z  | 9  | W  | Х  | Y  | Z  |
| -      | -  |      |    |    |    |    |    |    |    |
| 0      | 0  | vide | _  |    |    |    |    |    |    |
|        |    |      |    |    |    |    |    |    |    |

Les chiffres ou caractères entrés peuvent se supprimer au moyen de la touche d'effacement arrière (BACK). L'entrée précédente s'efface au moyen de la touche BACK. Il est possible d'annuler complètement l'entrée en appuyant sur la touche d'annulation (CANCEL).

Il est également possible d'entrer des valeurs au moyen du bouton rotatif ou des touches de gestion de curseur. L'entrée se modifie pas à pas et le R&S FSH règle directement le paramètre d'entrée correspondant.

## Entrée d'unités

Les entrées de valeurs affectées d'une unité doivent se confirmer au moyen d'une touche d'unité. A cet effet, utiliser les touches d'unité à droite du pavé numérique. Elles ont plusieurs affectations selon l'unité d'entrée exigée par le R&S FSH.

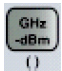

GHz, -dBm, V, s

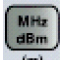

MHz, dBm, dBmV, mV, ms

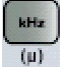

kHz, dBμV, μV, μs

Hz (n)

kHz, nV, ns

L'unité relative dB peut s'entrer au moyen de n'importe quelle touche d'unité.

# Synoptique des menus

## Entrée de fréquences

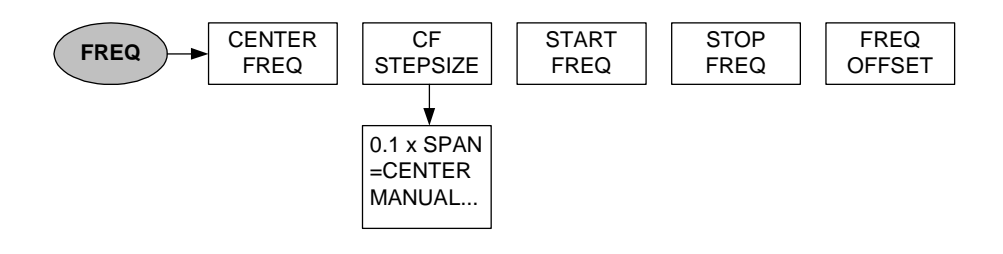

## Plage de représentation de la fréquence

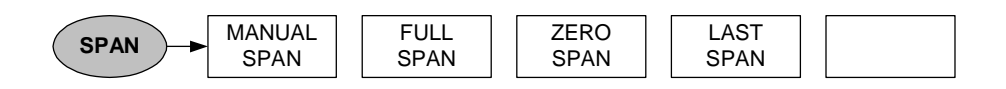

# Réglage du niveau

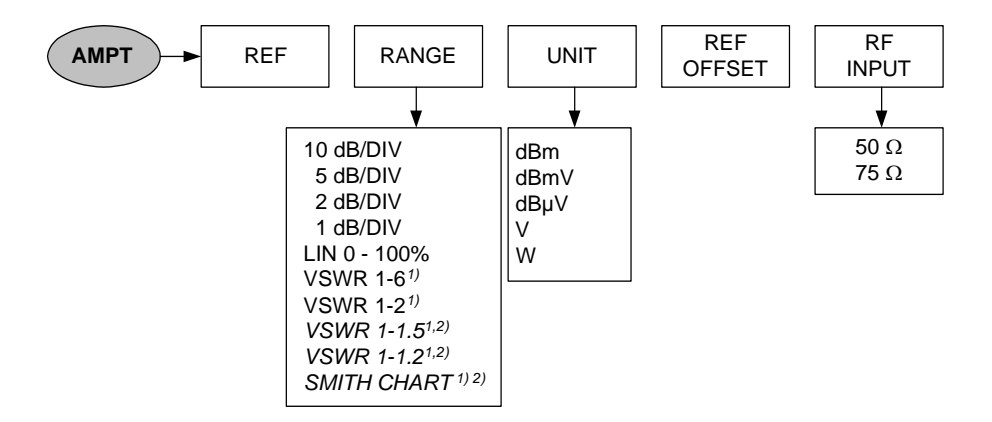

1) Uniquement disponible sur les modèles 1145.5850.13, 1145.5850.23 et 1145.5850.26.

2) Uniquement disponible si l'option R&S FSH-K2 est installée.

# Réglage de la largeur de bande

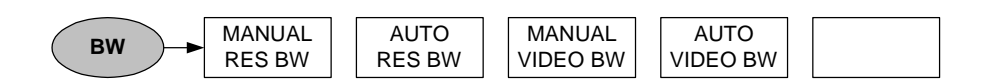

### Balayage

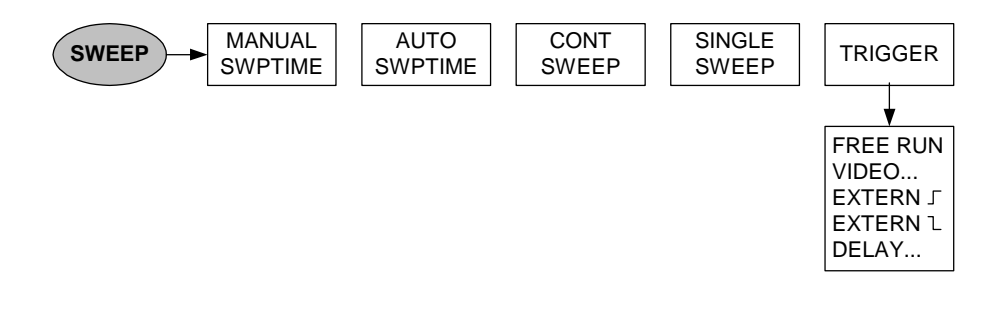

## Réglages de la courbe de mesure

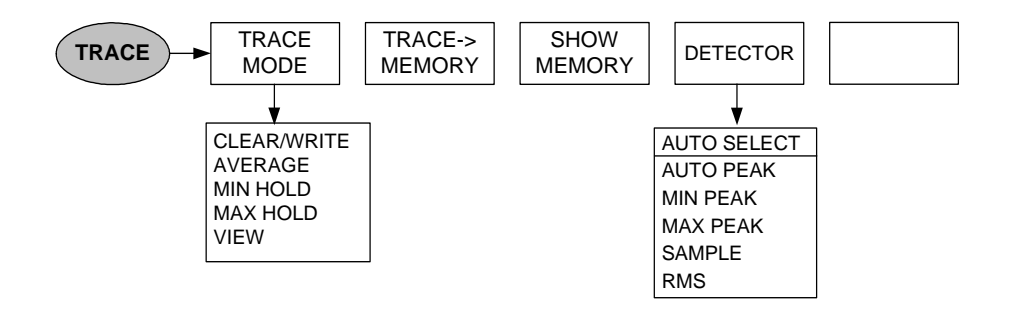

### Fonctions de mesure

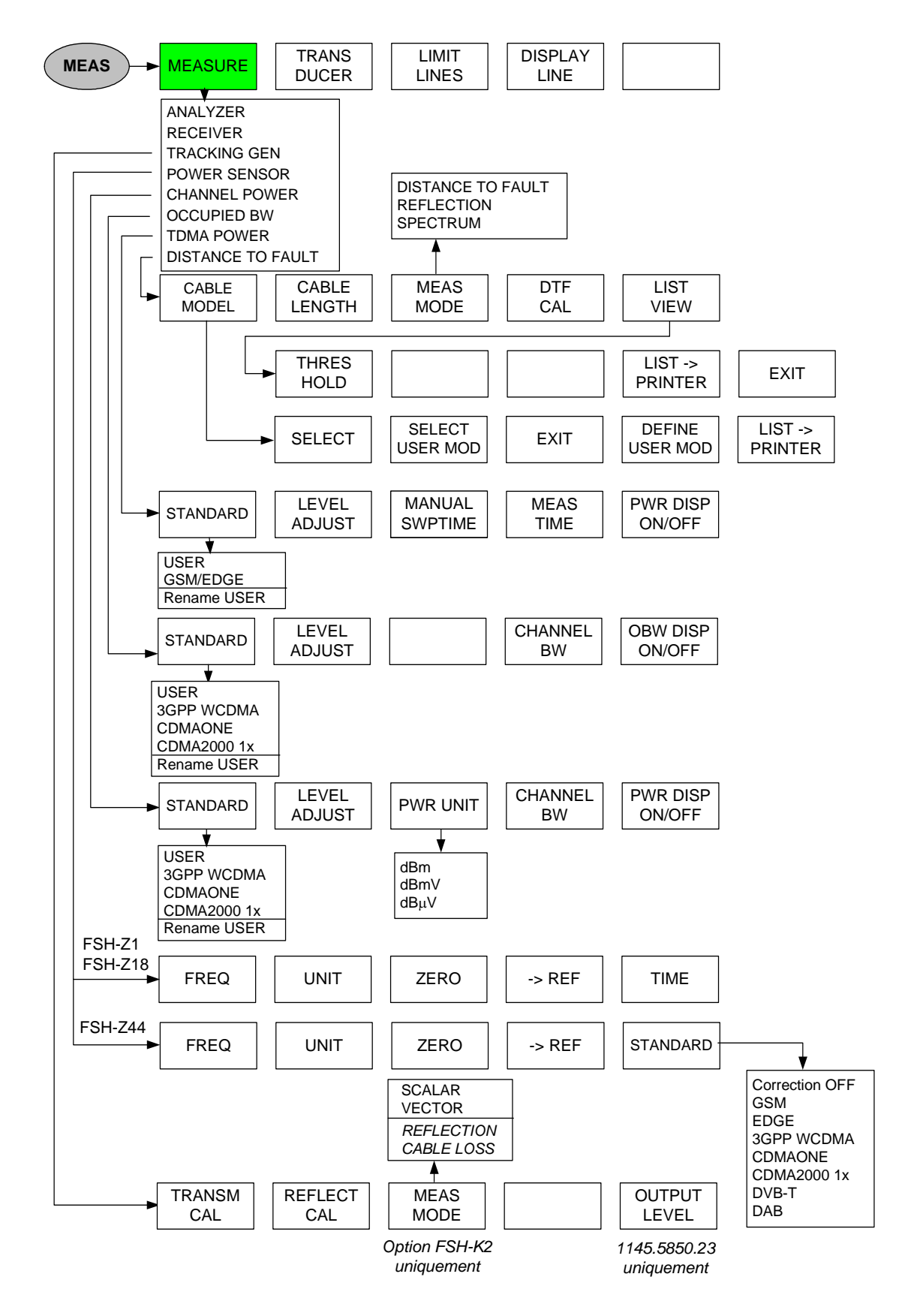

Menus de transducteur :

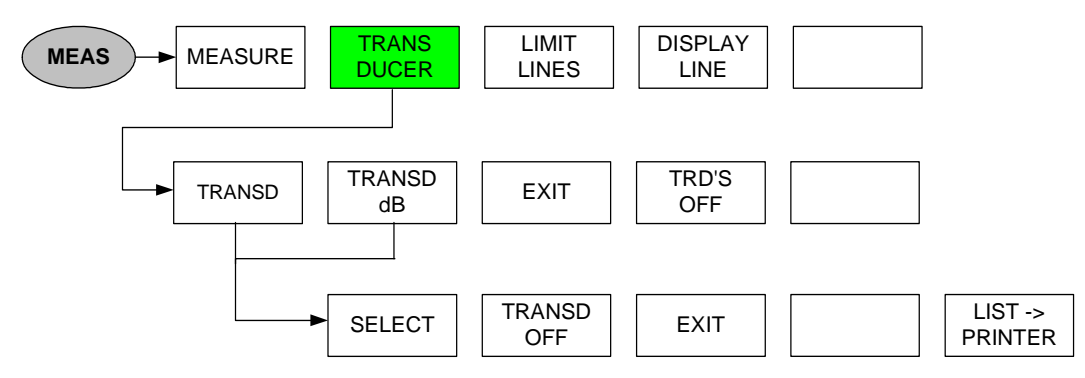

Menus de lignes de valeur limite :

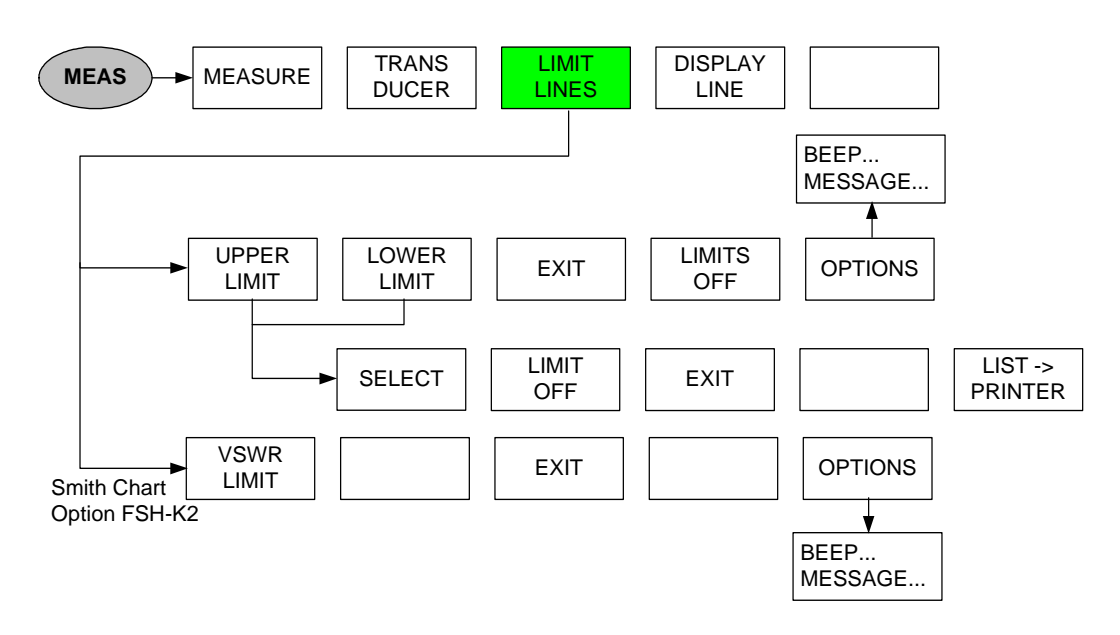

### Marqueurs

### Mode analyseur :

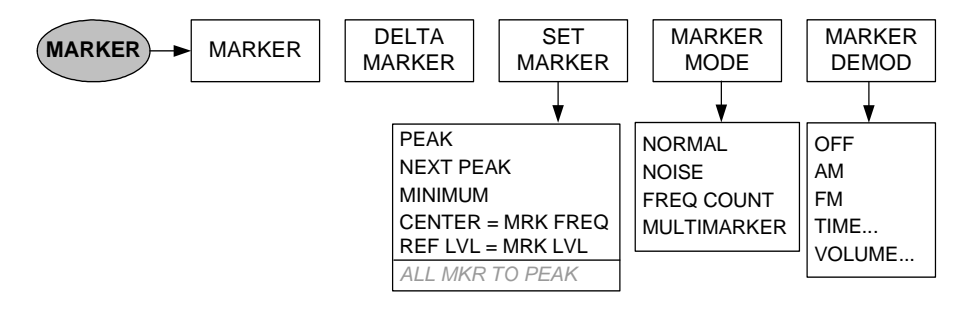

### Mode analyseur, multimarqueurs activés :

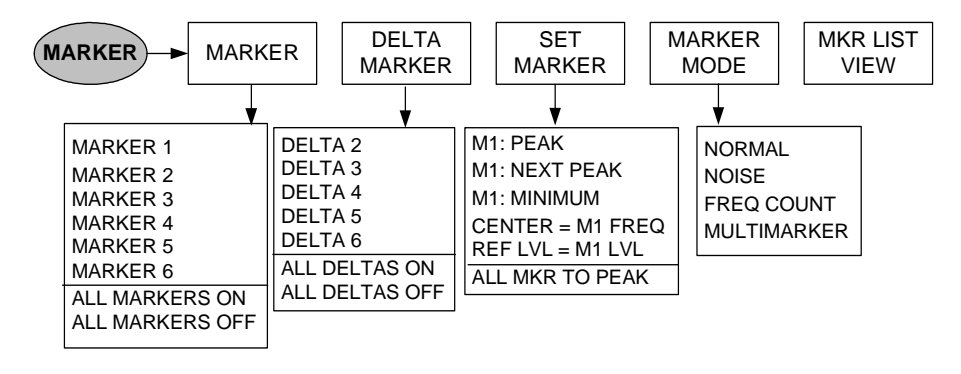

Mode de localisation de défauts sur câbles (option R&S FSH-B1) :

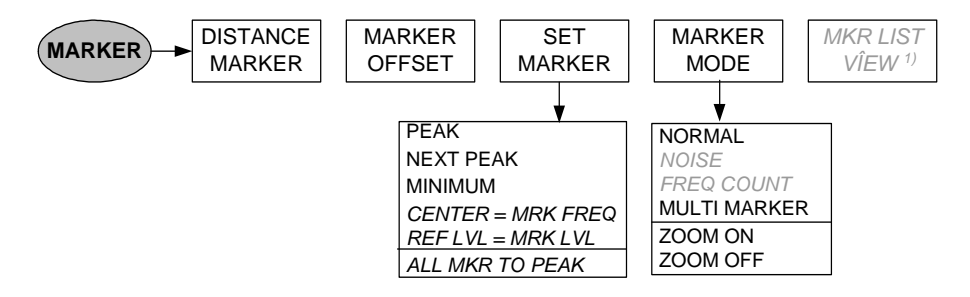

1) Disponible uniquement si les multimarqueurs sont activés.

Mode de localisation de défauts sur câbles (option R&S FSH-B1), multimarqueurs activés :

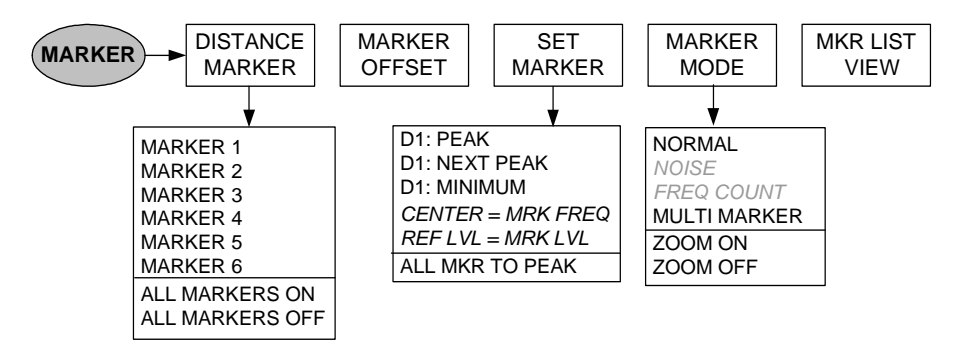

### Menu mémoire et imprimante

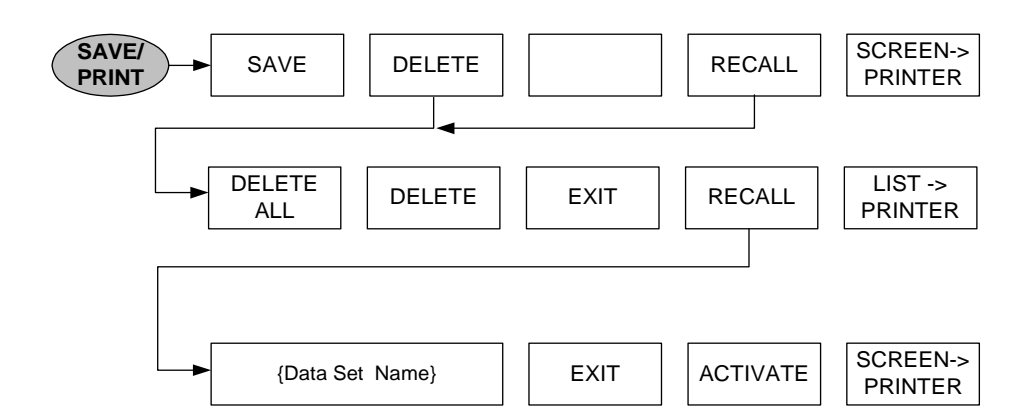

## Configuration de l'appareil

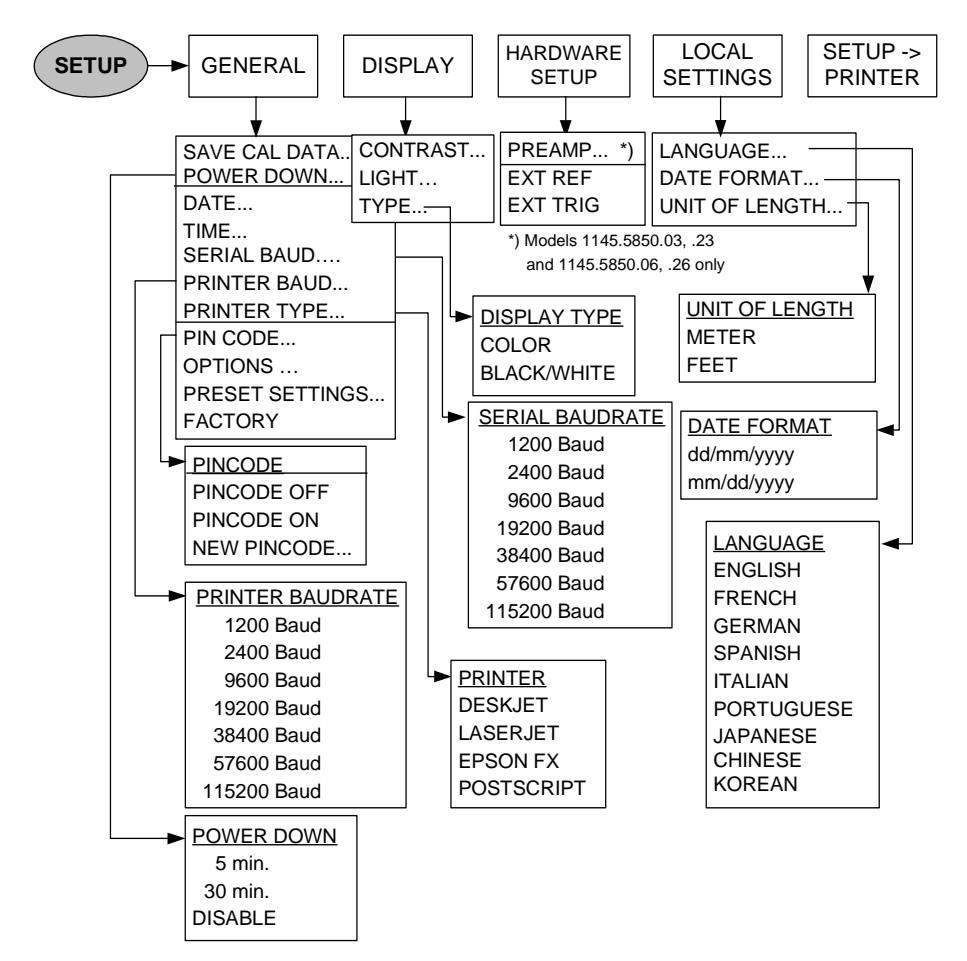

# Affichage d'état

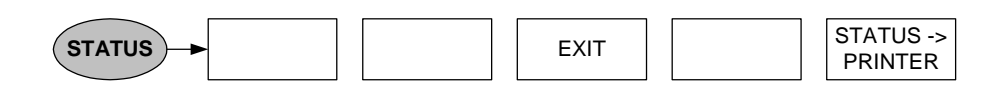

# Menus du mode récepteur (option R&S FSH-K3)

Menu principal :

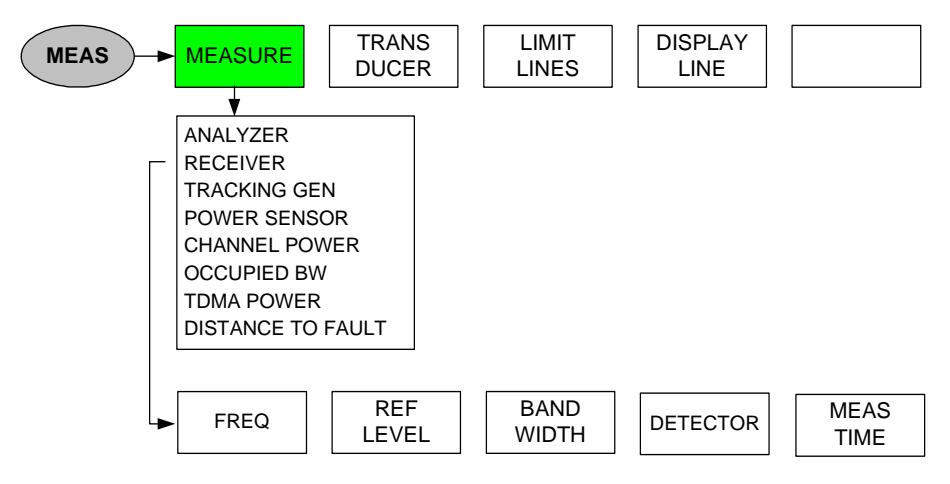

### Touche FREQ

Entrée de fréquences :

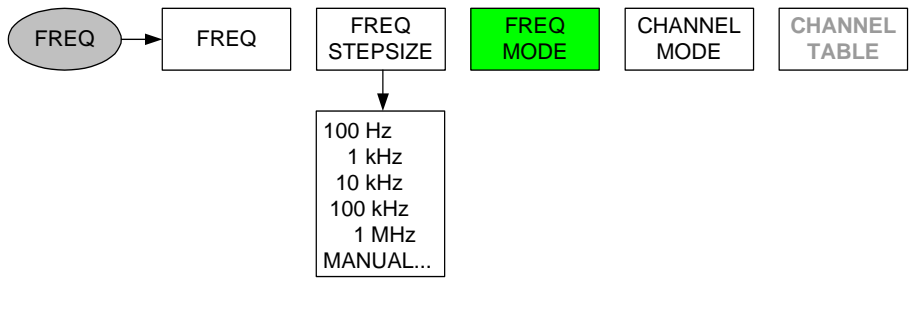

Entrée de canaux :

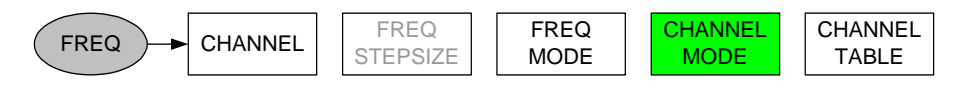

### **Touche SPAN**

Entrée de fréquences :

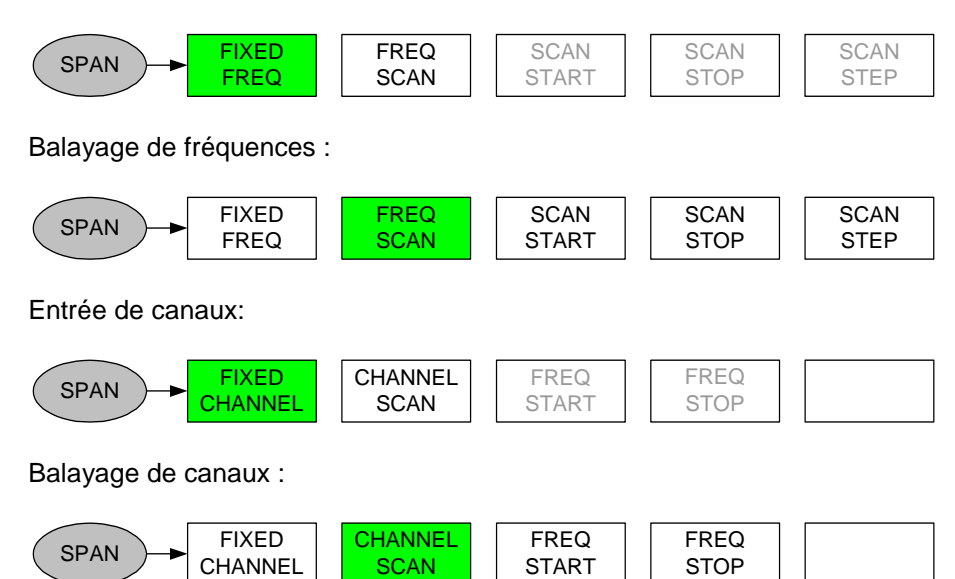

**Touche AMPT** 

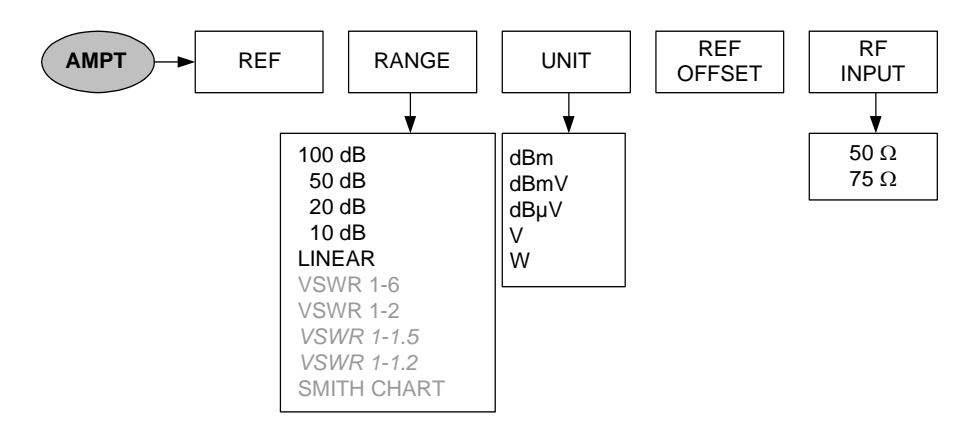

### Touche BW

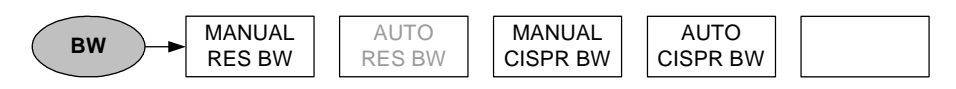

#### **Touche Sweep**

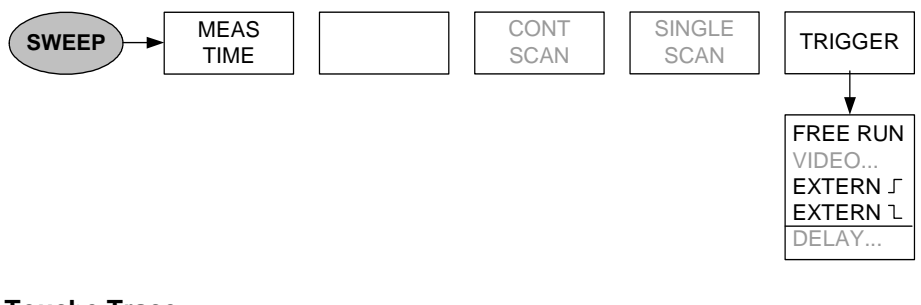

### **Touche Trace**

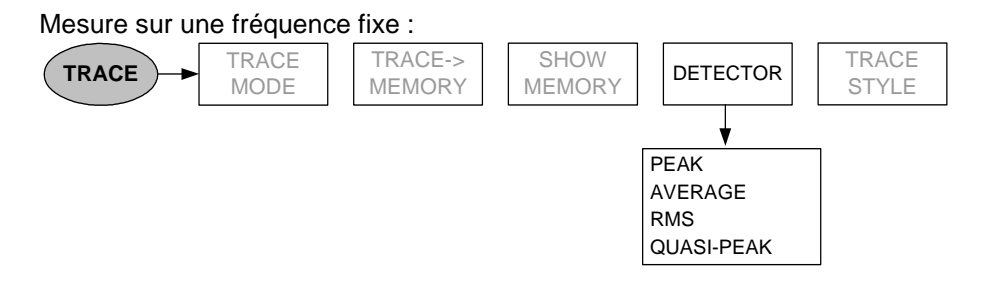

Mode de balayage :

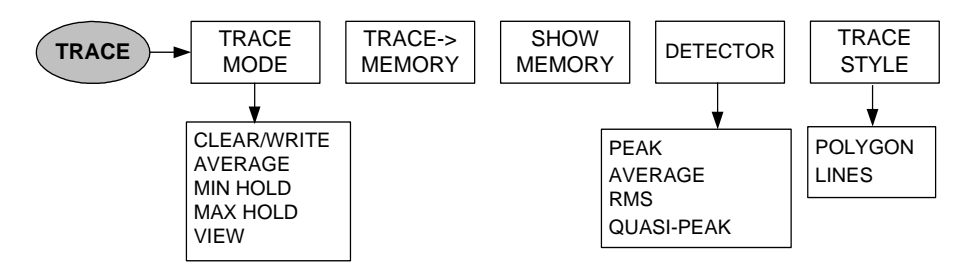

# 4 Fonctions de l'appareil

# **Configuration initiale de l'appareil**

La configuration initiale du R&S FSH s'obtient en enfonçant la touche PRESET. Les réglages PRESET sont toujours recommandés lorsqu'il s'agit d'opérer une nouvelle mesure. Les nouveaux réglages peuvent alors s'effectuer à partir de la configuration initiale sans que des réglages antérieurs n'influencent la mesure.

### Commande :

> Enfoncer la touche PRESET (bouton vert en bas à droite du bouton rotatif).

Le R&S FSH se règle immédiatement sur la configuration initiale.

# Affichage d'état

Le R&S FSH dispose d'un affichage d'état qui fait apparaître à l'écran tous les paramètres de mesure réglés. Cela permet de vérifier d'un coup d'œil tous les réglages pour effectuer une mesure. Il est possible de sortir sur imprimante l'affichage d'état pour documenter les mesures, ce qui permet par la suite de retracer exactement une mesure.

### Commande :

> Enfoncer la touche STATUS (en haut à droite du bouton rotatif).

Le R&S FSH affiche à l'écran les paramètres de mesure réglés. Il est possible de faire défiler le contenu de l'écran au moyen des touches de gestion du curseur ou du bouton rotatif pour examiner tous les réglages. Le R&S FSH fait apparaître une flèche vers le haut ou vers le bas à droite de l'écran pour indiquer la présence d'informations supplémentaires au-dessus ou au-dessous du texte affiché.

L'affichage sert à vérifier les réglages. Les réglages peuvent se modifier au moyen de la touche correspondante et du menu associé.

Impression de l'affichage d'état :

Appuyer sur la touche logicielle STATUS -> PRINTER.

Le R&S FSH sort immédiatement le contenu de l'écran sur une imprimante. La touche logicielle reste active pendant environ une demi-seconde (marquage sur fond rouge).

Quitter l'affichage d'état :

Appuyer sur la touche logicielle EXIT ou la touche STATUS.

Le R&S FSH revient au réglage initial.

| 0171272002 INSTRU                                                                                                    | Ment Status                                                                                                    | 10:21:38             |  |  |  |
|----------------------------------------------------------------------------------------------------|----------------------------------------------------------------------------------------------------|----------------------|--|--|--|
| Measurement                                                                                                    | : GSM / EDGE                                                                                                    |                      |  |  |  |
| Center Frequency<br>Frequency Offset<br>Measurement Time<br>Reference Level<br>Reference Offset<br>RF Attenuator Setting<br>RF Input Reference                                              | : 920,2 MHz<br>: 0 Hz<br>: 470 µs<br>: 143 dBµV/m<br>: 0.0 dB<br>: 30 dB<br>: 30 dB                                                          |                      |  |  |  |
| Resolution Bandwidth<br>Video Bandwidth<br>Sweeptime                                                                                                    | : 300 kHz<br>: 1 MHz<br>: 1 ms                                                                                                    |                      |  |  |  |
| Trace Mode                                                                                                    | :Clear/Write                                                                                                    | •                    |  |  |  |
| i i                                                                                                    | EXIT :                                                                                                    | STATUS-><br>PRINTER  |  |  |  |
|                                                                                                    |                                                                                                    |                      |  |  |  |
|                                                                                                    |                                                                                                    |                      |  |  |  |
| 01/12/2002 INSTRU                                                                                                    | MENT STATUS                                                                                                    | 10:22:26             |  |  |  |
| 01/12/2002 INSTRU<br>RF Input Reference                                                                                                    | MENT STATUS<br>: 50 N                                                                                                    | <u>10:22:26</u><br>▲ |  |  |  |
| 01/12/2002 INSTRU<br>RF Input Reference<br>Resolution Bandwidth<br>Video Bandwidth<br>Sweeptime                                                                                             | MENT STATUS<br>: 50 Ω<br>: 300 kHz<br>: 1 MHz<br>: 1 ms                                                                                      | <u>10:22:26</u><br>▲ |  |  |  |
| 01/12/2002 INSTRU<br>RF Input Reference<br>Resolution Bandwidth<br>Video Bandwidth<br>Sweeptime<br>Trace Mode<br>Detector                                                                   | MENT STATUS<br>:50 Ω<br>:300 kHz<br>:1 MHz<br>:1 ms<br>:Clear/Write<br>:Sample                                                               | <u>10:22:26</u><br>▲ |  |  |  |
| 01/12/2002 INSTRU<br>RF Input Reference<br>Resolution Bandwidth<br>Video Bandwidth<br>Sweeptime<br>Trace Mode<br>Detector<br>Trigger Mode<br>Trigger Level<br>Trigger Delay                 | MENT STATUS<br>: 50 N<br>: 300 kHz<br>: 1 MHz<br>: 1 ms<br>: Clear / Write<br>: Sample<br>: Video Trigger<br>: 50 %<br>: 0 s                 | <u>10:22:26</u><br>▲ |  |  |  |
| 01/12/2002 INSTRU<br>RF Input Reference<br>Resolution Bandwidth<br>Video Bandwidth<br>Sweeptime<br>Trace Mode<br>Detector<br>Trigger Mode<br>Trigger Delay<br>Transducer<br>Transducer (dB) | MENT STATUS<br>: 50 N<br>: 300 kHz<br>: 1 MHz<br>: 1 ms<br>: Clear / Write<br>: Sample<br>: Video Trigger<br>: 50 %<br>: 0 s<br>: HL223<br>: | <u>10:22:26</u><br>▲ |  |  |  |

# Réglage de la fréquence

La fréquence se règle au moyen de la touche FREQ sur le R&S FSH. Sont offertes la fréquence centrale (Center Freq = fréquence au centre de l'axe de fréquence du diagramme de mesure) ou la fréquence de départ ou d'arrêt pour une plage de représentation de fréquence.

Il est recommandé d'entrer la fréquence centrale lorsqu'il s'agit de mesurer un signal à une fréquence connue. Pour mesurer les signaux distribués sur une certaine gamme de fréquence, comme par exemple les harmoniques, il est pratique de définir la plage de mesure de la fréquence via la fréquence de départ et celle d'arrêt.

## Entrée de la fréquence centrale

> Enfoncer la touche FREQ.

Le R&S FSH ouvre le menu de fréquence. L'entrée de la fréquence centrale est déjà activée afin de pouvoir effectuer un réglage de fréquence avec un minimum de frappes. La fréquence centrale réglée est inscrite dans la zone d'entrée. Il est possible d'entrer une nouvelle fréquence centrale au clavier numérique. On peut également à cet effet utiliser le bouton rotatif ou les touches de gestion du curseur.

Entrer la fréquence désirée au clavier numérique et confirmer l'entrée avec l'unité de fréquence (GHz, MHz, kHz ou Hz).

La fréquence entrée devient alors la nouvelle fréquence centrale. La zone d'entrée reste ouverte pour d'autres valeurs.

- On peut aussi modifier la fréquence centrale au moyen du bouton rotatif ou des touches de gestion du curseur et confirmer l'entrée avec la touche ENTER.
- Appuyer sur la touche CANCEL pour occulter la zone d'entrée.

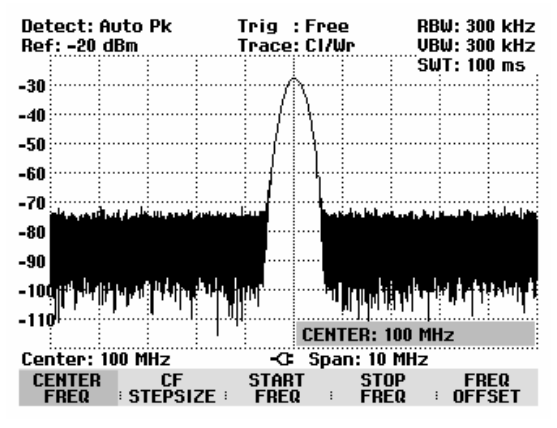

La fréquence centrale s'accorde au moyen du bouton rotatif par pas d'une largeur d'un pixel, c.-à-d. que la fréquence centrale est modifiée d'environ 1/300ème de la plage de représentation à chaque pas. Les touches de gestion du curseur permettent un accord par pas de 10 % de la plage de représentation de la fréquence (= 1 pas de la grille). Si d'autres pas d'accord sont nécessaires, ceux-ci peuvent se définir à l'aide de la fonction CF STEPSIZE (= largeur de pas de la fréquence centrale).

Lors de l'accord de la fréquence centrale, il est possible, pour une plage de représentation donnée, de dépasser la gamme de fréquence du R&S FSH. Dans ce cas, le R&S FSH réduit automatiquement la plage de représentation de la fréquence. Il sort alors le message "Span changé" à l'attention de l'utilisateur.

## Réglage du décalage de fréquence

Pour les mesures sur convertisseurs de fréquence, par ex. convertisseurs abaisseurs de fréquence des satellites, il est souvent utile de rapporter les résultats à la fréquence avant la conversion. A cet effet, le R&S FSH offre un décalage de fréquence qui déplace arithmétiquement la fréquence centrale vers des fréquences supérieures ou plus basses de sorte que le R&S FSH affiche la fréquence d'entrée de l'objet sous essai.

La plage possible du décalage de fréquence positif se situe entre 10 Hz à 100 GHz par pas de 10 Hz. Le décalage négatif de fréquence autorisé est, en fonction de la fréquence de départ choisie, si grand que la fréquence de départ, le décalage de fréquence pris en compte, est toujours  $\geq$  0 Hz.

- $\succ$  Enfoncer la touche FREQ.
- > Appuyer sur la touche logicielle FREQ OFFSET.

Le R&S FSH ouvre la zone d'entrée du décalage de fréquence.

Entrer le décalage de fréquence désiré et confirmer l'entrée avec l'unité associée.

Le R&S FSH ajoute le décalage de fréquence à la fréquence centrale réglée. La fréquence centrale (Center) affiche un point rouge pour indiquer que le décalage de fréquence est réglé.

Il est possible d'annuler le décalage de fréquence en entrant un décalage de 0 Hz.

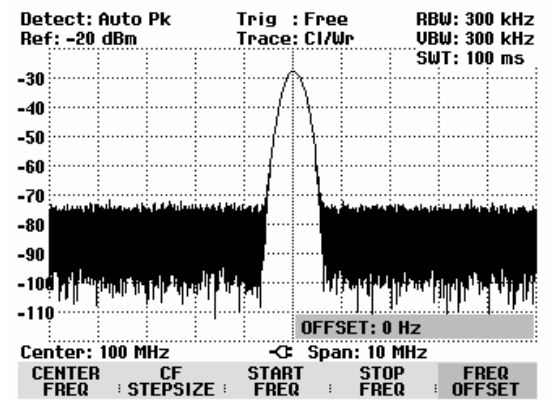

## Entrée de la largeur de pas de la fréquence centrale

> Appuyer sur la touche logicielle CF STEPSIZE.

Au-dessus de la touche logicielle s'ouvre un sous-menu qui offre différentes options permettant de régler la largeur de pas.

Avec  $0.1 \times SPAN$  (réglage de base), la largeur de pas est égale à 10 % de la plage de représentation (= 1 division de la graduation verticale).

Avec <u>= CENTER</u>, la largeur de pas est égale à la fréquence centrale. Ce réglage est idéal pour la mesure des harmoniques. A chaque avancement de fréquence, la fréquence centrale passe à l'harmonique suivante.

Avec <u>MANUAL...</u>, il est possible de choisir une largeur de pas quelconque. Cela facilite l'examen des spectres à écarts constants de fréquence.

Sélectionner l'option désirée au moyen du bouton rotatif ou des touches de gestion de curseur et confirmer à l'aide de la touche ENTER.

Detect: Auto Pk RBW: 300 kHz Trig : Free Ref: -20 dBm Trace: CI/Wr VBW: 300 kHz SWT: 100 ms -30 -40 -50 -60 -70 -80 -90 Little and so h -10**0** H 0.1 x SPAN -110= CENTER MANUAL... Center: 10 -C: Span: 10 MHz CENTER FREQ START FREQ STOP FREQ FREQ STEPSIZE ÷

Le R&S FSH effectue lui-même le réglage lorsqu'on sélectionne "0.1 x SPAN" et "= CENTER". Si l'on sélectionne "MANUAL...", la zone d'entrée s'ouvre et affiche la valeur de la largeur de pas instantanée.

- Modifier la largeur de pas au moyen du bouton rotatif, des touches de gestion du curseur ou par entrée numérique.
- Après réglage de la largeur de pas désirée, confirmer celle-ci à l'aide la touche ENTER ou en appuyant sur la touche logicielle CF STEPSIZE.

### Entrée de la fréquence de départ ou d'arrêt

> Appuyer sur la touche logicielle START FREQ.

Le R&S FSH ouvre la fenêtre d'entrée de la fréquence de départ, dans laquelle on sort la fréquence instantanée.

- Entrer une nouvelle fréquence de départ au moyen des touches numériques et confirmer l'entrée avec l'une des touches d'unité ou
- Accorder la fréquence de départ au moyen du bouton rotatif ou des touches de gestion du curseur et confirmer l'entrée avec la touche ENTER.

Le R&S FSH règle la nouvelle fréquence de départ. L'axe de fréquence change sa désignation CENTER et SPAN en START (= fréquence de départ) et STOP (= fréquence d'arrêt du spectre mesuré).

> Appuyer sur la touche logicielle STOP FREQ.

Le R&S FSH ouvre la fenêtre d'entrée de la fréquence d'arrêt, dans laquelle on sort la fréquence instantanée.

- Entrer une nouvelle fréquence d'arrêt au moyen des touches numériques et confirmer l'entrée avec l'une des touches d'unité ou
- Accorder la fréquence d'arrêt au moyen du bouton rotatif ou des touches de gestion du curseur et confirmer l'entrée avec la touche ENTER.
- Le R&S FSH règle la nouvelle fréquence d'arrêt.

Lorsqu'on entre une fréquence d'arrêt supérieure à 3 GHz sur le R&S FSH3 ou que l'on atteint la limite de 3 GHz au moyen du bouton rotatif ou des touches de gestion du curseur, le R&S FSH3 sort le message « Entrée max. atteinte ». Sur le R&S FSH6, la limite correspondante est 6 GHz.

## Réglage des tableaux de canaux

La quasi-totalité des systèmes de transmission divisent la gamme de fréquence qui leur est allouée en canaux, et à chaque canal correspond une fréquence. C'est pourquoi le R&S FSH offre la possibilité de définir l'allocation des fréquences, ce qui simplifie le maniement lors des mesures que l'utilisateur effectue fréquemment.

Les tableaux de canaux sont définis à l'aide du logiciel R&S FSH View et chargés dans l'analyseur de spectre. Le R&S FSH peut mettre en mémoire jusqu'à 15 tableaux de canaux différents, lesquels sont activés le cas échéant sur la face avant.

La création des tableaux de canaux est décrite dans le manuel d'utilisation du logiciel R&S FSH View.

Pour passer dans le mode d'entrée de canaux :

- Enfoncer la touche FREQ.
- > Appuyer sur la touche logicielle CF STEPSIZE.
- Sélectionner l'option CHANNEL... au moyen du bouton rotatif ou des touches de gestion du curseur et confirmer à l'aide de la touche ENTER.

| -58              | 0.1 x SPA          | n n<br>N |            |           |          |            | v         |           |
|------------------|--------------------|----------|------------|-----------|----------|------------|-----------|-----------|
| -78              | = CENTER<br>MANUAL |          |            |           |          |            |           |           |
| Center: 83       | CHANNEL.           |          | -G         | Spa       | in: 40   | 0 kHz      |           |           |
| CENTER<br>FREQ : | CF<br>STEPSIZE     | 51<br>F  | rar<br>Re( | T<br>2, ∶ | ST<br>FR | op<br>EQ = | FR<br>OFF | EQ<br>Set |

Le R&S FSH ouvre la liste des tableaux de canaux chargés par R&S FSH View.

Sélectionner le tableau de canaux désiré au moyen du bouton rotatif ou des touches de gestion du curseur, et activer au moyen de la touche logicielle SELECT.

| 18/02/2004                                   | BAND TABLE LIST                                                    | 21:19:17                                                 |
|----------------------------------------------|--------------------------------------------------------------------|----------------------------------------------------------|
| CATU<br>PCS UL<br>PCS DL<br>GSM DL<br>GSM UL | 18/02/2004<br>01/01/1995<br>01/01/1995<br>01/01/1995<br>01/01/1995 | 21:19:08<br>01:00:00<br>01:00:00<br>01:00:00<br>01:00:00 |
| SELECT :                                     | : EXIT :                                                           | LIST-><br>PRINTER                                        |
|                                              |                                                                    |                                                          |

Au lieu d'afficher la fréquence centrale, le R&S FSH affiche désormais le numéro de canal ainsi que le nom du tableau de canaux choisi (p.ex. GSM UL Ch: 1). La touche logicielle FREQUENCY se transforme en CHANNEL.

| _10.      |               |     |               |      |              |            |                |  |
|-----------|---------------|-----|---------------|------|--------------|------------|----------------|--|
| -100      |               |     |               | CHAN | NEL:         | 1          |                |  |
| GSM UL CI | h: 1          |     | - C           | Spar | n: 400       | ) kHz      |                |  |
| CHANNEL   | CF<br>STEPSIZ | E ؛ | START<br>FRED |      | - STO<br>FRE | 19<br>12 1 | FREQ<br>OFFSET |  |

La fréquence centrale du R&S FSH est la fréquence qui correspond au numéro de canal affiché du tableau de canaux. Lors de l'entrée de la fréquence centrale, le R&S FSH n'accepte que les numéros des canaux. Le réglage de la fréquence, à l'aide du bouton rotatif ou des touches de gestion du curseur, s'effectue lui aussi d'après les numéros de canaux. Si la plage de définition du tableau de canaux utilisé est dépassée, l'écran affiche le message « Minimum reached » si l'on atteint le plus petit numéro de canal ou « Maximum reached » dès qu'on atteint le plus grand numéro. Tous les autres paramètres de mesure, tels que la plage de représentation (SPAN) ou la largeur de bande de résolution (RBW) peuvent être librement définis, comme pour l'entrée des fréquences.

La saisie d'une fréquence de départ (START FREQ) et d'une fréquence d'arrêt (STOP FREQ) est sans effet lors de la définition des canaux.

L'attribution aux fréquences des numéros de canaux s'effectue de la manière suivante :

- Le premier canal se voit attribuer un numéro de canal et une fréquence.
- Tous les canaux suivants ont des numéros croissants.
- L'écart de fréquence entre les canaux est fixé. Il peut aussi être négatif, c'est-à-dire que lorsque le numéro de canal augmente, la fréquence centrale du R&S FSH diminue.
- Dans le cas de systèmes de transmissions qui n'ont pas de gamme de fréquences continue, comme en télévision, un tableau de canaux peut se composer de plusieurs plages.

# Réglage de la plage de représentation de la fréquence

La plage de représentation de la fréquence (= Span) est la plage située autour de la fréquence centrale et affichée à l'écran par un analyseur de spectre. On choisit la plage d'une mesure en fonction du signal à examiner. Pour plus d'utilité, elle doit être au moins deux fois plus grande que la largeur de bande occupée par le signal.

En représentation du spectre, le R&S FSH3 offre des plages entre 10 kHz au minimum et 3 GHz au maximum. Pour la plage 0 Hz, il affiche la courbe du signal en fonction du temps. Sur le R&S FSH6, la plage de représentation de la fréquence maximale est de 6 GHz.

### Commande :

> Enfoncer la touche SPAN.

Lorsqu'on actionne la touche SPAN, le R&S FSH active automatiquement la touche logicielle MANUAL SPAN et affiche la valeur réglée, ce qui permet d'entrer immédiatement une nouvelle plage. Si une autre fonction a été utilisée auparavant dans le menu SPAN, appuyer la touche logicielle MANUAL SPAN pour régler la plage.

- Entrer une nouvelle valeur de plage au moyen des touches numériques et confirmer l'entrée avec l'unité correspondante (GHz, MHz, kHz ou Hz) ou
- modifier la plage au moyen du bouton rotatif ou des touches de gestion du curseur. On obtient la plage de représentation de la fréquence immédiatement après la modification.

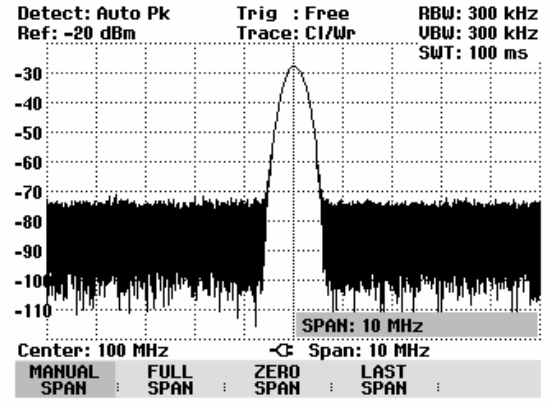

La zone d'entrée peut s'occulter au moyen de la touche CANCEL.

La touche logicielle FULL SPAN est prévue pour régler sur simple touche toute la gamme de fréquence de 0 Hz à 3 GHz (R&S FSH3) ou 0 Hz à 6 GHz (R&S FSH6).

> Enfoncer la touche FULL SPAN.

Le R&S FSH mesure le spectre dans toute la gamme de fréquence jusqu'à 3 GHz ou à 6 GHz (CENTER = 1,5 GHz, SPAN = 3 GHz ou CENTER = 3 GHz, SPAN = 6 GHz).

Le R&S FSH est doté de la touche logicielle LAST SPAN pour passer d'un réglage de plage à l'autre sur simple touche.

Enfoncer la touche LAST SPAN.

Le réglage de fréquence précédent est restauré.

La touche logicielle ZERO SPAN permet de régler la plage 0 Hz. Le R&S FSH mesure le niveau du signal uniquement à la fréquence centrale réglée. Etant donné qu'une représentation du spectre n'est pas possible à une seule fréquence, l'affichage passe à la représentation du domaine temporel. L'axe des x du diagramme de mesure devient l'axe des temps et les niveaux sont représentés en fonction du temps. La représentation commence toujours par 0 s et s'arrête après que la durée de balayage réglée se soit écoulée (à régler au moyen de la touche SWEEP, se référer au paragraphe "Réglage du balayage").

# Réglage des paramètres d'amplitude

Tous les réglages associés à l'affichage du niveau s'effectuent au moyen de la touche AMPT sur le R&S FSH.

Le niveau de référence (REF) correspond à la ligne supérieure de la grille du diagramme des valeurs mesurées. Le gain du signal d'entrée se règle au moyen du niveau de référence jusqu'à l'affichage. Comme le gain est élevé pour les niveaux de référence bas, il est possible de bien visualiser les signaux faibles. Régler un niveau de référence élevé pour les signaux d'entrée forts afin qu'ils ne surchargent pas le chemin du signal de l'analyseur et que le signal reste affiché dans la plage de représentation. Pour un spectre comportant plusieurs signaux, le niveau de référence doit être réglé de telle sorte que tous les signaux soient situés dans le diagramme de mesure.

Le réglage de l'atténuation RF à l'entrée du R&S FSH est directement couplé au niveau de référence. En cas de niveaux de référence élevés, le R&S FSH permet d'activer l'atténuation RF par pas de 10 dB selon le tableau ci-après pour garantir que le mélangeur d'entrée reste toujours dans la gamme linéaire.

|                        | Atténu             | Atténuation RF          |  |  |  |  |  |  |
|------------------------|--------------------|-------------------------|--|--|--|--|--|--|
| Niveau de<br>référence | Position Low Noise | Position Low Distortion |  |  |  |  |  |  |
| ≤ <b>-</b> 20 dBm      | 0 dB               | 0 dB                    |  |  |  |  |  |  |
| -19 à -10 dBm          | 0 dB               | 10 dB                   |  |  |  |  |  |  |
| -9 à 0 dBm             | 10 dB              | 20 dB                   |  |  |  |  |  |  |
| 1 à 10 dBm             | 20 dB              | 30 dB                   |  |  |  |  |  |  |
| 11 à 20 dBm            | 30 dB              | 30 dB                   |  |  |  |  |  |  |

Le R&S FSH dispose de deux modes différents d'atténuation, qui peuvent être définis au moyen de la touche SETUP et de la touche logicielle GENERAL (cf. chapitre 1). En mode Low Distortion, il augmente l'atténuation RF de 10 dB, comme le montre le tableau ci-dessus. La charge du mélangeur d'entrée est ainsi réduite de 10 dB pour un niveau de référence donné. Dans le cas d'un spectre fortement chargé en signaux, comme on en trouve par exemple dans un réseau câblé de télévision, les émissions électromagnétiques du mélangeur d'entrée du R&S FSH sont réduites. Par contre, l'affichage du bruit propre du R&S FSH augmente, vu que l'atténuation est plus forte devant le mélangeur d'entrée.

Avec les R&S FSH3 modèles 1145.5850.03 et 1145.5850.23 ainsi qu'avec le R&S FSH6, le préamplificateur (pourvu qu'il soit activé) ainsi que l'atténuation RF sont couplés au réglage du niveau de référence.

| Niveau de     | Préamplificateur<br>OFF | Préampl<br>C   | ificateur<br>N   |  |  |
|---------------|-------------------------|----------------|------------------|--|--|
| référence     | Atténuation RF          | Atténuation RF | Préamplificateur |  |  |
| ≤-25 dBm      | 0 dB                    | 0 dB           | En circuit       |  |  |
| -24 à -15 dBm | 0 dB                    | 10 dB          | En circuit       |  |  |
| -14 à -10 dBm | 0 dB                    | 0 dB           | Hors circuit     |  |  |
| -9 à 0 dBm    | 10 dB                   | 10 dB          | Hors circuit     |  |  |
| 1 à 10 dBm    | 20 dB                   | 20 dB          | Hors circuit     |  |  |
| 11 à 20 dBm   | 30 dB                   | 30 dB          | Hors circuit     |  |  |

L'état de l'atténuation RF et du préamplificateur peut être interrogé dans le menu d'état. (Enfoncer la touche STATUS.)

Dans la configuration initiale, le niveau de référence est défini en dBm. Il est également possible de sélectionner les unités dBmV, dBµV, W et V. Le choix de l'unité influence surtout l'affichage du niveau du marqueur, qui s'effectue dans l'unité du niveau de référence.

On peut définir un décalage de référence (REF OFFSET) pour le niveau de référence. Le décalage de référence ajoute au niveau de référence une valeur définie par l'utilisateur. Cela est par exemple utile lorsqu'on utilise un atténuateur ou un amplificateur en amont de l'entrée RF. L'atténuation ou le gain de ces composants est pris en compte dans l'affichage du niveau par le R&S FSH sans exiger de conversion manuelle. Les atténuations en amont de l'entrée RF s'entrent comme valeurs positives et les gains s'entrent comme valeurs négatives.

La plage de mesure (RANGE) détermine la résolution de l'axe des niveaux du diagramme de mesure. Dans la configuration initiale, l'axe des niveaux est gradué en dB. La plage de mesure est de 100 dB ou de 10 dB par subdivision (10 dB/DIV). Pour obtenir une résolution visuelle supérieure de l'axe des niveaux, le R&S FSH offre aussi les plages de niveau 50 dB (5 dB/DIV), 20 dB (2 dB/DIV) et 10 dB (1 dB/DIV). Toutefois, une résolution plus élevée n'augmente pas la précision, celle de l'affichage de niveau du marqueur par exemple; elle ne sert qu'à améliorer la lecture de la courbe de mesure. Grâce au réglage LIN 0-100 %, le R&S FSH offre aussi une échelle linéaire de niveau. L'affichage s'effectue alors en % de la valeur de référence (0 % à 100 %). Cette représentation est par exemple utile lorsqu'il s'agit d'afficher dans le domaine temporel (SPAN = 0 Hz) la modulation d'une porteuse modulée en AM.

Le R&S FSH permet également d'effectuer des mesures sur les systèmes 75  $\Omega$ . Il ne commute pas l'entrée RF sur 75  $\Omega$  mais il ne tient compte que d'un adaptateur 75  $\Omega$  prévu à l'entrée RF. Il est recommandé d'utiliser l'adaptateur R&S 50/75  $\Omega$  RAZ pour l'adaptation à 75  $\Omega$  (voir accessoires recommandés). Le R&S FSH prend automatiquement en compte son facteur de conversion sur le réglage de 75  $\Omega$ . D'autres adaptateurs comme le R&S RAM peuvent être pris en compte au moyen d'un facteur de conversion.

## Réglage du niveau de référence

> Enfoncer la touche AMPT.

Le R&S FSH active immédiatement l'entrée du niveau de référence. Le marquage REF LEVEL de la touche logicielle est sur fond rouge.

- Entrer un niveau de référence au moyen des touches numériques et confirmer l'entrée avec l'une des touches d'unité (-dBm ou dBm pour les unités dB ou (), m, μ ou n pour les unités linéaires) ou la touche ENTER ou
- Modifier le niveau de référence au moyen du bouton rotatif ou des touches de gestion du curseur.

On obtient immédiatement le niveau de référence lorsqu'on effectue les entrées au moyen du bouton rotatif ou des touches de gestion du curseur. La courbe de mesure se déplace lorsqu'on modifie le niveau de référence.

Après obtention du niveau de référence désiré, on peut occulter la zone d'entrée au moyen de la touche CANCEL.

## Entrée de la plage de représentation

- > Enfoncer la touche AMPT.
- > Appuyer sur la touche logicielle RANGE.

Le R&S FSH ouvre un sous-menu contenant les différentes graduations de l'axe des niveaux.

Sélectionner la graduation désirée au moyen du bouton rotatif ou des touches de gestion de curseur et confirmer à l'aide de la touche ENTER.

Le R&S FSH règle la graduation choisie.

Les options de menu VSWR 1-6 et VSWR 1-2 ne peuvent se sélectionner pour la graduation que si le R&S FSH est doté d'un générateur suiveur configuré pour les mesures de réflexion. Si l'option R&S FSH-K2 est installée, le R&S FSH offre également les plages VSWR 1-1.5 et VSWR 1-1.1.

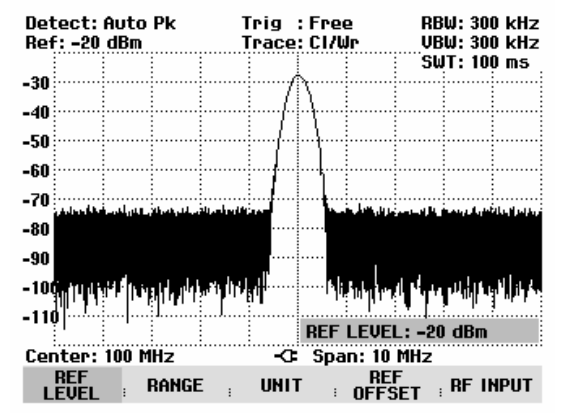

| Detect:  | Pk Trig : Free |          |                                       |        |     |            | RB         | W: 30          | 0 kHz  |       |   |
|----------|----------------|----------|---------------------------------------|--------|-----|------------|------------|----------------|--------|-------|---|
| Ref: -20 | dBm            |          | T                                     | race   | : C | 174        | lr 🛛       | VB             | W: 30  | 0 kHz |   |
|          |                |          |                                       |        |     |            |            | SW             | IT: 10 | 0 ms  |   |
| -30      | •••••          |          | ·····                                 | ·····/ | ٩v  | •••••      |            |                |        |       | i |
| -40      |                |          |                                       | f.     | 11  |            |            |                |        |       | i |
| -10      |                |          |                                       | - 1    | 11  |            |            |                |        |       | i |
| -50      |                |          |                                       | f      |     |            |            |                |        |       | i |
| -60      |                |          |                                       |        | ļ   |            |            |                |        |       |   |
| 70       |                |          |                                       | 1      |     |            |            |                |        |       |   |
| -10      | dia in         | 10 dB/D  | IU                                    |        | 1   | 1          | . د اللغ ا | بالالعاليي الم | عاضات  |       | i |
| -80      |                | 5 dB/D   | iii                                   |        | ·   |            |            |                |        |       | l |
| -90      |                | 9 dB/D   | i i i i i i i i i i i i i i i i i i i |        | l   |            |            |                |        |       | l |
| -30      |                |          | Ň                                     |        |     |            |            |                |        |       | l |
| -109174  | 171 .          |          | 40.00                                 |        | 1   | <b>р</b> . | יידרי      | 10 P P .       | PAN    | 1111  | ł |
| -11      |                | _111 U - | 100%                                  | ۰      | ļ   |            | L. J       | f              |        |       |   |
|          | 1              | 13888 14 | ~\$;                                  |        |     |            |            |                |        |       |   |
| Center:  | 10             | osmu i   | -2                                    | ä      |     | òpa        | n: 10      | MHz            |        | ••••• | • |
| REF      |                | BANGE    |                                       | IINI   | т   |            | RE         | F              | RF I   |       |   |
| LEVEL    |                |          |                                       |        |     |            | UFFS       | iei i          |        |       |   |

### Entrée de l'unité d'affichage

- > Enfoncer la touche AMPT.
- > Appuyer sur la touche logicielle UNIT.

Le R&S FSH ouvre un sous-menu contenant les différentes unités du niveau de référence.

Sélectionner l'unité désirée au moyen du bouton rotatif ou des touches de gestion de curseur et confirmer à l'aide de la touche ENTER.

Le R&S FSH règle l'unité sélectionnée pour le niveau de référence.

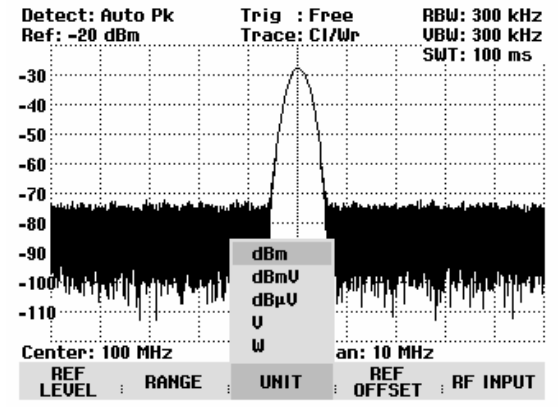

## Entrée du décalage de référence

- > Enfoncer la touche AMPT.
- > Appuyer sur la touche logicielle REF OFFSET.
- Entrer un décalage de référence au moyen des touches numériques et confirmer l'entrée avec l'unité des touches d'unité ou la touche ENTER ou
- > modifier le niveau de référence au moyen du bouton rotatif ou des touches de gestion du curseur.

Le décalage de référence s'entre toujours en dB, même si le niveau de référence est réglé sur une autre unité.

Le R&S FSH affiche un point rouge devant la zone de sortie du niveau de référence pour indiquer que le décalage de référence diffère de 0 dB.

| Det<br>●R | :ect:<br>ef: -{ | Auto<br>3 dBm | Pk | ו<br>ו | irig :<br>irace: | Free<br>CI/W | 2<br>Ir | RB<br>VB | W: 31<br>W: 31 | D0<br>D0 | kHz<br>kHz |  |
|-----------|-----------------|---------------|----|--------|------------------|--------------|---------|----------|----------------|----------|------------|--|
| -18       |                 |               |    |        |                  |              |         | SW       | T: 10          | DO       | ms :       |  |

## Entrée de l'impédance d'entrée

- > Enfoncer la touche AMPT.
- > Appuyer sur la touche logicielle RF INPUT.

Le R&S FSH ouvre un sous-menu contenant les impédances d'entrée 50  $\Omega$  et 75  $\Omega$ .

- Sélectionner l'impédance d'entrée désirée au moyen du bouton rotatif ou des touches de gestion de curseur et confirmer à l'aide de la touche ENTER.
- Note : Si l'entrée est réglée sur 75 Ω, utiliser obligatoirement un adaptateur à l'entrée RF. Sinon, le R&S FSH indique un niveau erroné.

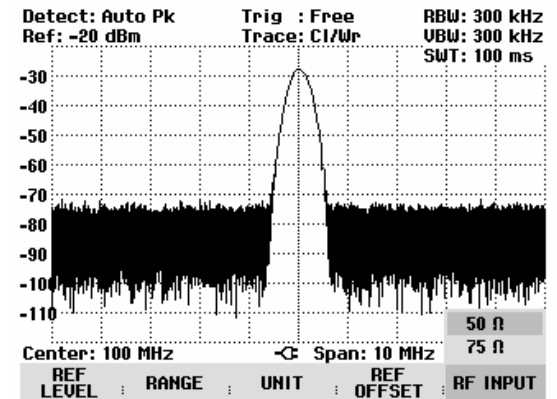

# Réglage des largeurs de bande

Une propriété principale des analyseurs de spectre consiste à représenter le spectre de fréquence d'un signal. La capacité de résolution est fonction de la largeur de bande de résolution. En outre, les analyseurs de spectre offrent normalement des largeurs de bande vidéo commutables. La largeur de bande vidéo est déterminée par la fréquence de coupure du filtre passe-bas qui filtre la tension vidéo avant qu'elle ne soit affichée. Pour un analyseur de spectre, on désigne par tension vidéo la tension obtenue par détection d'enveloppe du signal FI limité en bande par le filtre de résolution. Le filtrage vidéo permet d'obtenir un lissage de la tension vidéo afin, par exemple, de réduire le bruit sur les courbes de mesure. Contrairement à la largeur de bande de résolution, la largeur de bande vidéo ne contribue pas à la capacité de résolution de l'analyseur de spectre.

### Largeur de bande de résolution

La largeur de bande de résolution (RES BW) d'un analyseur de spectre détermine la résolution de fréquence des mesures de spectre. Un signal sinusoïdal est représenté à l'écran avec la caractéristique de bande passante du filtre de résolution choisi. Il convient donc de mesurer les signaux adjacents à une petite largeur de bande de résolution afin de pouvoir les distinguer les uns des autres. L'écart de fréquence de deux porteuses sinusoïdales doit, par exemple, être égal à la largeur de bande de résolution réglée si l'on veut les résoudre. Le choix de la largeur de bande de résolution influence en outre l'affichage du bruit de l'analyseur de spectre. L'affichage du bruit diminue pour les petites largeurs de bande. Si l'on diminue ou augmente la largeur de bande du facteur 3, l'affichage du bruit baisse ou augmente de 5 dB. En cas de modification par le facteur 10, l'affichage du bruit se modifie de 10 dB. En outre. le choix de la largeur de bande influence la vitesse du balayage. Pour obtenir un affichage correct du spectre, les filtres passe-bande qui déterminent la largeur de bande de résolution doivent absolument s'établir à chaque fréquence. Les filtres passe-bande étroits s'établissent plus lentement que les filtres larges. On doit donc choisir une durée de balayage plus longue pour les largeurs de bande de résolution étroites. En cas de diminution de la largeur de bande du facteur 3 (par ex. de 10 kHz à 3 kHz), la durée de balayage doit être augmentée du facteur 9 et du facteur 100 en cas de diminution du facteur 10 (par ex. de 10 kHz à 1 kHz).

Le R&S FSH offre des largeurs de bande de résolution dans la gamme de 1 kHz à 1 MHz par pas de 1, 3 et 10. Les R&S FSH3 modèles 1145.5850.03 et 1145.5850.23 ainsi que le R&S FSH6 offrent en outre les largeurs de bande de résolution de 100 Hz et de 300 Hz. Elles sont couplées à la plage de représentation de la fréquence dans l'état par défaut, c.-à-d. que le R&S FSH règle automatiquement une largeur de bande de résolution inférieure en cas de diminution de la plage de représentation. Ainsi, dans beaucoup de cas, il n'est pas nécessaire de régler séparément la largeur de bande de résolution car l'on obtient automatiquement une résolution de fréquence plus élevée par diminution de la plage de représentation.

Une largeur de bande de résolution supplémentaire de 200 kHz est également disponible sur tous les modèles. Cette largeur de bande doit toujours être sélectionnée manuellement, c.-à-d. que le R&S FSH ne l'active pas automatiquement lorsque la largeur de bande est couplée à la plage de représentation.

### Commande :

 $\succ$  Enfoncer la touche BW.

Le R&S FSH ouvre le menu servant à régler la largeur de bande. La touche logicielle désignant le réglage automatique (AUTO RES BW) est sur fond vert dans l'état par défaut.

> Appuyer sur la touche logicielle MANUAL RES BW.

La touche logicielle est sur fond rouge et la zone d'entrée de la largeur de bande de résolution (RBW) indique la largeur de bande réglée. Un point rouge placé devant la largeur de bande de résolution affichée en haut à droite de l'écran indique que la largeur de bande de résolution est découplée de la plage de représentation de la fréquence.

- Entrer la largeur de bande de résolution désirée au moyen des touches numériques et confirmer l'entrée avec l'unité correspondante (MHz, kHz ou Hz) ou
- Régler la largeur de bande de résolution sur la valeur désirée au moyen du bouton rotatif ou des touches de gestion du curseur.

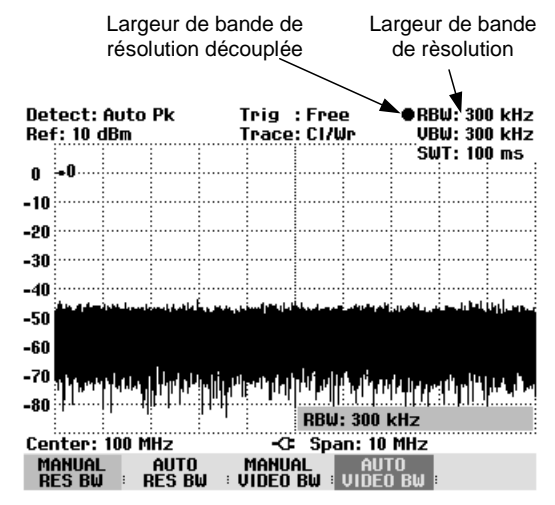

Note : La largeur de bande de résolution de 200 kHz doit toujours être entrée au moyen des touches numériques. Si la largeur de bande de résolution est sélectionnée au moyen du bouton rotatif ou des touches de gestion du curseur, le R&S FSH sautera la largeur de bande de résolution de 200 kHz.

La zone d'entrée de la largeur de bande de résolution se ferme en appuyant sur la touche CANCEL.

> Appuyer sur la touche logicielle AUTO RES BW.

La largeur de bande de résolution est couplée à la plage de représentation réglée. La touche logicielle AUTO RES BW est sur fond vert pour indiquer que le mode couplé a été sélectionné ; le point rouge de la zone d'affichage RBW disparaît.

### Largeur de bande vidéo

La largeur de bande vidéo lisse la courbe de mesure par élimination du bruit. Suite à la détection d'enveloppe du signal FI filtré, un signal sinusoïdal FI devient une tension continue dans le signal vidéo. Si le signal sinusoïdal est modulé en AM, un signal, dont la fréquence correspond à la fréquence de modulation AM, est généré dans le signal vidéo en plus de la tension continue provenant de la porteuse. La figure ci-après montre un signal RF modulé avec un signal sinusoïdal et le signal vidéo associé dans le domaine temporel.

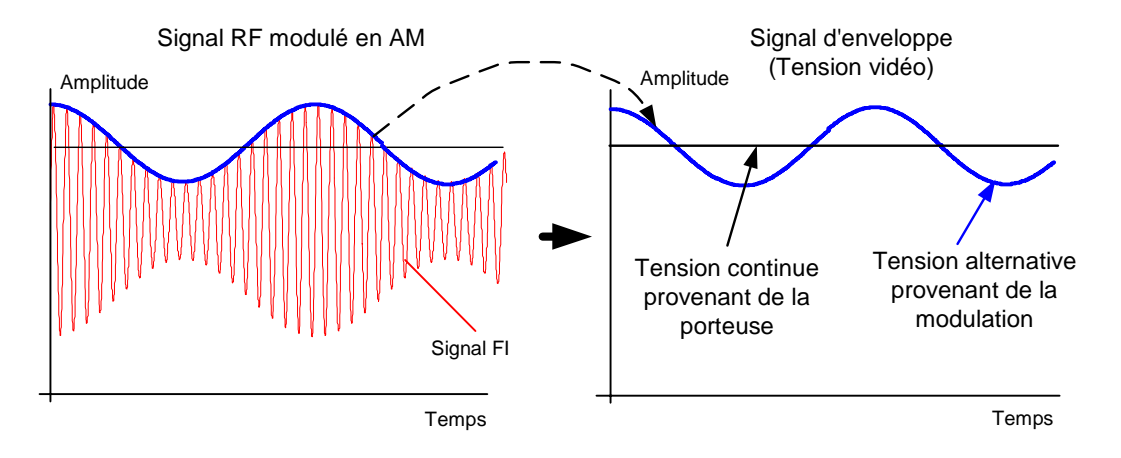

Le signal d'enveloppe contient une composante continue correspondant au niveau de la porteuse et une composante alternative correspondant à la modulation AM. Lorsque la largeur de bande du filtre vidéo est inférieure à la fréquence de la composante alternative, cette dernière est supprimée en fonction de sa fréquence de coupure. Afin d'obtenir un affichage correct de la composante AM, la fréquence de coupure doit être supérieure à la fréquence de modulation.

Si du bruit est superposé au signal sinusoïdal, le signal de modulation peut être considéré comme signal de bruit. Si l'on réduit la largeur de bande vidéo, les composantes de fréquence élevées du bruit situées au-dessus de la fréquence de coupure du filtre vidéo sont supprimées. Plus la largeur de bande vidéo est petite, plus l'amplitude du bruit est petite à la sortie du filtre vidéo.

On en déduit les principes suivants pour le réglage de la largeur de bande vidéo :

- Lors de la mesure de signaux modulés, la largeur de bande vidéo doit être réglée de telle sorte que les composantes de la modulation utile ne soient pas supprimées (≥ RBW).
- Si l'on veut éliminer le bruit des signaux, choisir une petite largeur de bande vidéo (≤ 0,1 x RBW).
- Lors de la mesure de signaux impulsionnels, choisir une largeur de bande vidéo égale à au moins 3 fois la largeur de bande de résolution pour éviter que les fronts des impulsions ne soient pas tronquées.

Tout comme la largeur de bande de résolution, la largeur de bande vidéo influence la vitesse du balayage. Avant chaque mesure, l'analyseur de spectre doit attendre que le filtre vidéo se soit établi.

Le R&S FSH offre des largeurs de bande vidéo dans la gamme de 10 Hz à 3 MHz par pas de 1, 3 et 10. Elles sont couplées à la largeur de bande de résolution dans l'état par défaut. La largeur de bande vidéo est égale à la largeur de bande de résolution. En cas de modification de la largeur de bande de résolution, le R&S FSH règle automatiquement la largeur de bande vidéo correspondante. Ainsi, dans beaucoup de cas, il n'est pas nécessaire de régler séparément la largeur de bande vidéo car l'on obtient automatiquement une autre largeur de bande vidéo par modification de la largeur de bande de résolution.

### Commande :

 $\succ$  Enfoncer la touche BW.

Le R&S FSH ouvre le menu servant à régler la largeur de bande. La touche logicielle désignant le réglage automatique (AUTO VIDEO BW) est sur fond vert dans l'état par défaut.

Appuyer sur la touche logicielle MANUAL VIDEO BW.

La touche logicielle est sur fond rouge et la ligne d'entrée de la largeur de bande vidéo (RBW) indique la largeur de bande réglée. Un point rouge placé devant la largeur de bande vidéo affichée en haut à droite de l'écran indique que la largeur de bande vidéo est découplée de la largeur de bande de résolution (RBW).

- Entrer largeur de bande vidéo désirée au moyen des touches numériques et confirmer l'entrée avec l'unité correspondante (MHz, kHz ou Hz) ou
- Régler la largeur de bande de résolution sur la valeur désirée au moyen du bouton rotatif ou des touches de gestion du curseur.

| Detect: Auto Pk                 |                     |                |        |           | Trig :Free      |        |              | ●RBW: 300 kHz       |                  |         |
|---------------------------------|---------------------|----------------|--------|-----------|-----------------|--------|--------------|---------------------|------------------|---------|
| Ref: 10 dBm                     |                     |                |        |           | Trace: Cl/Wr    |        |              | ●VBW: 300 kHz       |                  |         |
|                                 |                     |                |        |           |                 |        |              | SW                  | IT: 10           | 0 ms    |
| 0                               | •0                  |                |        |           |                 |        |              |                     |                  |         |
|                                 |                     |                |        |           |                 |        |              |                     |                  |         |
| -10                             |                     |                |        |           |                 |        |              |                     |                  |         |
| -20                             | i                   | İ              | i      |           |                 |        |              |                     |                  |         |
|                                 |                     |                |        |           |                 |        |              |                     |                  |         |
| -30                             |                     |                |        |           |                 | •••••  |              |                     |                  |         |
| -40                             | l                   |                | l      |           |                 |        |              |                     |                  |         |
| -40                             | :<br>در هم هار رو ا | :<br>توليتهم ا |        |           | :<br>•          |        |              | :<br>36             |                  |         |
| -50                             |                     | 1 1            |        |           |                 |        |              |                     |                  |         |
| ~~                              |                     |                |        |           |                 |        |              |                     |                  |         |
| -60                             |                     |                |        |           |                 |        |              |                     |                  |         |
| -70                             | 111                 | en de          | h lata | l hu . ut | 1               |        |              | ا بر نظرته          | dia              | an hat. |
|                                 | 9. 40               | ין נקור די     | ייווחי | אין אין   | ין זיייזינ      | 1.10.0 | 9 <b>111</b> | 111) ( <b>1</b> 1-1 | <b>m''''</b> ' T | 10.000  |
| -80                             |                     | : <b>t</b>     |        | 1         | 11Pbl, 200 L/U- |        |              |                     |                  |         |
| I VDW; JUU KNZ                  |                     |                |        |           |                 |        |              |                     |                  |         |
| Center: 100 MHz -C Span: 10 MHz |                     |                |        |           |                 |        |              |                     |                  |         |
| M                               | ANUAL               |                | AUTO   |           | Manua           | AL .   | AUT          | 0                   |                  |         |
| R                               | ES BW               |                | res Bi | յ ։ Ս     | IDEO            | BW ⊨   | VIDEC        | ) BW :              |                  |         |

La zone d'entrée de la largeur de bande vidéo se ferme en appuyant sur la touche ENTER.

> Appuyer sur la touche logicielle AUTO VIDEO BW.

La largeur de bande vidéo est couplée à la largeur de bande de résolution réglée. La touche logicielle AUTO VIDEO BW est sur fond vert pour indiquer le couplage et le point rouge de la zone d'affichage VBW disparaît.

# Réglage du balayage

Pour les plages de représentation >0, la durée de balayage est le temps nécessaire à l'analyseur de spectre pour balayer la gamme de fréquence à représenter en vue de mesurer le spectre. Il convient de tenir compte de certains paramètres pour obtenir un affichage correct.

L'un de ces paramètres est la largeur de bande de résolution réglée. Afin que le filtre de résolution puisse s'établir, le temps de repos au sein de la largeur de bande du filtre doit avoir une valeur correcte. Si la durée de balayage est trop courte, le filtre de résolution ne s'établit pas et le niveau affiché des signaux de mesure est trop faible (voir également le paragraphe « Réglage de la largeur de bande »).

Le deuxième paramètre est la plage sélectionnée pour la représentation de la fréquence. Si l'on augmente la plage, on doit augmenter proportionnellement la durée de balayage.

Pour faciliter le réglage de la durée de balayage, le R&S FSH offre un couplage automatique de la durée de balayage à la largeur de bande de résolution et à la plage de représentation. En cas de couplage automatique (AUTO SWEEPTIME), il règle toujours la durée de balayage minimum permettant d'obtenir un affichage correct des signaux sinusoïdaux contenus dans le spectre. Lorsque l'utilisateur quitte le couplage (MANUAL SWPTIME), un point rouge placé devant l'affichage SWT lui indique que le mode est découplé. Lorsque la durée de balayage réglée est si courte que des erreurs de niveau se produisent, le R&S FSH affiche une étoile bleue à droite du diagramme de mesure.

La durée de balayage minimum du R&S FSH est de 20 ms par plage partielle de 600 MHz de représentation de la fréquence. Si une plage de représentation plus importante de la fréquence est choisie, le R&S FSH adapte la durée de balayage minimum en cas de couplage automatique. Elle est donc de 100 ms pour la plage de représentation de fréquence maximale de 3 GHz du R&S FSH3. Pour la plage de représentation de fréquence maximale de 6 GHz du R&S FSH6, elle est de 200 ms.

Pour une plage = 0 Hz, le R&S FSH affiche la tension vidéo en fonction du temps au lieu d'un spectre. L'axe des x du diagramme des valeurs mesurées devient l'axe des temps qui commence par 0 s et se termine par la durée de balayage choisie.

La durée de balayage minimum est de 1 ms pour une plage = 0 Hz et la durée maximum de 1000 s.

### Durée de balayage

≻ Enfoncer la touche SWEEP.

Le menu de touches logicielles servant à entrer les paramètres de balayage s'ouvre. Le couplage automatique (AUTO SWPTIME) est réglé dans la configuration initiale; dans ce mode, la durée de balayage est couplée à la largeur de bande de résolution, à la largeur de bande vidéo et à la plage de représentation.

Appuyer sur la touche logicielle MANUAL SWPTIME pour entrer la durée de balayage.

Le R&S FSH ouvre la zone d'entrée SWEEP et affiche la durée de balayage réglée.

- Entrer une nouvelle durée de balayage au moyen des touches numériques et confirmer l'entrée avec l'une des touches d'unité ou
- Modifier la durée de balayage au moyen du bouton rotatif ou des touches de gestion du curseur.

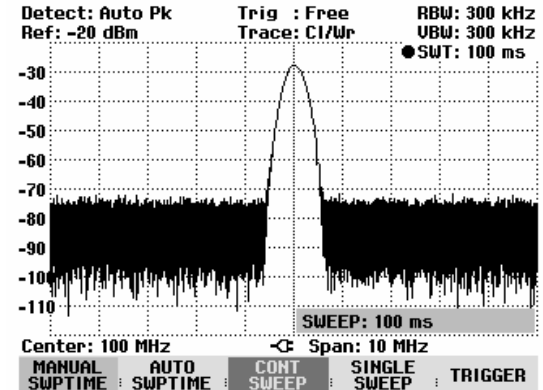

A chaque modification, le R&S FSH règle immédiatement la nouvelle durée de balayage. Pour occulter la zone d'entrée, enfoncer la touche ENTER. Le R&S FSH affiche la durée de balayage réglée dans la zone de sortie SWT en haut à droite de l'écran.

## Mode de balayage

Dans la configuration initiale, le R&S FSH se trouve dans le mode de balayage continu, c.-à-d. que lorsqu'un balayage se termine, il en commence automatiquement un nouveau. La courbe de mesure est rafraîchie à chaque fois.

Dans certains cas, ce mode continu n'est pas désiré, par exemple lorsqu'il s'agit d'enregistrer une séquence unique en liaison avec un événement de déclenchement. A cet effet, le R&S FSH offre le mode SINGLE SWEEP. Lorsqu'on choisit ce mode, le R&S FSH effectue un balayage unique dans la gamme de fréquence ou représente une seule fois le signal temporel vidéo dans la plage zéro. Il ne répétera la mesure que si l'on appuie de nouveau sur la touche logicielle SINGLE SWEEP.

> Enfoncer la touche SWEEP.

Dans la configuration initiale, la touche logicielle CONT SWEEP est sur fond vert pour indiquer que le mode de balayage continu est réglé.

> Appuyer sur la touche logicielle SINGLE SWEEP.

La touche logicielle SINGLE SWEEP est sur fond vert. Le R&S FSH effectue un balayage unique et attend de nouvelles données.

> Appuyer sur la touche logicielle CONT SWEEP.

Le R&S FSH effectue de nouveau un balayage continu.

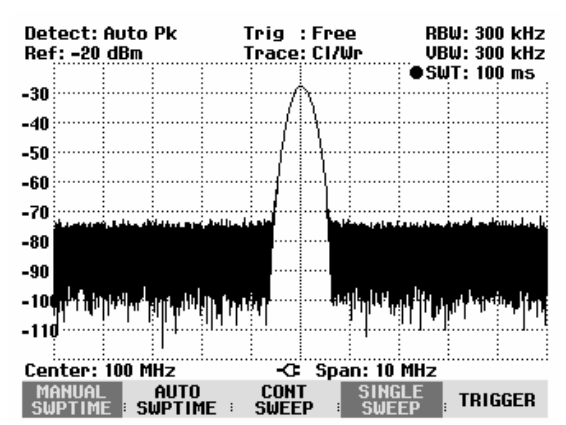

## Déclenchement

Pour réagir aux événements, le R&S FSH offre différentes fonctions de déclenchement. Le déclenchement peut soit provenir de l'extérieur, soit être généré à l'intérieur de l'appareil.

- FREE RUN
  Un nouveau balayage est lancé lorsque le précédent se termine. Il s'agit là de la configuration initiale du R&S FSH.
- VIDEO
  Un balayage est lancé lorsque la tension vidéo dépasse une valeur définie par l'utilisateur. Le déclenchement vidéo n'est disponible que pour la plage = 0 Hz. En représentation d'un spectre de fréquence (plage ≥ 10 kHz), il n'est pas sûr qu'un signal soit disponible à la fréquence de départ pour générer une tension vidéo. Dans ce cas, le R&S FSH n'effectuera jamais un balayage.
- EXTERN ] et EXTERN ] Le balayage est lancé par le front ascendant ou descendant d'un signal externe de déclenchement. Le signal externe de déclenchement est amené via le connecteur femelle BNC EXT TRIGGER. Le seuil de commutation est de 1,4 V ; il s'agit donc d'un niveau de signal TTL.

Lorsqu'on a sélectionné un déclenchement vidéo ou un déclenchement externe, il est possible de différer le lancement de la mesure en entrant un retard (DELAY) par rapport à l'événement de déclenchement. Un décalage temporel entre l'événement de déclenchement et la mesure peut ainsi être compensé.

Le R&S FSH affiche le réglage instantané du déclenchement en haut au milieu de l'écran. (par ex. Trig : Free).

### Commande :

- Enfoncer la touche SWEEP.
- > Appuyer sur la touche logicielle TRIGGER.

Le R&S FSH ouvre le menu servant à régler le déclenchement. FREE RUN est réglé dans la configuration initiale (sur fond rouge). Pour une plage = 0 Hz, tous les réglages sont possibles; d'autre part, les réglages VIDEO... et DELAY... apparaissent en caractères foncés pour indiquer qu'ils ne sont pas disponibles.

Sélectionner le réglage désiré au moyen des touches de gestion du curseur ou du bouton rotatif et confirmer l'entrée avec la touche ENTER ou la touche logicielle TRIGGER.

RBW: 300 kHz Detect: Auto Pk Trig :Free UBW: 300 kHz Ref: -20 dBm Trace: CI/Wr SWT: 100 ms -30 -40 -50 -60 -70 -80 FREE RUN -90 VIDE0... -10 EXTERN J EXTERN 1 081.69... Center: 100 MHz G Span: 10 M SINGLE TRIGGER

« Trig : » affiché en haut au milieu de l'écran indique le réglage choisi.

Si l'on a sélectionné le réglage de déclenchement VIDEO..., entrer le niveau de déclenchement et un retard (DELAY...). Le niveau de déclenchement est exprimé en % du niveau de référence. Un niveau de déclenchement est de 100 % au niveau de référence et de 50 % au centre de l'axe des y du diagramme de mesure (configuration initiale). Le R&S FSH indique la position du niveau de déclenchement vidéo par un « > » sur l'axe des niveaux.
Modifier le seuil de déclenchement vidéo au moyen des touches de gestion du curseur ou du bouton rotatif (0 à 100 %)

On obtient le seuil de déclenchement immédiatement après l'avoir entré.

Confirmer l'entrée du seuil de déclenchement au moyen de la touche ENTER ou de la touche logicielle TRIGGER.

Le R&S FSH ferme la zone d'entrée.

- Appuyer sur la touche logicielle TRIGGER si un retard de déclenchement est nécessaire.
- Sélectionner DELAY... au moyen des touches de gestion du curseur et confirmer en appuyant sur la touche ENTER ou la touche logicielle DELAY....

Le R&S FSH ouvre la zone d'entrée du retard.

Entrer le retard au moyen des touches numériques, des touches de gestion du curseur ou du bouton rotatif et confirmer l'entrée avec la touche ENTER ou la touche logicielle TRIGGER.

La gamme d'entrée du retard de déclenchement se situe entre 0  $\mu$ s et 100 s. La résolution est de 10  $\mu$ s jusqu'à 1 ms et de 100  $\mu$ s entre 1 ms et 10 ms.

RBW: 300 kHz VBW: 300 kHz Detect: Auto Pk Trig :Video Ref: -20 dBm Trace: CI/Wr SWT: 10 ms 90% 80 70 60 50 40 FREE RUN 30 VIDEO... 20 EXTERN D 10 EXTERN 1 DELAY... Center: 100 MHz -C Span: ZER( SINGLE AUTO SUPTIME TRIGGER SHDTIME

| 70       |               |        |      |     |     |        |       |             |      |     |
|----------|---------------|--------|------|-----|-----|--------|-------|-------------|------|-----|
| -10      |               |        |      |     |     |        |       |             |      |     |
| -80      |               |        |      |     |     | TRIG   | DELO  |             |      |     |
| Cer      | ter:          | 100 M  | H7   |     |     | Sna    | n: 7F | RO SP       | AN   |     |
| Mr<br>SW | ANUAL<br>PTIM | È I SI | AUTO | E I | CON | Г<br>P | SING  | ile<br>EP : | TRIG | GER |

La résolution du retard de déclenchement dépend de la valeur du retard réglé. Elle est indiquée dans le tableau ci-après :

| Retard de déclenchement (DELAY) | Résolution |
|---------------------------------|------------|
| 0 à 1 ms                        | 10 µs      |
| 1 ms à 10 ms                    | 100 µs     |
| 10 ms à 100 ms                  | 1 ms       |
| 100 ms à 1 s                    | 10 ms      |
| 1 s à 10 s                      | 100 ms     |
| 10 s à 100 s                    | 1 s        |

# Réglages de la courbe de mesure

Le R&S FSH offre dans sa mémoire une courbe de mesure et une courbe de référence.

## Mode de courbes (Trace Mode)

La courbe de mesure peut être représentée dans différents modes :

- CLEAR/WRITE Le R&S FSH efface la courbe précédente pendant un nouveau balayage. Il s'agit de son réglage par défaut.
- AVERAGE
  Le R&S FSH forme la moyenne du niveau sur des courbes de mesure consécutives. Le moyennage s'effectue pixel par pixel et sous forme mobile sur les 10 dernières courbes. Ainsi, par exemple, le bruit est supprimé sans que cela n'affecte les signaux sinusoïdaux. Le mode Average permet ainsi de mieux visualiser les signaux sinusoïdaux voisins du bruit.
- MAX HOLD
  La courbe représente la valeur maximum obtenue à partir de la courbe venant d'être mesurée et de toutes les courbes précédentes. Le R&S FSH n'interrompt la formation de la valeur maximum que si un autre réglage est sélectionné de sorte que les pixels d'une courbe ne sont plus cohérents, en cas de modification de la plage de représentation, par exemple. MAX HOLD permet de bien trouver les signaux intermittents dans le spectre ou la valeur maximum des signaux oscillants.
- MIN HOLD
  La courbe de mesure représente la valeur minimum de la courbe mesurée en dernier lieu et de toutes les courbes précédentes. Le R&S FSH interrompt la formation de la valeur minimum lorsqu'on sélectionne un autre réglage et que, de ce fait, les pixels d'une courbe ne sont plus cohérents (par ex. suite à une modification de la plage de représentation ou de la fréquence centrale). MIN HOLD permet de faire émerger du bruit les signaux sinusoïdaux ou de supprimer les signaux intermittents.
- VIEW
  Le R&S FSH fige la courbe affichée. La mesure est interrompue.
  Ainsi, il est possible par exemple d'évaluer ultérieurement à l'aide
  du marqueur les spectres mesurés.

#### Commande :

- > Enfoncer la touche TRACE.
- > Appuyer sur la touche logicielle TRACE MODE.

Le R&S FSH ouvre le sous-menu offrant les réglages de TRACE MODE.

Sélectionner le mode désiré de représentation de courbe au moyen des touches de gestion du curseur ou du bouton rotatif et confirmer l'entrée avec la touche ENTER ou la touche logicielle TRACE MODE.

« Trace : » affiché en haut au milieu de l'écran indique le mode choisi.

| Detect: Auto Pk                            | Trig :Free                          | RBW: 300 kHz                                                                                                    |
|--------------------------------------------|-------------------------------------|----------------------------------------------------------------------------------------------------|
| Ref: -20 dBm                               | Trace: Cl/Wr                        | VBW: 300 kHz                                                                                                    |
|                                            |                                     | SWT: 100 ms                                                                                                    |
| -30                                        |                                     |                                                                                                    |
|                                            |                                     |                                                                                                    |
| -40                                        |                                     |                                                                                                    |
| F0                                         |                                     |                                                                                                    |
| -20                                        |                                     |                                                                                                    |
| -60                                        |                                     |                                                                                                    |
|                                            |                                     |                                                                                                    |
| - 10 and a state of the state of the state | فيحد بأبثل يحدامة والمعله أمسيك فسر |                                                                                                    |
| -80                                        |                                     |                                                                                                    |
| CLEAR/WRITE                                |                                     |                                                                                                    |
| ALIERAGE and                               | الليما التلاميا                     | والمتعالية المتعار المتعار                                                                                                    |
|                                            |                                     | AND A CONTRACTOR OF A CONTRACT OF A CONTRACT OF A CONT |
|                                            | ·····                               |                                                                                                    |
| MAX HOLD                                   |                                     |                                                                                                    |
| VIEW                                       | -/7 Spape 9                         |                                                                                                    |
| TRACE TRACE                                | Span: z                             | ט ויוחצ                                                                                                    |
| TRACE TRACE=>                              | NEEL DETE                           | CTOD                                                                                                    |

Dans le mode de courbe « VIEW », le R&S FSH affiche le réglage, dans lequel la courbe a été enregistrée. La condition de mesure est ainsi clairement spécifiée lors de l'édition des résultats. L'affichage d'état (touche STATUS) indique entre parenthèses le réglage View instantané à côté du mode de courbe. Exemple : Trace Mode : Maximum Hold (View).

# Détecteur

Le détecteur évalue la tension vidéo d'un analyseur de spectre avant qu'elle ne s'affiche. Il agit toujours pixel par pixel sur la courbe de mesure, c.-à-d. qu'il détermine la manière dont la valeur du niveau d'un pixel sera affichée. Le R&S FSH mesure l'intégralité du spectre. Toutefois, la courbe n'a que 301 pixels dans le sens des x pour afficher les résultats. Pour les grandes plages de représentation de la fréquence, l'information concernant le spectre doit de ce fait être comprimée à 301 points afin qu'aucune valeur ne soit perdue. Chaque pixel représente une gamme de fréquence définie par plage/301. Le R&S FSH offre à cet effet quatre détecteurs :

- AUTO PEAK
  Grâce au détecteur d'auto-crête (Auto Peak), le R&S FSH affiche à chaque pixel les niveaux maximum et minimum de la gamme de fréquence concernée. Ce détecteur évite toute perte de signal. Pour les niveaux variables de signal, tel le bruit, la largeur de la courbe de mesure donne un ordre de grandeur de la largeur de variation du signal. Le R&S FSH utilise le détecteur d'auto-crête dans la configuration initiale.
- MAX PEAK
  Contrairement au détecteur d'auto-crête, le détecteur de crête max (Max Peak) ne fournit que la valeur maximum de la gamme de fréquence associée à un pixel de la courbe. Il est recommandé de l'utiliser pour mesurer les signaux impulsionnels ou modulés en FM.
- MIN PEAK
  Le détecteur MIN PEAK fournit la valeur minimum du spectre de la gamme de fréquence associée à un pixel de la courbe. Les signaux sinusoïdaux s'affichent avec le niveau correct tandis que les signaux similaires au bruit sont supprimés. Ce détecteur est très utile pour faire émerger du bruit les signaux sinusoïdaux.
  - SAMPLE Le détecteur d'échantillonnage n'englobe pas tous les éléments du spectre intégralement disponible dans l'appareil mais n'affiche qu'un seul point de mesure quelconque du spectre au sein d'un pixel. Le détecteur d'échantillonnage doit toujours être utilisé pour les mesures à effectuer sur la plage de représentation = 0 Hz car c'est la seule possibilité de représenter correctement la caractéristique temporelle du signal vidéo. Il peut également servir à mesurer les puissances de bruit, étant donné que le bruit présente en général un spectre uniforme à amplitude de distribution normale. Lors de la mesure de spectres de signaux au moyen du détecteur d'échantillonnage sur des plages supérieures à la largeur de bande de résolution x 301, des signaux peuvent être perdus.
- RMS
  Le détecteur de valeur efficace (RMS) mesure la puissance du spectre au sein d'un pixel. Le détecteur de valeur efficace mesure correctement la puissance d'un signal indépendamment de la forme de ce signal. Il est surtout recommandé pour mesurer la puissance de signaux modulés numériquement car c'est le seul détecteur du R&S FSH qui puisse en fournir un affichage correct et stable. La stabilité de l'affichage peut s'obtenir par prolongation de la durée de balayage, étant donné que la durée de mesure de la puissance par pixel augmente avec la durée de balayage. En mesure du bruit, la courbe devient très stable pour une longue durée de balayage.

Toutefois, la largeur de bande occupée du signal à mesurer doit être au moins égale à la fréquence couverte par un pixel de la courbe ou à la largeur de bande de résolution réglée (la plus grande valeur des deux). Sinon, le R&S FSH affiche une puissance trop basse, étant donné que la gamme de fréquence couverte par un pixel contient aussi des composantes spectrales ne provenant pas du signal de mesure (par ex. bruit).

Pour obtenir une mesure correcte de la puissance, la largeur de bande vidéo (VBW) choisie doit être supérieure à la largeur de bande de résolution (RBW). Sinon, la limitation de bande dans la plage vidéo produit un effet de moyennage avant le calcul de la valeur efficace.

Le sélectionnement du détecteur s'effectue soit de manière automatique, soit de manière manuelle. Dans le mode automatique, le R&S FSH sélectionne le détecteur adéquat indépendamment du mode de courbes choisi. En mode manuel, le détecteur sélectionné reste le même, quel que soit le mode de courbes.

Sélectionnement du détecteur en mode automatique :

| Trace Mode  | Détecteur |
|-------------|-----------|
| Clear/Write | Auto Peak |
| Average     | Sample    |
| Max Hold    | Max Peak  |
| Min Hold    | Min Peak  |

#### Commande :

- > Enfoncer la touche TRACE.
- > Appuyer sur la touche logicielle DETECTOR.

Le sous-menu de sélectionnement du détecteur s'ouvre.

Quand le mode automatique est activé, l'option de menu AUTO COUPLED est sur fond vert et le R&S FSH indique le détecteur sélectionné, en fonction du mode de courbes sélectionné.

#### Pour activer ou désactiver le mode automatique :

- Sélectionner l'option AUTO COUPLED au moyen des touches de gestion du curseur ou du bouton rotatif.
- Activer ou désactiver le mode automatique avec la touche ENTER ou avec la touche logicielle DETECTOR.

Lors de l'activation du mode automatique, le R&S FSH active également le détecteur correspondant au mode de courbes sélectionné.

#### Sélectionnement manuel du détecteur:

Sélectionner le détecteur désiré au moyen des touches de gestion du curseur ou du bouton rotatif et confirmer l'entrée avec la touche ENTER ou la touche logicielle DETECTOR.

Le R&S FSH indique le détecteur choisi en haut à gauche de l'écran (Detect : Auto Pk en haut de la figure). Si AUTO COUPLED est activé et qu'un détecteur différent du mode automatique soit sélectionné, le R&S FSH désactive le mode automatique.

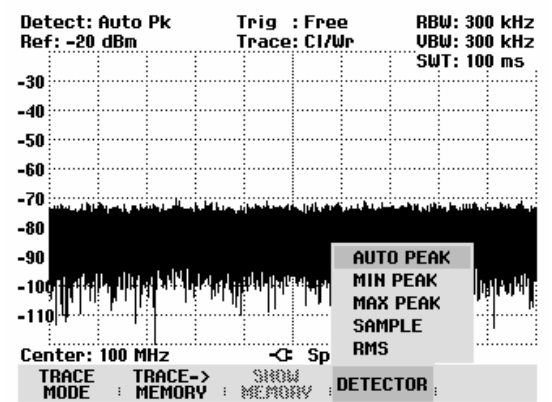

## Mémoire de courbes

Le R&S FSH peut transférer une courbe dans la mémoire de courbes et l'afficher en vue d'une comparaison avec la courbe instantanée. La courbe mémorisée est toujours en blanc pour la distinguer de la courbe instantanée.

#### Commande :

- > Enfoncer la touche TRACE.
- Appuyer sur la touche logicielle TRACE -> MEMORY.

Le R&S FSH sauvegarde dans la mémoire la courbe instantanée.

> Appuyer sur la touche logicielle SHOW MEMORY.

Le R&S FSH affiche en blanc la courbe sauvegardée. La touche logicielle SHOW MEMORY est sur fond vert pour indiquer que le contenu de la mémoire de valeurs mesurées est affiché.

Appuyer de nouveau sur la touche logicielle SHOW MEMORY pour occulter la courbe sauvegardée.

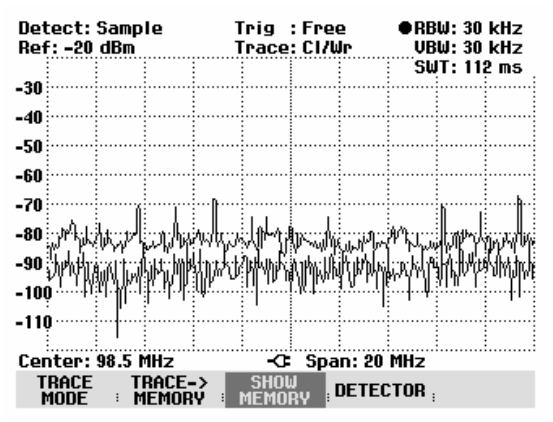

Note : Le R&S FSH sauvegarde la courbe en mémoire (Memory Trace) sous forme de bitmap. Il n'adapte donc pas la courbe en mémoire à un niveau de référence modifié ou à une plage de représentation de fréquence modifiée.

Lors de l'activation d'un ensemble de données mis en mémoire, le R&S FSH sauvegarde la courbe de l'ensemble de données dans la mémoire. La courbe sauvegardée peut être visualisée en appuyant sur SHOW MEMORY.

# Utilisation des marqueurs

Le R&S FSH offre un marqueur principal et un marqueur delta pour faciliter l'analyse de la courbe de mesure. Les marqueurs sont toujours liés à la courbe et indiquent la fréquence et le niveau au point correspondant de la courbe. La fréquence indiquée par le marqueur principal est repérée par une ligne verticale de haut en bas du diagramme de mesure. Les valeurs numériques de la fréquence et du niveau sont indiquées en haut à gauche de l'écran. L'unité du niveau est la même que l'unité du niveau de référence.

La ligne verticale représentant la position de la fréquence du marqueur delta est en pointillés pour la distinguer de celle du marqueur principal. Le niveau du marqueur delta se rapporte toujours au marqueur principal ; l'unité du niveau est donc toujours dB. La fréquence indiquée pour le marqueur delta se rapporte toujours au marqueur principal et exprime l'écart par rapport au marqueur principal.

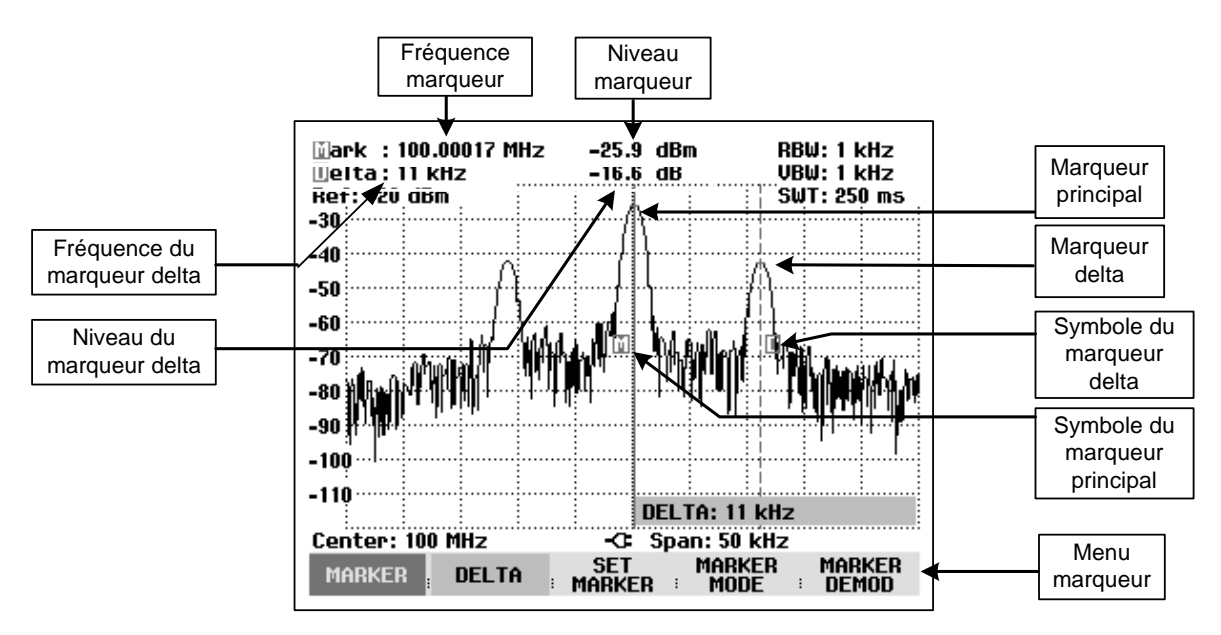

#### Commande du marqueur principal :

#### > Enfoncer la touche MARKER.

Le R&S FSH ouvre le menu marqueurs. Si aucun marqueur n'a été activé, il active automatiquement le marqueur principal (MARKER) et le positionne sur le niveau le plus élevé du spectre. Il affiche en haut de l'écran la fréquence et le niveau dans l'unité choisie (= unité du niveau de référence). La zone d'entrée de la fréquence du marqueur s'ouvre.

Il est alors possible de procéder comme suit :

- Modifier la position du marqueur au moyen du bouton rotatif ou des touches de gestion du curseur.
- Entrer une position du marqueur au moyen des touches numériques et confirmer l'entrée au moyen d'une touche d'unité.
- Confirmer la position du marqueur en appuyant sur la touche ENTER ou la touche logicielle MARKER.

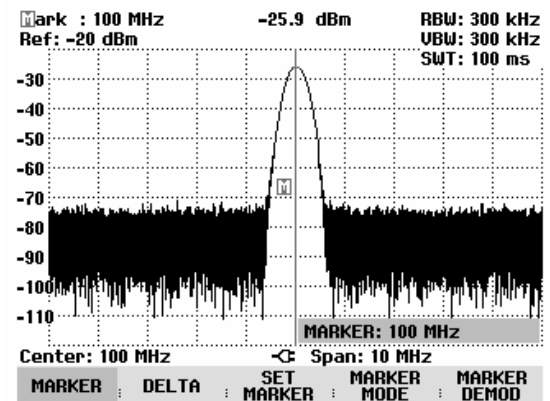

#### Commande du marqueur delta :

- > Enfoncer la touche MARKER.
- > Appuyer sur la touche logicielle DELTA.

Le R&S FSH active le marqueur delta et le positionne sur le signal deuxième en grandeur de la courbe de mesure. La fréquence et le niveau sortis en haut de l'écran se rapportent au marqueur principal, c.-à-d. que le R&S FSH indique toujours l'écart de fréquence et l'écart de niveau par rapport au marqueur principal. Le R&S FSH ouvre en même temps la zone d'entrée de l'écart de fréquence du marqueur delta par rapport au marqueur principal.

Il est alors possible de procéder comme suit :

- Modifier la position du marqueur delta au moyen du bouton rotatif ou des touches de gestion du curseur.
- Entrer une position du marqueur delta au moyen des touches numériques et confirmer l'entrée au moyen d'une touche d'unité.
- Confirmer la position du marqueur delta en appuyant sur la touche ENTER ou la touche logicielle DELTA.

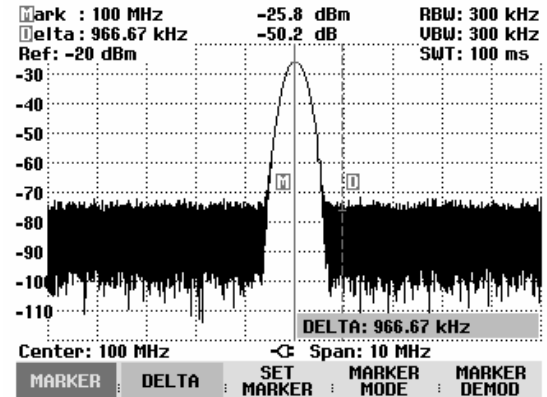

### Positionnement automatique des marqueurs

Le R&S FSH offre des fonctions permettant de faciliter le réglage des marqueurs ou d'effectuer des configurations d'appareil au moyen de la position instantanée du marqueur :

- PEAK
  Cette fonction positionne le marqueur principal ou le marqueur delta sur la valeur maximum de la courbe. Elle agit toujours sur le marqueur actif, dont la touche logicielle est sur fond rouge.
- NEXT PEAK
  Cette fonction déplace le marqueur principal ou le marqueur delta de sa position instantanée à la valeur immédiatement inférieure de la courbe.
- MINIMUM
  Cette fonction déplace le marqueur principal ou le marqueur delta sur la valeur minimum de la courbe. Elle agit toujours sur le marqueur actif. Lorsque la courbe est représentée dans le mode CLEAR/WRITE, cette fonction déplace le marqueur sur la plus petite valeur des valeurs maximum de la courbe.
- CENTER = MRK FREQ
  Lorsqu'on active cette fonction, le R&S FSH positionne la fréquence centrale (CENTER) sur la même valeur que la fréquence instantanée du marqueur principal ou de la fréquence du marqueur delta en fonction du marqueur actif (touche logicielle sur fond rouge). Cette fonction est surtout utile lorsqu'il s'agit d'examiner de plus près un signal sur une petite plage de représentation. A cet effet, positionner le signal au centre de la plage de représentation.

 REF LVL = MRK LVL
 Avec cette fonction, le niveau à la position du marqueur devient le niveau de référence. Il est ainsi possible d'optimiser de manière simple la plage de représentation du niveau du R&S FSH pour les bas niveaux.

#### Commande :

- > Enfoncer la touche MARKER.
- > Appuyer sur la touche logicielle SET MARKER.
- Sélectionner la fonction désirée dans le sous-menu au moyen des touches de gestion du curseur ou du bouton rotatif.
- Confirmer le choix avec la touche ENTER ou la touche logicielle SET MARKER.
- Le R&S FSH exécute l'opération désirée.

| 🗊ark :100<br>Delta:966 | MHz<br>.67 kHz                          | -25.8 dBm<br>-46.3 dB | RBW: 300 kHz<br>VBW: 300 kHz |
|------------------------|-----------------------------------------|-----------------------|------------------------------|
| Ref: -20 dB            | in j                                    |                       | SWT: 100 ms                  |
| -30                    |                                         | 1/1                   |                              |
| -40                    |                                         | 1                     |                              |
| -50                    |                                         |                       |                              |
| -60                    |                                         |                       |                              |
| -70                    |                                         | 三 風                   |                              |
| -80                    | Construction of the Construction of the | PEAK                  |                              |
| -90                    |                                         | NEXT PEAK             |                              |
| 100 11 1 1             | أربعت والمعة                            | MINIMUM               | - 41 m -                     |
| - Inditty Link         | الالتعاديمات                            | CENTER=MKR I          | REQ PROPERTY                 |
| -110                   |                                         | REF LVL=MKR           | LUL                          |
| Center: 10             | MHz                                     | ALL MKB TO PI         | ERK                          |
| MARKER                 | DELTA                                   | SET MA<br>MARKER M    | rker Marker<br>Ode Demod     |

## Utilisation simultanée de plusieurs marqueurs (multimarqueurs)

Pour mesurer des différents signaux dans une courbe de mesure, le R&S FSH offre la fonction multimarqueurs. Un maximum de six marqueurs différents sont disponibles dans le mode multimarqueurs. Le marqueur 1 mesure toujours en unités absolues. Les marqueurs 2 à 6 peuvent aussi bien mesurer en unités absolues (marqueurs) qu'en unités relatives (delta). Le marqueur 1 sert toujours de référence pour les marqueurs delta.

#### Commande :

- Enfoncer la touche MARKER.
- > Appuyer sur la touche logicielle MARKER MODE.
- Sélectionner la position MULTI MARKER ... dans le sous-menu au moyen des touches de gestion du curseur ou du bouton rotatif.
- Confirmer le choix avec la touche ENTER ou la touche logicielle MULTI MARKER.

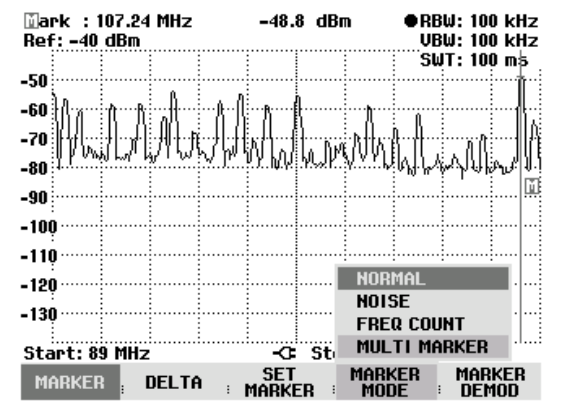

Le R&S FSH se trouve maintenant dans le mode multimarqueurs.

A l'exception de la touche logicielle MARKER DEMOD, remplacée par la touche logicielle MKR LIST VIEW dans le mode multimarqueurs, ce menu est identique au menu Standard Marker. La désignation des marqueurs comprend le numéro du marqueur (M devient M1, D devient D2). La fréquence et le niveau du marqueur ou du marqueur delta actif sont affichés en haut à droite de l'écran avec le numéro du marqueur (par ex. M1: ou D2:).

Appuyer sur la touche logicielle MARKER ou DELTA.

Le R&S FSH ouvre une liste pour sélectionner le marqueur à éditer ou le marqueur delta. Les marqueurs déjà activés sont sur fond vert. Les numéros déjà affectés à un marqueur delta ou à un marqueur sont désactivés (affichés en gris).

Sélectionner le marqueur ou le marqueur delta désiré au moyen du bouton rotatif ou des touches de gestion du curseur et confirmer le choix avec la touche ENTER ou la touche logicielle MARKER ou DELTA.

Le R&S FSH ouvre la zone dans laquelle l'utilisateur peut entrer la fréquence du marqueur sélectionné ou l'écart entre le marqueur delta et le marqueur de référence M1.

- Placer le marqueur ou le marqueur delta à proximité de la position désirée au moyen des touches de gestion du curseur. La largeur de pas est 10 % de l'axe des x.
- Ensuite, régler le marqueur ou le marqueur delta de manière précise sur le signal au moyen du bouton rotatif. La largeur de pas correspond à l'écart des pixels sur la courbe de mesure.
- Il est également possible d'entrer la position désirée du marqueur ou du marqueur delta au moyen des touches numériques. Confirmer l'entrée avec l'une des touches d'unités.

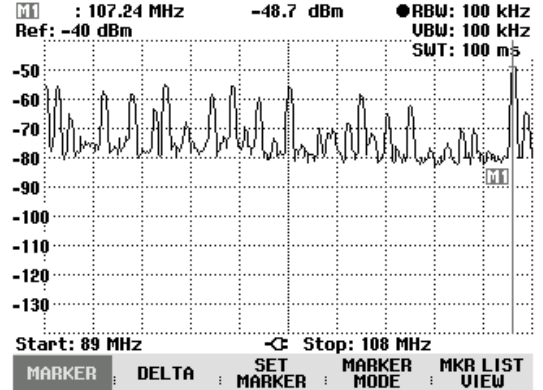

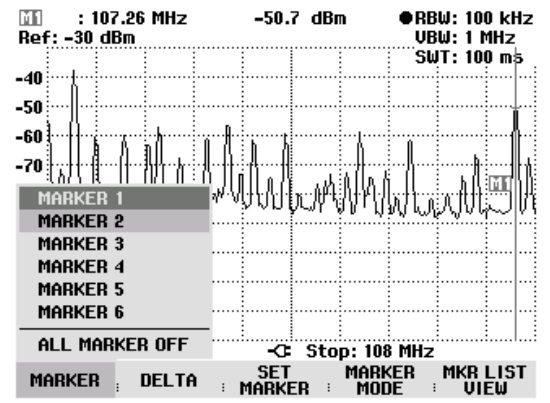

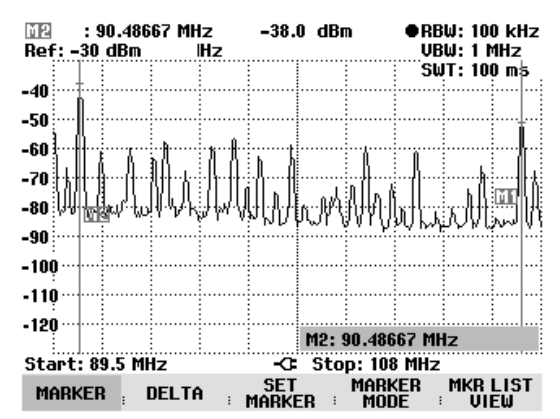

Le R&S FSH affiche le marqueur ou le marqueur delta édité en dernier lieu dans la zone de sortie de marqueur en haut à gauche de l'écran. Toutes les fonctions marqueurs dans le menu SET MARKER se réfèrent aux marqueurs affichés.

•RBW: 100 kHz

VBW: 1 MHz

SWT: 20 ms

#### Positionnement automatique des marqueurs :

Le positionnement automatique des marqueurs dans le mode multimarqueurs se fait de manière analogue au marqueur normal. Les fonctions différentes se réfèrent toujours au marqueur actif qui est indiqué dans le menu SET MARKER (exemple : "M2 ; PEAK").

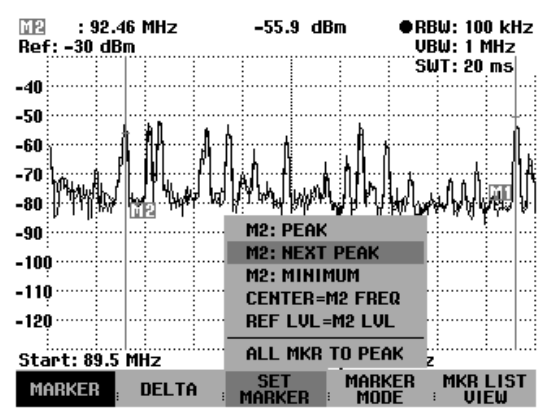

En outre, il est possible de placer tous les marqueurs activés (M1 à M6) sur les maxima d'une courbe de mesure.

Dans le menu SET MARKER, sélectionner la fonction ALL MKR TO PEAK et confirmer le choix au moyen de la touche ENTER ou de la touche logicielle SET MARKER.

Le R&S FSH place tous les marqueurs activés sur les valeurs les plus élevées de la courbe de mesure. Les marqueurs delta ne sont pas influencés par cette fonction.

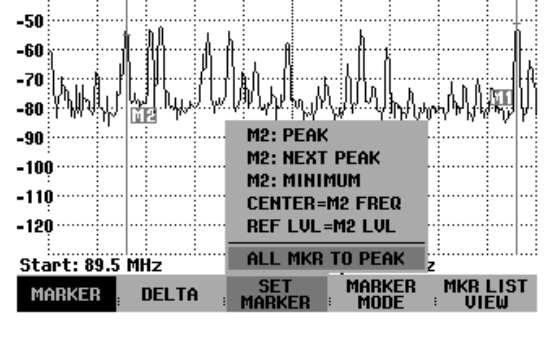

-54.8 dBm

#### Afficher toutes les valeurs multimarqueurs :

Le R&S FSH peut afficher les valeurs de tous les marqueurs activés sous forme de liste.

M2

-40

Ref: -30 dBm

: 92.46 MHz

> Appuyer sur la touche logicielle MKR LIST VIEW.

Le R&S FSH affiche une liste de tous les marqueurs et marqueurs delta activés.

Le tableau de marqueurs est fermé par le R&S FSH lorsqu'on appuie de nouveau sur la touche logicielle MKR LIST VIEW ou sur toute autre touche logicielle dans le menu Marker.

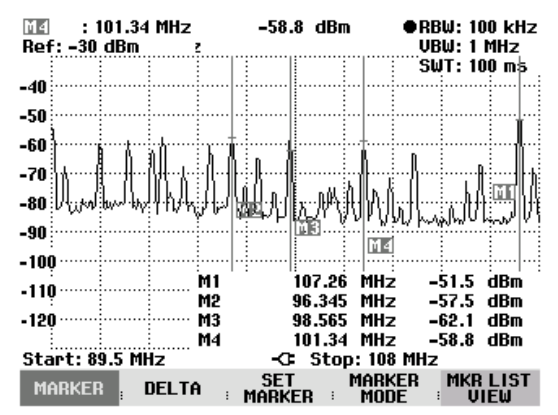

#### Désactiver des marqueurs :

Dans le mode multimarqueurs, il est possible de désactiver un marqueur particulier ou tous les marqueurs à la fois.

#### Désactiver un marqueur ou un marqueur delta particulier :

Appuyer sur la touche logicielle MARKER ou DELTA.

Les marqueurs ou marqueurs delta activés sont sur fond vert.

Sélectionner un marqueur ou marqueur delta activé au moyen du bouton rotatif ou des touches de gestion du curseur, c.-à-d. placer le curseur rouge sur la position désirée.

La zone d'entrée de valeur pour le marqueur sélectionné est affichée.

Désactiver le marqueur ou le marqueur delta sélectionné au moyen de la touche logicielle MARKER ou DELTA.

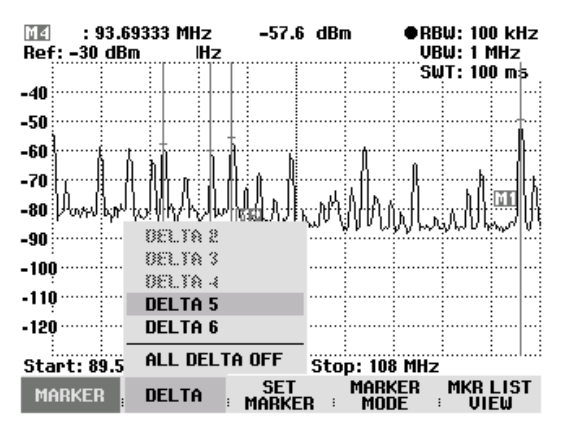

Note : Lorsque le marqueur 1 (M1) est désactivé, le R&S FSH désactive également tous les marqueurs delta car tous les marqueurs delta se réfèrent au marqueur 1.

#### Désactiver tous les marqueurs ou marqueurs delta :

- Appuyer sur la touche logicielle MARKER ou DELTA.
- Sélectionner ALL MARKERS OFF ou DELTA OFF au moyen du bouton rotatif ou des touches de gestion du curseur.
- Désactiver tous les marqueurs ou marqueurs delta à la fois au moyen de la touche ENTER ou de la touche logicielle MARKER ou DELTA.

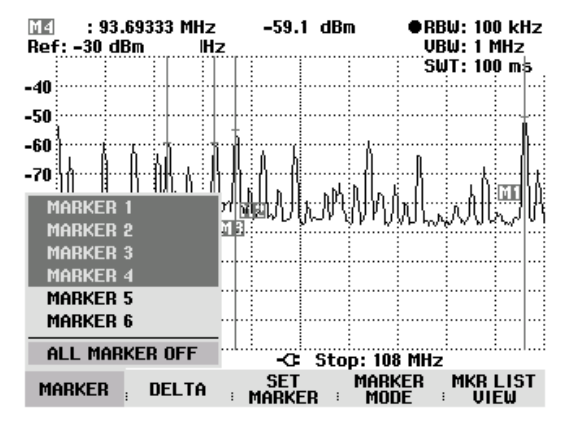

Note : Lorsque les marqueurs sont désactivés, le R&S FSH désactive également tous les marqueurs delta car ceux-ci se réfèrent au marqueur 1.

#### Quitter le mode multimarqueurs :

- > Enfoncer la touche MARKER.
- > Appuyer sur la touche logicielle MARKER MODE.
- Sélectionner la position NORMAL, NOISE ou FREQ COUNT dans le sous-menu au moyen des touches de gestion du curseur ou du bouton rotatif.
- Confirmer le choix avec la touche ENTER ou la touche logicielle MARKER MODE.
- Le R&S FSH revient dans le mode marqueur normal.

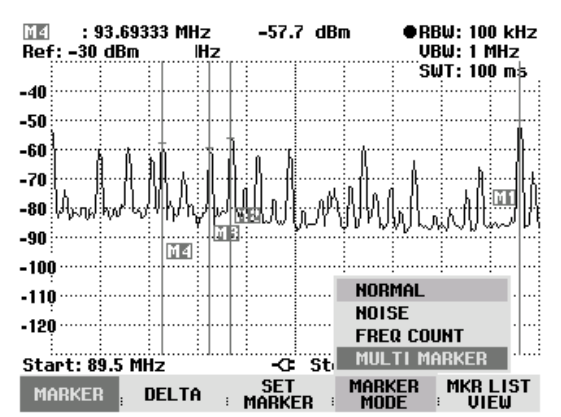

Le R&S FSH maintient les réglages des multimarqueurs ou du multimarqueur delta possédant le plus petit numéro dans le mode marqueur normal.

A titre d'alternative, il est possible de quitter le mode multimarqueurs par désactivation de tous les marqueurs (touche MARKER: touche logicielle MARKER: option de menu ALL MARKERS OFF) ou au moyen de PRESET.

## **Fonctions marqueurs**

En plus de l'affichage normal de la fréquence et du niveau du marqueur (réglage NORMAL), le R&S FSH offre d'autres évaluations de la mesure à la position du marqueur. Ainsi, il peut calculer la densité de puissance de bruit par rapport à la largeur de bande 1 Hz (fonction NOISE) ou mesurer la fréquence d'un signal à la position du marqueur (fonction FREQ COUNT).

### Mesure de la densité de puissance de bruit

La fonction NOISE permet au R&S FSH de calculer la densité de puissance de bruit en dBm/(1 Hz) à la position du marqueur et ce, à partir des valeurs des pixels de la courbe, de la largeur de bande de résolution réglée, du détecteur et du mode d'affichage du niveau (absolu ou relatif). Pour stabiliser l'affichage de la densité de puissance de bruit, il prend en compte pour le calcul le pixel, sur lequel est positionné le marqueur, et quatre pixels respectivement à droite et à gauche de ce pixel. La densité de puissance de bruit peut être utile pour la mesure de signaux de bruit ou de signaux modulés numériquement. Toutefois, le spectre doit présenter une réponse en fréquence aplatie à l'emplacement du marqueur. La fonction NOISE produit des résultats erronés lors de la mesure de signaux discrets.

#### Commande :

- > Enfoncer la touche MARKER.
- > Appuyer sur la touche logicielle MARKER MODE.
- Sélectionner l'option NOISE dans le sous-menu au moyen des touches de gestion du curseur ou du bouton rotatif.
- Confirmer le choix au moyen de la touche ENTER ou en actionnant de nouveau la touche logicielle MARKER MODE.

Le R&S FSH affiche le niveau du marqueur en dBm/Hz. Si c'est le delta marqueur qui est actif, l'appareil affiche le résultat en dBc/Hz. La référence est le marqueur principal (MARKER).

| ∐ark : 102.4333<br>Ref: -20 dBm | 3 MHz -85                             | i.4 dBm           | RBW<br>VBW    | : 300 kHz<br>: 300 kHz |
|---------------------------------|---------------------------------------|-------------------|---------------|------------------------|
|                                 |                                       |                   | SWT           | : 100 ms               |
| -30                             |                                       |                   |               |                        |
| -40                             |                                       |                   | ····          |                        |
| -50                             |                                       |                   |               |                        |
| -60                             |                                       |                   |               |                        |
| 70                              |                                       |                   |               |                        |
| -ru                             |                                       |                   |               |                        |
|                                 |                                       | 广府大学服业            | 柳柳柳川          | ALIA H                 |
| -90                             |                                       |                   | *: #+# +      | Heisterskeine          |
| -100                            |                                       | NUI               | (MAL          |                        |
| -110                            |                                       | NUI               | SE COULT      |                        |
|                                 |                                       | FR                | LU COUN       |                        |
| Center: 100 MHz                 | · · · · · · · · · · · · · · · · · · · | ; Sp ™U           | LIIMAR        | (ER                    |
| MARKER <mark>, DE</mark>        | _ta se<br>Mari                        | t mar<br>(er : mo | KER I<br>DE : | 1arker<br>Demod        |

### Mesure de la fréquence

Le R&S FSH mesure la fréquence du signal à la position du marqueur au moyen de la fonction FREQ COUNT. La précision de l'affichage de la fréquence marqueur ne dépend plus de la résolution de la courbe de mesure mais uniquement de la précision de la fréquence interne de référence.

Le R&S FSH calcule la fréquence marqueur à partir de la fréquence centrale réglée, de la plage de représentation de la fréquence et de la position des pixels de la courbe, sur laquelle se trouve le marqueur. La courbe comprend 301 pixels correspondant à 301 coordonnées de fréquence. On a ainsi une résolution de fréquence relativement basse, surtout pour les grandes plages de représentation. Pour y remédier, on peut utiliser le compteur interne de fréquence du R&S FSH. En mesure de fréquence, le R&S FSH interrompt brièvement le balayage de fréquence à la position du marqueur et mesure la fréquence au moyen d'un compteur de fréquence. La résolution FREQ COUNT. Malgré cette haute résolution, le comptage de fréquence est très rapide grâce à un algorithme spécial associé au signal en bande de base IQ (env. 30 ms pour une résolution de 1 Hz). La précision de la sortie de la fréquence ne dépend donc pratiquement plus que de la fréquence interne de référence (TCXO).

Le compteur de fréquence fournit la précision maximum uniquement pour les signaux sinusoïdaux qui émergent du bruit d'au moins 20 dB. Pour des rapports signal/bruit inférieurs, le bruit influence le résultat de mesure.

#### Commande :

- > Enfoncer la touche MARKER.
- > Appuyer sur la touche logicielle MARKER MODE.
- Sélectionner l'option FREQ COUNT au moyen des touches de gestion du curseur ou du bouton rotatif.
- Confirmer le choix au moyen de la touche ENTER ou en actionnant de nouveau la touche logicielle MARKER MODE.

Le R&S FSH affiche la fréquence marqueur comptée avec une résolution de 1 Hz. L'affichage MARKER en haut à gauche de l'écran est remplacé par 'Count :' pour indiquer que le compteur de fréquence est activé.

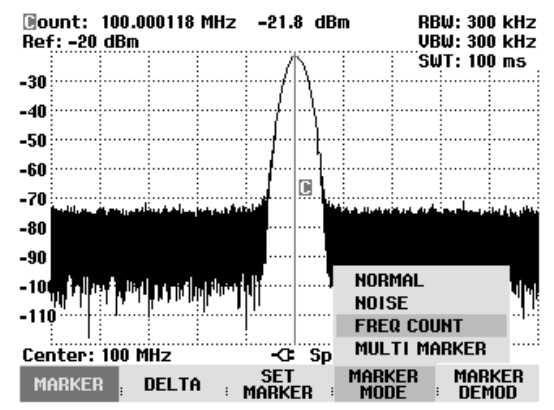

## Démodulation BF

Le R&S FSH offre un démodulateur audio AM et FM pour l'écoute de signaux modulés. Il est possible d'écouter le signal BF démodulé au moyen du casque d'écoute (accessoire livré avec l'appareil). Le casque se branche sur la prise jack de 3,5 mm prévue à gauche de la poignée. Comme, en démodulation AM, le R&S FSH rend audible la tension vidéo non régulée, il est recommandé de régler le niveau de référence de sorte que le niveau du signal à démoduler soit à proximité du niveau de référence.

En mesure de spectre, le R&S FSH démodule le signal à la fréquence du marqueur pendant une durée définie par l'utilisateur. Le balayage s'arrête à la fréquence marqueur et se poursuit une fois la durée de démodulation écoulée. Lors de la mesure dans le domaine temporel (plage = 0 Hz), le R&S FSH effectue une démodulation continue.

#### Commande :

- > Enfoncer la touche Marker.
- > Appuyer sur la touche logicielle MARKER DEMOD.

Le R&S FSH ouvre le sous-menu servant à régler les paramètres de démodulation. Si aucun marqueur n'est activé, il active le marqueur et le positionne sur le maximum de la courbe.

- Choisir le mode de démodulation (AM ou FM) au moyen des touches de gestion du curseur ou du bouton rotatif et confirmer avec la touche ENTER.
- Note : Lorsqu'on active la démodulation BF, le R&S FSH désactive automatiquement le marqueur NOISE ou le compteur de fréquence.

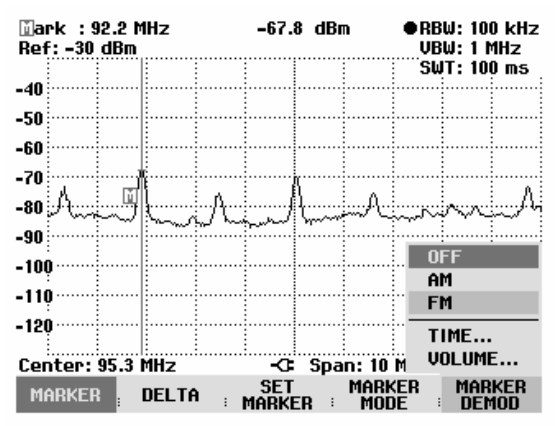

> Sélectionner l'option TIME... dans le menu pour entrer la durée de démodulation.

La durée de démodulation réglée s'affiche dans la zone d'entrée. La plage peut se régler de 100 ms à 500 ms. Si le R&S FSH est réglé sur la plage = 0 Hz, le réglage de la durée de démodulation n'a aucune importance, étant que l'appareil effectue toujours une démodulation continue.

- Modifier la durée au moyen des touches de gestion du curseur ou du bouton rotatif ou entrer une durée au moyen des touches numériques et confirmer avec la touche ENTER.
- Pour modifier le volume, sélectionner l'option VOLUME... et confirmer le choix avec la touche ENTER.

Le R&S FSH affiche dans la zone d'entrée le volume réglé en %. La plage d'entrée se situe entre 0 % (volume minimum) et 100 % (volume maximum).

Modifier le volume au moyen des touches de gestion du curseur ou du bouton rotatif ou entrer un pourcentage au moyen des touches numériques et confirmer avec la touche ENTER.

Lorsqu'on quitte le menu, le R&S FSH affiche sur fond vert la touche logicielle MARKER DEMOD pour indiquer que la démodulation BF est activée.

# Utilisation de la ligne de niveau

En plus des marqueurs, le R&S FSH offre une ligne horizontale qui permet de déterminer le niveau d'un signal.

- > Enfoncer la touche MEAS.
- > Appuyer sur la touche logicielle DISPLAY LINE.

Le R&S FSH affiche une ligne horizontale sur tout le diagramme. Elle e st repérée par «L» pour la distinguer des autres lignes. La position Y de la ligne est affichée en haut à gauche du diagramme (Line : -53 dBm sur la figure ci-contre).

Déplacer la ligne de niveau dans le sens des y au moyen du bouton rotatif ou des touches de gestion du curseur ou entrer une position de niveau à l'aide des touches numériques.

Confirmer l'entrée au moyen de la touche ENTER. La touche logicielle DISPLAY LINE est sur fond vert et la zone d'entrée disparaît.

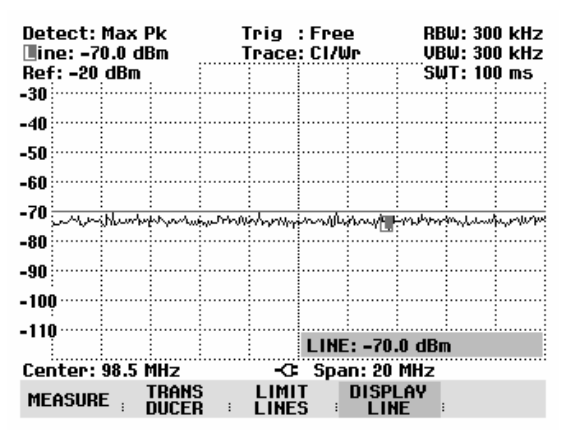

Contrairement aux marqueurs, la position de la ligne de niveau est fonction des pixels. Sa résolution dans le sens des y dépend donc du réglage de la plage de mesure réglée dans le sens des y. Pour une plage de représentation de 100 dB, elle est de 0,5 dB. Lorsqu'on règle la ligne de niveau au moyen du bouton rotatif, le R&S FSH utilise toujours la largeur de pas de la résolution d'affichage dans le sens des y. Exemple : 0,5 dB pour une plage de mesure du niveau de 100 dB. Les touches de gestion du curseur, par contre, déplacent toujours la ligne de niveau dans le sens des y de 10 % de plage de représentation. Pour un réglage rapide de la ligne de niveau, il est donc recommandé de positionner la ligne à proximité de l'endroit désiré et de l'ajuster ensuite de manière précise à l'aide du bouton rotatif.

# Réglage et utilisation des fonctions de mesure

En ce qui concerne les mesures complexes, le R&S FSH offre des fonctions qui permettent d'effectuer une mesure bien définie avec un minimum de frappes ou des mesures plus poussées au moyen d'accessoires.

### Mesure de puissance dans le canal de signaux modulés en continu

La fonction de mesure de puissance dans le canal permet de mesurer de manière sélective la puissance de signaux modulés. Contrairement à un wattmètre qui mesure la puissance sur toute sa gamme de fréquence, la mesure de puissance dans le canal permet de mesurer la puissance d'un canal de transmission spécifique. Les autres signaux du spectre de fréquence n'influencent pas le résultat.

Grâce à la mesure de puissance dans le canal, le R&S FSH mesure le spectre dans un canal à une largeur de bande de résolution inférieure à la largeur de bande du canal. Il additionne ensuite les valeurs mesurées de la courbe pour former la puissance totale en tenant compte du mode d'affichage (absolu ou relatif), du détecteur choisi et de la largeur de bande de résolution. La largeur de bande de résolution étant étroite, l'appareil simule un filtre de canal à front raide de sorte que les émissions hors du canal n'influencent pas le résultat.

Le R&S FSH offre des préréglages pour les systèmes de transmission 3 GPP W-CDMA, cdmaOne et CDMA2000 1x, ce qui évite à l'utilisateur de régler lui-même l'analyseur. Des réglages de canal utilisateur qui permettent d'adapter le R&S FSH à d'autres systèmes de transmission sont cependant possibles.

#### Commande :

- > Enfoncer la touche MEAS.
- > Appuyer sur la touche logicielle MEASURE.

Le R&S FSH ouvre le menu des fonctions de mesure.

- Sélectionner l'option CHANNEL POWER au moyen du bouton rotatif ou des touches de gestion du curseur (CHANNEL POWER sur fond rouge).
- Confirmer le choix avec la touche ENTER ou la touche logicielle MEASURE.

| Detect: Auto Pk  <br>Ref: -20 dBm | rig :Free<br>race:Cl/Wr              | RBW: 300 kHz<br>VBW: 300 kHz            |
|-----------------------------------|--------------------------------------|-----------------------------------------|
|                                   |                                      | SWT: 100 ms                             |
| -30                               |                                      |                                         |
| -40                               |                                      |                                         |
|                                   |                                      |                                         |
| -50                               |                                      |                                         |
| -wu ;                             |                                      |                                         |
| MEASUREMENT                       |                                      |                                         |
| ANALYZER                          | فيوارفني ويتعاقبني بالالتريد ويتعريه | h in it had been it is a surface the br |
| TRACKING GEN                      |                                      |                                         |
| POWER SENSOR                      |                                      |                                         |
| CHANNEL POWER                     | dental bar, sea tuan o b             | a di katal da da di katal da ba         |
| OCCUPIED BM                       | i na tra di La Contra di             | ada - a lia da la dalla da si           |
|                                   |                                      | -looniged in galling                    |
|                                   |                                      |                                         |
| DISTANCE TO FAULT                 | -C Span: 25                          | MHz                                     |
| MEASURE TRANS                     | LIMIT DISPL<br>LINES LIN             | LAY<br>E                                |

Le R&S FSH affiche le menu de touches logicielles permettant de régler la mesure de puissance dans le canal. Il indique la largeur de bande de canal par deux lignes verticales sur le diagramme de mesure. Il affiche en gros caractères la puissance de canal mesurée en bas du diagramme de mesure.

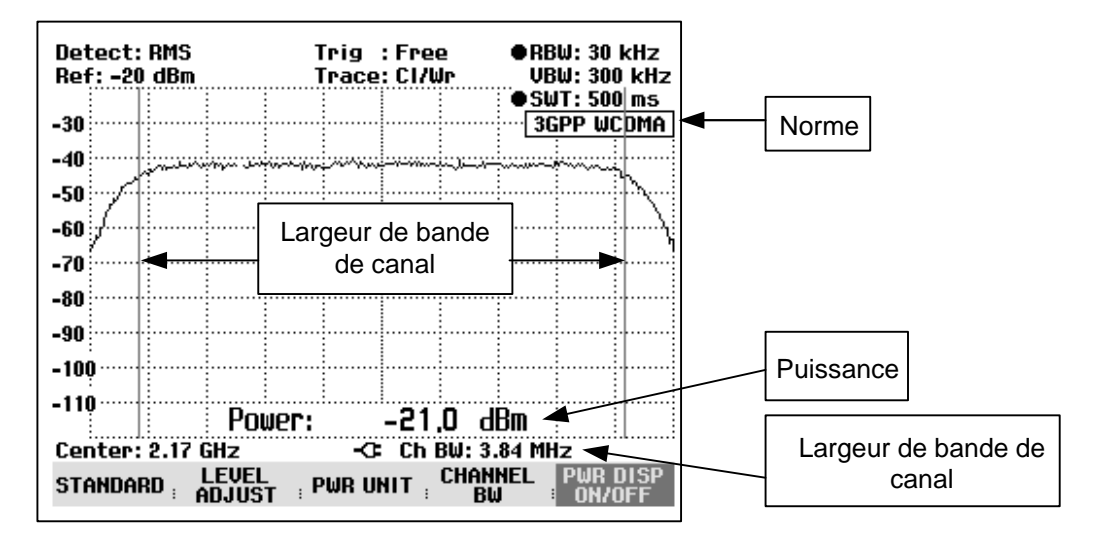

La mesure de la puissance des signaux 3GPP W-CDMA est réglée par défaut.

#### Choix de la norme :

Le R&S FSH offre pour différentes normes un préréglage pour la mesure de puissance dans le canal. Il est en plus possible de définir et de mémoriser une configuration utilisateur.

- > Appuyer sur la touche logicielle STANDARD.
- Le R&S FSH ouvre le tableau des normes proposées.
- Sélectionner la norme désirée au moyen du bouton rotatif ou des touches de gestion du curseur.
- Confirmer le choix avec la touche ENTER ou la touche logicielle STANDARD.

Le R&S FSH règle la norme choisie. Les paramètres plage de représentation de la fréquence, largeur de bande de résolution, largeur de bande vidéo, durée de balayage et détecteur associés à la norme sont réglés de manière optimale.

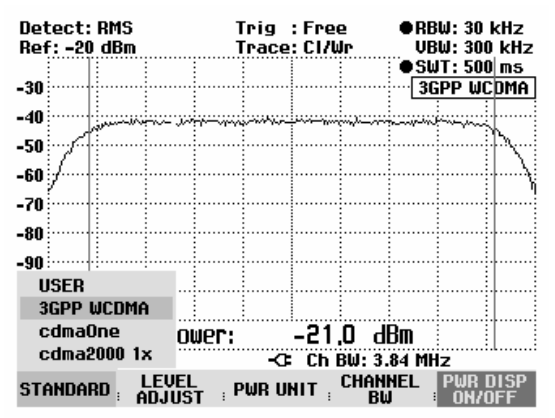

Lorsqu'on sélectionne USER, le R&S FSH règle de nouveau la configuration de la mesure de puissance dans le canal utilisée en dernier lieu avec USER. Comme il prend automatiquement en compte les modifications des réglages, ces dernières sont disponibles lors du prochain appel de la norme USER.

Lors de la modification des réglages, tenir compte de ce qui suit :

- La plage de représentation (Span) est toujours couplée à la largeur de bande de canal. Lorsqu'on la modifie, le R&S FSH règle automatiquement la plage de représentation adéquate.
- Choisir une largeur de bande de résolution entre 1 % et 4 % de la largeur de bande de canal afin que la mesure de puissance dans le canal s'effectue avec une bonne sélectivité par rapport aux canaux adjacents.

- Choisir une largeur de bande vidéo au moins trois fois plus large que la largeur de bande de résolution afin que la mesure de puissance ne soit pas faussée par la compression des crêtes de signal opérée par le filtre vidéo.
- Il est recommandé d'utiliser le détecteur de valeur efficace pour obtenir une mesure correcte de la puissance indépendamment de la forme du signal à mesurer.
- Régler la durée de balayage de manière à obtenir un résultat stable. En cas de prolongation de la durée de balayage, le R&S FSH prolonge également le temps d'intégration du détecteur de valeur efficace et fournit ainsi des valeurs mesurées plus stables.

#### Changement de nom de la norme utilisateur (USER) :

Il est possible d'attribuer un nom particulier aux réglages effectués sous la norme utilisateur. On peut alors reconnaître immédiatement quel réglage le R&S FSH utilise lorsque la norme utilisateur est sélectionnée. Le nom attribué apparaît également sur l'écran, ce qui permet par exemple de documenter aussi les réglages lorsqu'on documente les mesures.

> Appuyer sur la touche logicielle STANDARD.

Le R&S FSH ouvre le tableau des normes proposées.

- Sélectionner Rename USER au moyen du bouton rotatif ou des touches de gestion du curseur.
- Confirmer le choix avec la touche ENTER ou la touche logicielle STANDARD.

Le R&S FSH ouvre la fenêtre d'entrée du nom de la norme utilisateur.

- Entrer le nom choisi au moyen des touches numériques.
- > Confirmer l'entrée avec la touche ENTER.

Lorsqu'on choisit le menu STANDARD, le nom entré apparaît sous l'option USER, p.ex. DAB (USER). Ce nom apparaît également en haut à droite de l'écran après avoir sélectionné la norme utilisateur.

| Detect: RMS<br>Ref: -20 dBm                       | Trig :Free<br>Trace:Cl/Wr     | ●RBW: 30 kHz<br>VBW: 300 kHz |
|---------------------------------------------------|-------------------------------|------------------------------|
| -30<br>-40                                        |                               | ● SWT: SUU IIS<br>3GPP WCDMA |
| -60<br>-70<br>-80                                 |                               |                              |
| RENAME USER STA<br>Type a name or p<br>Name: USER | NDARD<br>Pess ENTER for the   | current name:                |
| STANDARD LEVEL                                    | T ; PWR UNIT ; <sup>Cha</sup> | NNEL PWR DISP<br>3W = ON/OFF |

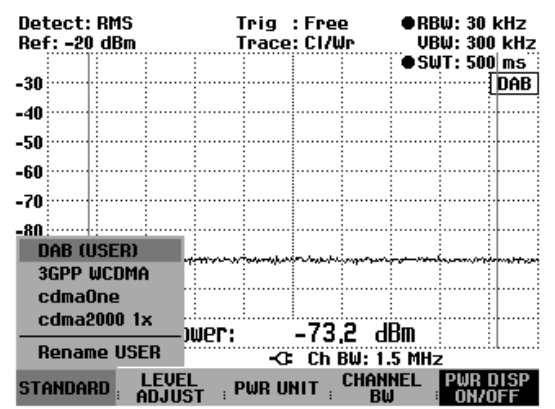

#### Réglage du niveau de référence :

Choisir un niveau de référence de sorte à ne pas surcharger le R&S FSH. Etant donné que la puissance se mesure à une largeur de bande de résolution étroite par rapport à la largeur de bande du signal, on peut avoir surcharge du R&S FSH, bien que la courbe soit comprise dans le diagramme de mesure. Afin d'exclure toute surcharge, il est possible de mesurer le signal avec la largeur de bande de résolution maximum et le détecteur de crête. La courbe ne doit pas dépasser le niveau de référence dans cette configuration.

Le R&S FSH offre une routine automatique de réglage du niveau de référence pour simplifier la commande et éviter toute mesure erronée.

> Appuyer sur la touche logicielle LEVEL ADJUST.

Le R&S FSH lance la mesure du niveau de référence optimum en utilisant la largeur de bande de résolution de 1 MHz, la largeur de bande vidéo de 1 MHz et le détecteur de crête. Pendant la mesure, il affiche le message « Mesure de puissance dans le canal : Ajustement du niveau en cours... ».

Il règle ensuite le niveau de référence optimum.

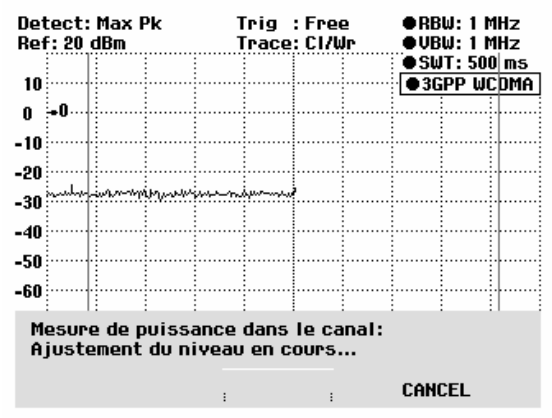

#### Réglage de la largeur de bande de canal :

La largeur de bande de canal permet de définir la largeur de bande, dans laquelle le R&S FSH calcule la puissance autour de la fréquence centrale réglée.

> Appuyer sur la touche logicielle CHAN BW.

Le R&S FSH ouvre la zone d'entrée affichant la largeur de bande de canal réglée.

- Entrer une nouvelle largeur de bande de canal au moyen des touches numériques et confirmer l'entrée avec l'unité désirée ou
- Modifier la largeur de bande de canal au moyen du bouton rotatif ou des touches de gestion du curseur et confirmer l'entrée avec la touche ENTER ou la touche logicielle CHANNEL BW.

Le R&S FSH adapte automatiquement la plage de représentation de la fréquence (Span) à la largeur de bande de canal entrée (plage = 1,2 fois la largeur de bande de canal) pour assurer une mesure correcte de la puissance dans le canal.

La largeur minimum de bande dans le canal est de 8,33 kHz sur les R&S FSH3 modèles 1145.5850.03 et 1145.5850.13.

Lorsqu'on règle une largeur de bande dans le canal inférieure à cette valeur, le R&S FSH règle 8,33 kHz et signale « Hors gamme ».

Sur le R&S FSH3 modèle 1145.5850.23 et sur le R&S FSH6, la largeur minimale de bande de canal est de 833 Hz pour une plage de représentation de 1 kHz.

| Detect                                   | : RMS |     | Т    | rig  | : Fre  | 2     | • RE | W: 30   | kHz  |
|------------------------------------------|-------|-----|------|------|--------|-------|------|---------|------|
| Ref: -1                                  | 5 dBm |     | T    | race | : CI/L | Jr 🛛  | VE   | W: 300  | kHz  |
|                                          |       |     |      |      |        |       | ● Sl | JT: 500 | ms   |
| -25                                      | l     |     |      |      |        |       | 30   | SPP WC  | :DMA |
| 95                                       |       |     |      |      |        |       |      |         |      |
| -99                                      | 1     |     |      |      |        |       |      |         | 1    |
| -45                                      |       | ma  |      |      |        |       |      |         | 4i   |
| - FF                                     |       |     |      |      |        |       |      |         | N    |
| -99                                      | 1     |     |      |      |        |       |      |         | ΠN   |
| -65                                      | l     |     |      |      |        |       |      |         | +¥   |
|                                          | 1     |     |      |      |        |       |      |         |      |
| -19                                      | 1     |     |      |      |        |       |      |         | 1    |
| -85                                      | l     |     |      |      |        |       |      |         | ·    |
|                                          | 11    |     |      |      |        |       |      |         |      |
| -95                                      | 1     |     |      |      | CHA    | IBW:  | 3.84 | MHz     |      |
| -105                                     | 1     | Вош |      |      | 21     | 1 ]   | Dm   |         | 1    |
|                                          | l.:   | FUW | EL L |      | - 21,  | , i a |      | l       |      |
| Center: 2.17 GHz -C Ch BW: 3.84 MHz      |       |     |      |      |        |       |      |         |      |
| STANDARD LEVEL PWR UNIT CHANNEL PWR DISP |       |     |      |      |        |       |      |         |      |

#### Modification de la plage de représentation de la fréquence :

La plage de représentation de la fréquence sélectionnée par le R&S FSH offre les résultats de mesure les plus précis. Mais les signaux situés dans le voisinage du canal de mesure ne sont plus détectables. Pour pouvoir visionner le spectre en-dehors du canal de mesure, il est possible, lorsqu'on mesure la puissance dans le canal, de modifier la plage de représentation de la fréquence jusqu'à dix fois la largeur de bande de canal.

#### Commande :

> Enfoncer la touche SPAN.

La touche logicielle AUTO SPAN est sur fond vert, ce qui indique que la plage de représentation optimale pour une mesure de la puissance du canal a été sélectionnée. L'entrée MANUAL SPAN est activée pour pouvoir entrer immédiatement une autre plage de représentation de la fréquence.

- Entrer une nouvelle plage de représentation de la fréquence au moyen des touches numériques et confirmer l'entrée avec l'unité choisie, ou
- Modifier la plage de représentation de la fréquence au moyen du bouton rotatif ou des touches de gestion du curseur, et confirmer l'entrée avec la touche ENTER ou avec la touche logicielle MANUAL SPAN.

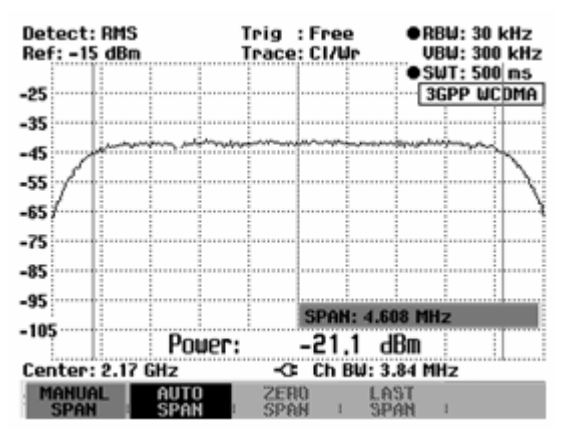

La plage maximale autorisée de représentation de la fréquence lors de la mesure de la puissance du canal est de dix fois la largeur de bande de canal. Si les plages de représentation étaient plus importantes, le résultat de la mesure de la puissance du canal serait de moins en moins précis, car trop peu de points de la courbe de mesure se situent dans le canal à mesurer.

- Appuyer sur la touche logicielle AUTO SPAN pour sélectionner à nouveau la plage optimale de représentation de la fréquence.
- > Pour revenir au menu de mesure de puissance du canal, appuyer sur la touche MEAS.

#### Affichage de la puissance :

Le R&S FSH affiche la puissance en bas du diagramme de mesure (Puissance = nn.n dBm) Normalement, cet affichage ne recouvre pas la courbe. Si, toutefois, la courbe se situe dans cette zone, il est possible d'occulter l'affichage de la puissance en appuyant sur la touche logicielle PWR DISP ON/OFF. Lorsque la touche logicielle est sur fond vert, l'affichage de la puissance est activé.

#### Unité de l'affichage de puissance :

Le R&S FSH peut sortir la puissance dans les différentes unités. L'unité de base est dBm.

> Appuyer sur la touche logicielle PWR UNIT.

Le R&S FSH ouvre le sous-menu des unités dBm, dBmV et dB $\mu V.$ 

- Sélectionner l'unité désirée au moyen du bouton rotatif ou des touches de gestion du curseur.
- Confirmer le choix avec la touche ENTER ou la touche logicielle PWR UNIT.

Le R&S FSH affiche le niveau de puissance dans l'unité choisie.

| Detect<br>Ref: -1 | : RMS<br>5 dBm     |                                        | T<br>T | rig<br>race   | : Fre<br>: C1/ | ie<br>Wr              | ● RB<br>VB   | W: 30<br>W: 300     | kHz<br>kHz  |
|-------------------|--------------------|----------------------------------------|--------|---------------|----------------|-----------------------|--------------|---------------------|-------------|
| -25 ·····         |                    |                                        |        |               |                |                       | ● Su<br>3G   | JT: 500<br>SPP WC   | ms<br>DMA   |
| -35               | ur man             | ~~~~~~~~~~~~~~~~~~~~~~~~~~~~~~~~~~~~~~ | ~~~~   |               |                |                       | ww           | ~~~~~               |             |
| -55               |                    |                                        |        |               |                |                       |              |                     |             |
| -75               |                    |                                        |        |               |                |                       |              |                     |             |
| -85               |                    |                                        |        |               |                |                       |              |                     |             |
| -105              |                    | Pow                                    | er     | dBm<br>dBmV   | i i            | ,1 d                  | Bm           |                     |             |
| Center<br>STANDA  | : 2.17 (<br>RD   A | GHZ<br>LEVEL<br>DJUST                  | . P    | dBµV<br>WR UI | י<br>ז דוו     | BW: 3.<br>Chani<br>Bu | 84 MH<br>Nel | IZ<br>PWR I<br>ON/O | )ISP<br>)FF |

### Mesure de la puissance des signaux TDMA

Dans les méthodes de transmission TDMA (multiplexage par répartition dans le temps) comme le GSM, plusieurs utilisateurs se partagent un canal de fréquence. Un seul intervalle de temps est attribué à chaque utilisateur. La fonction TDMA POWER du R&S FSH sert à mesurer la puissance dans un intervalle de temps. Il mesure la puissance dans le domaine temporel (plage = 0 Hz). La mesure de puissance est lancée sur un déclenchement externe ou le déclenchement vidéo. La durée de la mesure de puissance est fonction de la durée de mesure choisie (MEAS TIME).

Pour obtenir une mesure correcte de la puissance dans le domaine temporel, veiller à ce que l'intégralité du signal se situe dans la largeur de bande de résolution réglée. Si la largeur de bande de résolution réglée est trop étroite, la puissance mesurée sera inférieure à la valeur réelle.

- ➢ Enfoncer la touche MEAS.
- > Appuyer sur la touche logicielle MEASURE.

Le R&S FSH ouvre le menu des fonctions de mesure.

- Sélectionner l'option TDMA POWER au moyen du bouton rotatif ou des touches de gestion du curseur.
- Confirmer le choix avec la touche ENTER ou la touche logicielle MEAS.

Le R&S FSH affiche les touches logicielles permettant de régler la mesure de la puissance dans le domaine temporel.

| Detect: Auto Pk<br>Ref: -20 dBm | Trig :Free<br>Trace:Cl/Wr | RBW: 300 kHz<br>VBW: 300 kHz                                                                                                    |
|---------------------------------|---------------------------|----------------------------------------------------------------------------------------------------|
|                                 |                           | SWI:100 ms                                                                                                    |
| -30                             |                           |                                                                                                    |
| -40                             |                           |                                                                                                    |
| -50                             |                           |                                                                                                    |
| co.                             |                           |                                                                                                    |
| MEASUREMENT                     |                           |                                                                                                    |
| ANALYZER                        | la Mandala-1-11 mondalite | 2. m. 20. f. f 1974 a refer teller a state a f. 1975 a                                                                                                    |
| TRACKING GEN                    |                           |                                                                                                    |
| POWER SENSOR                    |                           |                                                                                                    |
| CHANNEL POWER                   | ومعلور المنبع المعادية    | 11 ; d! ( 6 (; ), 6 <b>.d</b> (6) <b>(b</b> ( 1) d).                                                                                                    |
| OCCUPIED BW                     | P F    F   F   F   F    F | and the second second sec |
| TDMA POWER                      |                           | 1                                                                                                    |
| DISTANCE TO FAULT               | -C Span: 25               | MHz                                                                                                    |
| MEASURE TRANS                   | LIMIT DISP<br>LINES : LIN | Lay<br>Ie :                                                                                                    |

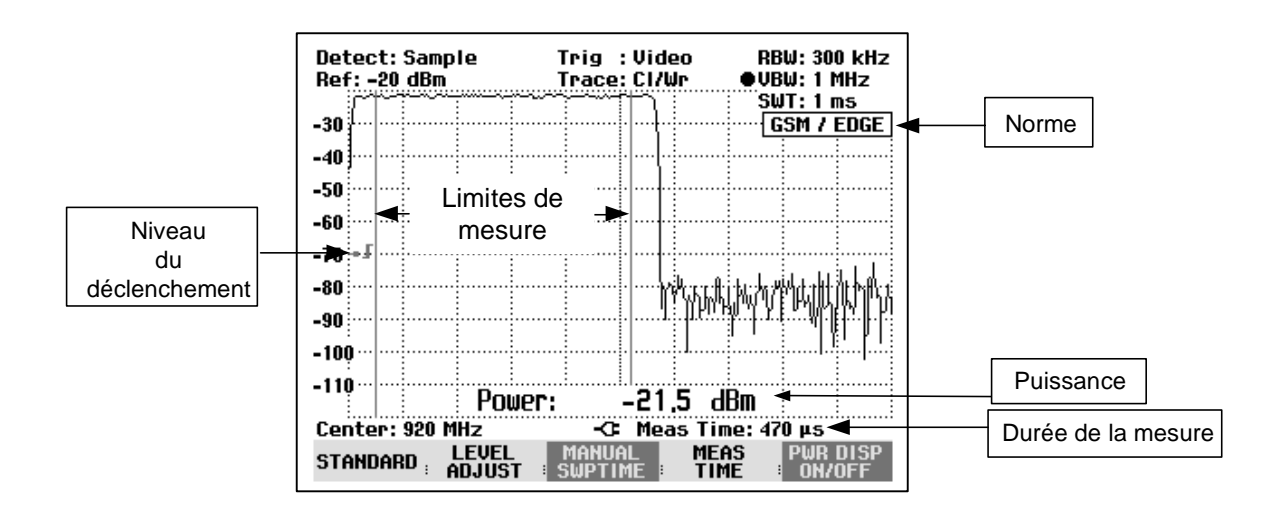

#### Sélectionnement de la norme :

Lorsqu'on active la fonction, le R&S FSH sélectionne automatiquement la norme GSM/EDGE. Tous les réglages par défaut ont été choisis de telle manière que les mesures de puissance effectuées dans les bursts GSM ou EDGE donnent des résultats corrects.

USER permet d'effectuer un autre réglage par défaut.

- > Appuyer sur la touche logicielle STANDARD.
- Sélectionner l'option USER au moyen du bouton rotatif ou des touches de gestion du curseur.
- Confirmer le choix avec la touche ENTER ou la touche logicielle STANDARD.

Le R&S FSH effectue les réglages mémorisés sous la norme utilisateur (User Standard). Lorsqu'on appelle pour la première fois la norme utilisateur, il règle les paramètres de mesure de la norme GSM/EDGE.

Si l'on sélectionne USER STANDARD, le R&S FSH prend automatiquement en compte toutes les modifications des paramètres de mesure et, de ce fait, elles sont disponibles lorsqu'on règle une nouvelle fois USER STANDARD.

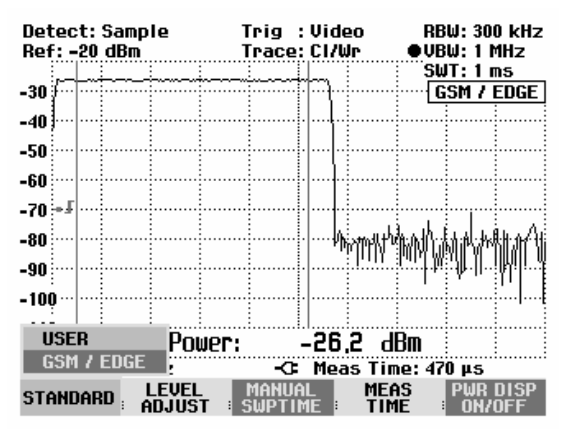

#### Changement de nom de la norme utilisateur (USER) :

Il est possible d'attribuer un nom particulier aux réglages effectués sous la norme utilisateur. Le nom attribué à la norme utilisateur apparaît également sur l'écran, ce qui permet par exemple de documenter aussi les réglages lorsqu'on documente les mesures.

> Appuyer sur la touche logicielle STANDARD.

Le R&S FSH ouvre le tableau des normes proposées.

- Sélectionner Rename USER au moyen du bouton rotatif ou des touches de gestion du curseur.
- Confirmer le choix avec la touche ENTER ou la touche logicielle STANDARD.

Le R&S FSH ouvre la fenêtre d'entrée du nom de la norme utilisateur.

- Entrer le nom choisi au moyen des touches numériques.
- > Confirmer l'entrée avec la touche ENTER.

Lorsqu'on choisit le menu STANDARD, le nom entré apparaît sous l'option USER, p.ex. TETRA (USER). Ce nom apparaît également en haut à droite de l'écran après avoir sélectionné la norme utilisateur.

| Detect: RMS<br>Ref: -20 dBm                      | Trig :Free<br>Trace:Cl/Wr | •RBW: 30 kHz<br>VBW: 300 kHz |  |  |  |  |
|--------------------------------------------------|---------------------------|------------------------------|--|--|--|--|
|                                                  |                           | ● <u>SWT:500 ms</u>          |  |  |  |  |
| -30                                              |                           | GPP WCDMA                    |  |  |  |  |
| 40                                               |                           |                              |  |  |  |  |
| -40                                              |                           |                              |  |  |  |  |
| -50                                              |                           |                              |  |  |  |  |
|                                                  |                           |                              |  |  |  |  |
| -60                                              |                           |                              |  |  |  |  |
| -70                                              |                           |                              |  |  |  |  |
| -10                                              |                           |                              |  |  |  |  |
| -80                                              |                           |                              |  |  |  |  |
|                                                  |                           |                              |  |  |  |  |
| RENAME USER STANDARD                             |                           |                              |  |  |  |  |
| Type a name or press ENTER for the current name: |                           |                              |  |  |  |  |
| Name: USER                                       |                           |                              |  |  |  |  |
|                                                  |                           |                              |  |  |  |  |
| STANDARD LEVEL                                   | T ; PWR UNIT ; CHAI       |                              |  |  |  |  |

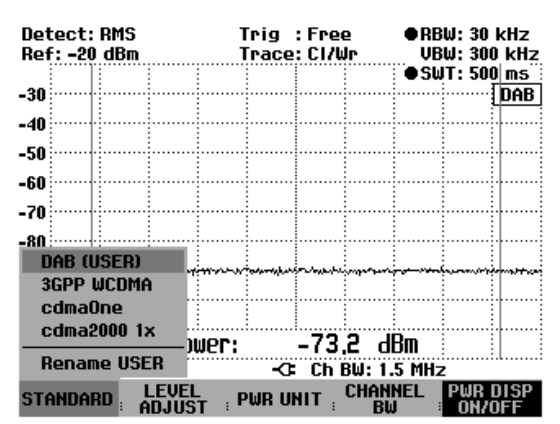

#### Réglage de la durée de mesure :

La durée de mesure (MEAS TIME) définit la plage, dans laquelle le R&S FSH effectue la mesure de puissance. On peut choisir une valeur inférieure ou égale à la durée de balayage (Sweep Time).

> Appuyer sur la touche logicielle MEAS TIME.

Le R&S FSH ouvre la zone d'entrée affichant la durée de mesure réglée.

- Entrer une nouvelle durée de mesure au moyen des touches numériques et confirmer l'entrée avec l'unité désirée ou
- modifier la durée de mesure au moyen du bouton rotatif ou des touches de gestion du curseur et confirmer l'entrée avec la touche ENTER ou la touche logicielle MEAS TIME.

Si la durée de mesure entrée est supérieure à la durée de balayage réglée, le R&S FSH signale « Entrée max. atteinte » et règle une durée de mesure égale à la durée de balayage. Si l'on désire une durée de mesure plus longue, prolonger d'abord la durée de balayage.

La durée de mesure minimum représente au moins un pixel de la courbe (= durée de balayage /301).

#### Optimisation du niveau de référence :

Afin d'obtenir une plage dynamique maximum pour les signaux de burst, régler un niveau de référence aussi bas que possible, faute de quoi le signal de mesure surcharge le R&S FSH lorsque son niveau maximum dépasse le niveau de référence. Etant donné que les largeurs de bande de résolution du R&S FSH sont implémentées en numérique en aval du convertisseur A/N, un niveau de signal supérieur à celui visible sur la courbe de mesure est appliqué au convertisseur A/N selon la largeur de bande de résolution choisie. Pour éviter toute surcharge du convertisseur A/N, mesurer le signal aux largeurs maximales de bande de résolution (1 MHz) et vidéo (1 MHz) au moyen du détecteur de crête. Le maximum de la courbe détermine alors le niveau optimum de référence.

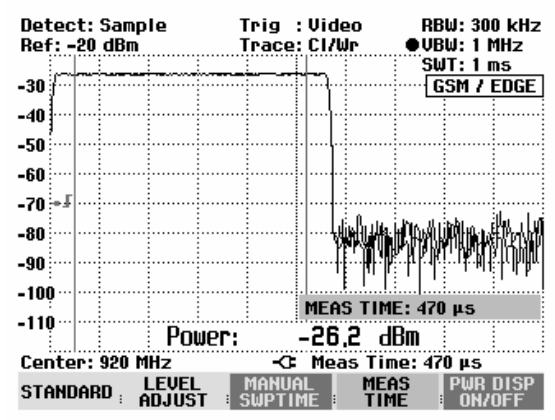

La routine LEVEL ADJUST du R&S FSH détermine automatiquement le niveau optimum de référence.

> Appuyer sur la touche logicielle LEVEL ADJUST.

Le R&S FSH lance la mesure du niveau de référence optimum en utilisant la largeur de bande de résolution de 1 MHz, la largeur de bande vidéo de 1 MHz et le détecteur de crête. Pendant la mesure, il affiche le message « Mesure de puissance TDMA : Ajustement du niveau en cours... ».

Le niveau optimum de référence se règle ensuite.

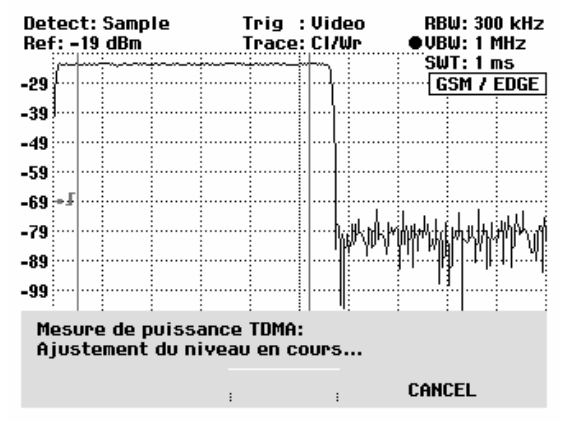

#### Affichage de la puissance :

Le R&S FSH affiche la puissance en bas du diagramme de mesure (Puissance = nn.n dBm) Normalement, cet affichage ne recouvre pas la courbe. Si, toutefois, la courbe se situe dans cette zone, il est possible d'occulter l'affichage de la puissance en appuyant sur la touche logicielle PWR DISP ON/OFF. Lorsque la touche logicielle est sur fond vert, l'affichage de la puissance est activé.

#### Réglage du déclenchement :

Un déclenchement est normalement nécessaire pour effectuer les mesures de puissance sur les bursts. Dans la configuration initiale, le R&S FSH utilise à cet effet le déclenchement vidéo à 50 % de la graduation Y du diagramme des valeurs mesurées. En supposant que le burst à mesurer croise la marque des 50 % du déclenchement, le R&S FSH déclenche sur le front ascendant du burst.

Si cela n'est pas le cas, régler le niveau du déclenchement de telle manière que le R&S FSH soit déclenché par le front du burst. Sinon, la mesure ne s'effectue pas.

Il est possible d'utiliser le déclenchement externe sur les objets sous essai qui fournissent un déclenchement.

- Relier la sortie du déclenchement de l'objet sous essai à l'entrée du déclenchement du R&S FSH.
- Enfoncer la touche SWEEP.
- > Appuyer sur la touche logicielle TRIGGER.
- Sélectionner l'option EXTERN (front ascendant ou descendant).
- Confirmer le choix avec la touche ENTER ou la touche logicielle TRIGGER.

Positionner le burst dans la fenêtre de mesure en réglant le retard de déclenchement.

- > Appuyer sur la touche logicielle DELAY....
- Régler le retard de déclenchement au moyen du bouton rotatif ou des touches de gestion du curseur jusqu'à ce que le burst TDMA se place entre les lignes verticales de la plage de mesure ou
- Entrer le retard de déclenchement désiré au moyen des touches numériques et confirmer l'entrée avec la touche d'unité correspondante.

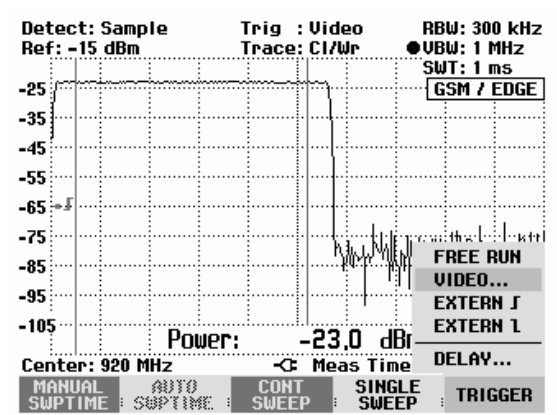

### Mesure de la largeur de bande occupée

Pour assurer le bon fonctionnement d'un réseau de transmission, il faut que tous les émetteurs respectent la largeur de bande affectée. Ceci est vérifié par la mesure de la largeur de bande occupée qui est définie en tant que largeur de bande dans laquelle un pourcentage spécifié (99 %) de la puissance est transmis.

Le R&S FSH offre la fonction de mesure de la largeur de bande occupée. Après l'entrée de la largeur de bande de canal, les paramètres de mesure sont sélectionnés automatiquement par le R&S FSH de sorte qu'un résultat optimal soit atteint.

#### Commande :

- > Enfoncer la touche MEAS.
- > Appuyer sur la touche logicielle MEASURE.

Le R&S FSH ouvre le menu des fonctions de mesure.

- Sélectionner l'option de menu OCCUPIED BW (sélectionnement est sur fond rouge) au moyen du bouton rotatif ou des touches de gestion du curseur.
- Confirmer le choix avec la touche ENTER ou la touche logicielle MEASURE.

| Detect: Auto Pk<br>Ref: -8 dBm | Trig :Free<br>Trace:Cl/Wr | RBW: 1 MHz<br>VBW: 1 MHz              |
|--------------------------------|---------------------------|---------------------------------------|
| 10                             |                           | JW11 100 m3                           |
| -10                            |                           |                                       |
| -28                            |                           | · · · · · · · · · · · · · · · · · · · |
|                                |                           |                                       |
| -38                            |                           |                                       |
| _/18 <sup>1</sup>              |                           | ······                                |
| MEASUREMENT                    | س باشده باسان             | أظلعام الأساسية والعرابية             |
| ANALYZER                       |                           |                                       |
| TRACKING GEN                   |                           |                                       |
| POWER SENSOR                   |                           |                                       |
| CHANNEL DOWED                  |                           | البناء الالتاء                        |
|                                |                           |                                       |
| ULLUPIED BW                    |                           |                                       |
| TDMA POWER                     |                           |                                       |
| DISTANCE TO FAUL               | .T -C Span: 1.            | 76 GHz                                |
| MEASURE TRANS                  | LIMIT DISF<br>LINES LI    | NE :                                  |

Le R&S FSH affiche le menu de touches logicielles permettant de régler la mesure de la largeur de bande occupée. Il indique la largeur de bande occupée par deux lignes verticales sur le diagramme de mesure. Il affiche en grands caractères la valeur de mesure numérique (largeur de bande occupée) en bas du diagramme de mesure.

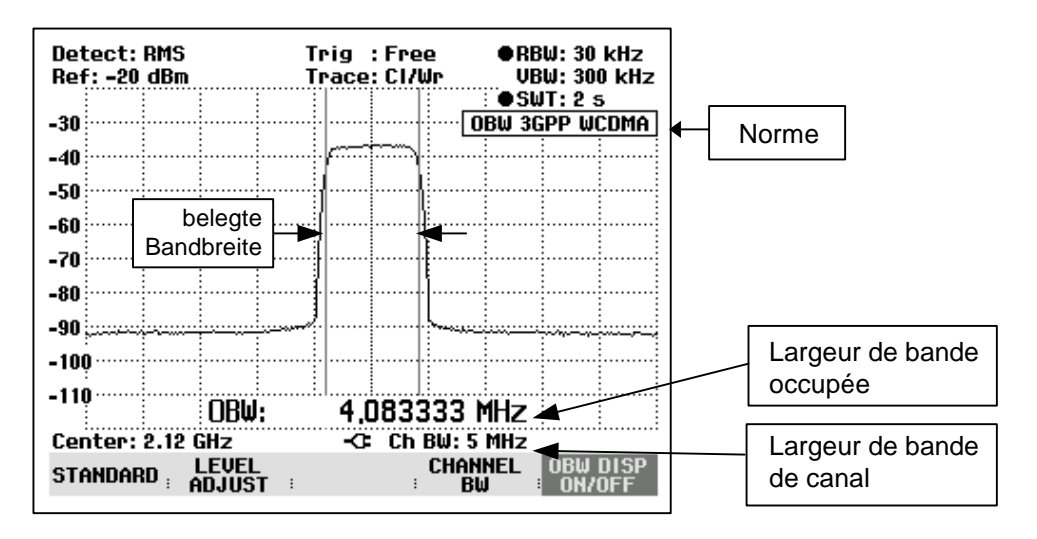

#### Sélectionnement d'une norme :

Le R&S FSH offre pour différentes normes un préréglage pour la mesure de la largeur de bande occupée. Il est en plus possible de définir et de mémoriser une configuration utilisateur.

> Appuyer sur la touche logicielle STANDARD.

Le R&S FSH ouvre le tableau des normes proposées.

- Sélectionner la norme désirée au moyen du bouton rotatif ou des touches de gestion du curseur.
- Confirmer le choix avec la touche ENTER ou la touche logicielle STANDARD.

Le R&S FSH règle la norme choisie. La plage de représentation de la fréquence, la largeur de bande de résolution, la largeur de bande vidéo, la durée de balayage et le détecteur sont réglés de manière optimale.

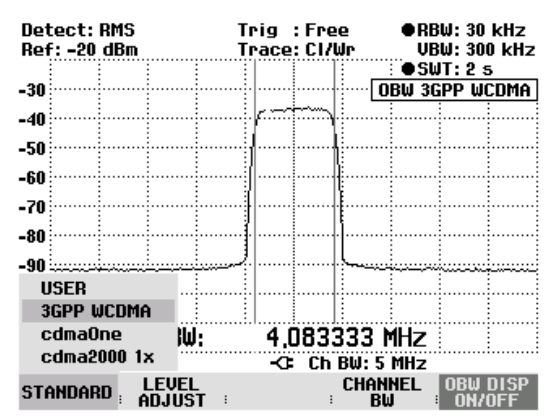

Lorsqu'on sélectionne USER, le R&S FSH règle de nouveau la configuration de la mesure de la largeur de bande occupée utilisée en dernier lieu avec USER. Comme il prend automatiquement en compte les modifications des réglages, ces dernières sont disponibles lors du prochain appel de la configuration USER.

Lors de la modification des réglages, tenir compte de ce qui suit :

- La plage de représentation (Span) est toujours couplée à la largeur de bande de canal (CHANNEL BW). Lorsqu'on la modifie, le R&S FSH règle automatiquement la plage de représentation adéquate (= 5 fois la largeur de bande de canal).
- La largeur de bande de résolution doit être sélectionnée entre 1 et 4 % de la largeur de bande de canal. Il est ainsi assuré que la mesure de la largeur de bande occupée est effectuée avec une précision élevée.
- La largeur de bande vidéo doit être au moins trois fois plus élevée que la largeur de bande de résolution. Ainsi, le signal n'est pas faussé par la compression des crêtes de signal opérée par le filtre vidéo.
- Le détecteur de valeur efficace est recommandé en tant que détecteur. Il est ainsi assuré que la puissance est toujours mesurée de manière correcte, indépendamment du signal à mesurer.
- Régler la durée de balayage de manière à obtenir un résultat de mesure stable. En cas de prolongation de la durée de balayage, le R&S FSH3 prolonge également le temps d'intégration du détecteur de valeur efficace et fournit ainsi des valeurs mesurées plus stables.

#### Changement de nom de la norme utilisateur (USER) :

Il est possible d'attribuer un nom particulier aux réglages effectués sous la norme utilisateur. Le nom attribué à la norme utilisateur apparaît également sur l'écran, ce qui permet par exemple de documenter aussi les réglages lorsqu'on documente les mesures.

> Appuyer sur la touche logicielle STANDARD.

Le R&S FSH ouvre le tableau des normes proposées.

- Sélectionner Rename USER au moyen du bouton rotatif ou des touches de gestion du curseur.
- Confirmer le choix avec la touche ENTER ou la touche logicielle STANDARD.

Le R&S FSH ouvre la fenêtre d'entrée du nom de la norme utilisateur.

- Entrer le nom choisi au moyen des touches numériques.
- > Confirmer l'entrée avec la touche ENTER.

Lorsqu'on choisit le menu STANDARD, le nom entré apparaît sous l'option USER, p.ex. DAB (USER). Ce nom apparaît également en haut à droite de l'écran après avoir sélectionné la norme utilisateur.

| Detect: RMS<br>Ref: -20 dBm                                              |         |       | Tri<br>Tra | g :Fre<br>ace:CI/V | e (<br>Jr    | •RBW: 30 kHz<br>VBW: 300 kHz |                 |  |  |
|--------------------------------------------------------------------------|---------|-------|------------|--------------------|--------------|------------------------------|-----------------|--|--|
|                                                                          |         |       |            |                    | •            | SWI:                         | 500 ms -        |  |  |
| -30                                                                      |         |       |            |                    |              | 3GPP                         | WCUMA           |  |  |
| -40                                                                      |         |       |            |                    |              |                              |                 |  |  |
| E0.                                                                      |         |       |            |                    |              |                              |                 |  |  |
| -30                                                                      |         |       |            |                    |              |                              |                 |  |  |
| -60                                                                      |         |       |            |                    |              |                              |                 |  |  |
| -70                                                                      |         |       |            |                    |              |                              |                 |  |  |
|                                                                          |         |       |            |                    |              |                              |                 |  |  |
| -80                                                                      |         |       |            |                    |              |                              |                 |  |  |
| RENAME USER STANDARD<br>Type a name or press ENTER for the current name: |         |       |            |                    |              |                              |                 |  |  |
| Nan                                                                      | ne: USE | R     |            |                    |              |                              |                 |  |  |
| STAI                                                                     | NDARD : | LEVEL | T PWI      | RUNIT              | CHANNE<br>BW | L PW                         | R DISP<br>N/OFF |  |  |

| Detect: RMS<br>Ref: -20 dBm | Trig :Free<br>Trace:Cl/Wr | ●RBW: 30 kHz<br>VBW: 300 kHz |  |  |  |
|-----------------------------|---------------------------|------------------------------|--|--|--|
| -30                         |                           | ●SWT: 500 ms                 |  |  |  |
| -40                         |                           | 1,000                        |  |  |  |
| -50                         |                           |                              |  |  |  |
| -60                         |                           |                              |  |  |  |
| -70                         |                           |                              |  |  |  |
| DAB (USER)                  | -                         |                              |  |  |  |
| 3GPP WCDMA<br>cdmaOne       |                           |                              |  |  |  |
| Rename USER                 |                           |                              |  |  |  |
| STANDARD LEVI               | EL PWRUNIT CHA            | NNEL PWR DISP                |  |  |  |

#### Réglage du niveau de référence :

Choisir un niveau de référence de sorte à ne pas surcharger le R&S FSH. Étant donné que la puissance se mesure à une largeur de bande de résolution étroite par rapport à la largeur de bande du signal, on peut avoir surcharge du R&S FSH, bien que la courbe de mesure soit comprise dans le diagramme de mesure. Afin d'exclure toute surcharge, il est possible de mesurer le signal avec la largeur de bande de résolution maximum et le détecteur de crête. La courbe de mesure ne doit pas dépasser le niveau de référence avec ce réglage.

Le R&S FSH offre une routine automatique de réglage du niveau de référence pour simplifier la commande et éviter toute mesure erronée.

> Enfoncer la touche logicielle LEVEL ADJUST.

Le R&S FSH lance la mesure du niveau de référence optimum en utilisant la largeur de bande de résolution de 1 MHz, la largeur de bande vidéo de 1 MHz et le détecteur de crête. Pendant la mesure, il affiche le message "Le niveau de mesure de la largeur de bande occupée est en train d'être réglé".

Il règle ensuite le niveau de référence optimum.

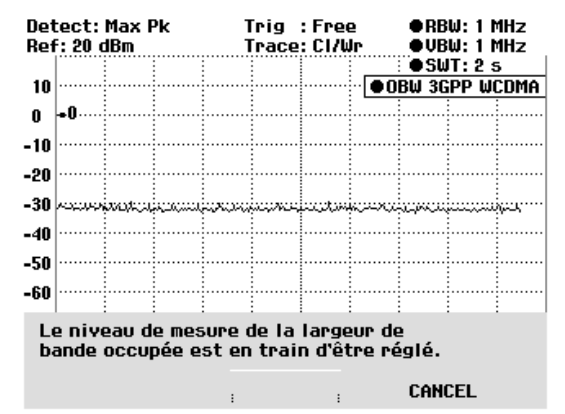

#### Réglage de la largeur de bande de canal :

La largeur de bande de canal détermine la plage de représentation, la largeur de bande de résolution et la durée de balayage utilisées par le R&S FSH pour la mesure de la largeur de bande occupée.

> Enfoncer la touche logicielle CHAN BW.

Le R&S FSH ouvre la zone d'entrée affichant la largeur de bande de canal réglée.

- Entrer une nouvelle largeur de bande de canal au moyen des touches numériques et confirmer l'entrée avec l'unité désirée ou
- Modifier la largeur de bande de canal au moyen du bouton rotatif ou des touches de gestion du curseur et confirmer l'entrée avec la touche ENTER ou la touche logicielle CHANNEL BW.

Le R&S FSH adapte automatiquement la plage de représentation de la fréquence (Span) à la largeur de bande de canal entrée (plage = 5 fois la largeur de bande de canal) pour assurer une mesure correcte de la largeur de bande occupée. La largeur minimum de bande de canal est de 2 kHz. Lorsqu'on règle une largeur de bande de canal inférieure à cette valeur, le R&S FSH règle 2 kHz et signale "Hors gamme".

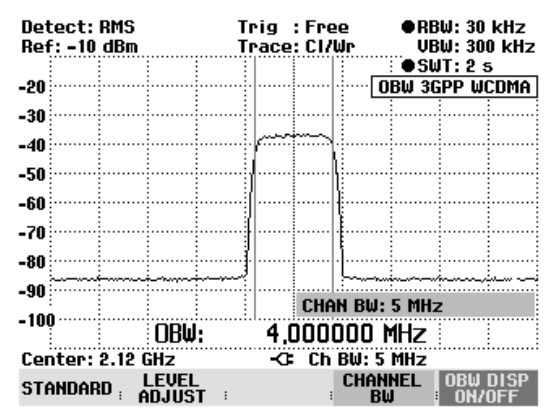

#### Affichage de la largeur de bande occupée :

Le R&S FSH affiche la largeur de bande occupée en bas du diagramme de mesure (largeur de bande occupée : nnn.nn kHz). Normalement, cet affichage ne recouvre pas la courbe de mesure. Si, toutefois, la courbe de mesure se situe dans cette zone, il est possible de supprimer l'affichage de la largeur de bande occupée en appuyant sur la touche logicielle OBW DISP ON/OFF. Lorsque la touche logicielle est sur fond vert, l'affichage de la largeur de bande occupée est activé.

#### Modification de la plage de représentation de la fréquence :

La plage de représentation de la fréquence sélectionnée par le R&S FSH offre normalement des résultats de mesure optimaux. Dans certains cas, néanmoins, on peut être amené à sélectionner une plage de représentation plus importante, par exemple lorsqu'en dehors de la plage de représentation sélectionnée automatiquement se trouvent encore des composantes de signal qui doivent être prises en compte dans la mesure.

#### Commande :

> Enfoncer la touche SPAN.

La touche logicielle AUTO SPAN est sur fond vert, ce qui indique que la plage de représentation optimale pour la mesure de la largeur de bande occupée a été sélectionnée. L'entrée MANUAL SPAN est activée pour pouvoir entrer immédiatement une autre plage de représentation de la fréquence.

- Entrer une nouvelle plage de représentation de la fréquence au moyen des touches numériques et confirmer l'entrée avec l'unité choisie, ou
- Modifier la plage de représentation de la fréquence au moyen du bouton rotatif ou des touches de gestion du curseur, et confirmer l'entrée avec la touche ENTER ou avec la touche logicielle MANUAL SPAN.

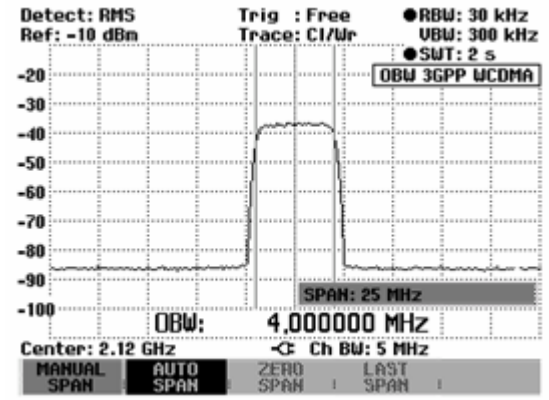

La plage maximale autorisée de représentation de la fréquence lors de la mesure de la largeur de bande occupée est de dix fois la largeur de bande du canal. Si les plages de représentation étaient plus importantes, le résultat de la mesure de la puissance du canal serait de moins en moins précis, car trop peu de points de la courbe de mesure se situent dans le canal à mesurer

- Appuyer sur la touche logicielle AUTO SPAN pour sélectionner à nouveau la plage optimale de représentation de la fréquence.
- > Pour revenir au menu de mesure de la largeur de bande occupée, appuyer sur la touche MEAS.

## Utilisation du R&S FSH en mode récepteur

(disponible uniquement lorsque l'option R&S FSH-K3 est installée)

Afin de mesurer les niveaux d'une fréquence, le R&S FSH offre en option le mode récepteur (option R&S FSH-K3). Le R&S FSH se comporte alors comme un récepteur mesurant le niveau sur une fréquence donnée.

Il est également possible d'effectuer des mesures sur plusieurs fréquences, en représentant les niveaux de manière graphique. Contrairement au mode analyseur, où le R&S FSH balaie presque en continu la gamme de fréquence donnée, il effectue des mesures, dans ce mode récepteur, sur des fréquences individuelles données avec la durée de mesure choisie par fréquence.

Pour activer le mode récepteur :

- > Enfoncer la touche MEAS.
- > Appuyer sur la touche logicielle MEASURE.

Le R&S FSH ouvre le menu des fonctions de mesure.

Sélectionner l'option de menu RECEIVER au moyen des touches de fonction du curseur ou du bouton rotatif, et confirmer le choix avec la touche ENTER ou la touche logicielle MEASURE.

| Dete | ect: Au  | to Pk    | 1   | rig         | : Fre     | e               | RE        | 3W:     | 1 M     | Hz  |
|------|----------|----------|-----|-------------|-----------|-----------------|-----------|---------|---------|-----|
| Ref: | : -20 dE | 3m       | 1   | race        | : CI/L    | Jr              | VE        | 3W:     | 1 M     | Hz  |
| ľ    |          |          |     |             |           |                 | SL        | IJΤ:    | 100     | ms  |
| -30  |          |          |     |             |           |                 |           | ÷       | ····    |     |
| -40  |          |          |     |             |           |                 |           |         | ····    |     |
| -50  |          |          |     |             |           |                 | İ         |         |         |     |
| M    | EASURE   | MENT     |     |             |           |                 |           |         |         |     |
| Ah   | IALYZE   | R        |     | ألقدالي     | العدرية   | personal second | in dia    |         | بضيعا   |     |
| RE   | ECEIVE   | R        |     |             |           |                 |           |         |         |     |
| TF   | RACKIN   | G GEN    |     |             |           |                 |           |         |         |     |
| PC   | )wer si  | ENSOR    |     |             |           |                 |           |         |         | u.  |
| CH   | IANNEL   | POWER    |     | .  .   .  : | a. . 1.   |                 | .սեվ է Մ  |         |         |     |
| 00   | CUPIE    | D BW     |     | ייייןן      | 1 1 1 1 1 | יוין <b>יו</b>  | ייוין     | i i i i | 141     | ' " |
| T    | )MA PO   | WER      |     | , I         |           |                 | 1         | 7       | . T. İ. |     |
| DI   | STANC    | e to fau | ILT | -0          | Spa       | n: 3 (          | GHz       | .:      |         |     |
| MEA  | SURE     | TRANS    |     | LIMI        | T<br>S :  | DISP            | lay<br>1e | :       |         |     |

Le R&S FSH active le mode récepteur et mesure le niveau de la fréquence choisie.

Composition de l'écran :

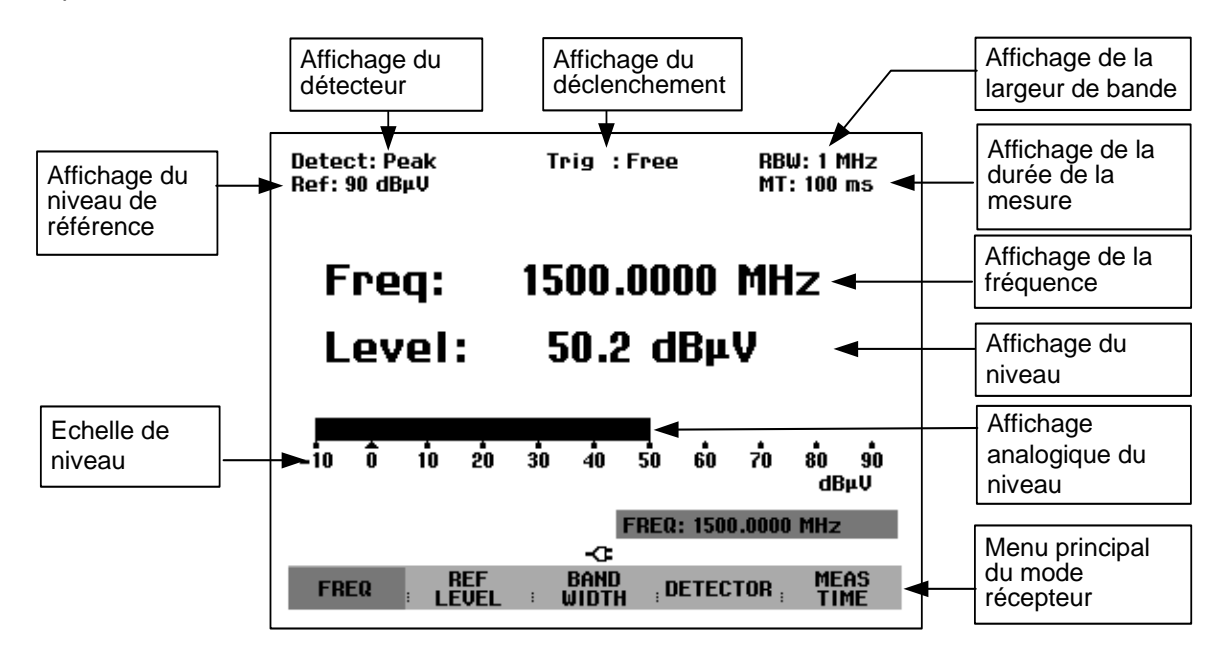

Le R&S FSH permet de régler les principaux paramètres (fréquence, niveau de référence, largeur de la bande de mesure, détecteur et durée de mesure) dans le menu principal du mode récepteur. Ces paramètres peuvent également être réglés à l'aide des touches correspondantes.

### Réglage de la fréquence

Le réglage de la fréquence s'effectue soit dans le menu principal du mode récepteur, soit à l'aide de la touche FREQ.

Une fois le mode récepteur activé, il est immédiatement possible d'entrer une fréquence. La fréquence de réception peut être modifiée au moyen du bouton rotatif, des touches de gestion du curseur ou par entrée numérique.

Si le R&S FSH ne se trouve pas dans le menu principal, la fréquence de réception peut être modifiée comme suit :

> Enfoncer la touche MEAS.

L'entrée de la fréquence est activée. Le R&S FSH affiche la zone d'entrée de la fréquence, et la fréquence peut être aussitôt modifiée.

Une autre possibilité est d'entrer la fréquence au moyen de la touche FREQ :

➢ Enfoncer la touche FREQ.

Le R&S FSH passe dans le menu de fréquence et active l'entrée de la fréquence.

Modifier la fréquence de réception au moyen du bouton rotatif, des touches de gestion du curseur ou par entrée numérique.

L'affichage de la fréquence suit directement l'entrée.

#### Réglage de la largeur de pas de la fréquence :

Afin d'accorder la fréquence avec le bouton rotatif, il est possible de définir la largeur de pas de la fréquence. Dans la configuration initiale, le pas est de 100 Hz, ce qui correspond à la plus petite résolution de fréquence dans le mode récepteur. Avec les touches de gestion du curseur, la largeur de pas est toujours de 100 kHz.

- $\succ$  Enfoncer la touche FREQ.
- > Appuyer sur la touche logicielle FREQ STEPSIZE.
- Dans le menu de la largeur de pas, choisir la largeur de pas désiré (100 Hz, 1 kHz, 10 kHz, 100 kHz ou 1 MHz).
- Confirmer le choix avec la touche ENTER ou en appuyant une nouvelle fois sur la touche logicielle FREQ STEPSIZE.
- Pour obtenir d'autres largeurs de pas que celles proposées, choisir l'option de menu MANUAL... et confirmer avec la touche ENTER ou avec la touche logicielle FREQ STEPSIZE.
- Entrer la largeur de pas désirée dans la zone d'entrée au moyen des touches numériques, et confirmer l'entrée avec la touche d'unité correspondante. Il est également possible de modifier la largeur de pas au moyen du bouton rotatif ou des touches de gestion du curseur.

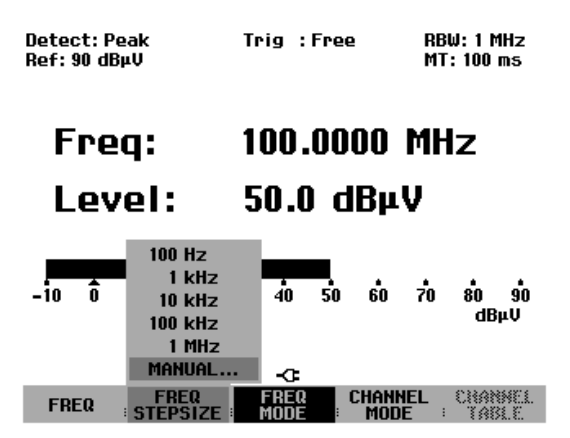

22:10:16

#### Réglage de la fréquence par pas de canaux :

Pour les mesures par pas de canaux, le R&S FSH permet d'entrer un canal de fréquences au lieu d'une fréquence. Pour cela, il est possible de définir un tableau simple de canaux directement sur la face avant du R&S FSH. Les tableaux de canaux plus complexes, comme ceux n'utilisant pas de canaux ou de fréquences continues, devront être définis au moyen du logiciel R&S FSH View puis chargés dans la mémoire du R&S FSH.

- > Enfoncer la touche FREQ.
- > Appuyer sur la touche logicielle CHANNEL MODE.

Le R&S FSH affiche désormais non plus la fréquence, mais un canal en fonction du tableau de canaux activé.

30/03/2004

Pour choisir un tableau de canaux, procéder comme suit :

> Appuyer sur la touche logicielle CHANNEL TABLE.

Le R&S FSH passe dans le sous-menu permettant de choisir la configuration des canaux. Il indique les tableaux de canaux disponibles dans l'appareil et chargés grâce au logiciel R&S FSH View. Si aucun tableau de canaux n'est chargé, le R&S FSH affiche « No bands available ».

- Choisir le tableau de canaux désiré au moyen du bouton rotatif ou des touches de gestion du curseur.
- Confirmer le choix à l'aide de la touche logicielle SELECT.

Le R&S FSH passe dans le menu d'entrée d'une fréquence. L'affichage de la fréquence s'effectue en canaux, et la touche logicielle FREQ est remplacée par CHANNEL. Toutes les entrées de fréquences s'effectuent désormais en numéros de canaux. Le R&S FSH ne permet alors d'entrer que les canaux définis dans la liste, les autres fréquences ne sont plus admises.

Le R&S FSH affiche également la fréquence correspondant au canal activé, et ce au-dessus de l'affichage Channel.

Régler un nouveau canal au moyen du bouton rotatif ou des touches de gestion du curseur, ou entrer un nouveau canal à l'aide des touches numériques.

Lorsqu'on essaie d'entrer un canal en-dehors de la gamme définie, le R&S FSH signale « Hors gamme ».

| TV France                                         | 01/03/2004 15:59:02                     |
|---------------------------------------------------|-----------------------------------------|
| TV Japan                                          | 01/03/2004 14:58:52                     |
| TV DK_OIRT                                        | 01/03/2004 14:40:20                     |
| TV Australia                                      | 01/03/2004 14:40:08                     |
| TV Europe                                         | 01/03/2004 14:39:56                     |
| TV China                                          | 01/03/2004 14:34:40                     |
| TV Italy                                          | 01/03/2004 14:30:40                     |
| TV Ireland                                        | 01/03/2004 14:30:26                     |
| TV French Overs                                   | 01/03/2004 14:30:16                     |
| PCS UL                                            | 01/01/1995 02:00:00                     |
| PCS DL                                            | 01/01/1995 02:00:00                     |
| GSM UL                                            | 01/01/1995 02:00:00                     |
| GSM DL                                            | 01/01/1995 02:00:00                     |
| SELECT SELECT                                     | EVIT BEFINE LIST->                      |
| USER TAB                                          | USER TAB I PRINTER                      |
| Detect: Peak<br>Ref: 90 dBµV<br>Freq: 64.5000 MHz | Trig : Free RBW: 1 MHz<br>MT: 100 ms    |
| Channel:                                          | <b>4</b> (VHF 1)                        |
| Level:                                            | 51.4 dBµV                               |
| -10 0 10 20 3                                     | ảo ảo 50 ểo 70 80 90<br>                |
|                                                   | CHANNEL: 4                              |
| CHANNEL STEPSIZE                                  | FREQ CHANNEL CHANNEL<br>Mode Mode Table |

BAND TABLE LIST

Si aucun tableau de canaux n'est mémorisé dans l'appareil, ou si un nouveau tableau est nécessaire, il est possible de définir également un tableau utilisateur.

Pour ce faire, procéder comme suit :

- ➢ Enfoncer la touche FREQ.
- > Appuyer sur la touche logicielle CHANNEL TABLE.
- Appuyer sur la touche logicielle SELECT USER TAB.
- Appuyer sur la touche logicielle DEFINE USER TAB.

Le R&S FSH ouvre le sous-menu pour entrer les différents paramètres du tableau de canaux.

Un tableau de canaux est défini par le numéro du premier canal et sa fréquence correspondante, par le nombre de canaux et par l'écart de fréquence entre ces canaux

| 30/03/2004                                                                                                    | BAND TABLE LIST                                                                                                    | 22:15:14                                                                                                    |
|----------------------------------------------------------------------------------------------------|----------------------------------------------------------------------------------------------------|----------------------------------------------------------------------------------------------------|
| TU France<br>TV Japan<br>TV DK_OIRT<br>TV Australia<br>TV China<br>TV China<br>TV Italy<br>TV Ireland<br>TV Irench Overs<br>PCS UL<br>PCS DL<br>GSM UL<br>GSM DL | 01/03/2004<br>01/03/2004<br>01/03/2004<br>01/03/2004<br>01/03/2004<br>01/03/2004<br>01/03/2004<br>01/03/2004<br>01/03/2004<br>01/03/2004<br>01/03/2004<br>01/01/1995<br>01/01/1995<br>01/01/1995<br>1ST CHANN<br>NO OF CHANNEL S | 15:59:02<br>14:58:52<br>14:40:20<br>14:40:20<br>14:40:08<br>14:39:56<br>14:34:40<br>14:30:26<br>14:30:26<br>14:30:16<br>02:00:00<br>02:00:00<br>02:00:00<br>EL NO<br>EL FREQ<br>NNELS<br>PPACING |
| SELECT SELEC                                                                                                    |                                                                                                    | LIST-><br>PRINTER                                                                                                    |

- > Choisir 1<sup>ST</sup> CHANNEL NO... en appuyant sur la touche ENTER.
- > Entrer le numéro du premier canal et confirmer l'entrée avec la touche ENTER.
- > Appuyer sur la touche logicielle DEFINE USER TAB.
- > Choisir l'option de menu 1<sup>ST</sup> CHANNEL FREQ... et confirmer avec ENTER.
- > Entrer la fréquence du premier canal et confirmer l'entrée avec l'unité de la fréquence.
- > Appuyer sur la touche logicielle DEFINE USER TAB.
- > Choisir l'option de menu NO OF CHANNELS... et confirmer avec ENTER.
- > Entrer le nombre de canaux et confirmer l'entrée avec la touche ENTER.
- > Appuyer sur la touche logicielle DEFINE USER TAB.
- > Choisir l'option de menu CHANNEL SPACING... et confirmer avec ENTER.
- > Entrer l'espacement des canaux et confirmer l'entrée avec la touche d'unité correspondante.

### Réglage du niveau de référence

Le réglage du niveau de référence s'effectue soit dans le menu principal du récepteur, soit au moyen de la touche AMPT. Le niveau de référence est le niveau maximal de l'affichage analogue du bargraphe.

Il doit être réglé de sorte que l'affichage analogue du bargraphe se situe dans sa graduation. Il conviendra néanmoins de choisir un niveau de référence suffisamment bas pour que le signal à mesurer ne disparaisse pas dans son bruit propre. Ceci peut être vérifié par exemple en supprimant le signal d'entrée.

#### Réglage du niveau de référence dans le menu principal du mode récepteur :

- > Enfoncer la touche MEAS.
- > Appuyer sur la touche logicielle REF LEVEL.
- Modifier le niveau de référence actif au moyen du bouton rotatif ou des touches de gestion du curseur, ou entrer un nouveau niveau de référence à l'aide des touches numériques.
- > Confirmer l'entrée du niveau de référence avec la touche ENTER.
#### Réglage du niveau de référence dans le menu d'amplitude :

- > Enfoncer la touche AMPT.
- > Appuyer sur la touche logicielle REF LEVEL.
- Modifier le niveau de référence actif au moyen du bouton rotatif ou des touches de gestion du curseur, ou entrer un nouveau niveau de référence à l'aide des touches numériques.
- > Confirmer l'entrée du niveau de référence avec la touche ENTER.

### Réglage de la largeur de bande

En mode récepteur, les mêmes largeurs de bande sont disponibles qu'en mode analyseur. Le R&S FSH offre de plus les largeurs de bande 200 Hz, 9 kHz, 120 kHz et 1 MHz pour la mesure d'émissions électromagnétiques d'après CISPR16. Contrairement aux largeurs de bande de l'analyseur, qui sont des largeurs de bande de 3 dB, celles du CISPR sont de 6 dB.

 $\succ$  Enfoncer la touche BW.

Le R&S FSH active aussitôt l'entrée de la largeur de bande de résolution (la touche logicielle MANUAL RES BW est sur fond rouge).

Modifier la largeur de bande actuelle au moyen du bouton rotatif ou des touches de gestion du curseur, ou entrer une nouvelle largeur de bande à l'aide des touches numériques et confirmer l'entrée avec la touche d'unité correspondante.

Note : La largeur de bande de 200 kHz doit toujours être entrée au moyen des touches numériques.

Les largeurs de bande d'après CISPR16 se règlent de la manière suivante :

- Dans le menu BW, appuyer sur la touche logicielle MANUAL CISPR BW.
- Choisir une des largeurs de bande CISPR au moyen du bouton rotatif, des touches de gestion du curseur ou par entrée numérique.

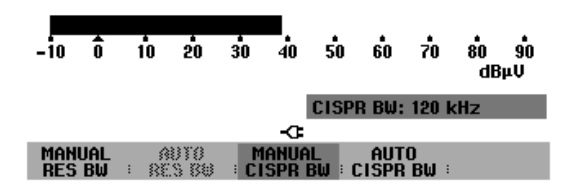

Confirmer le choix avec la touche ENTER.

Il est possible de choisir entre les largeurs de bande 200 Hz, 9 kHz, 120 kHz et 1 MHz.

Selon CISPR16, les largeurs de bande CISPR sont prédéfinies en fonction des gammes de fréquence :

| Gamme de fréquence | Largeur de<br>bande |
|--------------------|---------------------|
| <150 kHz           | 200 Hz              |
| 150 kHz à 30 MHz   | 9 kHz               |
| 30 MHz à 1000 MHz  | 120 kHz             |
| > 1000 MHz         | 1 MHz               |

Le R&S FSH permet de régler automatiquement la largeur de bande prescrite en fonction de la fréquence activée.

- $\succ$  Enfoncer la touche BW.
- > Appuyer sur la touche logicielle AUTO CISPR BW.

### Réglage du détecteur

En mode récepteur, le R&S FSH offre les détecteurs suivants :

- Peak Le détecteur de crête (PEAK) affiche le niveau maximal pendant la durée de mesure activée.
- Average Le détecteur de moyennage affiche le niveau moyen linéaire du signal de mesure pendant la durée de mesure choisie.
- RMS Le détecteur de valeur efficace affiche la valeur efficace du signal de mesure pendant la durée de mesure choisie.
- Quasi-Peak Le détecteur de quasi-crête pondère le signal de mesure selon les courbes définies dans la norme CISPR16. Dans le R&S FSH, trois courbes différentes sont réalisées, ces courbes étant couplées à la largeur de bande activée. Dans le cas de fréquences en-dessous de 150 kHz (CISPR bande A), le R&S FSH active la largeur de bande de 200 Hz. La largeur de bande de 9 kHz est couplée avec la pondération de la bande B (à utiliser de 150 kHz à 30 MHz). L'analyse de quasi-crête pour la bande C/D (30 MHz à 1000 MHz) est couplée à la largeur de bande de 120 kHz.

Le choix du détecteur s'effectue soit dans le menu principal du mode récepteur, soit à l'aide de la touche TRACE.

Dans le menu principal du mode récepteur, appuyer sur la touche logicielle DETECTOR

ou bien

- 50 ô 10 20 30 -10 PEAK սՍ AVERAGE RMS QUASI-PEAK -0 BAND CHANNEL REF DETECTOR
- appuyer sur la touche TRACE et ensuite sur la touche logicielle DETECTOR.
- Le R&S FSH ouvre le menu de sélection du détecteur.
- > Choisir le détecteur désiré au moyen du bouton rotatif ou des touches de gestion du curseur.
- Confirmer le choix avec la touche ENTER ou en appuyant une nouvelle fois sur la touche logicielle DETECTOR.

### Réglage de la durée de mesure

La durée de mesure est le temps pendant lequel le R&S FSH observe le signal et le résume en un résultat affiché à la fin de la mesure selon les données du détecteur activé. Le R&S FSH offre des durées de mesure allant de 1 ms à 100 s.

- Dans le menu principal du récepteur ou dans le menu TRACE (mode de courbes), appuyer sur la touche logicielle MEAS TIME.
- Modifier la durée de mesure dans la zone d'entrée au moyen du bouton rotatif ou des touches de gestion du curseur, ou entrer une nouvelle valeur à l'aide des touches numériques.
- > Confirmer l'entrée avec la touche ENTER.

### Mesure sur d'autres fréquences ou sur d'autres canaux (balayage)

En mode balayage, le R&S FSH mesure les niveaux de manière séquentielle sur des canaux prédéfinis, et affiche les résultats de mesure de manière graphique. Le temps de repos sur une fréquence est alors fonction de la durée de mesure. Les canaux de mesure sont définis par le tableau de canaux choisi.

- > Enfoncer la touche SPAN.
- > Appuyer sur la touche logicielle FREQ SCAN.

La touche logicielle FREQ SCAN est sur fond vert, ce qui signifie que le R&S FSH se trouve en mode balayage.

- > Confirmer le choix avec la touche ENTER.
- > Appuyer sur la touche logicielle SCAN START.
- Entrer la fréquence de départ du balayage à l'aide des touches numériques, ou la modifier au moyen du bouton rotatif ou des touches de gestion du curseur.
- > Appuyer sur la touche logicielle STOP SCAN.
- Entrer la fréquence d'arrêt du balayage à l'aide des touches numériques, ou la modifier au moyen du bouton rotatif ou des touches de gestion du curseur.
- > Appuyer sur la touche logicielle SCAN STEP.
- Entrer la largeur de pas du balayage à l'aide des touches numériques, ou le modifier au moyen du bouton rotatif ou des touches de gestion du curseur.

Le R&S FSH effectue désormais ses mesures sur les fréquences définies par les paramètres du balayage. L'affichage du niveau s'effectue par des lignes verticales sur les différentes fréquences. Leur hauteur correspond au niveau.

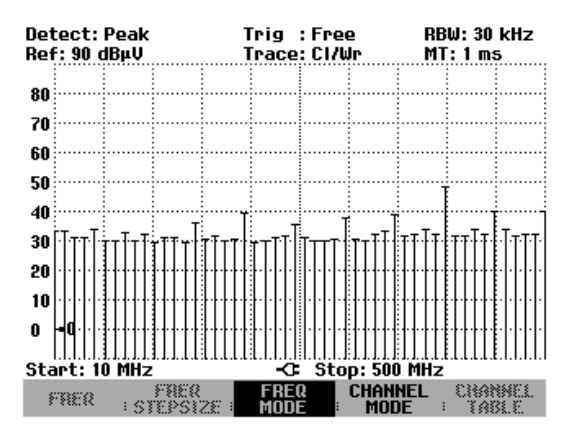

Avec la touche logicielle FIXED FREQ, le R&S FSH repasse à la configuration initiale du mode récepteur.

Il est également possible d'effectuer un balayage sur un tableau de canaux. Si l'entrée des fréquences est positionnée sur Channel, le R&S FSH chargera le tableau de canaux correspondant.

- > Enfoncer la touche FREQ.
- > Appuyer sur la touche logicielle CHANNEL MODE.
- Enfoncer la touche SPAN.
- > Enfoncer la touche CHANNEL SCAN.

Le R&S FSH balaie désormais les canaux du tableau de canaux actif.

La gamme de fréquence pour le balayage est définie au moyen des touches logicielles START SCAN et STOP SCAN.

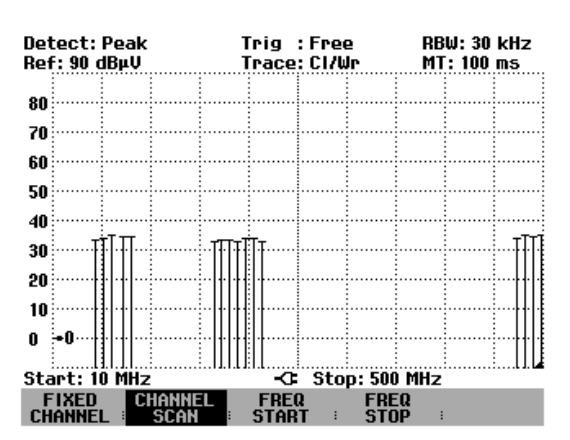

Le tableau de canaux utilisé peut être affiché à l'aide de la touche FREQ et de la touche logicielle CHANNEL TABLE. Dans la liste des tableaux de canaux, il est indiqué sur fond rouge.

La copie d'écran représentée ci-dessus indique une mesure avec un tableau de canaux dont les fréquences sont discontinues. Grâce au tableau défini à l'aide du logiciel R&S FSH View, on a défini différentes sous-gammes qui ne se suivent pas.

Dans la configuration initiale, la représentation des niveaux des différents canaux s'effectue sous forme de lignes verticales. Le R&S FSH propose également une représentation polygonale, les niveaux des différents canaux étant alors reliés par des droites.

- Enfoncer la touche TRACE.
- > Appuyer sur la touche logicielle TRACE STYLE.
- Choisir POLYGON au moyen du bouton rotatif ou des touches de gestion du curseur.

Le R&S FSH passe à la représentation polygonale.

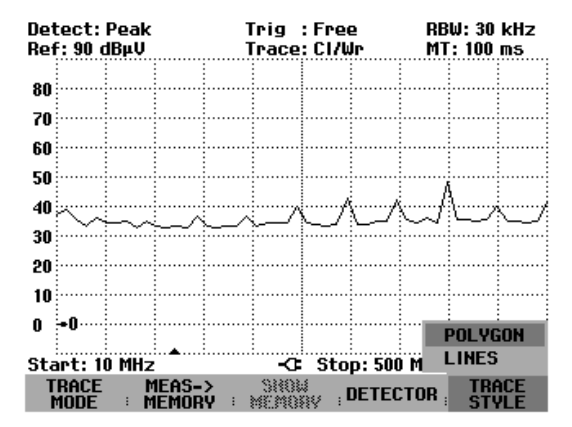

# Mesure au moyen de la tête de mesure de puissance

Afin de pouvoir effectuer une mesure précise de la puissance, le R&S FSH offre comme accessoire les têtes de mesure de puissance R&S FSH-Z1 et -Z18. Leur gamme de fréquence est de 10 MHz à 8 GHz ou de 10 MHz à 18 GHz. Elles permettent, dans une large plage dynamique, une mesure précise aussi bien des signaux sinusoïdaux que des signaux modulés.

### Raccordement de la tête de mesure de puissance

Les têtes de mesure de puissance R&S FSH-Z1 et -Z18 se commandent et sont alimentées en courant via une interface série spéciale. Relier le câble de la tête de mesure de puissance au connecteur Power Sensor du R&S FSH et le visser. Brancher l'objet sous essai sur la prise N de la tête de mesure de puissance.

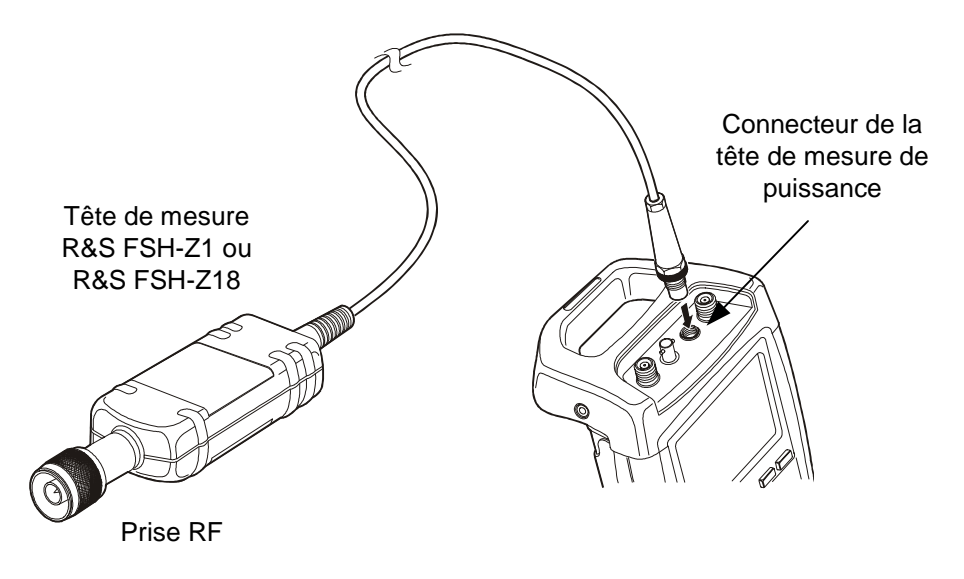

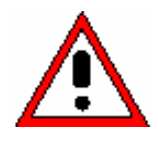

La puissance continue à l'entrée de la tête de mesure ne doit pas dépasser 400 mW (26 dBm). Des brèves puissances crête ( $\leq$  10 µs) allant jusqu'à 1 W (30 dBm) sont possibles. Les puissances d'entrée supérieures peuvent détruire la tête de mesure. Pour les mesures à effectuer sur les émetteurs à puissance élevée, il est nécessaire d'insérer un atténuateur de puissance pour ne pas dépasser la puissance maximum admissible à la tête de mesure.

#### Mesure :

La fonction POWER SENSOR fait du R&S FSH un wattmètre à large bande. Il mesure toujours la puissance du signal global dans la gamme de 10 MHz à 8 GHz ou de 10 MHz à 18 GHz, la forme du signal n'ayant dans la plupart des cas aucun effet sur la mesure.

#### Commande :

- > Enfoncer la touche MEAS.
- > Appuyer sur la touche logicielle MEASURE.

Le R&S FSH ouvre le menu des fonctions de mesure.

Sélectionner l'option de menu POWER SENSOR au moyen des touches de gestion de curseur ou du bouton rotatif et confirmer à l'aide de la touche ENTER ou de la touche logicielle MEASURE.

| Detect: Sample 1<br>Ref: -20 dBm 1 | rig<br>race | : Free<br>: CI/W | e<br>Ir   | RB<br>VB  | W: 30<br>W: 30 | 0 kHz<br>0 kHz                        |
|------------------------------------|-------------|------------------|-----------|-----------|----------------|---------------------------------------|
| -30                                |             |                  |           | SL        | IT: 10         | ) ms                                  |
| -40                                |             |                  |           |           |                |                                       |
| -50                                |             |                  |           |           |                |                                       |
| -60                                |             |                  |           |           |                |                                       |
| MEASUREMENT                        |             |                  |           |           |                |                                       |
| ANALYZER                           |             | ».(Ц.Ц.)         | مدليا الم | ahud.     | 1              | มีเป็นที่ได้ได้                       |
| TRACKING GEN                       | ምም          | r₩₽              | ոհեխս     | ግጥሔ       | #WW            | ያም ሞ                                  |
| POWER SENSOR                       | ₩····1      |                  | ····•     | ······    |                | · · · · · · · · · · · · · · · · · · · |
| CHANNEL POWER<br>OCCUPIED BW       |             |                  |           |           |                |                                       |
| TDMA POWER<br>DISTANCE TO FAULT    | -0          | Spa              | n: 25     | MHz       |                |                                       |
| MEASURE TRANS                      | LIMI        | T<br>S :         |           | lay<br>Ie |                |                                       |

Le R&S FSH ouvre la fenêtre de la mesure de puissance. Si aucune tête de mesure de puissance n'est connectée, la fenêtre n'affiche pas de résultat. Si une tête de mesure de puissance est connectée, le R&S FSH établit une connexion via l'interface RS-232-C et affiche la puissance mesurée quelques secondes après.

En cas de fausse manœuvre ou d'un mauvais fonctionnement de la tête de mesure, le R&S FSH indique les messages d'erreur suivants :

| Message                                                                     | Cause possible                                                                                                    | Solution                                                                                                    |
|-----------------------------------------------------------------------------|----------------------------------------------------------------------------------------------------|----------------------------------------------------------------------------------------------------|
| Erreur lors du tarage du zéro :<br>signal au niveau de la tête de<br>mesure | Lors du tarage du zéro de la tête<br>de mesure de puissance, un<br>signal était présent au niveau de<br>la tête de mesure. | Dévisser la tête de mesure de<br>puissance de l'objet sous essai<br>et recommencer le tarage du<br>zéro.                                     |
| Attention : entrée surchargée                                               | La puissance à l'entrée de la tête<br>de mesure est plus importante<br>que la puissance autorisée<br>(23 dBm = 200 mW).    | Réduire la puissance au niveau<br>de la tête de mesure.                                                                                      |
| Erreur du matériel de la sonde                                              | Problème au niveau de la communication avec la tête de mesure.                                                             | Dévisser la tête de mesure du<br>R&S FSH et vérifier les<br>connexions. Si le problème<br>persiste, adressez-vous à un<br>point-service R&S. |
| Erreur de sonde                                                             | La tête de mesure envoie un message d'erreur au R&S FSH.                                                                   | Adressez-vous à un point-service<br>R&S.                                                                                                    |
| Modèle de sonde inconnu connecté                                            | Le R&S FSH ne peut pas<br>identifier l'appareil branché au<br>connecteur POWER SENSOR.                                     |                                                                                                    |

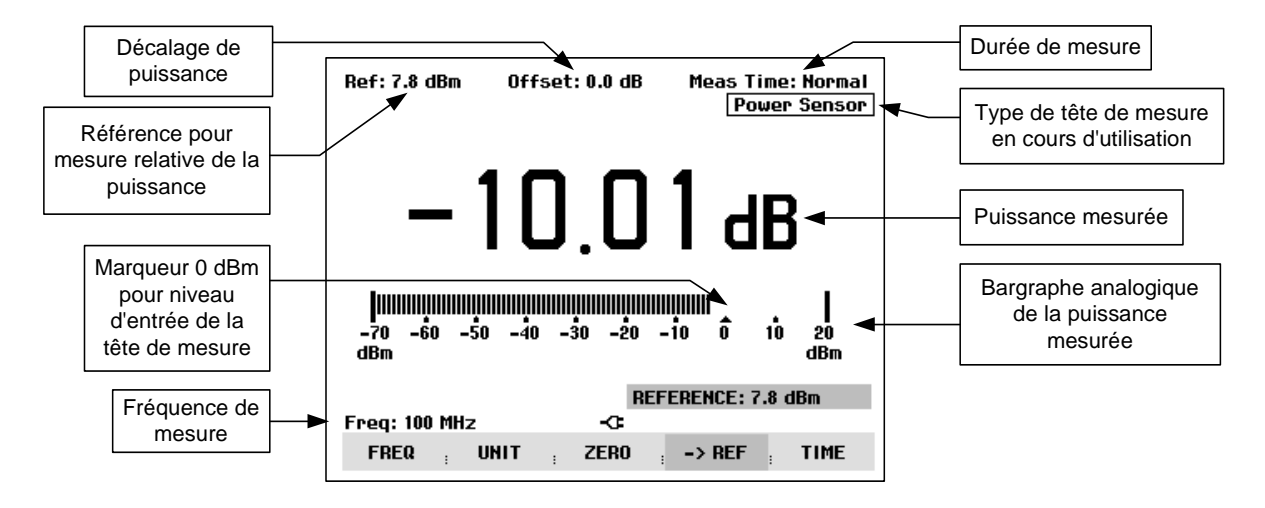

Ecran de la mesure au moyen de la tête de mesure de puissance :

La tête de mesure de puissance contient en mémoire des valeurs de correction dépendant de la fréquence. Elle atteint ainsi une précision maximum pour les signaux à fréquence connue. Lorsque le R&S FSH commute sur le mode de mesure de puissance à partir d'un autre mode, il utilise la fréquence centrale comme fréquence de la tête de mesure.

S'il s'agit de mesurer un autre signal connu, il est possible de communiquer la fréquence centrale à la tête de mesure par entrée de la fréquence (touche logicielle FREQ).

FREQ

UNIT

> Appuyer sur la touche logicielle FREQ.

Le R&S FSH ouvre la zone d'entrée de la fréquence.

Entrer la fréquence désirée au moyen des touches numériques et confirmer l'entrée à l'aide de la touche ENTER ou en actionnant de nouveau la touche logicielle FREQ.

Le R&S FSH transmet la nouvelle fréquence à la tête de mesure de puissance qui corrige les valeurs de puissance mesurées.

|                |       | 6   |     | <b>]</b> . | 1            | 3       |       | IB | m         |  |
|----------------|-------|-----|-----|------------|--------------|---------|-------|----|-----------|--|
| <br>-70<br>dBm | -60   | -50 | -40 | -30        | -20          | -10     | Ô     | 10 | 20<br>dBm |  |
|                |       |     |     |            | - 1          | FREQ: 1 | 00 MI | lz |           |  |
| Freq:          | 100 M | Hz  |     |            | - <b>C</b> - |         |       |    |           |  |

ZERO

.

-> REF

TIME

Offset: 0.0 dB

Meas Time: Normal

Power Sensor (FSH-71)

### Tarage du zéro de la tête de mesure de puissance

Les tensions et courants de décalage influencent le plus la valeur affichée de la puissance pendant les mesures de basses puissances. Le tarage du zéro permet de compenser ces décalages. La tête de mesure effectue automatiquement ce tarage du zéro sur demande de l'utilisateur. Eviter toutefois d'appliquer une puissance en cours de tarage, étant donné que la tête de mesure ne fait pas la distinction entre une puissance externe redressée et les décalages internes.

> Appuyer sur la touche logicielle ZERO.

Le R&S FSH sort un message pour signaler à l'utilisateur qu'aucun signal ne doit être appliqué à la tête de mesure de puissance pendant le tarage du zéro.

- Couper la tête de mesure de puissance de toute source de signaux.
- Lancer le tarage du zéro avec la première ou la deuxième touche logicielle (CONTINUE).

Les touches logicielles 4 ou 5 (CANCEL) permettent d'interrompre le tarage du zéro dès son lancement, lorsqu'il n'est pas possible de couper la source du signal, par exemple.

Le R&S FSH lance immédiatement le tarage du zéro de la tête de mesure de puissance. Pendant le tarage du zéro, le R&S FSH affiche « Mise à 0 sonde en cours... ».

Une fois le tarage du zéro terminé, le R&S FSH affiche « Mise à 0 sonde OK » et revient au menu de touches logicielles de la tête de mesure de puissance.

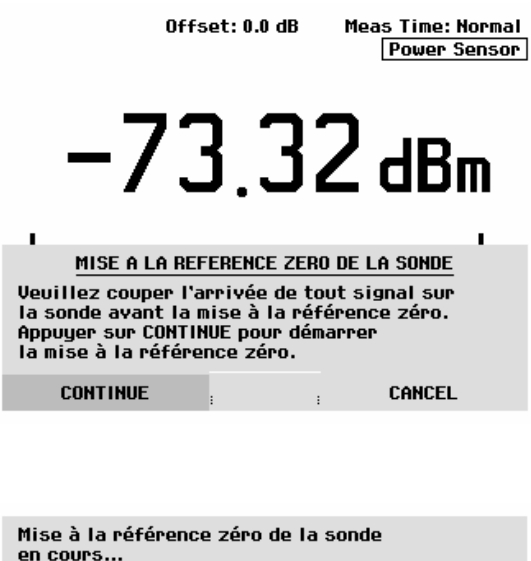

| en cours      | e zero de i | a sonae |         |
|---------------|-------------|---------|---------|
|               | :           | :       | CANCEL  |
|               |             |         |         |
|               |             |         |         |
| Mise à 0 sond | e OK        |         |         |
| Freq: 1.5 GHz | -0-         |         |         |
| FREQ ; UNIT   | ; ZERO      | ; -> RE | F; TIME |

## Sélectionnement de l'unité pour l'affichage de puissance

Le R&S FSH peut afficher la puissance mesurée en unités relatives (dBm) ou absolues (W, mW, µW, nW et pW). Le R&S FSH affiche également un niveau de référence en dB.

> Appuyer sur la touche logicielle UNIT.

Le R&S FSH ouvre le menu des unités.

- Sélectionner l'unité désirée au moyen du bouton rotatif ou des touches de gestion du curseur.
- Confirmer l'entrée avec la touche ENTER ou la touche logicielle UNIT.

| Offset: 0.0 o                    |                                  |               | dB Meas Time: Norr<br>Power Sens |    |               |  |
|----------------------------------|----------------------------------|---------------|----------------------------------|----|---------------|--|
| 2                                | 8.1                              | 4             | рШ                               |    |               |  |
| <br>-70 -60<br>dBm<br>reg: 100 F | -50 -40 -3<br>dBm<br>W<br>dB REL | 30 -20<br>-⊂= | -io ô                            | 10 | <br>20<br>dBm |  |
| FREQ                             | UNIT                             | ZERO          | : -> REF                         | :  | TIME          |  |

F

Lorsqu'on choisit l'unité dB REL..., le R&S FSH ouvre la zone d'entrée du niveau de référence.

Entrer le niveau de référence (REFERENCE) au moyen des touches numériques et confirmer avec l'unité correspondante ou l'ajuster au moyen du bouton rotatif ou des touches de gestion du curseur.

|             |      | REFERENCE: -56.2 dBm |                |   |  |
|-------------|------|----------------------|----------------|---|--|
| Freq: 100 M | Hz   | -0-                  |                |   |  |
| FREQ        | UNIT | ERO                  | · -> REF · TIM | E |  |
|             |      |                      |                |   |  |

Le niveau venant d'être mesuré peut être pris comme niveau de référence au moyen de la touche logicielle ->REF.

> Appuyer sur la touche logicielle ->REF.

Le R&S FSH prend comme niveau de référence le niveau venant d'être mesuré et affiche en dB le niveau par rapport au niveau de référence. Il commute automatiquement l'unité (UNIT) sur dB REL....

Le niveau de référence s'affiche en haut à gauche de l'écran (dans le cas présent Ref : -10.4 dBm ).

On peut le corriger dans la zone d'entrée REFERENCE au moyen du bouton rotatif, des touches de gestion du curseur ou par entrée numérique.

Confirmer le niveau de référence en appuyant sur la touche ENTER ou la touche logicielle ->REF.

#### Bef: -22.2 dBm Offset: 0.0 dB Meas Time: Normal Power Sensor dB 20 -70 -60 -50 -40 -30 -20 -10 ñ dBm dBm **BEEEBENCE:** -22.2 dBm ~ Frea: 100 MHz FREQ UNIT -> BEF ZERO TIME :

### Réglage de la durée de moyennage

La durée de moyennage détermine la durée de mesure du signal. Plus la durée de moyennage choisie est longue, plus l'affichage est stable surtout pour les signaux voisins de la limite inférieure de la plage de mesure ou pour les signaux perturbés. Le R&S FSH offre trois durées différentes pour la mesure de la puissance : Fast, Normal et Slow.

Les signaux sinusoïdaux stationnaires à niveau élevé (> -40 dBm) n'exigent qu'une courte durée de mesure pour obtenir un résultat stable et précis. Dans ce cas, il est recommandé d'utiliser le mode FAST pour assurer un taux élevé de répétition de la mesure. Lorsqu'on sélectionne NORMAL (durée de mesure normale), la stabilité de l'affichage augmente pour les bas niveaux de signal ou pour les signaux modulés. La mesure lente (LONG) est toujours recommandée pour les signaux voisins de la limite inférieure de la plage de mesure (<-50 à <-60 dBm). Le R&S FSH-Z1 effectue ainsi le meilleur moyennage du bruit de sorte qu'il n'influence que peu la mesure.

- > Appuyer sur la touche logicielle TIME.
- Sélectionner la durée de mesure désirée dans le menu (SHORT, NORMAL ou LONG) au moyen du bouton rotatif ou des touches de gestion du curseur.
- Confirmer le choix avec la touche ENTER ou en appuyant de nouveau sur la touche logicielle TIME.

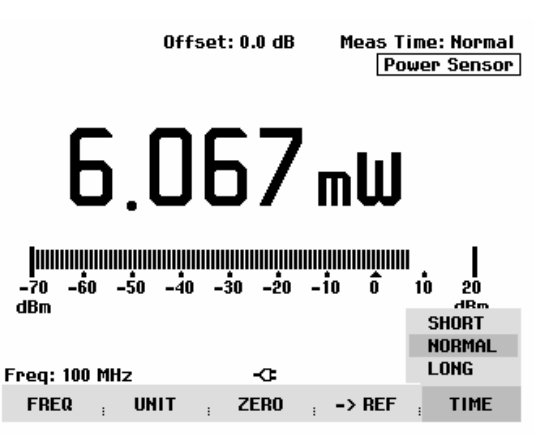

### Prise en compte d'une atténuation ou d'un gain supplémentaire

Pour les puissances élevées dépassant le niveau maximum d'entrée de la tête de mesure R&S FSH-Z1 ou pour les puissances très basses situées au-dessous de la limite de sensibilité, le R&S FSH peut prendre en compte une atténuation ou un gain supplémentaire insérée entre l'objet sous essai et la tête de mesure. Cette atténuation ou ce gain se définit via un décalage en dB par rapport au niveau mesuré. Un décalage positif correspond à une atténuation et un décalage négatif à un gain.

- > Enfoncer la touche AMPT.
- > Appuyer sur la touche logicielle REF OFFSET.

Le R&S FSH ouvre la zone d'entrée du décalage de référence.

Entrer le décalage désiré au moyen du bouton rotatif, des touches de gestion du curseur ou des touches numériques et confirmer l'entrée avec la touche ENTER.

Le R&S FSH affiche le décalage en haut au milieu de l'écran et le prend en compte dans l'affichage de la puissance ou du niveau.

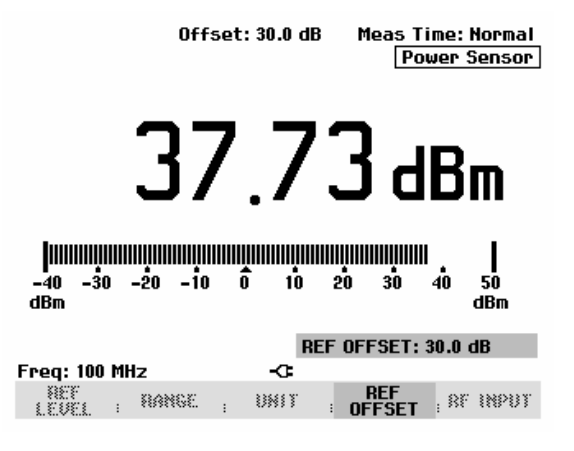

# Mesure de la puissance et de la réflexion avec le R&S FSH-Z44

La tête de mesure de puissance directionnelle R&S FSH-Z44 se monte entre la source et la charge et mesure le flux de puissance dans les deux sens, c-à-d. de la source vers la charge (puissance directe) et de la charge vers la source (puissance réfléchie). Le rapport entre la puissance réfléchie et la puissance directe est une mesure de l'adaptation de la charge, indiquée comme une atténuation d'adaptation ou rapport d'onde stationnaire (ROS).

La tête de mesure de puissance directionnelle R&S FSH-Z44 est construite de manière asymétrique et doit donc être placée dans le montage de mesure de telle manière que la flèche FORWARD située sur la tête de mesure soit en direction de la charge (= en direction du flux de puissance).

Elle se commande et est alimentée en courant via une interface série spéciale. Relier le câble de la tête de mesure de puissance au connecteur Power Sensor du R&S FSH et le visser. Placer la tête de mesure de puissance directionnelle entre la source et la charge.

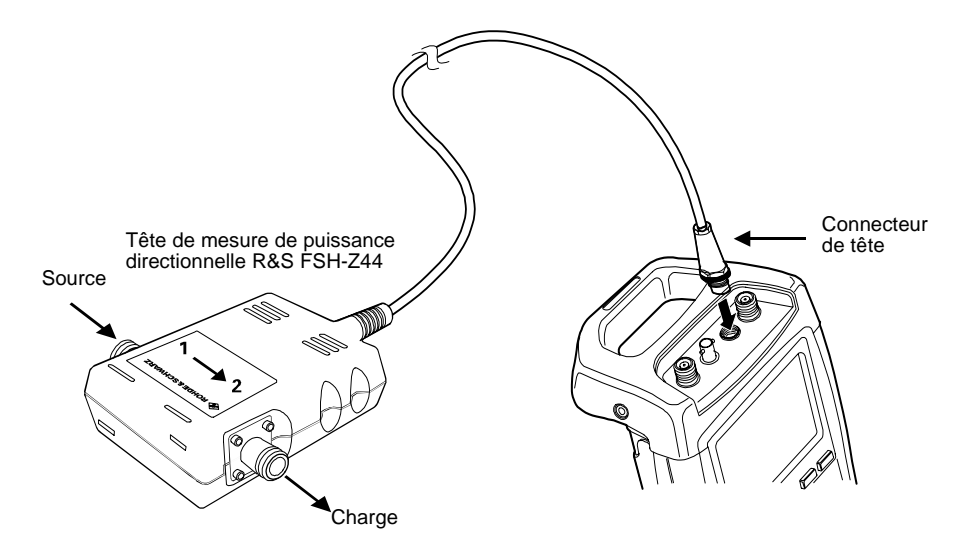

Lors de la mesure de fortes puissances, il conviendra de respecter strictement les consignes suivantes, afin d'éviter d'endommager la tête de mesure de puissance ou de blesser des personnes :

La puissance continue admissible ne doit en aucun cas être dépassée (voir le diagramme sur l'arrière de la tête de mesure).

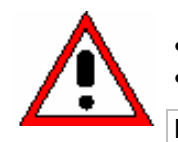

Ne brancher la tête de mesure que lorsque la puissance RF est déconnectée. Serrer fortement les branchements RF.

Le non-respect de ces consignes peut entraîner des blessures telles que des brûlures de la peau ou la destruction des appareils de mesure utilisés.

#### Commande :

- > Enfoncer la touche MEAS.
- > Appuyer sur la touche logicielle MEASURE.

Le R&S FSH ouvre le menu des fonctions de mesure.

Choisir l'option de menu POWER SENSOR au moyen des touches de gestion du curseur ou du bouton rotatif, puis confirmer le choix à l'aide de la touche ENTER ou de la touche logicielle MEASURE.

| Detect: Sample    | Trig :Free             | RBW: 300 kHz    |
|-------------------|------------------------|-----------------|
| Ref: -20 dBm      | Trace: Cl/Wr           | VBW: 300 kHz    |
|                   |                        | SWT: 100 ms     |
| -30               |                        |                 |
| -40               |                        |                 |
| - 10              |                        |                 |
| -50               |                        |                 |
| na                |                        |                 |
| MEASUREMENT       |                        |                 |
| ANALYZER          | ا ، ال ال ال ال        | بمستدام ألسمالك |
| TRACKING GEN      |                        | 卵巢病外腺卵肥         |
| POWER SENSOR      | ftkt.rtt               | []              |
| CHANNEL POWER     |                        |                 |
| OCCUPIED BW       |                        |                 |
| TDMA POWER        |                        |                 |
| DISTANCE TO FAULT | -C Span: 25            | MHz             |
| MEASURE TRANS     | LIMIT DISP<br>Lines Li | LAY<br>NE :     |

Le R&S FSH ouvre la fenêtre de la mesure de puissance. Si aucune tête de mesure de puissance n'est connectée, la fenêtre n'affiche pas de résultat. Si une tête de mesure de puissance est connectée, le R&S FSH établit une connexion via l'interface RS-232-C et affiche au bout de quelques secondes le type de tête de mesure de puissance raccordée (R&S FSH-Z44) ainsi que la puissance mesurée.

En cas de fausse manœuvre ou d'un mauvais fonctionnement de la tête de mesure, le R&S FSH indique les messages d'erreur suivants :

| Message                                                                     | Cause possible                                                                                                    | Solution                                                                                                    |
|-----------------------------------------------------------------------------|----------------------------------------------------------------------------------------------------|----------------------------------------------------------------------------------------------------|
| Erreur lors du tarage du zéro :<br>signal au niveau de la tête de<br>mesure | Lors du tarage du zéro de la tête<br>de mesure de puissance, un<br>signal était présent au niveau de<br>la tête de mesure. | Dévisser la tête de mesure de<br>puissance de l'objet sous essai<br>et recommencer le tarage du<br>zéro.                                     |
| Attention : entrée surchargée                                               | La puissance à l'entrée de la tête<br>de mesure est plus importante<br>que la puissance autorisée.                         | Réduire la puissance au niveau de la tête de mesure.                                                                                         |
| Erreur de matériel                                                          | Problème au niveau de la<br>communication avec la tête de<br>mesure.                                                       | Dévisser la tête de mesure du<br>R&S FSH et vérifier les<br>connexions. Si le problème<br>persiste, adressez-vous à un<br>point-service R&S. |
| Erreur de sonde                                                             | La tête de mesure envoie un<br>message d'erreur au R&S FSH.                                                                | Adressez-vous à un point-service<br>R&S.                                                                                                    |

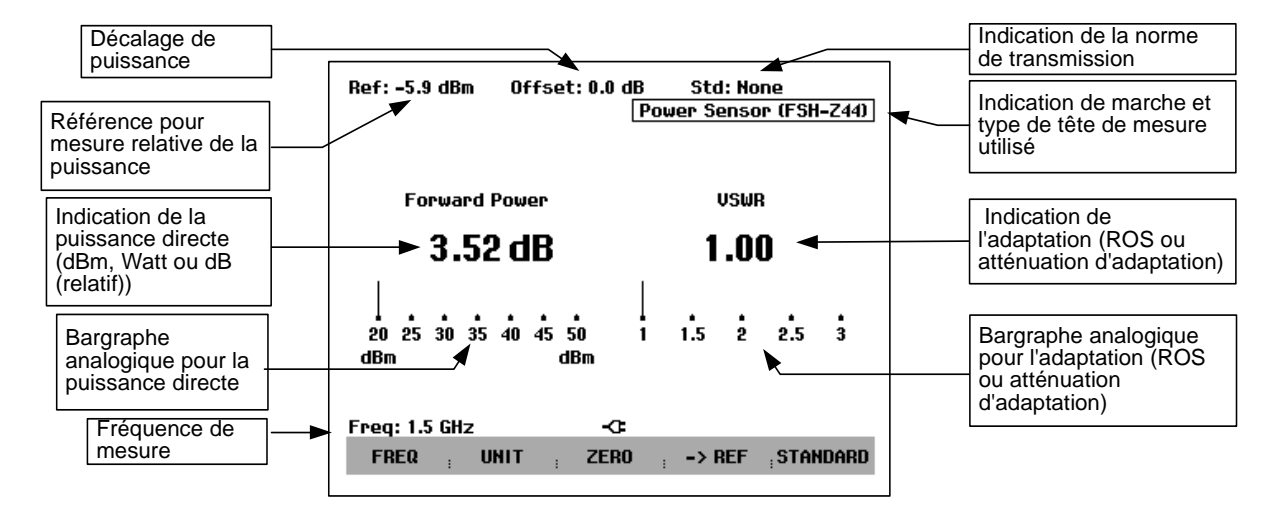

Écran de la mesure au moyen de la tête de mesure de puissance directionnelle R&S FSH-Z44 :

La tête de mesure de puissance contient en mémoire des valeurs de correction dépendant de la fréquence. Elle atteint ainsi une précision maximum pour les signaux à fréquence connue. Lorsque le R&S FSH commute sur le mode de mesure de puissance à partir d'un autre mode, il utilise la fréquence centrale comme fréquence de la tête de mesure.

S'il s'agit de mesurer un autre signal connu, il est possible de communiquer la fréquence centrale à la tête de mesure par entrée de la fréquence (touche logicielle FREQ).

> Appuyer sur la touche logicielle FREQ.

Le R&S FSH ouvre la zone d'entrée de la fréquence.

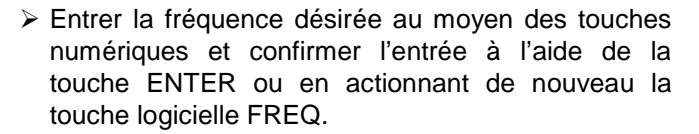

Le R&S FSH transmet la nouvelle fréquence à la tête de mesure de puissance qui corrige les valeurs de puissance mesurées.

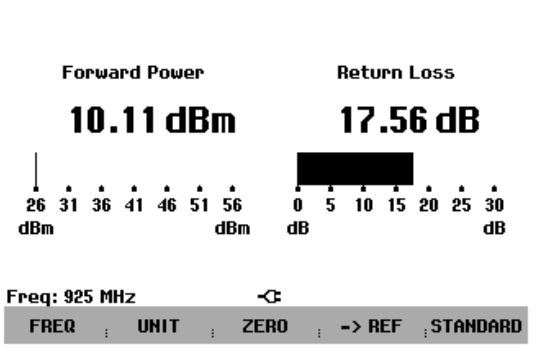

Offset: 6.0 dB

IB Std: None Power Sensor (FSH-Z44)

### Tarage du zéro de la tête de mesure de puissance

Les tensions et courants de décalage influencent le plus la valeur affichée de la puissance pendant les mesures de basses puissances. Le tarage du zéro permet de compenser ces décalages. La tête de mesure effectue automatiquement ce tarage du zéro sur demande de l'utilisateur. Éviter toutefois d'appliquer une puissance en cours de tarage, étant donné que la tête de mesure ne fait pas la distinction entre une puissance externe et les décalages internes.

> Appuyer sur la touche logicielle ZERO.

Le R&S FSH sort un message pour signaler à l'utilisateur qu'aucun signal ne doit être appliqué à la tête de mesure de puissance pendant le tarage du zéro.

- Couper la tête de mesure de puissance de toute source de signaux.
- Lancer le tarage du zéro avec la première ou la deuxième touche logicielle (CONTINUE).

Les touches logicielles 4 ou 5 (CANCEL) permettent d'interrompre le tarage du zéro dès son lancement, lorsqu'il n'est pas possible de couper la source du signal, par exemple.

Le R&S FSH lance immédiatement le tarage du zéro de la tête de mesure de puissance. Pendant le tarage du zéro, le R&S FSH affiche « Mise à 0 sonde en cours... ».

Une fois le tarage du zéro terminé, le R&S FSH affiche « Mise à 0 sonde OK » et revient au menu de touches logicielles de la tête de mesure de puissance.

## Sélectionnement de l'unité pour l'affichage de puissance

Le R&S FSH peut afficher la puissance directe mesurée en unités logarithmiques (dBm) ou linéaires (W ou mW). Le R&S FSH affiche également un niveau de référence en dB. L'adaptation de la charge est indiquée en tant qu'atténuation d'adaptation en dB ou en rapport d'onde stationnaire (ROS).

> Appuyer sur la touche logicielle UNIT.

Le R&S FSH ouvre le menu des unités pour la puissance directe (Forward Power...) ou la réflexion (Reflection...).

- Sélectionner l'unité désirée au moyen du bouton rotatif ou des touches de gestion du curseur.
- Confirmer l'entrée avec la touche ENTER ou la touche logicielle UNIT.

Le R&S FSH affiche dans un sous-menu les unités disponibles pour le paramètre désiré.

II s'agit de : dBm W et dB REL pour la puissance directe, et de

dB (atténuation d'adaptation) et ROS pour la réflexion à la charge.

| Offs                                                                                                    | et: 0.0 dB<br>[f                                               | Std: None<br>Power Sensor (FSH-7                                | 244) |
|----------------------------------------------------------------------------------------------------|----------------------------------------------------------------|-----------------------------------------------------------------|------|
| Forward Power                                                                                              |                                                                | VSWR                                                            |      |
| -2.88 dB                                                                                                   | m                                                              | 3.10                                                            |      |
| MISE A LA REF<br>Veuillez couper l'ar<br>la sonde avant la m<br>Appuyer sur CONTIN<br>la mise à la référer | ERENCE ZI<br>vrivée de<br>ise à la r<br>UE pour d<br>ice zéro. | ERO DE LA SONDE<br>tout signal sur<br>éférence zéro.<br>émarrer |      |
| CONTINUE                                                                                                   | I                                                              | ; CANCEL                                                        |      |
| Mise à la référence<br>en cours                                                                            | zéro de                                                        | la sonde                                                        |      |

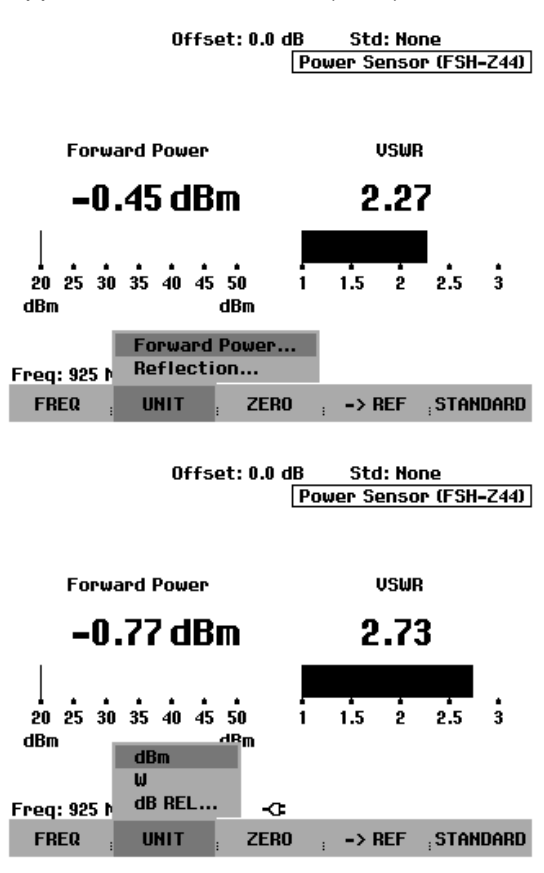

Lorsqu'on choisit l'unité dB REL..., le R&S FSH ouvre la zone d'entrée du niveau de référence.

Entrer le niveau de référence (REFERENCE) au moyen des touches numériques et confirmer avec l'unité correspondante ou l'ajuster au moyen du bouton rotatif ou des touches de gestion du curseur.

|               |      | REFERENCE: 0.0 dBm |          |            |  |
|---------------|------|--------------------|----------|------------|--|
| Freq: 925 MHz |      | -œ                 |          |            |  |
| FREQ          | UNIT | ERO                | : -> REF | ; STANDARD |  |

Le niveau venant d'être mesuré peut être pris comme niveau de référence au moyen de la touche logicielle ->REF.

Appuyer sur la touche logicielle ->REF.

Le R&S FSH prend comme niveau de référence le niveau venant d'être mesuré et affiche en dB le niveau par rapport au niveau de référence. Il commute automatiquement l'unité (UNIT) sur dB REL....

Le niveau de référence s'affiche en haut à gauche de l'écran (dans le cas présent Ref: -0.8 dBm ).

On peut le corriger dans la zone d'entrée REFERENCE au moyen du bouton rotatif, des touches de gestion du curseur ou par entrée numérique.

- Confirmer le niveau de référence en appuyant sur la touche ENTER ou la touche logicielle ->REF.
- Pour passer de la puissance directe relative à des valeurs absolues, appuyer sur la touche logicielle UNIT.
- > Choisir l'option de menu Forward Power...
- Choisir dBm ou Watt pour la puissance.

Afin de mesurer avec précision les signaux modulés, le R&S FSH permet de tenir compte de valeurs de correction pour quelques normes de transmission courantes :

> Appuyer sur la touche logicielle STANDARD.

Le R&S FSH ouvre le menu correspondant.

- Choisir la norme désirée à l'aide du bouton rotatif ou des touches de gestion du curseur.
- Confirmer le choix en appuyant sur la touche ENTER ou en appuyant une nouvelle fois sur la touche logicielle STANDARD.

Le R&S FSH indique en haut à droite de l'écran la norme choisie.

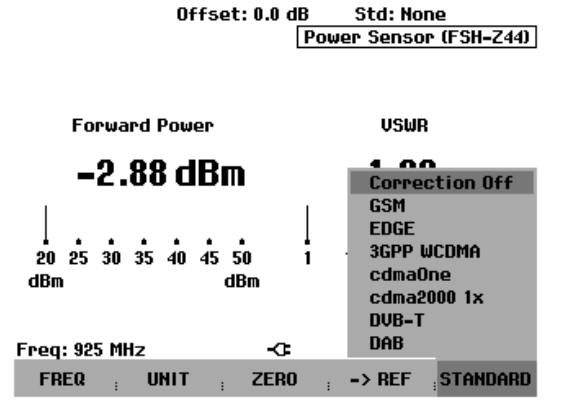

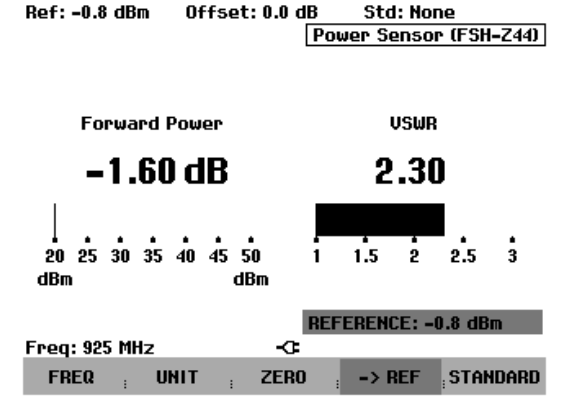

### Prise en compte d'une atténuation supplémentaire

Lorsque la tête de mesure R&S FSH-Z44 ne peut pas être raccordée directement au point de mesure désiré mais uniquement à l'aide d'un câble, il est possible de tenir compte de l'influence de ce câble sur le résultat. Pour cela, il faudra entrer l'atténuation du câble dans la fréquence de mesure, à savoir sous forme de valeur positive en dB lorsque l'on veut mesurer la puissance et l'adaptation à la sortie de la source et que le câble se situe entre la source et la tête de mesure. Si l'on veut mesurer la puissance et l'adaptation à la charge et que le câble se situe entre la charge et la tête de mesure, il faudra entrer une valeur négative. La tête de mesure R&S FSH-Z44 corrige alors l'affichage de la puissance et de l'adaptation, comme si l'on mesurait directement aux endroits désirés.

- > Enfoncer la touche AMPT.
- > Appuyer sur la touche logicielle REF OFFSET.

Le R&S FSH ouvre la zone d'entrée du décalage de référence.

Entrer le décalage désiré au moyen du bouton rotatif, des touches de gestion du curseur ou des touches numériques et confirmer l'entrée avec la touche ENTER.

Le R&S FSH affiche le décalage en haut au milieu de l'écran et le prend en compte dans l'affichage de la puissance (niveau) ou de l'adaptation.

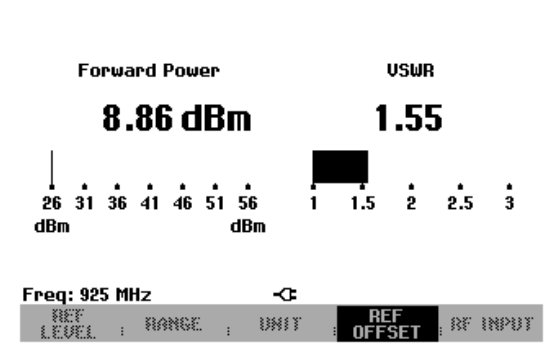

Offset: 6.0 dB

IB Std: None Power Sensor (FSH-Z44)

Pour les puissances élevées dépassant le niveau maximum d'entrée du R&S FSH-Z44, il faut placer devant la tête de mesure un coupleur directionnel ou un atténuateur de puissance. Dans ce cas, l'atténuation de découplage du coupleur directionnel ou la valeur d'atténuation de l'atténuateur devront être entrés en tant que valeurs positives en dB (comme décrit plus haut) dans le R&S FSH, afin que la puissance de mesure soit indiquée correctement. Dans les deux cas, il conviendra de placer une terminaison ou un atténuateur adéquat sur la tête de mesure du côté de la charge. Il ne faudra alors pas tenir compte de l'adaptation indiquée, car elle sera elle aussi corrigée en fonction de la valeur d'atténuation (voir comment mesurer à l'aide d'un câble).

# Mesure de quadripôles au moyen du générateur suiveur

(Uniquement pour le R&S FSH doté d'un générateur suiveur (R&S FSH3 : N° de référence 1145.5850.13 et 1145.5850.23 et R&S FSH6 : N° de référence 1145.5850.26))

Le R&S FSH offre en option un générateur suiveur pour la mesure de la fonction de transmission de quadripôles ou du coefficient de réflexion des bipôles ou quadripôles. Ce générateur fournit un signal à la fréquence instantanée du R&S FSH. Le niveau nominal de sortie du générateur suiveur est de -20 dBm. Sur les modèles 1145.5850.23 et 1145.5850.26, le niveau nominal de sortie du générateur suiveur suiveur se commute sur 0 dBm.

La mesure de la fonction de transmission de quadripôles peut s'effectuer directement en reliant l'entrée de l'objet sous essai et la sortie du générateur suiveur et la sortie de ce dernier à l'entrée RF du R&S FSH. La mesure du coefficient de réflexion exige un pont, par ex. le pont de mesure du ROS R&S FSH-Z2.

Grâce à la méthode de calibrage utilisée, la précision de mesure du R&S FSH est élevée aussi bien pour les mesures de transmission que pour les mesures de réflexion. Le R&S FSH offre en standard des méthodes scalaires de calibrage, c.-à-d. que les valeurs sont corrigées lors des mesures de la fonction de transmission et de la réflexion. Des méthodes et mesures vectorielles optionnelles permettent d'augmenter la dynamique et la précision de mesure (option R&S FSH-K2). La commande de la mesure vectorielle diffère en substance par des routines de calibrage étendues.

- > Enfoncer la touche MEAS.
- > Appuyer sur la touche logicielle MEASURE.

Le R&S FSH ouvre le menu des fonctions de mesure.

Sélectionner l'option TRACKING GEN (sur fond rouge) au moyen des touches de gestion de curseur ou du bouton rotatif et confirmer à l'aide de la touche ENTER ou de la touche logicielle MEAS.

Le R&S FSH active le générateur suiveur et passe dans le menu de touches logicielles de ce dernier. Les réglages de la fréquence et du niveau du mode analyseur de spectre sont conservés.

| Detect: Sample<br>Ref: -20 dBm | frig<br>Frace | : Free<br>: CI/W | 2<br>Ir  | RB<br>VB    | W: 30<br>W: 30 | 0 kHz<br>0 kHz |
|--------------------------------|---------------|------------------|----------|-------------|----------------|----------------|
|                                |               |                  |          | ຣພ          | T: 10          | Dms            |
| -30                            |               |                  |          |             |                |                |
| -40                            |               |                  |          |             |                |                |
| -50                            |               |                  |          |             |                |                |
| MEASUREMENT                    |               |                  |          |             |                |                |
| ANALYZER                       |               |                  | . 1.10   |             | a hh           | Ju Ai          |
| TRACKING GEN                   | 的MA           | 腳糊               | iPih     | NU IM       | 門協             | MINI           |
| POWER SENSOR                   | ļĻrd          | ¥.U              | FH       | ¥           | <i>"</i> r     | .t.e.p.r       |
| CHANNEL POWER                  | ł             |                  | <u>.</u> | l           |                |                |
| OCCUPIED BW                    |               |                  |          |             |                |                |
| TDMA POWER                     |               |                  |          |             |                |                |
| DISTANCE TO FAULT              | -0            | Spa              | n: 25    | MHz         |                |                |
| MEASURE TRANS                  | LIMI          | T<br>S :         | DISPI    | lay<br>Ie i |                |                |

Le menu du générateur suiveur offre les touches logicielles destinées au calibrage des mesures de la fonction de transmission (TRANSM CAL) et du coefficient de réflexion (REFLECT CAL). Ce calibrage est nécessaire, étant donné que le niveau de sortie du générateur suiveur n'est pas exactement de -20 dBm ou de 0 dBm et dépend de la fréquence. Dans le cas d'une mesure de la transmission d'un quadripôle, le calibrage prend en compte la caractéristique de transmission du montage de mesure et la réponse en fréquence du générateur suiveur et corrige la mesure au moyen des données de correction obtenues. Pour mesurer la réflexion, le R&S FSH mesure lors du calibrage le coefficient de réflexion d'un court-circuit et d'un circuit ouvert au pont de mesure. Il obtient à partir de ces deux mesures des valeurs de correction destinées à la mesure de la réflexion de l'objet sous essai.

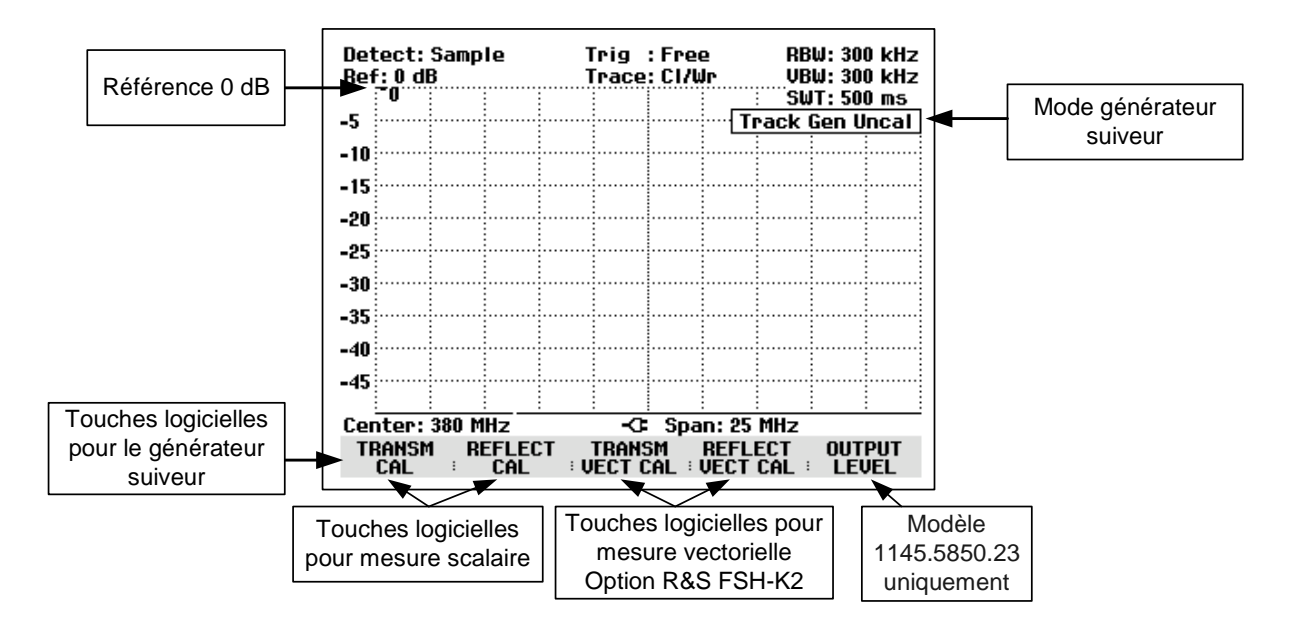

Après la mise sous tension du générateur suiveur, le R&S FSH affiche Track Gen Uncal pour signaler que la mesure effectuée au moyen du générateur suiveur n'est pas corrigée. Il affiche l'axe des niveaux dans l'unité relative dB. En plus des valeurs de niveau, il affiche la référence 0 dB qui correspond à un niveau de référence de –20 dBm dans le mode analyseur de spectre (= niveau nominal de sortie du générateur suiveur). En cas d'un niveau de sortie de 0 dBm sur les modèles 1145.5850.23 et 1145.5850.26, la référence de 0 dB correspond à un niveau de référence de 0 dBm.

Lorsque le générateur suiveur est activé, les paramètres de mesure, tels que les largeurs de bande ou la gamme de fréquence, se règlent comme dans le mode analyseur de spectre au moyen des touches correspondantes. La touche MEAS permet d'accéder directement au menu de touches logicielles du générateur suiveur.

Avant d'opérer le calibrage, régler le niveau de sortie du générateur suiveur (uniquement pour les modèles 1145.5850.23 et 1145.5850.26), la gamme de fréquence désirée et le niveau de référence approprié, étant donné que le calibrage n'est valable que pour la gamme de fréquence calibrée et la référence. Une modification de ces paramètres après calibrage annule ce dernier.

Lorsqu'on appuie deux fois sur la touche MEAS, le R&S FSH ouvre de nouveau le menu servant à sélectionner les différentes mesures.

#### Réglage du niveau de sortie :

(Uniquement avec les modèles 1145.5850.23 et 1145.5850.26)

Appuyer sur la touche logicielle OUTPUT LEVEL dans le menu TRACKING GEN.

Le R&S FSH ouvre le sous-menu servant à sélectionner le niveau de sortie.

- Placer le curseur rouge sur le niveau désiré au moyen du bouton rotatif ou des touches de gestion du curseur.
- Confirmer le choix avec la touche ENTER ou la touche logicielle OUTPUT LEVEL.

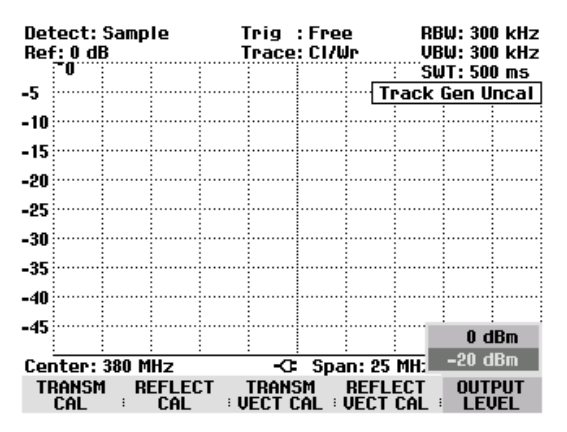

### Mesure de la fonction de transmission de quadripôles

Pour mesurer la fonction de transmission, relier l'entrée de l'objet sous essai à la sortie du générateur et la sortie de ce dernier à l'entrée RF du R&S FSH. Le R&S FSH mesure la norme de la fonction de transmission de l'objet sous essai. La séquence de commande est décrite ci-après pour la mesure de la fonction de transmission d'un filtre à ondes acoustiques de surface, dont la fréquence centrale est de 380 MHz et la largeur de bande d'env. 4 MHz, par exemple. L'exemple de mesure commence par la configuration initiale du R&S FSH.

#### Réglage de la gamme de fréquence :

- > Enfoncer la touche PRESET.
- > Enfoncer la touche MEAS.
- > Appuyer sur la touche logicielle MEASURE.
- Sélectionner l'entrée TRACKING GEN dans le menu MEASUREMENT au moyen du bouton rotatif ou des touches de gestion de curseur et confirmer à l'aide de la touche ENTER ou de la touche logicielle MEASURE.

Le R&S FSH affiche le menu du générateur suiveur. Etant donné qu'aucun calibrage n'est effectué, Track Gen Uncal s'affiche en haut à droite du diagramme.

- > Enfoncer la touche FREQ.
- > Entrer la fréquence centrale (380 MHz dans l'exemple) au moyen des touches numériques.
- > Enfoncer la touche SPAN.
- Entrer la plage de représentation de la fréquence (25 MHz dans l'exemple) au moyen des touches numériques.

#### Mesure scalaire de la fonction de transmission:

- > Enfoncer la touche MEAS.
- > Appuyer sur la touche logicielle TRANSM CAL.

Pour le calibrage de la fonction de transmission, le R&S FSH invite l'utilisateur à relier l'entrée RF à la sortie du générateur suiveur.

- Relier la sortie RF à l'entrée générateur sans objet sous essai.
- Appuyer sur la touche logicielle F1 ou F2 (CONTINUE) pour lancer le calibrage.
- Pour abandonner le calibrage, appuyer sur la quatrième ou cinquième touche logicielle (CANCEL).

Pendant le calibrage, le R&S FSH affiche "Calibrage "THROUGH" en cours...".

Les touches logicielles CANCEL permettent d'abandonner le calibrage.

Une fois le calibrage terminé, le R&S FSH affiche "Transmission calibrée" pendant 3 secondes.

Une fois le calibrage terminé, le R&S FSH affiche Transmission en haut à droite du diagramme pour signaler qu'il est calibré pour la mesure de la fonction de transmission. En outre, la touche logicielle TRANSM CAL est sur fond vert.

Detect: Sample Trig : Free RBW: 300 kHz **UBW: 300 kHz** Ref: 0 dB Trace: Cl/Wr SWT: 100 ms -5 Track Gen Uncal -10 -15 -20 -25 -30 CALIBRAGE EN MODE "THROUGH" Pour effectuer le calibrage, remplacer l'objet sous test par une connexion "THROUGH". Touche CONTINUE pour démarrer le calibrage. CONTINUE CANCEL -45 Calibrage "THROUGH" en cours... CANCEL -45 Transmiss. calibrée Center: 380 MHz -C: Span: 25 MHz TRANSM REFLECT REFLE

| Detect: Sample<br>Ref: 0 dB |             |       | Trig :Free<br>Trace:Cl/Wr |             |                |               | RB<br>VB | W: 300<br>W: 300 | ) kHz<br>) kHz |      |
|-----------------------------|-------------|-------|---------------------------|-------------|----------------|---------------|----------|------------------|----------------|------|
|                             | -0          |       |                           |             |                |               |          | SW               | IT: 100        | ) ms |
| -5                          |             |       |                           |             |                |               |          | Trar             | nsmis          | sion |
| 10                          |             |       |                           |             |                |               |          |                  |                |      |
| -10                         |             |       |                           |             |                |               |          |                  |                |      |
| -15                         |             |       |                           |             |                |               |          |                  |                |      |
| .90                         |             |       |                           |             |                |               |          |                  |                |      |
| -20                         |             |       |                           |             |                |               |          |                  |                |      |
| -25                         |             |       |                           |             |                |               |          |                  |                |      |
| .30                         |             |       |                           |             |                |               |          |                  |                |      |
|                             |             |       |                           |             |                |               |          |                  |                |      |
| -35                         |             |       |                           |             |                |               |          |                  |                |      |
| -40                         |             |       |                           |             |                |               |          |                  |                |      |
|                             |             |       |                           |             |                |               |          |                  |                |      |
| -45                         |             |       |                           |             |                |               |          |                  |                |      |
| :<br>Cen                    | ter:        | 380 M | Hz                        |             | -0             | Spa           | n: 25    | MHz              |                |      |
| TR                          | ians<br>Cal | I RI  | EFLEC<br>CAL              | :Т :<br>У : | trans<br>Ect c | SM<br>CAL : I | REFLI    | ect<br>Cal :     |                |      |

Raccorder l'objet sous essai entre l'entrée RF et la sortie du générateur.

Le R&S FSH affiche la norme de la fonction de transmission des types de câble. Elle peut se mesurer au moyen des marqueurs, par exemple.

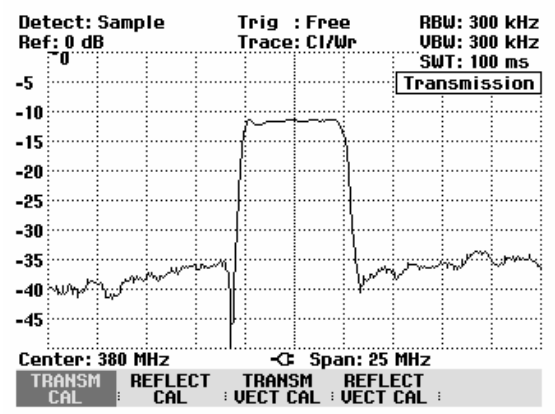

Le calibrage de transmission est conservé jusqu'à la modification de la fréquence centrale ou de la plage de représentation du R&S FSH. Track Gen Uncal s'affiche en haut à droite de l'écran lorsque le calibrage n'est plus valable.

Une modification de la référence après le calibrage rend la mesure très imprécise. Le R&S FSH conserve les valeurs de calibrage ; il signale toutefois l'imprécision de la mesure (< 0,3 dB) par un point rouge précédant Transmission en haut à droite de l'écran.

Une modification des autres paramètres de réglage tels que largeur de bande, détecteur, durée de balayage ou plage de mesure n'influence pas la précision de mesure. Ils peuvent donc être modifiés même après le calibrage sans perte de précision.

Concernant la sauvegarde d'un ensemble de données pour une mesure de transmission scalaire dans un état calibré, le R&S FSH peut aussi stocker en mémoire les données de calibrage avec les réglages restants (voir chapitre « Sauvegarde des données de calibrage »). Ainsi on peut mesurer sans calibrage antérieur, après un rappel du réglage, dans la mesure où la température de l'appareil ne dévie pas de plus de 5°C de la température de l'appareil lors de la sauvegarde de l'ensemble de données. Pour des déviations de température plus élevées, le R&S FSH émet un point (rouge) devant le mode de mesure affiché •Transmission. Il est possible de réaliser une mesure plus précise seulement après un calibrage.

#### Mesures sur amplificateurs :

Dans le cas de mesures sur amplificateurs, la référence doit être décalée, afin que la fonction de transmission de l'amplificateur soit visible sur l'écran. Augmenter le niveau de référence correspond à augmenter l'atténuation à l'entrée. Pour cela, le R&S FSH offre un réglage de référence. La position de la référence à 0 dB peut être décalée vers des valeurs négatives ou positives.

- > Enfoncer la touche AMPT.
- > Appuyer sur la touche logicielle REF.
- Modifier la référence au moyen du bouton rotatif ou des touches de gestion du curseur, ou entrer une autre référence à l'aide des touches numériques.
- Confirmer l'entrée avec la touche ENTER ou la touche logicielle REF.

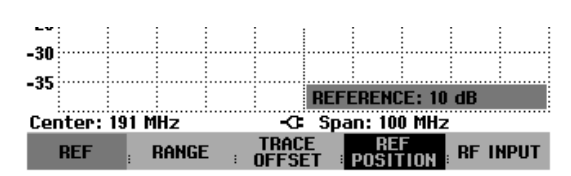

Lors de mesures sur amplificateurs, il faut veiller à ce que le R&S FSH ne soit pas surchargé. On peut s'en assurer lorsque la courbe de mesure se situe dans l'affichage de l'écran (avec REF POSITION = 0 dB et TRACE OFFSET = 0 dB).

La référence peut aussi être décalée sans que l'atténuation à l'entrée n'augmente, par exemple pour placer la courbe de mesure au milieu de l'écran. Pour ce faire, utiliser la fonction REF POSITION.

- > Enfoncer la touche AMPT.
- > Appuyer sur la touche logicielle REF POSITION.
- Modifier la position de référence au moyen du bouton rotatif ou des touches de gestion du curseur, ou entrer une nouvelle position de référence à l'aide des touches numériques.

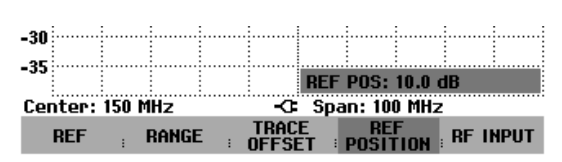

Confirmer l'entrée avec la touche ENTER ou avec la touche logicielle REF POSITION.

De plus, il est possible de décaler la position de la courbe de mesure sans modifier la référence ni l'affichage de l'axe des y.

- Enfoncer la touche AMPT.
- > Appuyer sur la touche logicielle TRACE OFFSET.
- Modifier le décalage de niveau de la courbe de mesure au moyen du bouton rotatif ou des touches de gestion du curseur, ou entrer un nouveau décalage à l'aide des touches numériques.

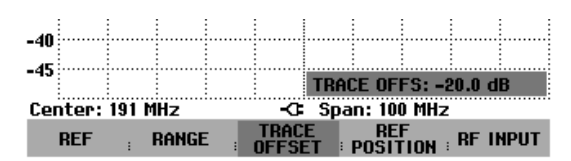

Confirmer l'entrée avec la touche ENTER ou avec la touche logicielle TRACE OFFSET.

Le décalage de la courbe est utile par exemple lorsqu'on désire compenser une atténuation ou une amplification fixes lors de la mesure.

### Mesure vectorielle de la fonction de transmission

(uniquement avec l'option R&S FSH-K2)

En mesure vectorielle, le R&S FSH évalue la norme et la phase du signal reçu. Il corrige ainsi avec la phase correcte ses influences sur le résultat de mesure au moyen des valeurs de correction complexes enregistrées dans les routines de calibrage. Les étalons de calibrage utilisés (connexion transversale et terminaison de 50  $\Omega$ ) constituent la référence.

La mesure vectorielle permet d'obtenir une précision de mesure et dynamique supérieures à celles de la mesure scalaire.

#### Activation de la mesure vectorielle :

- > Enfoncer la touche MEAS.
- > Appuyer sur la touche vectorielle MEAS MODE.
- Choisir l'option de menu VECTOR au moyen du bouton rotatif ou des touches de gestion du curseur.
- Confirmer le choix avec la touche ENTER ou avec la touche logicielle MEAS MODE.

| эг:               |              |       |
|-------------------|--------------|-------|
| -33               | SCALAR       |       |
| -40               | VECTOR       |       |
| -45               | REFLECTION   |       |
| Center: 810.7 MHz | CABLE LOSS   | i MHz |
| TRANSM REFLECT    | MEAS<br>MODE | ÷     |

#### Calibrage de la mesure :

Avant de calibrer le R&S FSH, il faut définir la fréquence moyenne désirée ainsi que la plage de représentation de la fréquence. Si cette définition intervient plus tard, les valeurs de calibrages seront perdues et il faudra à nouveau calibrer l'appareil.

- > Enfoncer la touche MEAS.
- > Appuyer sur la touche logicielle TRANSM CAL.

Le R&S FSH invite l'utilisateur à relier l'entrée RF à la sortie du générateur suiveur pour le calibrage de fonction de transmission.

- Relier la sortie RF à l'entrée générateur sans objet sous essai.
- Appuyer sur la touche logicielle F1 ou F2 (CONTINUE) pour lancer le calibrage.
- Pour abandonner le calibrage, appuyer sur la touche logicielle F4 ou F5 (CANCEL).

| Detect: Sample<br>Ref: 0 dB                                                              | Trig :Free<br>Trace:Avg | RBW: 1 MHz<br>VBW: 1 MHz<br>SWT: 100 ms |  |  |  |  |  |  |
|------------------------------------------------------------------------------------------|-------------------------|-----------------------------------------|--|--|--|--|--|--|
| -10                                                                                      |                         | Track Gen Uncal                         |  |  |  |  |  |  |
| -20                                                                                      |                         |                                         |  |  |  |  |  |  |
| 20                                                                                       |                         |                                         |  |  |  |  |  |  |
| -50                                                                                      |                         |                                         |  |  |  |  |  |  |
| -40                                                                                      |                         |                                         |  |  |  |  |  |  |
| -50                                                                                      |                         |                                         |  |  |  |  |  |  |
| -60                                                                                      |                         |                                         |  |  |  |  |  |  |
| CALIBRAGE EN MODE "THROUGH"                                                              |                         |                                         |  |  |  |  |  |  |
| Pour effectuer le calibrage, remplacer l'objet<br>sous test par une connexion "THROUGH". |                         |                                         |  |  |  |  |  |  |
| Touche CONTINUE                                                                          | pour démarrer le        | calibrage.                              |  |  |  |  |  |  |
| CONTINUE                                                                                 |                         | CANCEL                                  |  |  |  |  |  |  |

Pendant le calibrage, le R&S FSH affiche "Calibrage "THROUGH" en cours...".

CANCEL permet d'abandonner le calibrage.

Ensuite, le R&S FSH invite l'utilisateur à terminer la sortie du générateur suiveur sur 50  $\Omega$ .

- Relier la sortie du générateur à la terminaison de 50 Ω.
- Appuyer sur la touche logicielle F1 ou F2 (CONTINUE).

| -45<br>Calit | orage | "THF | ROUGH | " en | COUP | 5 |   |       |   |  |
|--------------|-------|------|-------|------|------|---|---|-------|---|--|
|              |       |      |       |      |      |   | C | ANCEL | - |  |

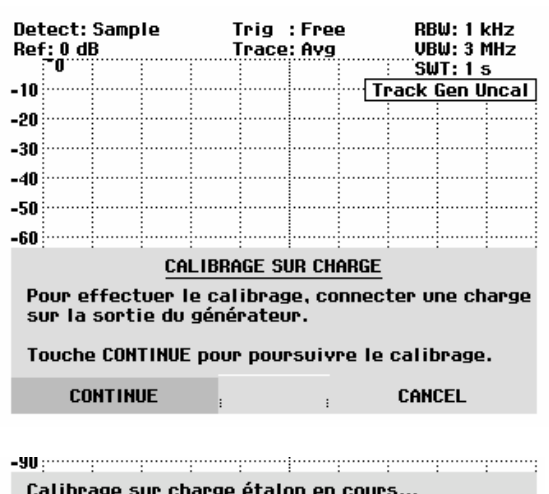

Pendant le calibrage, le R&S FSH affiche "Calibrage sur charge étalon en cours...".

Une fois le calibrage terminé, le R&S FSH affiche Transm (vect) en haut à droite de l'écran pour indiquer que le calibrage vectoriel a été effectué pour la mesure de transmission.

|  |   |   | CONCEL |  |  |  |  |
|--|---|---|--------|--|--|--|--|
|  | : | : | CHILL  |  |  |  |  |
|  |   |   |        |  |  |  |  |
|  |   |   |        |  |  |  |  |
|  |   |   |        |  |  |  |  |

| Det | tect: Sa | mple | Trig | g :Fr | ee  |      | RB₩:   | 1 kHz  |
|-----|----------|------|------|-------|-----|------|--------|--------|
| Ref | f: 0 dB  |      | Tra  | ce:Ma | X   |      | VBW:   | 3 MHz  |
|     | -0       |      | <br> |       |     |      | ¨SWT:  | 100 ms |
| -1  |          |      | <br> |       | Tra | Insm | ission | (vect) |

Brancher l'objet sous essai entre la sortie du générateur suiveur et l'entrée RF. Le R&S FSH affiche la norme de la fonction de transmission de l'objet sous essai.

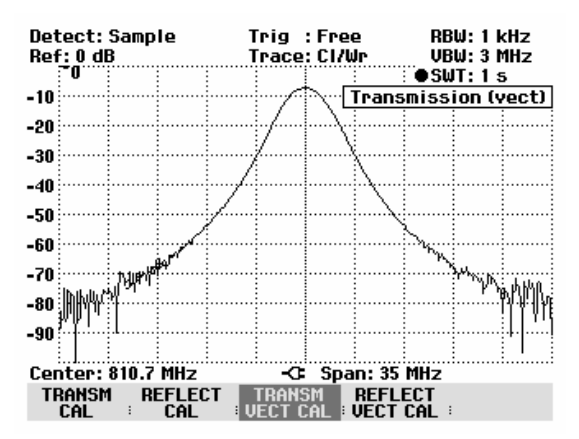

### Mesure de la réflexion

La mesure de la réflexion exige le pont de mesure R&S FSH-Z2. Il est également possible d'utiliser un autre pont de mesure (par ex. R&S ZRB2 de Rohde & Schwarz).

- > Relier le câble de commande du R&S FSH-Z2 au connecteur Power Sensor du R&S FSH.
- Visser les connecteurs RF du pont de mesure R&S FSH-Z2 directement sur la prise d'entrée RF et la sortie du générateur sur le pont de mesure conformément au marquage.

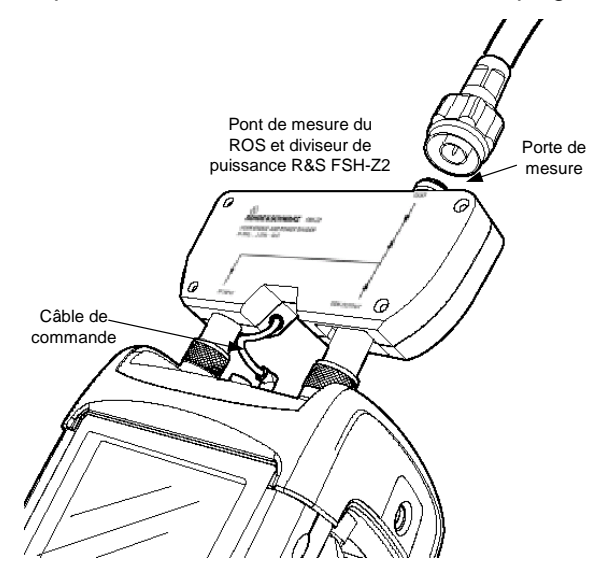

Le R&S FSH peut aussi bien mesurer l'atténuation d'adaptation que le ROS d'un objet sous essai.

## Mesure scalaire de réflexion

Calibrer le montage avant d'effectuer la mesure. Cela s'effectue au moyen d'un court-circuit et d'un circuit ouvert au point où la réflexion doit être mesurée. Si l'on utilise un câble entre l'objet sous essai et le pont, effectuer le calibrage à l'extrémité de mesure du câble.

> Appuyer sur la touche logicielle REFLECT CAL.

Le R&S FSH sort un message pour inviter l'utilisateur à laisser ouverte l'entrée de mesure.

- Connecter un circuit ouvert à l'entrée de mesure du pont ou à l'extrémité du câble.
- Lancer le calibrage en circuit ouvert en appuyant la première ou la deuxième touche logicielle (CONTINUE). Pendant le calibrage, le R&S FSH affiche "Calibrage en circuit ouvert en cours...".
- Les touches logicielles CANCEL permettent d'abandonner le calibrage.

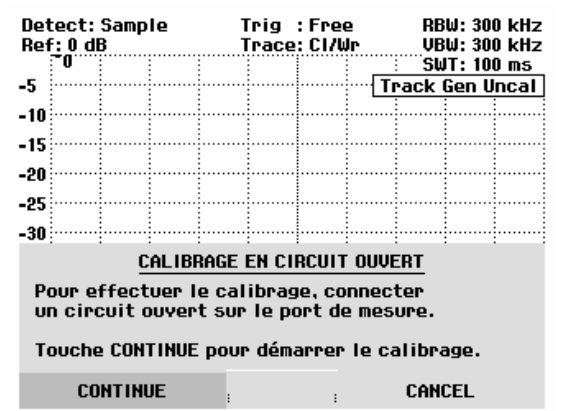

Une fois le calibrage en circuit ouvert terminé, le R&S FSH invite l'utilisateur à effectuer le calibrage en court-circuit.

- Connecter un court-circuit à l'entrée de mesure du pont.
- Lancer le calibrage en court-circuit au moyen de CONTINUE.
- CANCEL permet d'abandonner le lancement du calibrage.
- <u>Note</u>: On peut utiliser de nouveau un circuit ouvert au lieu du court-circuit pour calibrer le R&S FSH. Etant donné que le R&S FSH n'évalue que le module de la tension réfléchie, il ne fait pas la distinction entre un court-circuit et un circuit ouvert. Le calibrage en court-circuit augmente toutefois la précision de mesure car le R&S FSH effectue un moyennage des valeurs calibrées pour le court-circuit et le circuit ouvert.

Pendant le calibrage, le R&S FSH affiche "Calibrage en court-circuit en cours...". Les touches logicielles CANCEL permettent d'abandonner le calibrage.

Une fois le calibrage terminé, le R&S FSH affiche le message "Court-circuit calibré" pendant 3 secondes.

Il affiche Reflection en haut à droite du diagramme pour indiquer qu'il est calibré pour la mesure de réflexion. En outre, la touche logicielle REFLECT CAL est sur fond vert.

Connecter l'objet sous essai au port de mesure du pont ROS.

Le R&S FSH affiche son atténuation d'adaptation.

| -30                                                                               |                            |   |   | - |        |  |  |  |  |  |
|-----------------------------------------------------------------------------------|----------------------------|---|---|---|--------|--|--|--|--|--|
|                                                                                   | CALIBRAGE EN COURT-CIRCUIT |   |   |   |        |  |  |  |  |  |
| Pour effectuer le calibrage, connecter<br>un court-circuit sur le port de mesure. |                            |   |   |   |        |  |  |  |  |  |
| Touche CONTINUE pour poursuivre le calibrage.                                     |                            |   |   |   |        |  |  |  |  |  |
| CO                                                                                | DNTINUE                    | : | : |   | CANCEL |  |  |  |  |  |

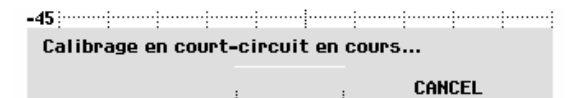

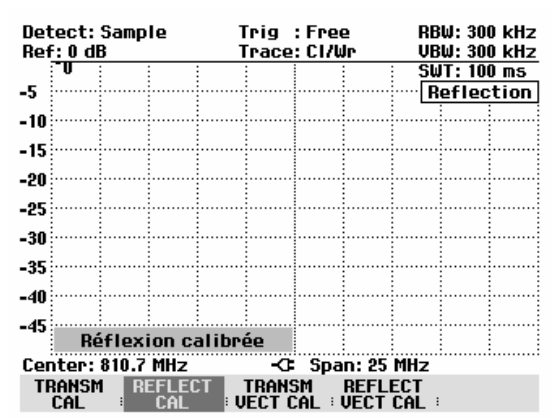

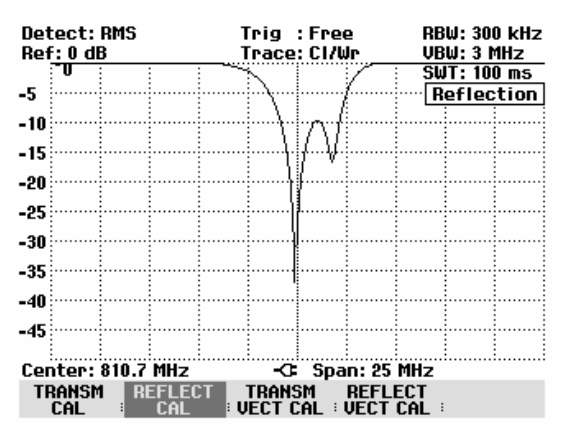

Commuter la plage de mesure pour afficher le rapport d'ondes stationnaires (ROS).

- > Enfoncer la touche AMPT.
- > Appuyer sur la touche logicielle RANGE.

Le R&S FSH ouvre le menu servant à sélectionner les plages d'affichage. Deux plages sont disponibles pour afficher le ROS. Il est recommandé d'utiliser la plage d'affichage ROS = 1 à 2 pour les objets à bonne adaptation. La plage d'affichage ROS = 1 à 6 s'utilise pour la mesure d'objets sous essai moins bien adaptés.

Sélectionner la plage désirée au moyen des touches de gestion du curseur ou du bouton rotatif.

Confirmer le choix en appuyant sur la touche ENTER ou la touche logicielle RANGE.

Le R&S FSH affiche le rapport d'ondes stationnaires (ROS) de l'objet sous essai.

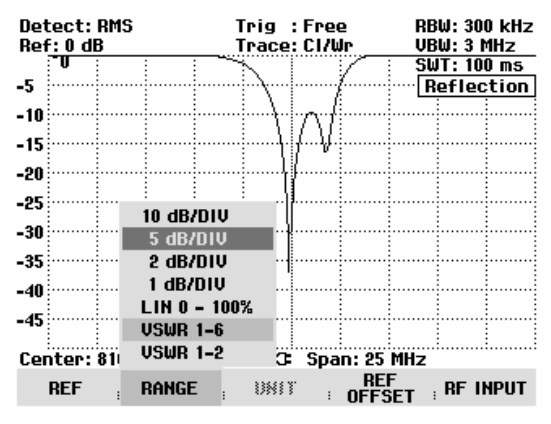

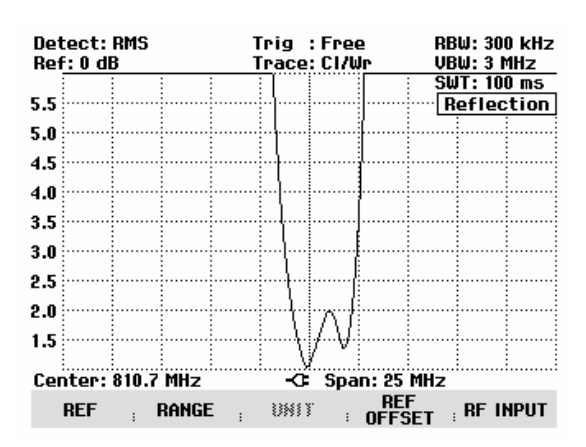

Le calibrage de réflexion est conservé jusqu'à la modification de la fréquence centrale ou de la plage de représentation du R&S FSH. Track Gen Uncal s'affiche en haut à droite de l'écran lorsque le calibrage n'est plus valable.

Une modification de la référence après le calibrage rend la mesure très imprécise. Le R&S FSH conserve les valeurs de calibrage; il signale toutefois l'imprécision de la mesure par un point rouge précédant l'affichage • Reflection en haut à droite de l'écran.

Une modification des autres paramètres de réglage tels que largeur de bande, détecteur, durée de balayage ou plage de mesure n'influence pas la précision de mesure. Ils peuvent donc être modifiés même après le calibrage sans perte de précision.

Lors de la sauvegarde d'un ensemble de données pour la mesure scalaire de transmission en mode calibré, le R&S FSH peut également sauvegarder les données de calibrage avec les autres paramètres (cf. chapitre 2, « Sauvegarde de données de calibrage »). Ainsi on peut mesurer sans calibrage antérieur, après un rappel du réglage, dans la mesure où la température de l'appareil ne dévie pas de plus de 5°C de la température de l'appareil lors de la sauvegarde de l'ensemble de donnes. Pour des déviations de température plus élevées, le R&S FSH émet un point (rouge) devant le mode de mesure affiché • Reflection . Il est possible de réaliser une mesure plus précise seulement après un calibrage.

### Mesure vectorielle de réflexion

#### (uniquement avec l'option R&S FSH-K2)

Contrairement à la mesure scalaire, le R&S FSH corrige l'onde réfléchie par l'objet sous essai en module <u>et</u> phase au moyen des valeurs de correction obtenues par le calibrage. En plus du calibrage en circuit ouvert et en court-circuit, utiliser une terminaison de 50  $\Omega$  pour le calibrage. Les propriétés du pont de mesure (directivité et impédances) n'influencent donc plus le résultat de mesure. Ce qui importe, c'est la qualité des paramètres de calibrage circuit-ouvert, court-circuit et terminaison de 50  $\Omega$ .

La mesure vectorielle permet donc d'obtenir une dynamique supérieure et, de ce fait, une précision supérieure.

En mesure vectorielle, le R&S FSH règle les largeurs de bande (Res BW et Video BW) sur une valeur fixe ne pouvant pas être modifiée. Il utilise toujours le détecteur d'échantillonnage. Tous les autres paramètres de mesure se règlent comme en mesure scalaire.

#### Activation de la mesure vectorielle :

- > Enfoncer la touche MEAS.
- > Appuyer sur la touche logicielle MEAS MODE.
- Choisir l'option de menu VECTOR au moyen du bouton rotatif ou des touches de gestion du curseur.
- Confirmer le choix avec la touche ENTER ou avec la touche logicielle MEAS MODE.

| эг: · · · · · · · |              |       |
|-------------------|--------------|-------|
| -35               | SCALAR       |       |
| -40               | VECTOR       |       |
| -45               | REFLECTION   |       |
| Center: 810.7 MHz | CABLE LOSS   | i MHz |
| TRANSM REFLECT    | MEAS<br>MODE | ÷     |

#### Calibrage :

Avant de calibrer le R&S FSH, il faut définir la fréquence moyenne désirée ainsi que la plage de représentation de la fréquence. Si cette définition intervient plus tard, les valeurs de calibrages seront perdues et il faudra à nouveau calibrer l'appareil.

> Appuyer sur la touche logicielle REFLECT CAL.

Le R&S FSH invite l'utilisateur à terminer l'entrée de mesure sur un circuit ouvert (Open).

- Placer un circuit ouvert comme terminaison sur l'entrée de mesure du pont ou sur l'extrémité du câble de mesure.
- Lancer le calibrage en circuit ouvert en appuyant la première ou la deuxième touche logicielle (CONTINUE). Pendant le calibrage, le R&S FSH affiche "Calibrage en circuit ouvert en cours...".
- Les touches logicielles CANCEL permettent d'abandonner le calibrage après chaque pas.

| Detect: Sample<br>Ref: 0 dB                                                  | Trig :Free<br>Trace:Avg                     | RBW: 1 MHz<br>VBW: 1 MHz<br>SWT: 100 ms |  |  |  |  |  |  |
|------------------------------------------------------------------------------|---------------------------------------------|-----------------------------------------|--|--|--|--|--|--|
| -10                                                                          |                                             | Track Gen Uncal                         |  |  |  |  |  |  |
| -20                                                                          |                                             |                                         |  |  |  |  |  |  |
| -30                                                                          |                                             |                                         |  |  |  |  |  |  |
| -40                                                                          |                                             |                                         |  |  |  |  |  |  |
| -60                                                                          |                                             |                                         |  |  |  |  |  |  |
| CALI                                                                         | BRAGE EN CIRCUIT O                          | UVERT                                   |  |  |  |  |  |  |
| Pour effectuer le calibrage, laisser le port<br>de mesure en circuit ouvert. |                                             |                                         |  |  |  |  |  |  |
| Touche CONTIN                                                                | Touche CONTINUE pour démarrer le calibrage. |                                         |  |  |  |  |  |  |
| CONTINUE                                                                     |                                             | CANCEL                                  |  |  |  |  |  |  |

Une fois le calibrage en circuit ouvert terminé, le R&S FSH invite la porte de mesure à terminer sur un court-circuit.

- Placer un court-circuit comme terminaison sur l'entrée de mesure du pont ou sur l'extrémité du câble de mesure.
- Lancer le calibrage en court-circuit en appuyant la première ou la deuxième touche logicielle (CONTINUE). Pendant le calibrage, le R&S FSH affiche "Calibrage en court-circuit en cours...".

| Detect:Sample<br>Ref:OdB                                                                                                    | Trig :Free<br>Trace:Avg | RBW: 1 kHz<br>VBW: 3 MHz<br>SWT: 1 s |  |  |  |  |  |  |
|----------------------------------------------------------------------------------------------------|-------------------------|--------------------------------------|--|--|--|--|--|--|
| -10                                                                                                    |                         | Track Gen Uncal                      |  |  |  |  |  |  |
| -20                                                                                                    |                         |                                      |  |  |  |  |  |  |
| -30                                                                                                    |                         |                                      |  |  |  |  |  |  |
| -50                                                                                                    |                         |                                      |  |  |  |  |  |  |
| -60                                                                                                    |                         |                                      |  |  |  |  |  |  |
| CALIBRAGE EN COURT-CIRCUIT<br>Pour effectuer le calibrage, connecter un<br>court-circuit sur le port de mesure.<br>Touche CONTINUE pour poursuivre le calibrage. |                         |                                      |  |  |  |  |  |  |
| CONTINUE                                                                                                    |                         | CANCEL                               |  |  |  |  |  |  |

Au cours de la troisième étape de calibrage, prévoir une terminaison de 50  $\Omega$  sur la porte de mesure.

- Placer une terminaison de 50 Ω sur l'entrée de mesure du pont ou sur l'extrémité du câble de mesure.
- Lancer le calibrage de terminaison en appuyant la première ou la deuxième touche logicielle (CONTINUE). Pendant le calibrage, le R&S FSH affiche "Calibrage sur charge étalon en cours...".

Une fois le calibrage terminé, le R&S FSH affiche le message "Réflexion calibrée" pendant 3 secondes.

Il affiche <u>Refl (vect)</u> en haut à droite du diagramme pour signaler que le calibrage vectoriel a été effectué pour la mesure de la réflexion. En outre, la touche logicielle REFLECT CAL est sur fond vert.

| Detect: Sample<br>Ref: 0 dB                                                                         |       |       | 1     | frig<br>Frace | :Free<br>:Avg | 2      | RBW: 1 kHz<br>VBW: 3 MHz |              |              |            |
|----------------------------------------------------------------------------------------------------|-------|-------|-------|---------------|---------------|--------|--------------------------|--------------|--------------|------------|
| -10                                                                                                 |       |       |       |               | İ             |        | <b>T</b> T               | : Jw<br>nack | Con II       | s<br>Incal |
| -10                                                                                                 |       |       |       |               |               |        | 1                        | COLK         | <u>aen u</u> | ilicar     |
| -20                                                                                                 | ••••• |       |       |               |               | 1      |                          |              | · · · · · ·  |            |
| 20                                                                                                  |       |       |       |               |               |        |                          |              |              |            |
| -20                                                                                                 |       |       |       |               |               |        |                          |              |              |            |
| -40                                                                                                 | ••••• |       |       |               |               |        |                          |              |              |            |
| _50                                                                                                 |       |       |       |               |               |        |                          |              |              |            |
| -30                                                                                                 |       |       |       |               |               |        |                          |              |              |            |
| -60                                                                                                 | ••••• |       |       |               |               |        |                          |              |              |            |
| CALIBRAGE SUR CHARGE<br>Pour effectuer le calibrage, connecter une<br>charge sur le port de mesure. |       |       |       |               |               |        |                          |              |              |            |
| То                                                                                                  | ouche | e CON | TINUE | pou           | r pou         | rsuivi | re le                    | calit        | orage        | •          |
|                                                                                                    | CO    | NTIN  | JE    | :             |               | :      |                          | CAN          | CEL          |            |
|                                                                                                    |       |       |       |               |               |        |                          |              |              |            |

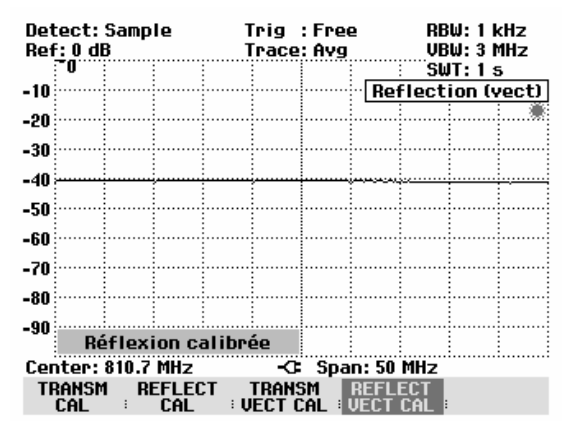

Le calibrage de réflexion est conservé jusqu'à la modification de la fréquence centrale ou de la plage de représentation du R&S FSH. Track Gen Uncal s'affiche en haut à droite de l'écran lorsque le calibrage n'est plus valable.

Une modification du niveau de référence (touche AMPT, touche logicielle REF) effectuée après le calibrage rend la mesure très imprécise. Le R&S FSH conserve les valeurs de calibrage; il signale toutefois l'imprécision de la mesure par un point rouge précédant l'affichage • Refl (vect) en haut à droite de l'écran.

Une modification de la durée de balayage n'influence pas la mesure de réflexion.

Le R&S FSH surveille la température intérieurement. En cas des variations de température causant des erreurs de mesure, il affiche un point rouge avant le mode de mesure • Refl (vect).

### Affichage de la réflexion lors d'une mesure vectorielle

Après un calibrage vectoriel, le R&S FSH évalue le module et la phase également lors de la mesure. C'est pourquoi on dispose de possibilités d'affichage supplémentaires par rapport à la mesure scalaire. Du fait de la dynamique plus élevée, les plages d'affichage du rapport d'ondes stationnaires (ROS) ainsi que ROS 1 –1.5 et ROS 1 –1.1 sont élargies. Les objets à très bonne adaptation peuvent ainsi être mesurés avec davantage de précision et avec une meilleure résolution de l'écran.

Mais l'un des avantages principaux de la mesure vectorielle est aussi de permettre d'afficher des résultats de mesure complexes dans un diagramme de Smith. Il est alors possible d'avoir une vue beaucoup plus précise des caractéristiques de l'objet de mesure qu'en affichant la réflexion sous forme d'atténuation d'adaptation ou de rapport d'ondes stationnaires.

- > Enfoncer la touche AMPT.
- > Appuyer sur la touche logicielle RANGE.
- Sélectionner l'option SMITH CHART au moyen des touches de gestion du curseur ou du bouton rotatif.

Confirmer le choix en appuyant sur la touche ENTER ou en appuyant une deuxième fois sur la touche logicielle RANGE.

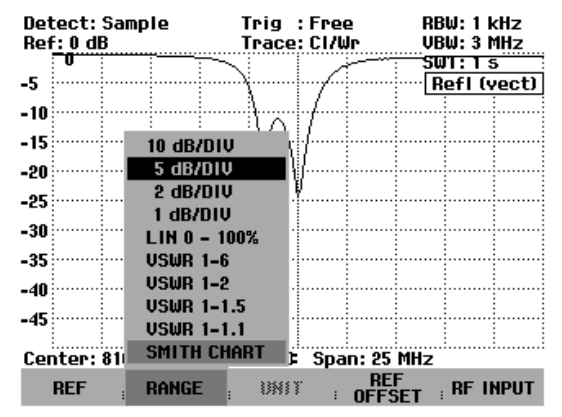

Le R&S FSH affiche la réflexion de l'objet de mesure dans le diagramme de Smith.

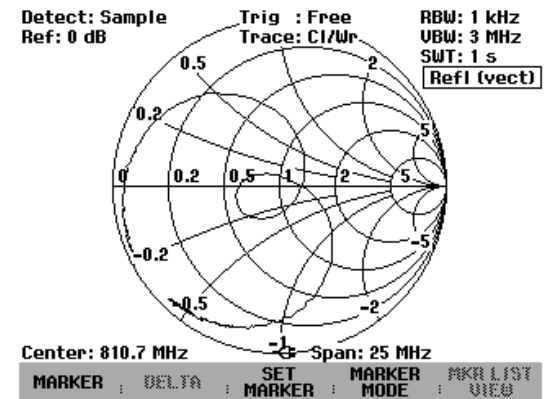

Utilisation des marqueurs dans le diagramme de Smith :

Comme pour la mesure scalaire, toutes les fonctions marqueurs (marqueurs, marqueurs delta, multimarqueurs) sont disponibles pour l'affichage du diagramme de Smith.

Enfoncer la touche MARKER.

Le R&S FSH active le menu marqueurs ainsi qu'un marqueur.

Le marqueur peut être déplacé sur la courbe complexe de réflexion au moyen du bouton rotatif, des touches de gestion du curseur ou par entrée numérique.

L'affichage numérique des valeurs des marqueurs indique la fréquence des marqueurs et l'impédance complexe ((partie réelle) + j (partie imaginaire)) en ohms.

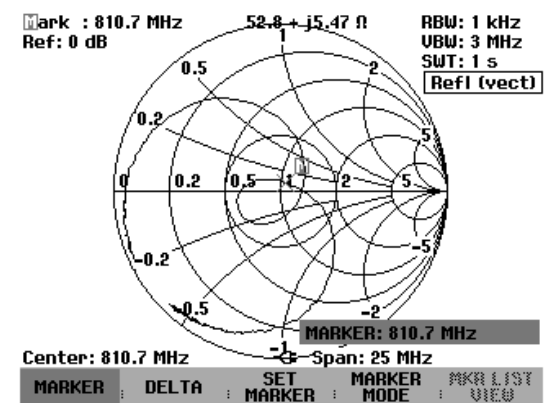

Les valeurs affichées du ou des marqueurs delta se rapportent à la valeur du marqueur de référence.

#### Lignes de valeur limite dans le diagramme de Smith :

Afin de surveiller visuellement les limites du ROS, le R&S FSH offre des valeurs limites de ROS dans le diagramme de Smith. Une valeur limite de ROS est rendue dans le diagramme de Smith par un cercle dont le centre représente la résistance de référence et dont le rayon est défini par la valeur du ROS. Toutes les valeurs situées à l'intérieur de ce cercle ont une valeur de ROS plus petite que celle spécifiée par le cercle.

Pour activer la valeur limite de ROS :

- Dans le menu principal du générateur suiveur, appuyer sur la touche MEAS, ou dans tous les autres menus appuyer deux fois sur la touche MEAS.
- > Appuyer sur la touche logicielle LIMIT LINES.

Le R&S FSH affiche le menu des valeurs limites dans la représentation des diagrammes de Smith. Si une valeur limite de ROS est déjà activée, la touche logicielle VSWR LIMIT est sur fond vert.

- Appuyer sur la touche logicielle VSWR LIMIT pour entrer une valeur limite de ROS ou pour activer la valeur limite existante.
- Modifier au moyen du bouton rotatif la valeur limite du ROS affichée pour l'amener à la valeur souhaitée, ou entrer une nouvelle valeur limite au moyen des touches numériques.
- Confirmer l'entrée avec la touche ENTER.

Pour désactiver la valeur limite de ROS :

- Dans le menu principal du générateur suiveur, appuyer sur la touche MEAS, ou dans tous les autres menus appuyer deux fois sur la touche MEAS.
- > Appuyer sur la touche logicielle LIMIT LINES.

La touche logicielle VSWR LIMIT est sur fond vert.

> Appuyer deux fois sur la touche logicielle VSWR LIMIT.

La valeur limite de ROS est desormais désactivée.

Tout comme pour les lignes de valeur limite dans les diagrammes scalaires, le R&S FSH permet également de surveiller automatiquement les valeurs limites dans le diagramme de Smith. Si la courbe d'impédance se situe entièrement à l'intérieur du cercle de ROS, le R&S FSH indique PASS après chaque balayage. Si une partie de la courbe de mesure se situe en dehors du cercle, il indique FAIL.

La surveillance des valeurs limites peut être configurée au moyen de la touche logicielle OPTIONS dans le menu LIMIT LINES (voir le chapitre « Utilisation des lignes de valeur limite »).

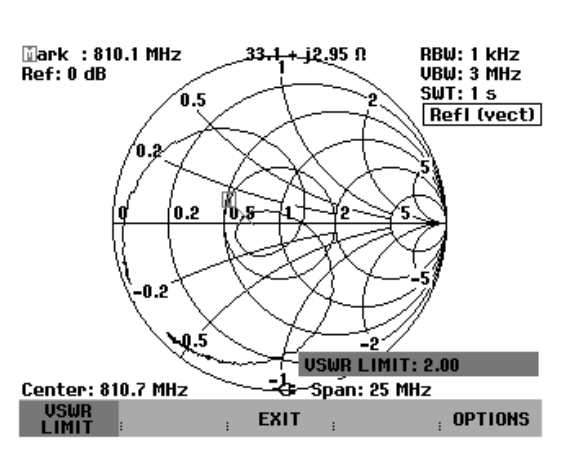

# Mesure à un port de l'atténuation de câble

(disponible uniquement avec l'option R&S FSH-K2)

En mesurant l'atténuation d'adaptation sur des câbles court-circuités à leur extrémité ou en circuit ouvert, on peut calculer l'atténuation du câble en se basant sur la réflexion suivante : un court-circuit ou un circuit ouvert à l'extrémité du câble reflète intégralement l'onde incidente. Comme l'onde balaie deux fois le câble, l'onde réfléchie est affaiblie, au port de mesure du pont, du double de l'atténuation du câble. Le rapport du niveau entre le signal reçu et celui envoyé dans le câble équivaut ainsi à deux fois l'atténuation du câble mesuré.

Avec l'option R&S FSH-K2, le R&S FSH permet de mesurer directement l'atténuation d'un câble d'après la méthode de la mesure de l'atténuation d'adaptation, sans que l'utilisateur doive faire luimême la conversion entre l'atténuation d'adaptation et l'atténuation du câble.

#### Commande :

- > Connecter le pont de mesure R&S FSH-Z2 au R&S FSH.
- Sur le R&S FSH, activer le mode TRACKING GEN (touche MEAS, touche logicielle MEASURE: TRACKING GEN).
- > Sélectionner la gamme de fréquence souhaitée sur le R&S FSH.
- Activer la mesure vectorielle (touche MEAS, touche logicielle MEAS MODE, option de menu VECTOR).
- > Calibrer le R&S FSH (touche MEAS, touche logicielle RELECT CAL)
- Connecter le câble à mesurer au port de mesure du pont. L'autre extrémité du câble doit être terminée par un court-circuit ou rester en circuit ouvert.

Le R&S FSH affiche l'atténuation d'adaptation du câble.

- > Appuyer sur la touche logicielle MEAS MODE.
- Sélectionner l'option CABLE LOSS au moyen du bouton rotatif ou des touches de gestion du curseur.
- Confirmer l'entrée avec la touche ENTER ou avec la touche logicielle MEAS MODE.

Le R&S FSH affiche l'atténuation du câble mesurée (cable loss) en dB.

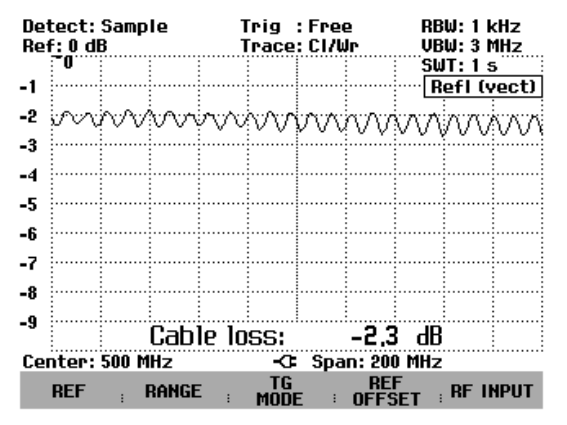

Le R&S FSH calcule l'atténuation du câble d'après la moyenne de la valeur maximale et de la valeur minimale de la courbe de mesure affichée. Cette atténuation doit donc être comprise comme une valeur moyenne dans la gamme de fréquence affichée.

L'atténuation à des fréquences particulières peut être calculée avec un ou plusieurs marqueurs.

# Mesures sur câbles

(Uniquement pour le R&S FSH doté du générateur suiveur (R&S FSH3 : N° de référence 1145.5850.13 ou 1145.5850.23, R&S FSH6 : N° de référence 1145.5850.26) et de l'option R&S FSH-B1 (Distance to Fault Measurement = localisation de défauts sur câbles)).

La mesure des caractéristiques du câble reliant l'antenne constitue une tâche essentielle lors de l'installation et de la maintenance d'émetteurs. Les écrasements du câble ou les mauvaises connexions influencent considérablement les performances de l'émetteur. Conjointement avec le générateur suiveur et l'option "Distance to Fault Measurement" (DTF, R&S FSH-B1), le R&S FSH permet de localiser les défauts sur câbles et leur distance par rapport au plan de mesure.

Les seuls paramètres à entrer sont le type du câble sous essai et sa longueur approximative. Grâce à ses paramètres, le R&S FSH mesure la distance par rapport aux défauts et le degré de désadaptation. Les caractéristiques des câbles se définissent aisément au moyen du logiciel "R&S FSH View" fourni avec l'appareil et sont prises en compte dans le R&S FSH. Le R&S FSH peut stocker jusqu'à 10 types de câble dans sa mémoire interne.

Le R&S FSH mesure dans le domaine fréquentiel la somme du signal du générateur suiveur et du signal réfléchi par le câble sous essai. Selon la phase entre le signal réfléchi par un défaut et le signal d'émission, les deux signaux s'ajoutent ou se soustraient. On obtient ainsi dans le domaine fréquentiel une ondulation du signal somme reçu. Le R&S FSH convertit le signal reçu dans le domaine temporel au moyen de la transformée de Fourier rapide. Ensuite, il calcule directement la distance parcourue par les réflexions à partir du défaut en se servant des caractéristiques du câble sous essai. La valeur du défaut affiché est donnée par la valeur de la réflexion à une certaine distance.

#### Montage de mesure :

- Relier le câble de connexion du pont de mesure du ROS R&S FSH-Z2 à l'entrée Power Sensor du R&S FSH.
- > Relier le pont de mesure à la sortie du générateur et l'entrée RF du R&S FSH.
- > Relier le câble de mesure fourni avec l'option R&S FSH-B1 à l'entrée du pont de mesure.
- Note : En mesure avec la fonction DTF, utiliser toujours un câble de 1 m de long à la sortie du R&S FSH-Z2. Sans ce câble, les résultats sont sans utilité.

#### Appel de la fonction :

- > Enfoncer la touche MEAS.
- > Appuyer sur la touche logicielle MEASURE.

Le R&S FSH ouvre le menu des fonctions de mesure.

Sélectionner l'option de menu DISTANCE TO FAULT au moyen des touches de gestion de curseur ou du bouton rotatif et confirmer à l'aide de la touche ENTER ou de la touche logicielle MEAS.

Le R&S FSH active la fonction de mesure "Distance to Fault".

| υετεςτ: Ηυτο Ρκ  | Irig :Free                    | RBW: 300 KHZ                        |
|------------------|-------------------------------|-------------------------------------|
| Ref: -20 dBm     | Trace: Cl/Wr                  | VBW: 300 kHz                        |
| 1 1 1 1 1        |                               | SWT: 100 ms                         |
| 20               |                               |                                     |
| -30              |                               |                                     |
| -40              |                               |                                     |
| -10              |                               |                                     |
| -50              |                               |                                     |
|                  |                               |                                     |
| -eu:             |                               |                                     |
| MEASUREMENT      |                               |                                     |
| ANAL VZER        | a state the state base of the |                                     |
| TRACKING OF      | _                             |                                     |
| TRHCKING GEN     |                               |                                     |
| POWER SENSOR     |                               |                                     |
| CHANNEL DOMED    | فيحبر وتحجل بالبار واللفاته   | فالفائية أربعته عامرا البابة        |
|                  | al a stalle be sold a state   | ₩· · <b>₩</b> ₩₩₩₩ <b>₩</b> ₩₩₩₩₩₩₩ |
| OCCUPIED BW      |                               |                                     |
| TDMA POWER       |                               |                                     |
| DISTANCE TO FAIL | r ii                          |                                     |
| DISTANCE TO FAUL | -C: Span: 25                  | MHz                                 |
| MEACURE TRANS    | LIMIT DISP                    | LAY                                 |
| TIENSURE DUCER   | I LINES I LI                  | NE :                                |

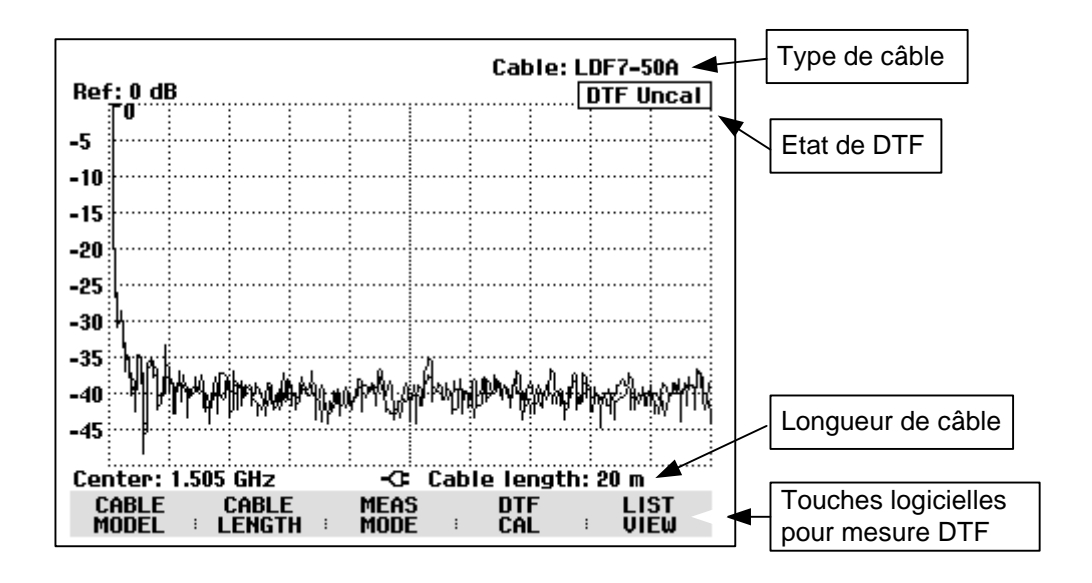

Pour effectuer les mesures DTF, le R&S FSH a besoin du type de câble et de sa longueur approximative.

Le type de câble doit être connu afin de pouvoir déterminer correctement la distance par rapport aux défauts à partir de la vitesse de propagation. L'atténuation du câble est nécessaire pour pouvoir déterminer correctement la valeur du défaut. En outre, le R&S FSH règle la plage de représentation en fonction de la longueur approximative du câble.

#### Sélectionnement du câble :

Le logiciel Windows FSH View permet de générer les types de câble qui dépendent de la fréquence et de les charger dans le R&S FSH. La procédure est décrite dans le manuel du logiciel FSH View. Le R&S FSH peut stocker jusqu'à 15 types de câble dans sa mémoire interne.

Il est également possible d'entrer dans le R&S FSH un type de câble défini par l'utilisateur, directement à l'aide du menu, et ainsi de procéder à des mesures sur des câbles dont le modèle n'est pas encore disponible sur le R&S FSH.

Pour obtenir une localisation précise des défauts sur câbles, il est absolument nécessaire d'utiliser le type de câble correspondant à celui du câble sous essai pour que le R&S FSH puisse mesurer correctement la distance du défaut par rapport au plan de mesure ainsi que la valeur de la réflexion au niveau du défaut.

Pour choisir un modèle de câble dans la liste prédéfinie :

> Appuyer sur la touche logicielle CABLE MODEL.

Le R&S FSH affiche la liste des types de câble mémorisés.

- Sélectionner le type de câble désiré au moyen du bouton rotatif.
- Activer le type choisi au moyen de la touche logicielle SELECT.

Le R&S FSH revient à la mesure DTF et affiche en haut à droite de l'écran le câble utilisé pour la mesure.

| 19/07/2003 | CABLE LIST | 12:36:25   |
|------------|------------|------------|
| RG8U       | 18/12/200  | 2 18:27:24 |
| RG58C      | 18/12/200  | 2 18:27:24 |
| RG223U     | 18/12/200  | 2 18:27:24 |
| RG214      | 18/12/200  | 2 18:27:24 |
| RG213U     | 18/12/200  | 2 18:27:24 |
| RG142      | 18/12/200  | 2 18:27:24 |
| RG141A     | 18/12/200  | 2 18:27:24 |
| LMR900     | 18/12/200  | 2 18:27:24 |
| LMR600     | 18/12/200  | 2 18:27:24 |
| LMR1200    | 18/12/200  | 2 18:27:24 |

| SELECT SE | ELECT         | DEFINE       | LIST->  |
|-----------|---------------|--------------|---------|
|           | ER MOD : EXIT | I DSER MOD I | PRINTER |

Entrée directe des paramètres du câble :

- > Appuyer sur la touche logicielle CABLE MODEL.
- Appuyer sur la touche logicielle SELECT USER MOD.

La touche logicielle est sur fond vert, ce qui indique que le modèle de câble spécifié par l'utilisateur est sélectionné.

La touche logicielle DEFINE USER MOD permet de vérifier ou de changer le modèle de câble.

Appuyer sur la touche logicielle DEFINE USER MOD.

Le R&S FSH ouvre le menu d'entrée de la fréquence, du facteur de vélocité et de l'atténuation du câble.

- Choisir FREQUENCY... et confirmer à l'aide de la touche ENTER.
- Confirmer la fréquence pour les paramètre du câble avec la touche ENTER, ou entrer une nouvelle fréquence.
- Appuyer sur la touche logicielle DEFINE USER MOD.
- Choisir VELOCITY FACTOR... dans le menu et confirmer avec la touche ENTER.

Le R&S FSH indique dans la zone d'entrée le facteur de vélocité actuel.

Entrer un nouveau facteur de vélocité et confirmer à l'aide de la touche ENTER ou de la touche logicielle DEFINE USER MOD.

Le facteur de vélocité peut être connu en consultant par exemple la fiche technique du câble utilisé.

| <u>19/07/2003</u>                                                                           |                    | CABLE LIST |                                                                                                    | 14:39:17                                                                                                 |
|---------------------------------------------------------------------------------------------|--------------------|------------|----------------------------------------------------------------------------------------------------|----------------------------------------------------------------------------------------------------|
| RG8U<br>RG58C<br>RG223U<br>RG214<br>RG142<br>RG142<br>RG141A<br>LMR900<br>LMR600<br>LMR1200 |                    |            | 18/12/2002 18:<br>18/12/2002 18:<br>18/12/2002 18:<br>18/12/2002 18:<br>18/12/2002 18:<br>18/12/2002 18:<br>18/12/2002 18:<br>18/12/2002 18:<br>18/12/2002 18:<br>18/12/2002 18: | 27:24<br>27:24<br>27:24<br>27:24<br>27:24<br>27:24<br>27:24<br>27:24<br>27:24<br>27:24<br>27:24<br>27:24 |
| SELECT                                                                                      | SELECT<br>USER MOD | EXIT       | FREQUENCY<br>VELOCITY FA<br>ATTENUATION<br>DEFINE<br>USER MOD                                                                                                    | CTOR<br>I<br>LIST-><br>PRINTER                                                                           |

|        | FREQUENCY: 1.5 GHz |        |                   |
|--------|--------------------|--------|-------------------|
| SELECT | EXIT               | DEFINE | LIST-><br>PRINTER |

|        |                    | VELOCITY FACT: 0.880 |                    |                   |
|--------|--------------------|----------------------|--------------------|-------------------|
| SELECT | SELECT<br>USER MOD | EXIT                 | DEFINE<br>USER MOD | LIST-><br>PRINTER |

- Appuyer sur la touche logicielle DEFINE USER MOD.
- Choisir ATTENUATION... dans le menu et confirmer avec la touche ENTER.

Le R&S FSH indique dans la zone d'entrée l'atténuation actuelle du câble en dB/m ou en dB/ft, selon l'unité de longueur choisie dans le menu Setup.

Entrer une nouvelle atténuation de câble et confirmer à l'aide de la touche ENTER ou de la touche logicielle DEFINE USER MOD.

L'atténuation du câble utilisé peut être connue en consultant par exemple sa fiche technique.

### Présélectionnement de la longueur de câble :

Le R&S FSH utilise la longueur de câble pour régler de manière optimale la gamme de fréquence de la mesure. Plus le câble sous essai est long, plus la gamme de fréquence utilisée par le R&S FSH est petite. Il calcule en outre l'atténuation du câble à partir du type et de la longueur du câble choisis. Pour représenter le résultat sur un graphique, il gradue l'axe des x pour représenter la longueur totale du câble.

Si l'on entre une longueur de câble inférieure à celle du câble utilisé, le R&S FSH ne localisera pas les défauts sur toute la longueur du câble. Il ne pourra pas détecter de réflexion en bout de câble. Cependant, une longueur de câble réglée au-dessous de la valeur réelle peut être utile s'il s'agit d'obtenir une haute précision de la distance d'un défaut à proximité du plan de mesure. Si la longueur de câble réglée est trop longue, les valeurs mesurées en dehors de la longueur réelle de câble sont sans utilité, étant donné qu'elles sont dues à des réflexions multiples. Si l'on ne connaît pas exactement la longueur du câble, il est recommandé de choisir une valeur supérieure de 20 à 50 % à la longueur présumée.

#### > Appuyer sur la touche logicielle CABLE LENGTH.

Le R&S FSH ouvre la zone d'entrée de la longueur de câble (CABLE LEN) et affiche la longueur de câble réglée en mètres ou pieds. L'unité de longueur est fonction du réglage effectué avec SETUP: LOCAL SETTINGS: UNIT OF LENGTH.

- Entrer une longueur de câble en mètres au moyen des touches numériques et confirmer avec la touche ENTER ou l'une des touches d'unité.
- Modifier la longueur de câble au moyen du bouton rotatif (par pas d'un mètre) ou des touches de gestion du curseur (par pas de 10 mètres).

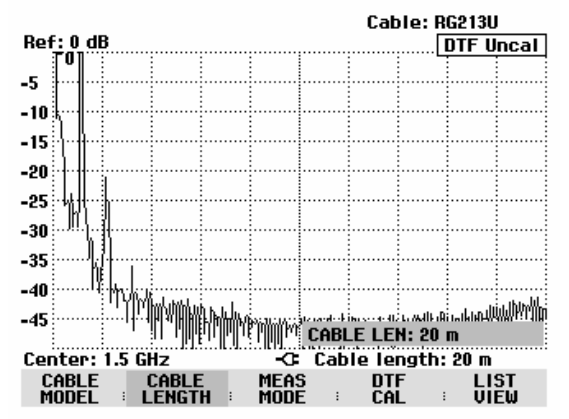

La longueur minimum de câble de 3 m ou 10 pieds est déterminée par la gamme de fréquence maximum du R&S FSH. La longueur de câble maximum est 1000 m. La longueur de câble maximum pour effectuer des mesures utiles dépend de l'atténuation du câble. Étant donné que le signal de mesure doit traverser le câble deux fois, le signal réfléchi à l'extrémité du câble arrive à l'entrée du diviseur de puissance, affaibli par la double atténuation du câble. La dynamique diminue donc lorsque la longueur du câble augmente.

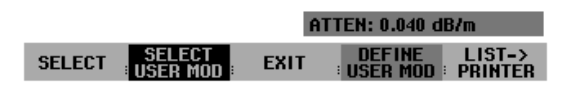
Lorsque l'atténuation du câble dépasse 10 dB, le R&S FSH sort un avertissement pour signaler que l'atténuation du câble est trop élevée. Il indique également la longueur de câble qui permet d'obtenir des résultats de mesure précis.

Confirmer l'entrée avec CONTINUE.

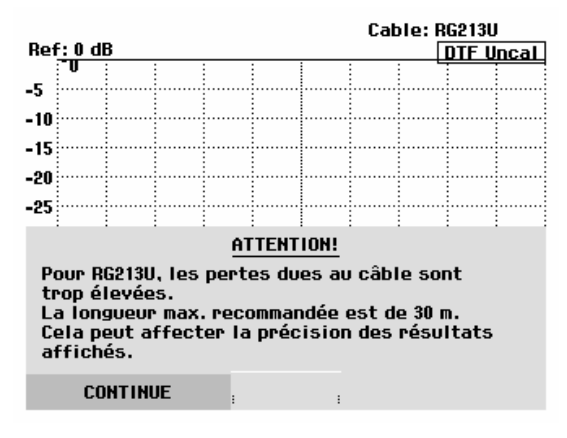

#### Sélectionnement de la gamme de fréquence :

Dans la configuration initiale, le R&S FSH sélectionne automatiquement la gamme de fréquence autour de la fréquence centrale activée en fonction de la longueur et du type du câble. Il sélectionne la gamme de fréquence de manière à obtenir une résolution de longueur maximale.

Il peut arriver, en particulier avec des câbles relativement courts, que la gamme de fréquence dans laquelle le câble est spécifié soit dépassée. C'est pourquoi le R&S FSH permet de définir la gamme de fréquence dans laquelle la localisation de défauts sur câble (mesure DTF) est effectuée. La résolution de longueur de la mesure est néanmoins réduite du fait de l'utilisation de gammes de fréquence plus petites.

Lorsqu'on règle la gamme de fréquence, il est conseillé de régler d'abord la plage de représentation et ensuite seulement la fréquence centrale, ceci afin d'éviter d'obtenir un message d'erreur selon lequel la fréquence centrale souhaitée ne peut pas être sélectionnée pour la plage de représentation utilisée actuellement pour la mesure DTF.

#### Enfoncer la touche SPAN.

Le R&S FSH affiche le menu de la plage de représentation pour la mesure DTF. Si le réglage automatique de la plage de représentation est sélectionné, la touche logicielle AUTO SPAN est sur fond vert. Appuyer sur la touche logicielle AUTO SPAN : le R&S FSH sélectionne la plage de représentation pour une résolution de longueur optimale. Si la plage de représentation nécessaire à la fréquence centrale actuelle est trop importante, il règle la fréquence centrale sur la plus petite fréquence possible.

- > Enfoncer la touche MANUAL SPAN.
- Sélectionner la plage de représentation souhaitée par entrée numérique, au moyen des touches de gestion du curseur ou du bouton rotatif.
- Confirmer l'entrée avec la touche ENTER ou en appuyant une nouvelle fois sur la touche logicielle MANUAL SPAN.

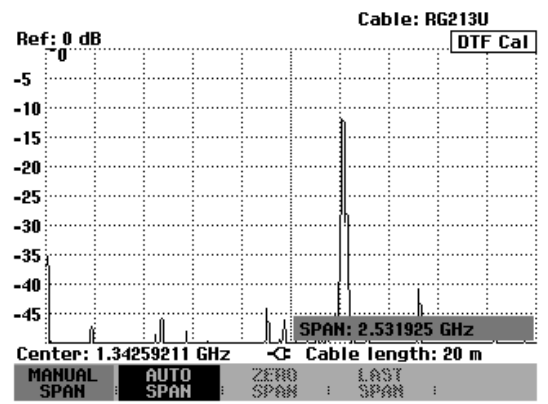

La plage minimale de représentation pouvant être sélectionnée est 1/10 de la plage sélectionnée automatiquement par le R&S FSH avec l'option AUTO SPAN, ou 200 MHz (la plus petite valeur des deux). Les plages plus grandes que celles sélectionnées par le R&S FSH avec l'option AUTO SPAN ne sont pas admises. Si l'on essaie de sélectionner des plages de représentation plus petites ou plus grandes, le R&S FSH indiquera « entrée minimum atteinte » ou « hors gamme ».

- Enfoncer la touche FREQ.
- Entrer la fréquence souhaitée au moyen du bouton rotatif, des touches de gestion du curseur ou par entrée numérique.
- Confirmer l'entrée avec la touche ENTER ou avec la touche logicielle CENTER FREQ.

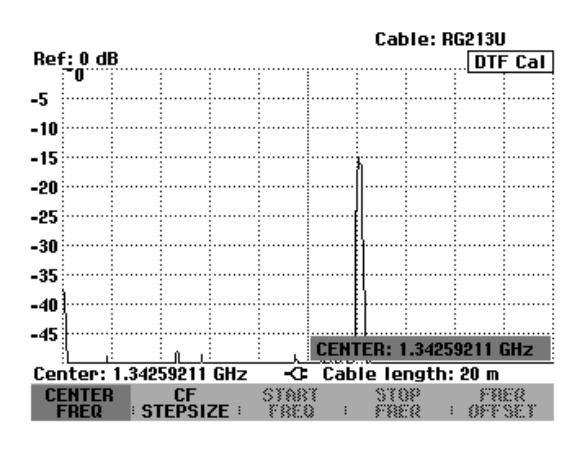

## Calibrage du montage de mesure :

Calibrer le montage avant d'effectuer la mesure. A cet effet, prévoir un court-circuit (SHORT) à la sortie du câble de 1 m. On peut également remplacer le court-circuit par un circuit ouvert. On doit cependant s'attendre à des incertitudes de mesure importantes en calibrage à circuit ouvert, étant donné que ce dernier n'est pas défini de manière aussi précise que le court-circuit.

- Note : Comme le plan de référence doit être la sortie du câble de mesure de 1 m, il est absolument nécessaire d'utiliser ce câble. Si l'on choisit la sortie du pont de mesure comme plan de référence, la mesure DTF ne donne pas de résultats utiles.
- > Appuyer sur la touche logicielle DTF CAL.

Le R&S FSH ouvre une fenêtre, dans laquelle il invite l'utilisateur à prévoir un court-circuit pour terminer le câble de mesure.

- Visser le court-circuit (SHORT) à la sortie du câble de mesure.
- Lancer le calibrage en court-circuit au moyen des touches logicielles CONTINUE.
- > Utiliser CANCEL pour abandonner le calibrage.

Pendant le calibrage en court-circuit, le R&S FSH affiche "Calibrage en court-circuit en cours...".

La touche logicielle CANCEL permet d'abandonner le calibrage.

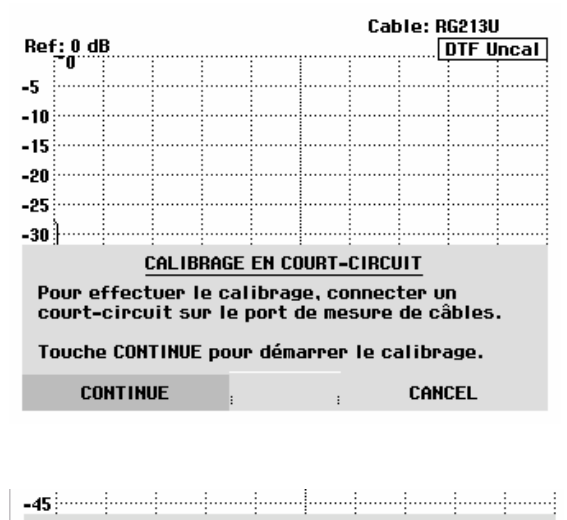

Calibrage en court-circuit en cours...

CANCEL

Une fois le calibrage terminé, le R&S FSH affiche DTF CAL en haut à droite de l'écran. La touche logicielle REFLECT CAL est sur fond vert pour indiguer que le montage est calibré.

La courbe de mesure indique les réflexions du câble en fonction de la distance par rapport au plan de mesure.

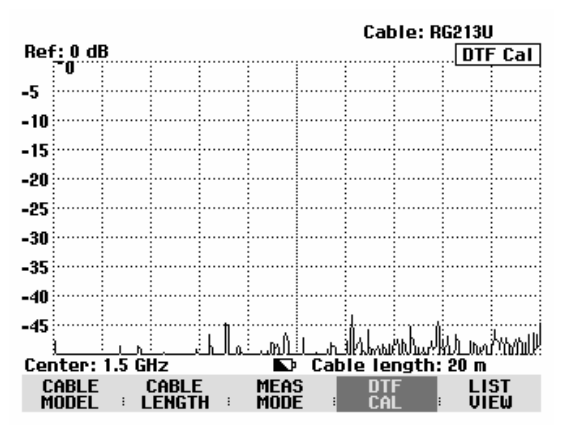

Note relative au calibrage :

Le R&S FSH effectue un calibrage sur la gamme de fréquence toute entière. Il n'est donc pas nécessaire de répéter le calibrage après une modification de la longueur du câble. Du fait que les données de calibrage sont sauvegardées dans la mémoire du R&S FSH, le calibrage subsiste même après la commutation dans un autre mode ou après la mise hors tension de l'appareil. Afin que le calibrage soit valide, il faut cependant que la température de l'appareil ne change pas de plus de 5 °C après le calibrage. Si la température dévie de plus de 5 °C, le R&S FSH affiche un point rouge devant • DTF pour indiquer une erreur de mesure plus élevée. Dans ce cas, il est recommandé de procéder à un recalibrage.

> Dévisser la court-circuit (SHORT) du câble de mesure.

> Visser le câble sous essai sur le câble de mesure.

Le R&S FSH affiche les réflexions du câble sous essai. L'exemple pris ici est un câble d'env. 15 m de long doté d'un raccord à une distance de 5 m. L'extrémité du câble est terminée par un atténuateur 3 dB.

Le R&S FSH indique que l'atténuation d'adaptation de la réflexion entre cette terminaison et l'extrémité du câble (env. 157 m) est d'env. 7 dB. L'atténuation d'adaptation de 20 dB dénote la présence du raccord à 5 m. A gauche de la courbe, on reconnaît l'adaptation de la jonction au câble sous essai.

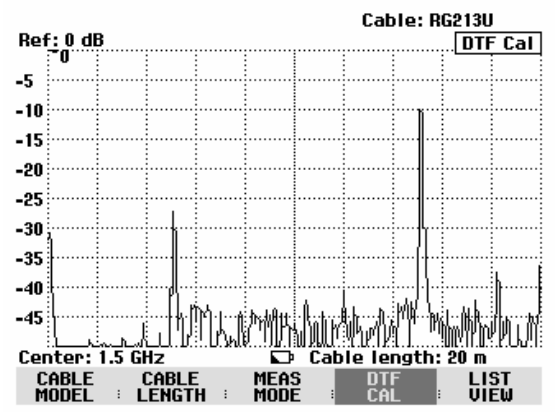

Au lieu de l'atténuation d'adaptation, le R&S FSH peut également afficher le ROS des défauts. La commutation sur l'affichage du ROS s'effectue au moyen de la touche AMPT.

- Enfoncer la touche AMPT.
- > Appuyer sur la touche logicielle RANGE.
- Sélectionner VSWR 1-6, VSWR 1-2, VSWR 1-1.5 ou VSWR 1-1.1 dans la liste des réglages possibles. (Les réglages VSWR 1-1.5 et VSWR 1-1.1 ne sont disponibles que si l'option R&S FSH-K2 est installée.)
- Confirmer le choix avec la touche ENTER ou la touche logicielle RANGE.

Le R&S FSH affiche le ROS du câble mesuré à travers la longueur du câble.

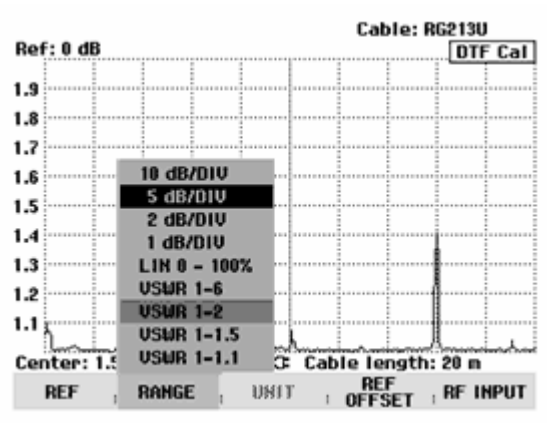

Remplacer la figure par le réglage du ROS.

Le R&S FSH peut également sortir les défauts sur câbles sous forme de liste. Il affiche toutes les réflexions qui dépassent la valeur de seuil définie par l'utilisateur, en même temps que l'atténuation d'adaptation et la distance par rapport au plan de mesure.

Appuyer sur la touche logicielle LIST VIEW dans le menu Distance to Fault.

Le R&S FSH ouvre la zone d'entrée du seuil (Threshold) et représente en même temps le seuil par une ligne horizontale de part en part du diagramme.

- Régler le seuil au moyen des touches de gestion du curseur (par pas de 5 dB), du bouton rotatif (par pas de 1 dB) ou des touches numériques.
- Enfoncer la touche ENTER ou appuyer de nouveau sur la touche logicielle LIST VIEW.

Le R&S FSH affiche le tableau de toutes les réflexions dépassant le seuil, triées selon les distances par rapport au plan de mesure.

- Si l'on veut modifier le seuil dans le cas de l'affichage tabulaire, appuyer sur la touche logicielle THRESHOLD et entrer une nouvelle valeur.
- Utiliser LIST->PRINTER pour sortir la liste sur une imprimante.
- Appuyer sur la touche logicielle EXIT pour fermer la liste et retourner à l'affichage graphique.

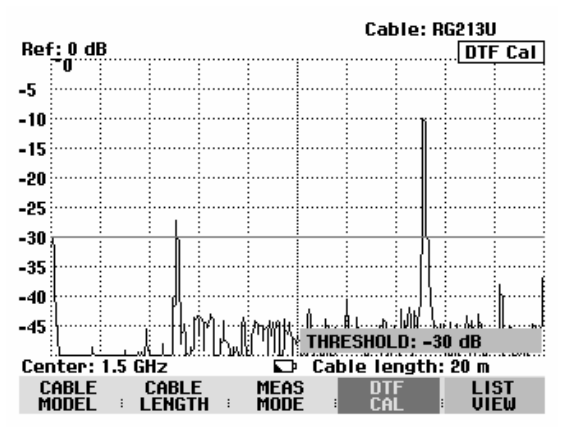

| Inresnota: -30 ab | Mode : DTF cal |       |     |
|-------------------|----------------|-------|-----|
| PEAK              | DISTANCE       | VA    | LUE |
| 1                 | 5.07 m         | -27.3 | dB  |
| 2                 | 15.07 m        | -10.0 | dB  |
|                   |                |       |     |
|                   |                |       |     |
|                   |                |       |     |
|                   |                |       |     |
|                   |                |       |     |

| Center: 1.5 GHz |   | Cable length: 20 m       |
|-----------------|---|--------------------------|
| THRES<br>HOLD   | : | LIST-><br>PRINTER : EXIT |

#### Localisation de défauts sur câble au moyen du marqueur :

Les défauts sur câble ou la distance entre deux défauts peuvent également se déterminer au moyen du marqueur.

> Enfoncer la touche MARKER.

Le R&S FSH ouvre le menu Marker et positionne le marqueur sur le défaut le plus important. Dans la zone de sortie du marqueur, il affiche en mètres la distance du défaut par rapport au plan de mesure et son atténuation d'adaptation.

Le marqueur indiquant la distance par rapport au plan de mesure reçoit le nouveau nom "Dist". Il est activé pour effectuer une entrée (zone d'entrée DISTANCE).

Modifier le marqueur Distance soit par entrée d'une valeur numérique, soit au moyen du bouton rotatif (pixel par pixel) ou des touches de gestion du curseur (par pas de 10 % de la plage de représentation).

Le plan de référence pour la mesure de la distance d'une réflexion peut se redéfinir au moyen du marqueur Offset.

Appuyer sur la touche logicielle MARKER OFFSET pour définir un nouveau plan de mesure pour le marqueur.

Le R&S FSH active le marqueur Distance (OFFSET) et le positionne au début de la courbe de mesure. Dans la zone de sortie du marqueur Offset, il affiche en mètres la distance par rapport au plan de mesure et l'atténuation d'adaptation de dernier. Le marqueur principal (Distance Marker) sort alors la distance par rapport au marqueur Offset.

Le marqueur prévu pour la distance par rapport au marqueur Distance reçoit le nouveau nom "Offset". Il est activé pour effectuer une entrée (zone d'entrée OFFSET).

Modifier le marqueur Offset soit par entrée d'une valeur numérique, soit au moyen du bouton rotatif (pixel par pixel) ou des touches de gestion du curseur (par pas de 10 % de la plage de représentation).

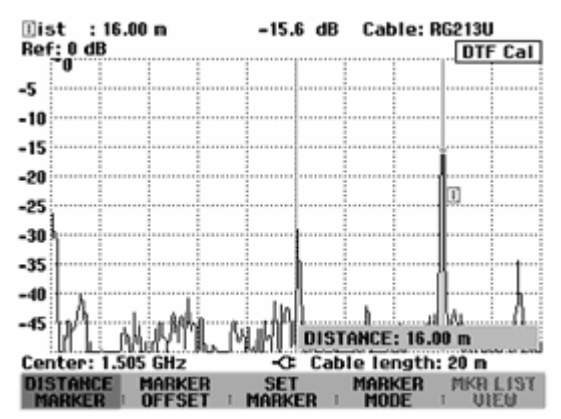

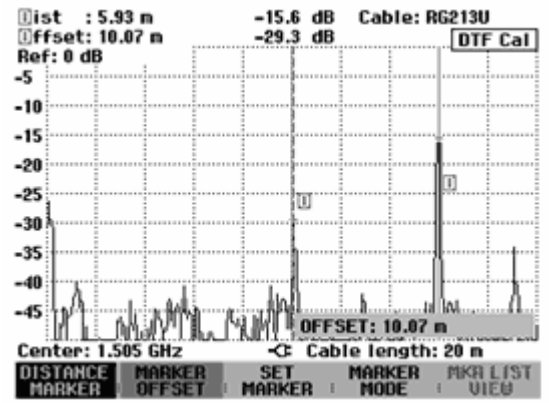

Comme en analyse de spectre, le R&S FSH offre des fonctions servant à positionner automatiquement le marqueur principal ou le marqueur Offset sur la courbe. Ces fonctions s'accèdent toutes avec la touche logicielle SET MARKER.

> Appuyer sur la touche logicielle SET MARKER.

Le R&S FSH ouvre le sous-menu de positionnement automatique du marqueur actif.

- Sélectionner l'option désirée au moyen du bouton rotatif ou des touches de gestion du curseur.
- Confirmer le choix en appuyant sur la touche ENTER ou la touche logicielle SET MARKER.

Le R&S FSH offre les fonctions ci-après :

- PEAK positionne le marqueur actif sur le point de la courbe représentant la réflexion maximum.
- NEXT PEAK déplace le marqueur actif de sa position instantanée sur la réflexion de la courbe immédiatement inférieure.

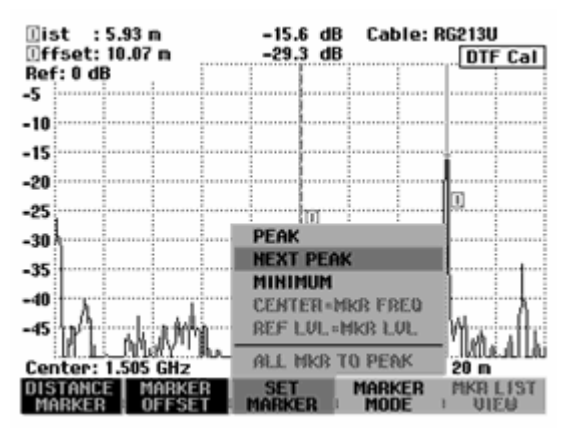

Une fonction zoom est disponible pour obtenir une résolution plus élevée des défauts sur câble. Cela permet une distinction plus facile des défauts adjacents, surtout sur les câbles longs.

- Placer le marqueur sur le défaut sur câble à examiner.
- > Appuyer sur la touche logicielle MARKER MODE.
- Choisir l'option de menu ZOOM ON au moyen du bouton rotatif ou des touches de gestion du curseur.
- > Confirmer à l'aide de la touche ENTER.

Le R&S FSH affiche le défaut sur câble agrandi du facteur 2. Le facteur d'agrandissement est affiché dans la zone d'entrée (dans cet exemple ZOOM FACTOR: 2).

Augmenter le facteur d'agrandissement au moyen du bouton rotatif ou en entrant une valeur pour obtenir une résolution plus élevée du défaut.

Le facteur d'agrandissement admissible dépend de la longueur de câble sélectionnée. La plage de représentation minimum est de 3 m.

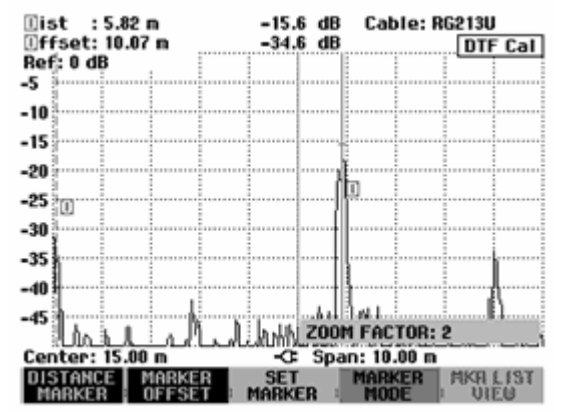

La copie d'écran à droite indique le défaut provenant de la mesure précédente agrandi du facteur 6.

Les défauts, surtout ceux qui se trouvent à l'extrémité du câble, peuvent ainsi être identifiés très bien.

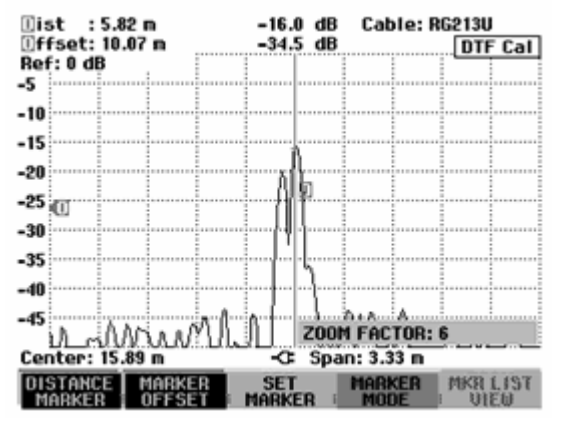

Pour arrêter la fonction zoom, procéder comme suit :

- > Dans le menu des marqueurs, appuyer sur la touche logicielle MARKER MODE.
- Choisir l'option de menu ZOOM OFF au moyen du bouton rotatif ou des touches de gestion du curseur.
- Confirmer en appuyant sur la touche ENTER ou en appuyant une nouvelle fois sur la touche logicielle MARKER MODE.

#### Mesure de défauts multiples sur câble avec le multimarqueur :

En cas de plusieurs défauts sur câble, chacun de ces défauts peut être choisi individuellement avec un marqueur particulier (Distance Marker), et ce grâce à la fonction multimarqueur.

- > Appuyer sur la touche logicielle MARKER MODE.
- Choisir l'option de menu MULTI MARKER au moyen du bouton rotatif ou des touches de gestion du curseur.
- > Confirmer le choix au moyen de la touche ENTER ou de la touche logicielle MARKER MODE.
- > Appuyer sur la touche logicielle DISTANCE MARKER.

Le R&S FSH ouvre un menu permettant de choisir un marqueur parmi les six marqueurs disponibles.

Les opérations suivantes sont alors possibles :

- Choisir le marqueur en surbrillance comme marqueur actif au moyen de la touche ENTER.
- Choisir un marqueur au moyen du bouton rotatif ou des touches de gestion du curseur, et confirmer le choix au moyen de la touche ENTER.
- Choisir l'option de menu ALL MARKERS ON au moyen du bouton rotatif ou des touches de gestion du curseur. Le R&S FSH active tous les marqueurs et les positionne sur les valeurs maximum de la courbe de mesure.

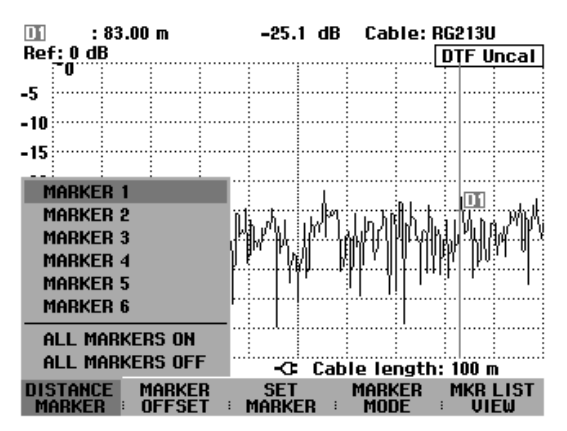

Après qu'un marqueur a été activé, le R&S FSH indique sa position dans la zone d'entrée. Cette position peut alors être déplacée en entrant un intervalle au moyen des touches numériques (p.ex. 11.5 m), en déplaçant le marqueur pixel par pixel au moyen du bouton rotatif, ou bien au moyen des touches de gestion du curseur par pas de 10% de la longueur de câble représentée. Pour positionner

plus rapidement le marqueur à un endroit précis, il est conseillé de procéder à un préréglage grossier au moyen des touches de gestion du curseur, puis à un réglage plus précis au moyen du bouton rotatif.

La zone d'entrée de la position du marqueur est refermée lorsqu'on confirme la position du marqueur au moyen de la touche ENTER.

Le marqueur Offset permet de modifier le plan de référence pour la mesure de la distance avec les marqueurs. Une fois le marqueur Offset défini, le R&S FSH réfère toutes les données des distances des marqueurs à la position du marqueur Offset.

La position automatique d'un marqueur (PEAK, NEXT PEAK, MINIMUM) se rapporte toujours au marqueur actif. Le marqueur actif est indiqué devant la fonction de réglage le concernant (exemple : D1 : PEAK). De même, le R&S FSH exécute la fonction zoom à l'endroit du marqueur actif.

#### Mesure du spectre et de la réflexion du câble :

En plus de la localisation de défauts sur câbles, le R&S FSH offre une mesure d'orientation pour le spectre de fréquence et les réflexions utilisant les mêmes réglages tels fréquence centrale et plage de représentation de la fréquence. La représentation du spectre est utile pour vérifier les signaux perturbateurs. Les signaux externes provenant par exemple d'autres émetteurs radio perturbent la localisation de défauts sur câbles, étant donné qu'ils se superposent au signal de mesure à l'entrée RF du R&S FSH. Les mesures de réflexion servent, entre autres, à vérifier l'adaptation d'une antenne connectée à l'extrémité du câble.

> Appuyer sur la touche logicielle MEAS MODE.

Le R&S FSH ouvre le menu contenant les différents modes de mesure de l'option.

- Sélectionner le mode désiré au moyen du bouton rotatif ou des touches de gestion du curseur.
- Confirmer le choix en actionnant de nouveau la touche logicielle MEAS MODE ou la touche ENTER.

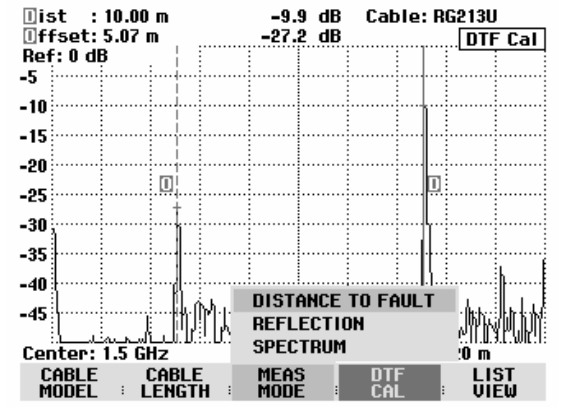

Lorsqu'il est réglé sur SPECTRUM, le R&S FSH désactive le générateur suiveur et affiche le spectre dans la gamme de fréquence de la mesure DTF. Le R&S FSH affiche DTF Spectrum en haut à droite de l'écran pour indiquer qu'il fonctionne dans le mode de spectre. A part cela, il utilise exactement les mêmes réglages que pour la mesure DTF.

Le mode de spectre sert à vérifier s'il y a des signaux perturbateurs dans la gamme de fréquence de la mesure DTF. Ceux-ci apparaissent surtout si le câble sous essai est connecté à une antenne.

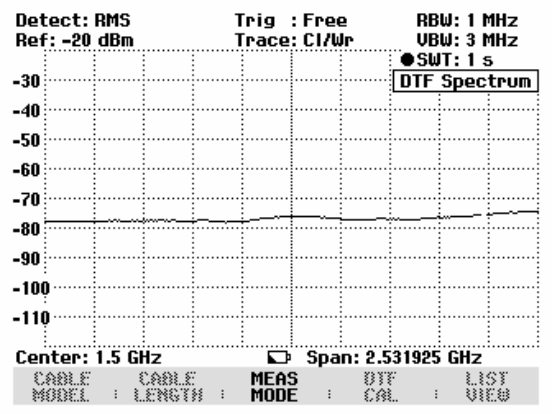

Lorsqu'il est réglé sur REFLECTION, le R&S FSH mesure l'atténuation d'adaptation dans la gamme de fréquence, où il effectue la localisation des défauts sur câbles. On peut ainsi effectuer, entre autres, l'adaptation d'une antenne sans changer de montage de mesure. Le R&S FSH commute automatiquement le pont de mesure R&S FSH-Z2 sur mesure du ROS lorsqu'on a sélectionné REFLECTION.

Le R&S FSH affiche DTF refl. Cal en haut à droite de l'écran pour indiquer qu'il mesure l'atténuation d'adaptation.

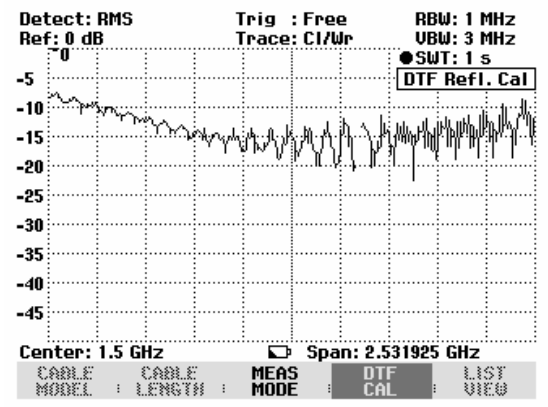

# Autres remarques

## Réglage de la plage de représentation :

En mode automatique (AUTO SPAN), le R&S FSH sélectionne de lui-même la plage de représentation en fonction de la longueur du câble donnée et du type de câble. Plus le câble sous essai est court, plus la plage choisie est grande. Si la fréquence centrale est trop élevée ou trop basse pour la longueur de câble donnée, l'appareil adapte automatiquement la longueur à la plage de représentation adéquate. Le R&S FSH calcule la plage de représentation de la manière suivante en fonction de la longueur de câble :

Plage de représentation =  $1023 \cdot \frac{c_0 \cdot v_r}{2 \cdot CL} \cdot \frac{1024}{2048}$ 

avec :

- = Vitesse de la lumière  $C_0$
- = Facteur de vélocité du câble Vr

= Longueur du câble CL

1024 = Nombre de points calculés

2048 = Nombre de points pris en compte pour la transformée inverse de Fourier

Si, avec des câbles courts, la gamme de fréquence de 3 GHz du R&S FSH ne suffit pas à régler la plage de représentation obtenue à l'aide de la formule ci-dessus, celui-ci prendra en compte moins de points pour représenter les défauts sur câble.

En mode manuel, le R&S FSH calcule 1024 points, comme en mode automatique. Mais comme les 1024 points ne sont pas tous utilisables, du fait de la limitation de la gamme de fréquence, il n'affiche qu'autant de points que la plage de représentation sélectionnée l'admet. La résolution de longueur se réduit ainsi en même temps que la plage de représentation.

Les deux copies d'écran qui suivent représentent la localisation des défauts sur un câble long de 22 m, avec une longueur de câble sélectionnée de 25 m. La première mesure a été effectuée avec une sélection automatique de la plage de représentation, la seconde avec une plage réduite à 400 MHz. Pour chacune de ces deux mesures, on reconnaît nettement le raccord utilisé à 12 m ainsi que l'extrémité du câble dotée d'une terminaison de 50 Ohm.

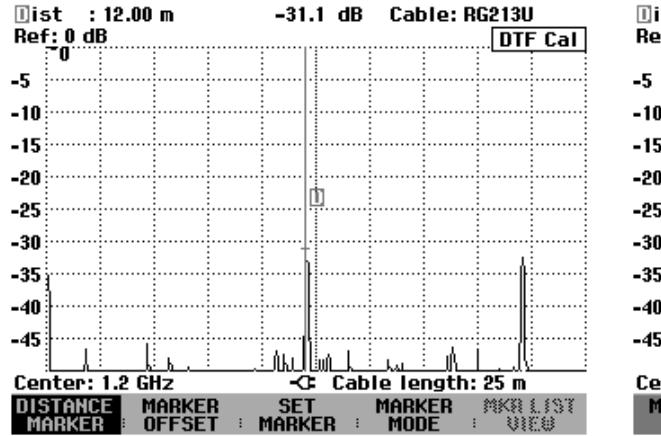

plage de représentation (= 2,025 GHz)

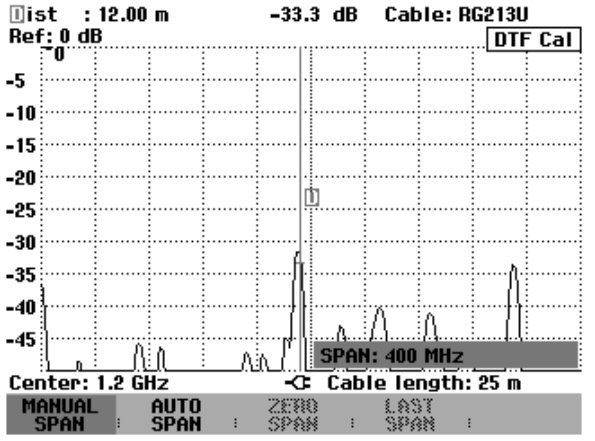

Mesure avec sélectionnement automatique de la Mesure avec une plage de représentation de 400 MHz

La courbe de mesure de droite affiche le défaut à l'extrémité du câble de manière nettement plus large que la courbe de gauche, mesurée avec une plage de représentation optimale. Cela provient du fait que lors du calcul avec une plage de représentation réduite, le nombre de points a été réduit lui aussi. Dans une plage de représentation réduite, les points sont calculés selon la formule suivante :

$$N = \frac{SPAN}{AUTOSPAN} \cdot 1024 ,$$

avec

N = nombre de points de mesure SPAN = plage de représentation sélectionnée manuellement AUTOSPAN = plage de représentation utilisée par le R&S FSH lors du sélectionnement automatique.

Dans l'exemple indiqué plus haut, la résolution est donc de 202 points pour une longueur de câble de 25 m, c'est-à-dire que la distance entre deux points de mesure est d'environ 12,4 cm.

## Sélectionnement de la fréquence centrale :

On doit adapter la fréquence centrale du R&S FSH à la fréquence de service du câble sous essai (par exemple, à la fréquence d'émission de l'antenne connectée à l'extrémité du câble). L'atténuation du câble augmente avec la fréquence. Cela signifie que l'onde incidente et l'onde réfléchie à l'extrémité du câble ou aux défauts sont plus atténuées aux fréquences élevées. Cela limite la plage dynamique aux fréquences centrales élevées. On ne doit donc jamais choisir une fréquence centrale supérieure à celle réellement nécessaire.

Dans le cas de câbles courts et d'un sélectionnement automatique de la plage de représentation de la fréquence, le R&S FSH utilise toute sa gamme de fréquence pour effectuer ses mesures, en sélectionnant automatiquement 1,505 GHz comme fréquence centrale.

Une fois la plage de représentation de la fréquence réduite, R&S FSH peut être réglé sur la fréquence centrale souhaitée.

#### Mesure :

Le R&S FSH effectue un balayage sur 1024 points pour mesurer le signal somme de l'onde incidente et de l'onde réfléchie. Il transforme le signal somme du domaine fréquentiel au domaine temporel au moyen de la TFR inverse (TFRI). La longueur de la TFRI est de 2048 points. Avant de balayer la TFRI, le jeu de données est étendu à 2048 points par remplissage de zéros et évalué au moyen d'une fenêtre Hamming. Le R&S FSH corrige le résultat de la TFRI au moyen des valeurs de correction du calibrage.

Ensuite, il calcule le résultat de la TFRI en unités de longueur à partir des paramètres du câble, de la vitesse de la lumière et de la gamme de fréquence. En outre, il tient compte de l'atténuation du câble sous essai pour afficher les discontinuités au niveau correct.

## Précision de mesure de longueur :

La précision de mesure de longueur dépend surtout de l'écart des données du modèle de câble par rapport aux données réelles du câble. Selon le câble, elles peuvent avoir une tolérance allant jusqu'à 10 %. L'écart influence directement l'imprécision de la mesure. Un deuxième facteur d'influence est la résolution de l'écran du R&S FSH. L'incertitude est de  $\pm$  1/2 pixel ou 1/2 x (unité/301).

# Utilisation des lignes de valeur limite

Les lignes de valeur limite s'utilisent pour marquer à l'écran les variations de niveau en fonction du temps ou de la fréquence ne devant être dépassées ni vers le haut ni vers le bas. Elles caractérisent par exemple les limites supérieures d'émissions électromagnétiques ou de non-harmoniques admissibles pour un objet sous essai. Les seuils inférieur et supérieur peuvent se définir par une ligne de valeur limite. Il est ainsi possible de vérifier un spectre ou une variation de niveau dans le domaine temporel (plage = 0 Hz) soit visuellement, soit à l'aide d'un contrôle automatique de dépassement de limite.

Une ligne de valeur limite est définie par deux paires de valeurs (points-repères) au minimum et 25 au maximum pour l'axe des x (fréquence, temps ou longueur) et l'axe des y (niveau). Le R&S FSH relie les différents points-repères par des lignes droites. Les points-repères de l'axe des x peuvent se définir en unités absolues (par ex. fréquence en MHz) ou relatives par rapport au centre du diagramme de valeurs mesurées (par ex. fréquence centrale). Les unités relatives sont utiles, entre autres, pour la mesure d'émissions modulées. Le masque de l'écran est conservé en cas de modification de la fréquence centrale. Les points-repères de l'axe des y sont toujours des valeurs en dB. En graduation linéaire de l'axe des y (unité V ou W), le R&S FSH commute automatiquement sur l'unité décibel correspondante après activation d'une ligne de valeur limite.

Les lignes de valeur limite se définissent au moyen du logiciel de commande FSH View. Les lignes de valeur limite se chargent dans la mémoire du R&S FSH via l'interface RS-232-C. Le R&S FSH peut stocker dans la mémoire interne un maximum de 15 lignes de valeur limite à la fois.

# Commande :

- > Enfoncer la touche MEAS.
- > Appuyer sur la touche logicielle LIMIT LINES.

Le R&S FSH affiche le menu de touches logicielles pour la commande des lignes de valeur limite.

Note : Les lignes de valeur limite ne sont pas disponibles pour les mesures effectuées avec la tête de mesure de puissance R&S FSH-Z1. La touche logicielle LIMIT LINES est donc occultée.

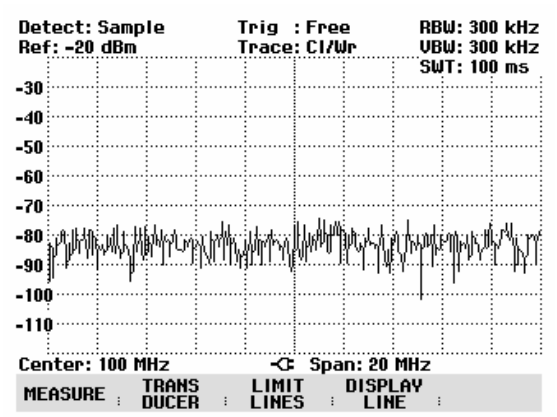

Le R&S FSH fait la distinction entre lignes de valeur limite supérieures (UPPER LIMIT) et inférieures (LOWER LIMIT). En présence d'une ligne de valeur limite supérieure, le R&S FSH vérifie si une valeur mesurée dépasse cette ligne. En présence d'une valeur limite inférieure, il vérifie si elle a été dépassée vers le bas. On peut utiliser les lignes de valeur limite mémorisées dans le R&S FSH aussi bien comme valeurs limite supérieures qu'inférieures.

10:51:18

dB

dB

dB

dB

dBm

dBm

dBm

dBµV/m

LIST-> PRINTER

rel

abs

rel

rel

abs

abs

abs

abs

Selon l'application, appuyer sur la touche logicielle UPPER LIMIT ou LOWER LIMIT.

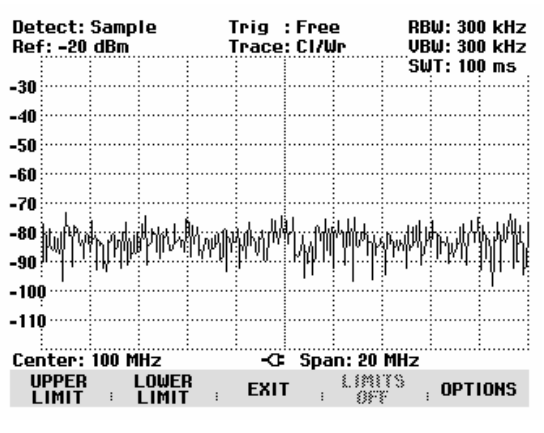

UPPER LIMIT LIST

EXIT

frea

frea

freq

freq

frea

frea

freq

freq

Le R&S FSH affiche la liste des lignes de valeur limite disponibles. Lorsqu'une ligne de valeur limite n'a pas été activée, la première valeur limite de la liste est en surbrillance. Lorsqu'une ligne est déjà activée, le curseur se trouve sur l'option correspondante. Si aucune ligne de valeur limite n'est mémorisée dans le R&S FSH, le message NO LIMIT LINES s'affiche.

L'unité de la ligne de valeur limite doit correspondre à l'unité de l'axe des x dans la configuration instantanée. Le domaine est spécifié à côté du nom de la ligne pour indiquer l'unité de chaque ligne de valeur limite.

freq Domaine fréquentiel (mesure du spectre) time Domaine temporel (mesure dans la plage zéro) dist Distance (localisation de défauts sur

Distance (localisation de défau câbles)

Il est également spécifié si la ligne de valeur limite est affectée à des valeurs absolues de fréquence, de temps ou de distance (abs) ou si elle se rapporte au centre de l'axe des x (rel). La dernière colonne contient l'unité utilisée pour la ligne de valeur limite.

30/11/2002

PowerMask

New Line2

regMask2

Fieldstrength

LIMIT

New Line

Limit2

Limit1

SELECT

New abs

## Activer la ligne de valeur limite :

Sélectionner la ligne de valeur limite désirée au moyen des touches de gestion du curseur ou du bouton rotatif.

Si la ligne choisie ne correspond pas à l'unité instantanée de l'axe des x, le R&S FSH affiche le message "L'unité utilisée pour la valeur limite est différente de l'unité de mesure". Le R&S FSH n'active pas la ligne de valeur limite.

| <u>SELECTION DES VALEURS-LIMITE</u><br>L'unité utilisée pour la valeur-limite est<br>différente de l'unité de mesure. |   |   |  |  |  |
|----------------------------------------------------------------------------------------------------|---|---|--|--|--|
| ОК                                                                                                    | : | I |  |  |  |

> Activer la ligne de valeur limite choisie avec SELECT.

## Désactiver la ligne de valeur limite :

> Désactiver la ligne de valeur limite au moyen de la touche logicielle LIMIT OFF.

#### Quitter la liste des lignes de valeur limite :

> Fermer la liste des lignes de valeur limite au moyen de la touche logicielle EXIT.

Après l'activation d'une ligne, le R&S FSH revient au menu des lignes de valeur limite et affiche sur le diagramme de mesure la ligne choisie. Il indique aussi le nom et le type de ligne (UPPER pour une valeur limite supérieure et LOWER pour une valeur limite inférieure). La touche logicielle correspondante (UPPER LIMIT ou LOWER LIMIT) est sur fond vert pour indiquer qu'une ligne est active.

Lorsqu'on quitte le menu des lignes de valeur limite à l'aide d'EXIT ou d'une touche affichant un autre menu, l'affichage de la ligne de valeur limite disparaît. Grâce au menu des lignes de valeur limite, il est ainsi possible d'appeler rapidement le nom et le type des lignes de valeur limite utilisées.

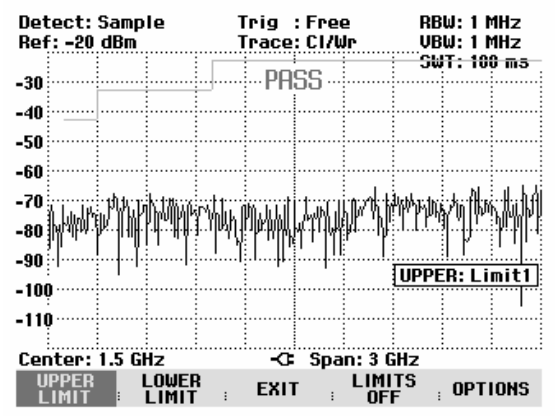

Toutes les lignes actives se désactivent en une seule fois au moyen de la touche logicielle LIMITS OFF.

## Mesures avec lignes de valeur limite

En cours de mesure, le R&S FSH vérifie après chaque balayage de fréquence si la courbe dépasse vers le haut une valeur limite supérieure ou dépasse vers le bas une valeur limite inférieure. Si toutes les valeurs mesurées sont dans les limites spécifiées, l'appareil affiche PASS en haut au centre du diagramme. Il affiche FAIL si une seule valeur mesurée (= pixel de la courbe) dépasse une valeur limite. Tant qu'une décision concernant un dépassement de valeur limite ne peut être prise, entre autres parce qu'un balayage de fréquence n'est pas terminé, le R&S FSH affiche un ? au lieu de PASS ou de FAIL.

Le contrôle automatique de valeurs limite peut se désactiver dans le menu OPTIONS. Un dépassement de valeur limite peut également être indiqué par un signal acoustique.

#### Message PASS/FAIL :

- > Appuyer sur la touche logicielle OPTIONS.
- Sélectionner MESSAGE... au moyen du bouton rotatif ou des touches de gestion du curseur.
- Sélectionner ON ou OFF au moyen du bouton rotatif ou des touches de gestion du curseur et confirmer le choix avec la touche logicielle OPTIONS ou la touche ENTER.

Le R&S FSH active ou désactive le message PASS/FAIL sur le diagramme de valeurs mesurées.

## Bip sonore :

- > Appuyer sur la touche logicielle OPTIONS.
- Sélectionner BEEP... au moyen du bouton rotatif ou des touches de gestion du curseur.
- Sélectionner ON ou OFF au moyen du bouton rotatif ou des touches de gestion du curseur et confirmer le choix avec la touche logicielle OPTIONS ou la touche ENTER.

Le R&S FSH signale alors par un bip sonore un dépassement d'une valeur limite.

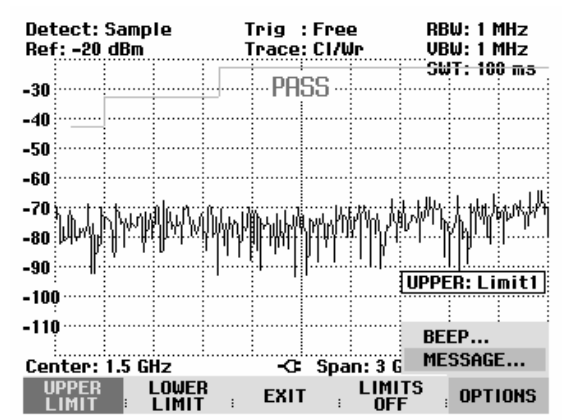

## Plage de définition des lignes de valeur limite :

Si une ligne de valeur limite n'est pas définie dans toute la plage de représentation de la fréquence ou du temps, aucun contrôle ne s'effectue hors de la plage de définition.

#### Chargement d'ensembles de données avec les lignes de valeur limite :

Lors de la sauvegarde d'ensembles de données, le R&S FSH sauvegarde dans la mémoire interne les lignes de valeur limite activées en même temps que les autres données. Lors du chargement d'un ensemble de données, les lignes de valeur limite sont ainsi également disponibles. Néanmoins, elles n'apparaissent pas dans la liste des lignes de valeur limite.

# Mesure avec facteurs de transducteurs

Le facteur de transducteurs et d'antennes dépend de la fréquence et peut être directement pris en compte dans le résultat. Un facteur de transducteur comprend des valeurs numériques et une unité. Le R&S FSH corrige les valeurs de niveau de la courbe à l'aide des valeurs-repères du transducteur. L'axe des niveaux adopte en même temps l'unité du transducteur. Pour les mesure d'intensité de champ au moyen d'antennes, par exemple, le R&S FSH affiche directement l'intensité électrique de champ en dBµV/m. Un facteur de transducteur sert aussi à corriger une atténuation dépendante de la fréquence, par exemple d'un câble entre l'objet sous essai et l'entrée RF du R&S FSH.

Le R&S FSH peut mémoriser dans la CMOS-RAM interne jusqu'à 15 facteurs de transducteurs de 60 valeurs-repères chacun. L'interpolation entre les valeurs s'effectue à l'aide d'un algorithme spline modifié. Cet algorithme peut très bien simuler les facteurs de correction des transducteurs usuels avec relativement peu de valeurs telles que maxima, minima et points d'inflexion. Il est possible d'activer simultanément deux transducteurs. Toutefois, le deuxième doit obligatoirement avoir l'unité dB. Le R&S FSH additionne les deux transducteurs pour former un transducteur global.

Les facteurs de transducteurs se définissent au moyen du logiciel de commande FSH View. Ils sont transférés du contrôleur à l'appareil via l'interface optique RS-232-C.

Les unités des facteurs de transducteurs supportées par l'appareil sont les suivantes :

- dB
- dBµV/m
- dBµA/m

L'unité dB ne modifie pas l'unité réglée sur le R&S FSH. Elle sert par exemple à compenser à l'entrée du R&S FSH les atténuations et gains dépendant de la fréquence. Les unités dBµV/m et dBµA/m convertissent la puissance de sortie d'une antenne en intensité de champ électrique ou magnétique.

Le R&S FSH peut utiliser simultanément deux transducteurs pour compenser, entre autres, l'atténuation du câble reliant le transducteur à l'entrée RF. L'un des deux doit cependant avoir l'unité dB ; il doit donc correspondre à une atténuation ou un gain.

#### Commande :

- > Enfoncer la touche MEAS.
- > Appuyer sur la touche logicielle TRANSDUCER.

Le R&S FSH affiche le menu de touches logicielles pour la commande des facteurs de transducteurs.

Note : Les facteurs de transducteurs ne sont pas disponibles pour les mesures effectuées avec le générateur suiveur et la tête de mesure de puissance R&S FSH-Z1. La touche logicielle TRANSDUCER est de ce fait inactive.

Les touches logicielles TRANSD et TRANSD dB permettent d'activer deux facteurs de transducteurs. Lorsqu'on actionne EXIT, le R&S FSH quitte le menu transducteurs et il désactive tous les facteurs de transducteurs lorsqu'on appuie sur TRD'S OFF.

> Appuyer sur la touche logicielle TRANSD.

| Detect:<br>Ref: -20 | Auto<br>dBm | Pk        | ן<br>ו    | rig :<br>race:  | Free<br>CI/W | e<br>Ir             | RB<br>VB   | W:11<br>W:11 | 1Hz<br>1Hz |
|---------------------|-------------|-----------|-----------|-----------------|--------------|---------------------|------------|--------------|------------|
|                     |             |           |           |                 |              |                     | ິຣພ        | T: 10        | Oms        |
| -30                 |             |           |           |                 |              |                     |            |              |            |
| -40                 |             |           |           |                 |              |                     |            |              |            |
| -50                 |             |           |           |                 |              |                     |            |              |            |
| 00                  |             |           |           |                 |              |                     |            |              |            |
| -00                 | بەرمەر با   |           | مح بابد د |                 |              |                     |            | manda        | المعدي     |
| -70                 |             |           |           |                 |              |                     |            |              |            |
| -80                 |             |           |           |                 |              |                     |            |              |            |
| -90                 |             |           |           |                 |              |                     |            |              |            |
| -30                 | ار ار .     | ha . a    |           | أجراري          |              |                     | h          | a. L. i      | . atu      |
| -109                | 1,11        | 1,4,1,1,1 | •      ~  | 1.1             | n III.       |                     |            | IFFT         |            |
| -110                | <u></u> [!  | <u></u>   | 1.        | .  <b>!</b> ¶   | al rata      | <b>.</b> 1. [.] [.] |            |              | r          |
|                     |             |           |           | l.' <u>.</u> l. |              | [                   | . II. I. I |              |            |
| Start: 5            | 0 MHz       |           |           | -G              | Sto          | p:2G                | iHz        |              |            |
| TRANSE              | י, ו        | RANS      | D         | EXIT            | :            | 7780<br>- 7780      | rs<br>F i  |              |            |

Le R&S FSH affiche la liste des facteurs de transducteurs disponibles. Le curseur est positionné sur le facteur de transducteur actif (ligne en surbrillance). Si aucun transducteur n'est actif, le curseur est positionné sur la première option de la liste.

- Sélectionner le facteur de transducteur désiré au moyen du bouton rotatif ou des touches de gestion du curseur et l'activer avec la touche logicielle SELECT.
- Désactiver un facteur de transducteur actif au moyen de la touche logicielle TRANSD OFF.

| 00 |
|----|
|----|

Quitter le menu transducteurs à l'aide de la touche logicielle EXIT.

| 30/11/2002                                                                                                    | TRANSDUCER LIST                                                                                                    | 10:09:19                                                                                                    |
|----------------------------------------------------------------------------------------------------|----------------------------------------------------------------------------------------------------|----------------------------------------------------------------------------------------------------|
| RAM<br>PreAmp<br>HL223<br>HK116<br>HE200P-HF<br>HE200P-200-3000<br>HE200P-200-500<br>HE200P-20-200<br>HE200A-200-500<br>HE200A-200-500<br>HE200A-200-200<br>CBL6111 | dB 30/10/2002   dB 30/10/2002   dBµV/m 30/10/2002   dBµV/m 30/10/2002                                                                                                    | 11:48:44<br>11:48:44<br>11:48:44<br>11:48:44<br>11:48:44<br>11:48:44<br>11:48:44<br>11:48:44<br>11:48:44<br>11:48:44<br>11:48:44<br>11:48:44<br>11:48:44 |
| SELECT ; TRANS                                                                                                    | State in the second second sec | EIST->                                                                                                    |

LIST->PRINTER permet d'éditer la liste des facteurs de transducteurs sur une imprimante.

Si un transducteur est activé, le R&S FSH affiche TRD en haut à droite de l'écran.

Le nom complet du transducteur utilisé est indiqué sur la ligne d'état (appuyer sur la touche Status pour faire défiler la liste vers le bas) ou s'affiche dans la liste des facteurs de transducteurs (entrée sur fond rouge).

L'exemple (figure ci-contre) montre le facteur de transducteur de l'antenne R&S HL223, définie entre 200 MHz et 1300 MHz. Le R&S FSH affiche donc dans ce domaine fréquentiel le bruit augmenté du facteur de transducteur et ce, en fonction de la fréquence. Hors de la gamme du transducteur, le R&S FSH règle le facteur de transducteur sur zéro. Par conséquent, les mesures effectuées dans cette gamme ne produisent pas des résultats utiles.

La touche logicielle TRANSD dB permet d'activer un deuxième facteur de transducteur, que le R&S FSH ajoute au premier. L'unité du deuxième facteur de transducteur doit avoir l'unité relative dB. Sinon, une addition n'est pas utile. Lorsqu'on choisit TRANSD DB, le R&S FSH n'offre que les facteurs de transducteurs mémorisés avec l'unité dB.

#### Unité de mesure avec les transducteurs :

Si l'unité du transducteur est dB, les unités dBm, dBmV ou dBµV restent inchangées. Les unités linéaires V et W ne sont pas autorisées. Elles sont désactivées dans le menu d'unités.

Si l'unité du transducteur est dBµV/m ou dBµA/m, elle détermine aussi l'unité de l'affichage du niveau du R&S FSH. L'unité du transducteur est adoptée aussi bien par l'axe des niveaux du diagramme de mesure que par la valeur de niveau du marqueur. Dans le cas où l'unité du transducteur est dBµV/m, il est possible de changer l'affichage du niveau en unité linéaire V/m.

Changement de l'unité en V/m :

- > Appuyer sur la touche AMPT.
- > Appuyer sur la touche logicielle UNIT.

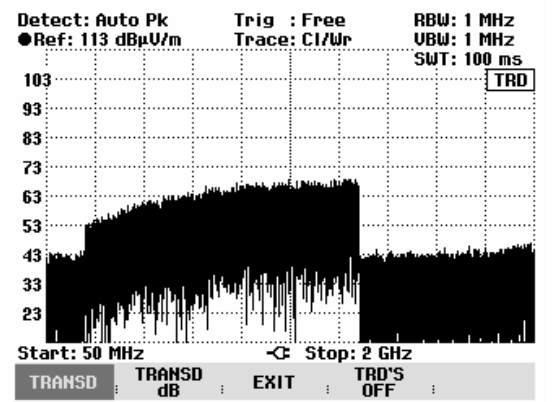

Dans le menu UNIT, choisir l'unité V au moyen du bouton rotatif ou des touches de gestion du curseur, puis confirmer le choix au moyen de la touche ENTER ou en appuyant une nouvelle fois sur la touche logicielle F3 (UNIT).

Lorsqu'un transducteur est activé avec l'unité dBµA/m, le sélectionnement de l'unité est désactivé dans le menu AMPT. Le R&S FSH indique le niveau toujours dans l'unité dBµA/m.

#### Réglage du niveau de référence en mesure avec les transducteurs :

Le transducteur déplace de sa valeur la courbe en fonction de la fréquence. Le niveau augmente pour les valeurs positives de transducteur, il diminue pour les valeurs négatives. Le R&S FSH adapte le niveau de référence afin que la courbe soit toujours placée dans le diagramme. Il déplace le niveau de référence de la valeur maximum du transducteur dans le sens positif ou négatif.

## Gamme de fréquence d'un transducteur :

Si la gamme de fréquence réglée est supérieure à celle ayant servi pour définir un transducteur, le R&S FSH remplace par zéro les valeurs de transducteurs hors de la gamme de définition.

## Chargement d'ensembles de données avec les facteurs de transducteurs :

Lors de la sauvegarde d'ensembles de données, le R&S FSH sauvegarde dans la mémoire interne les facteurs de transducteurs activés en même temps que les autres données. Lors du chargement d'un ensemble de données, les facteurs de transducteurs correspondants sont ainsi également disponibles. Néanmoins, les transducteurs chargés avec l'ensemble de données n'apparaissent pas dans la liste des facteurs de transducteurs.

# Sauvegarde et chargement des configurations d'appareil et des résultats de mesure

Il est possible de sauvegarder les configurations de réglage et les résultats de mesure dans la mémoire interne du R&S FSH et de les charger ultérieurement. Il est également possible de mémoriser ou de charger ces ensembles de données dans le R&S FSH à partir d'un PC en utilisant le logiciel **FSH View**.

Les résultats de mesure, les réglages associés et la fonction de mesure sont toujours sauvegardés ensemble, ce qui permet d'avoir un très bon aperçu de la mesure lorsqu'on rappelle les résultats. Le R&S FSH peut mémoriser un maximum de 100 ensembles de données caractérisés par leur nom.

Dans le cas d'ensembles de données de mesure scalaire de la transmission ou de la réflexion, les données de calibrage correspondantes peuvent être sauvegardées avec l'ensemble de données. Il est ainsi possible d'éviter de procéder à un nouveau calibrage après avoir rappelé l'ensemble de données. Un ensemble de données comportant des données de calibrage nécessite deux fois plus de place en mémoire et occupe donc deux ensembles de données sans données de calibrage. Le nombre maximum d'ensembles de données pouvant être sauvegardés se réduit donc du nombre d'ensembles de données de calibrage.

Il est possible de définir dans le menu Setup si les données de calibrage doivent être sauvegardées avec l'ensemble de données (voir le chapitre 2, « Sauvegarde de données de calibrage »).

> Enfoncer la touche SAVE / PRINT.

Le R&S FSH ouvre le menu SAVE / PRINT qui offre les fonctions de sauvegarde, de suppression et de chargement d'ensemble de données.

De plus, il est possible de faire une recopie de l'écran sur une imprimante.

| ∐ark :850 MHz<br>●Ref:113 dBµV/m | 65.1 dBµV/m                                     | •RBW: 100 kHz<br>VBW: 100 kHz |
|----------------------------------|-------------------------------------------------|-------------------------------|
| 103                              | PASS                                            | SWT: 100 ms<br>TRD            |
| 93<br>83                         |                                                 |                               |
| 73<br>63                         |                                                 |                               |
| 53 unallympins and               | llinghang ng ng ng ng ng ng ng ng ng ng ng ng n | palanner                      |
| 33                               |                                                 |                               |
| 23<br>Start: 800 MHz             | -3: Ston: 1 (                                   | H7                            |
| SAVE   DELETE                    | EXIT RECA                                       | ALL SCREEN->                  |

# Sauvegarde des résultats

> Enfoncer la touche SAVE.

Le R&S FSH ouvre une fenêtre, dans laquelle l'utilisateur est invité à entrer un nom d'ensemble de données.

Il propose dans la zone d'entrée **Name** sur fond rouge un nom (DATASET.000) que l'on peut confirmer avec la touche ENTER.

Pour plus de simplicité, il est aussi possible d'appuyer deux fois sur la touche logicielle SAVE pour mémoriser l'ensemble de données dans le R&S FSH sous le nom proposé.

Les emplacements de mémoire libres *Free Locations* s'affichent également dans la fenêtre.

| ●Ref: 113 dBµV/m  |               | VBW: 100 kHz       |
|-------------------|---------------|--------------------|
| 103<br>93         | PASS          | SWT: 100 ms<br>TRD |
| 83<br>73<br>63    |               |                    |
| SAVE DATASET      | WIED for dofo | ut samo            |
| Name: DATASET.000 | Free          | Locations: 100     |

Le nom (Name) d'un ensemble de données comprend une partie texte et une extension numérique (Extension) séparées par un point. Le nom proposé par le R&S FSH pour l'ensemble de données s'obtient à partir du nom de l'ensemble de données mis en mémoire en dernier lieu, l'extension numérique étant incrémentée de 1.

On peut ainsi attribuer aux ensembles de données des noms consécutifs par simple sauvegarde au moyen de SAVE et d'ENTER.

La touche BACK permet d'afficher les noms des ensembles de données déjà disponibles l'un après l'autre. Sans devoir introduire un nouveau nom, il est ainsi possible de sauvegarder de nouveaux résultats de mesure sous le nom d'un ensemble de données activé auparavant (exemple : Antenna.000). Le R&S FSH affiche ce nom en y ajoutant la première extension libre (exemple : Antenna.001).

# Entrée d'un nom d'ensemble de données

Il est possible d'entrer un nouveau nom au clavier numérique. Les touches sont affectées de lettres de la même manière que les téléphones mobiles.

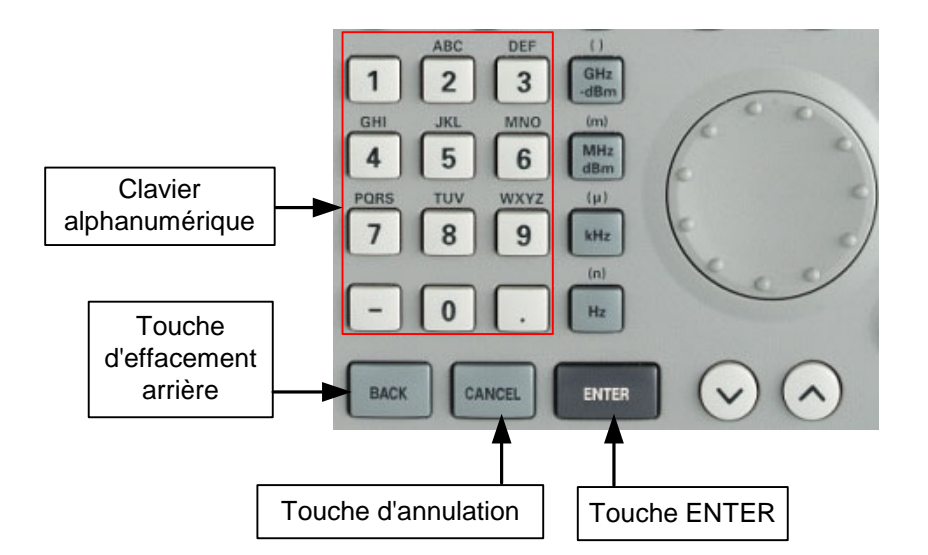

Lorsque le R&S FSH attend une entrée de lettres, il affecte automatiquement aux touches du clavier alphanumérique les lettres indiquées au-dessus des chiffres. Les touches ont plusieurs affectations. Pour entrer la lettre désirée, appuyer plusieurs fois sur la touche correspondante.

> Entrer le nom de l'ensemble de données au clavier numérique et confirmer avec la touche ENTER.

L'ensemble de données est sauvegardé dans la mémoire interne du R&S FSH sous le nom entré.

# Chargement des résultats de mesure

Les résultats et réglages précédemment sauvegardés sont de nouveau disponibles au moyen de la fonction de rappel (Recall) du R&S FSH.

> Appuyer sur la touche logicielle RECALL.

Le R&S FSH ouvre une liste de tous les ensembles de données sauvegardés (DATASET LIST).

La barre de sélectionnement rouge indique l'ensemble de données mémorisé en dernier lieu.

Utiliser les touches de gestion du curseur pour positionner la barre de sélectionnement en tête ou en bas de page. Cela permet un défilement rapide si un grand nombre d'ensembles de données est sauvegardé dans l'analyseur.

On peut imprimer la liste affichée d'ensembles de données au moyen de la touche logicielle LIST->PRINTER.

Le menu se quitte au moyen de la touche logicielle EXIT et le R&S FSH revient à la configuration précédente.

- Sélectionner un ensemble de données au moyen du bouton rotatif ou des touches de gestion du curseur.
- > Charger l'ensemble de données au moyen de la touche logicielle RECALL.

Le R&S FSH affiche à l'écran un graphique du contenu de l'ensemble de données choisi mais les réglages de l'ensemble ne sont pas activés dans l'analyseur. Cela permet de vérifier visuellement l'ensemble de données avant d'activer ses réglages.

Le nom de l'ensemble est affiché en bas à gauche de l'écran.

Dans cette configuration, il est possible de faire défiler au moyen des touches de gestion du curseur ou du bouton rotatif les ensembles sauvegardés et d'examiner les résultats et les réglages correspondants.

| 30/11/2002    | DHIHƏCI LIƏI | 11:07:50 |
|---------------|--------------|----------|
|               |              |          |
| DATASET.002   | 30/11/2002   | 11:07:20 |
| DATASET.001   | 30/11/2002   | 11:07:13 |
| DATASET.000   | 30/11/2002   | 11:05:20 |
|               |              |          |
|               |              |          |
|               |              |          |
|               |              |          |
|               |              |          |
|               |              |          |
|               |              |          |
|               |              |          |
|               |              |          |
|               |              |          |
|               |              |          |
|               |              |          |
|               |              |          |
| DELETE DELETE |              | LIST->   |
| ALL DELET     | EATT RECHLL  | PRINTER  |
|               |              |          |
|               |              |          |

DATAOET LIGT

| iiar<br>● Rg   | •k : (<br>ef: 1 | 350 Mi<br>13 dBi | Hz<br>µV/ | m |     | 64.        | 4 dBj          | ⊥V/m            | ● RB<br>VB  | W: 10<br>W: 10 | 0 kHz<br>0 kHz |
|----------------|-----------------|------------------|-----------|---|-----|------------|----------------|-----------------|-------------|----------------|----------------|
| 103<br>93      |                 |                  |           |   |     |            |                |                 | SW          | T: 10          | 0 ms<br>TRD    |
| 83<br>73       |                 |                  |           |   |     |            |                |                 |             |                |                |
| 63<br>53       | Arrik           | ulunu            | ilr.      | ι | amb | where      | 7:1 <b>?</b> \ | umn             | nandren     | Leton Man      | walton         |
| 45<br>33<br>23 |                 |                  |           |   |     |            | UF             | PER:            | Field       | strei          | ngth           |
| Sta<br>DA      | rt: 8<br>TASE   | 00 MH<br>T.000   | : <br> z  |   |     | -C<br>EXII | Sto<br>r       | р: 1 G<br>Астіч | Hz<br>ATE ; | SCRE           | EN->           |

L'utilisateur a alors la possibilité

- d'adopter l'ensemble de données au moyen de la touche ACTIVATE et de revenir avec cette configuration dans le mode de mesure associé de l'analyseur.
- d'utiliser PRINT pour éditer sur une imprimante la mesure et les réglages mémorisés dans l'ensemble.
- de quitter la configuration avec EXIT.

La touche logicielle EXIT ramène l'utilisateur dans la liste de tous les ensembles de données sauvegardés (DATASET LIST). Il peut alors sélectionner, charger ou supprimer des ensembles de la liste.

# Suppression des ensembles de données sauvegardés

Il est possible de sélectionner les ensembles de données sauvegardés sous DATASET LIST et de les supprimer séparément.

Le R&S FSH marque l'ensemble choisi au moyen de la barre de sélectionnement rouge.

Utiliser les touches de gestion du curseur pour positionner la barre de sélectionnement en tête ou en bas de page. Cela permet un défilement rapide si un grand nombre d'ensembles de données est sauvegardé dans l'analyseur.

On peut imprimer la liste affichée d'ensembles de données avec la touche logicielle LIST->PRINTER.

Le menu se quitte avec la touche logicielle EXIT et l'on revient au réglage précédent de l'analyseur.

| 30/11/2002                                | DATASET LIST                           | 11:09:42                         |
|-------------------------------------------|----------------------------------------|----------------------------------|
| DATASET.002<br>DATASET.001<br>DATASET.000 | 30/11/2002<br>30/11/2002<br>30/11/2002 | 11:07:20<br>11:07:13<br>11:05:20 |
|                                           |                                        |                                  |
|                                           |                                        |                                  |
|                                           |                                        |                                  |
| DELETE<br>ALL : DELET                     | e : exit : recall                      | LIST-><br>PRINTER                |

- Sélectionner un ensemble de données au moyen du bouton rotatif ou des touches de gestion du curseur.
- > Supprimer l'ensemble de données au moyen de la touche logicielle DELETE.

L'ensemble de données est supprimé dans le R&S FSH et retiré de la liste.

# Suppression de tous les ensembles de données

Il est possible de supprimer sous DATASET LIST tous les ensembles de données sauvegardés dans le R&S FSH au moyen de la touche logicielle DELETE ALL DATASETS.

> Appuyer sur la touche logicielle DELETE ALL DATASETS.

Avant de supprimer tous les ensembles, l'analyseur affiche une confirmation de sécurité qui demande à l'utilisateur s'il désire vraiment cette suppression.

L'utilisateur doit explicitement confirmer au moyen de la touche logicielle YES qu'il désire supprimer tous les ensembles de données.

La touche logicielle NO ainsi que la touche ENTER permettent d'interrompre cette action pour éviter toute suppression involontaire de tous les ensembles.

| 07/12/2002  | DATASET LIST | 19:53:50   |
|-------------|--------------|------------|
| DATASET 003 | 07/19/9003   | 0 19-53-94 |
| DATASET.002 | 07/12/2002   | 2 19:53:23 |
| DATASET.001 | 07/12/2008   | 2 19:53:23 |
| DATASET.000 | 07/12/2002   | 2 19:53:21 |

| SUPPRIMER TOUS LES FICHIERS DE DONNEES                 |  |  |     |
|--------------------------------------------------------|--|--|-----|
| Voulez-vous supprimer tous<br>les fichiers de données? |  |  |     |
| NO                                                     |  |  | YES |

# Impression des résultats de mesure

Le R&S FSH supporte la recopie d'écran sur imprimante. Le type d'imprimante et la vitesse de transmission de l'interface série se sélectionnent dans le menu Setup au moyen de la touche logicielle GENERAL / PRINTER....

> Enfoncer la touche SAVE / PRINT.

Le R&S FSH ouvre le menu SAVE / PRINT, dans lequel est offerte la fonction de recopie d'écran sur imprimante.

Il est également possible de sauvegarder des configurations d'appareil et de charger ou de supprimer des ensembles de données.

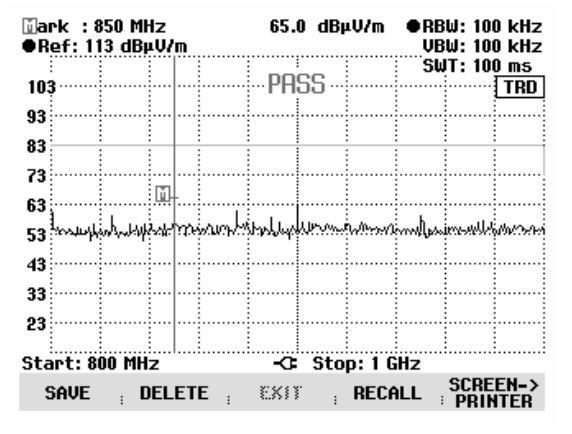

> La touche logicielle SCREEN->PRINTER lance la recopie d'écran sur l'imprimante.

La recopie d'écran se fait en noir et blanc.

Les deux lignes d'en-tête indiquent la date et l'heure de l'impression ainsi que la date et l'heure de la mesure.

Sont également imprimés au-dessous de la recopie d'écran les paramètres de configuration de la mesure concernée.

# Printed at : 01/02/2002 15:27:15

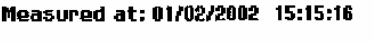

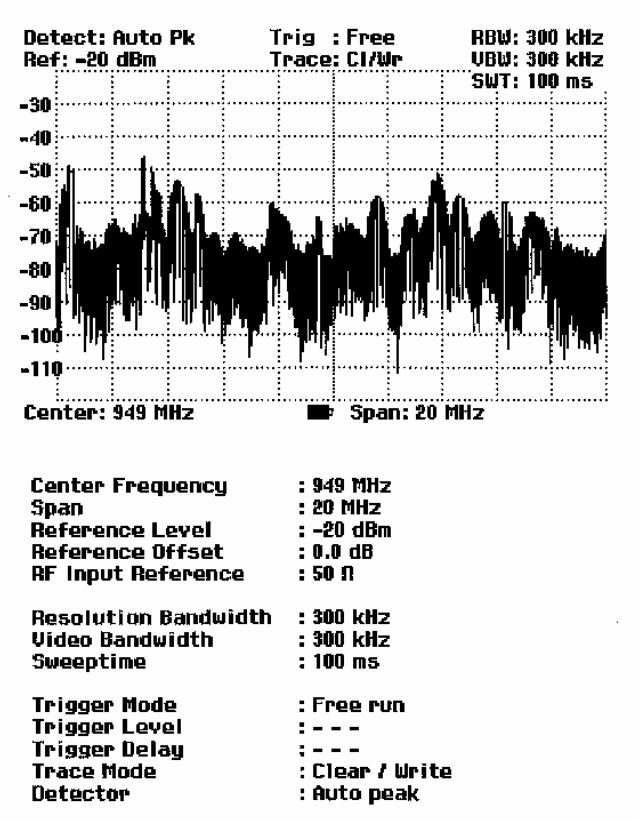

# Mesures

# Principe de fonctionnement de l'analyseur de spectre

Un signal RF peut s'analyser soit dans le domaine temporel, soit dans le domaine fréquentiel.

Dans le domaine temporel, un oscilloscope permet d'observer comment l'amplitude varie en fonction du temps. Dans le domaine fréquentiel, par contre, l'analyseur de spectre est utilisé pour visualiser les composantes spectrales d'un signal.

Ces deux méthodes sont équivalentes, étant donné que tout signal peut se réduire en ses composantes spectrales au moyen de la transformée de Fourier. On préférera cependant l'une à l'autre méthode en fonction des caractéristiques du signal à mesurer. L'oscilloscope permet de voir si le signal de mesure est un signal sinusoïdal, un signal rectangulaire à rapport cyclique défini ou un signal en dents de scie. Il ne permet pas toutefois de reconnaître la présence d'harmoniques dans un signal ou si d'autres signaux de faible niveau lui sont superposés. Un analyseur de spectre, par contre, remplit très bien cette tâche.

La figure ci-après montre le principe de ces deux méthodes de mesure. Dans le domaine temporel, un oscilloscope représente une fraction de signal, dont la courbe est pratiquement rectangulaire. Ce même signal visualisé par un analyseur de spectre produit un spectre de lignes comportant une fondamentale et ses harmoniques.

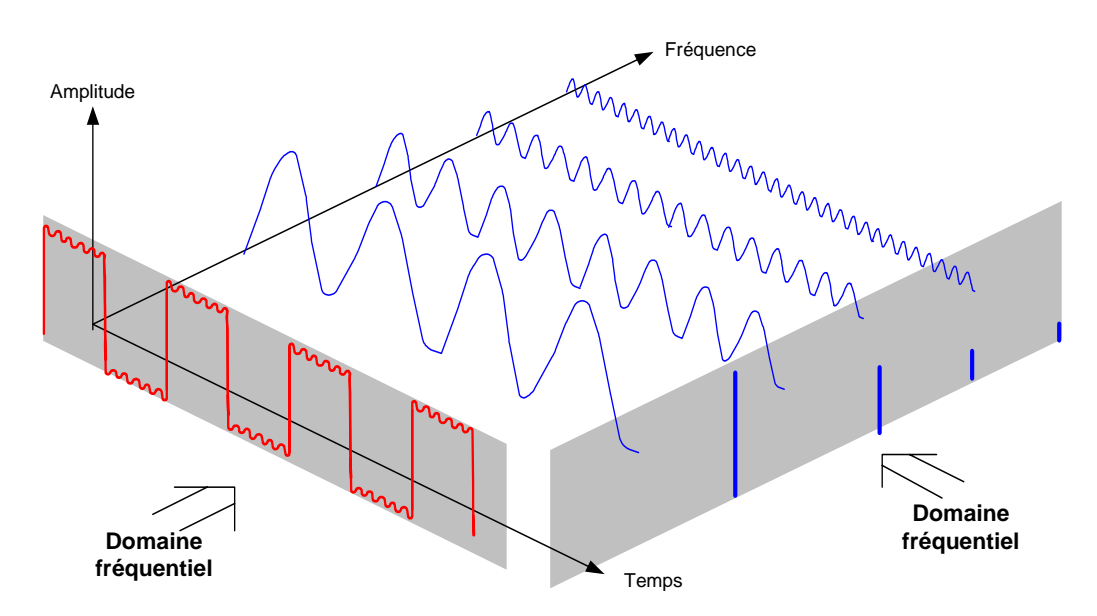

Le signal rectangulaire périodique présenté dans le domaine temporel peut se convertir dans le domaine fréquentiel au moyen de la transformée de Fourier. Dans le cas d'un signal rectangulaire, apparaissent la fondamentale (= fréquence du signal rectangulaire) et ses harmoniques impaires. L'analyseur de spectre effectue des mesures dans le domaine fréquentiel au moyen d'un filtre passebande à bande étroite. On n'obtient un affichage correspondant à l'amplitude de la composante de fréquence qu'aux fréquences présentant un signal.

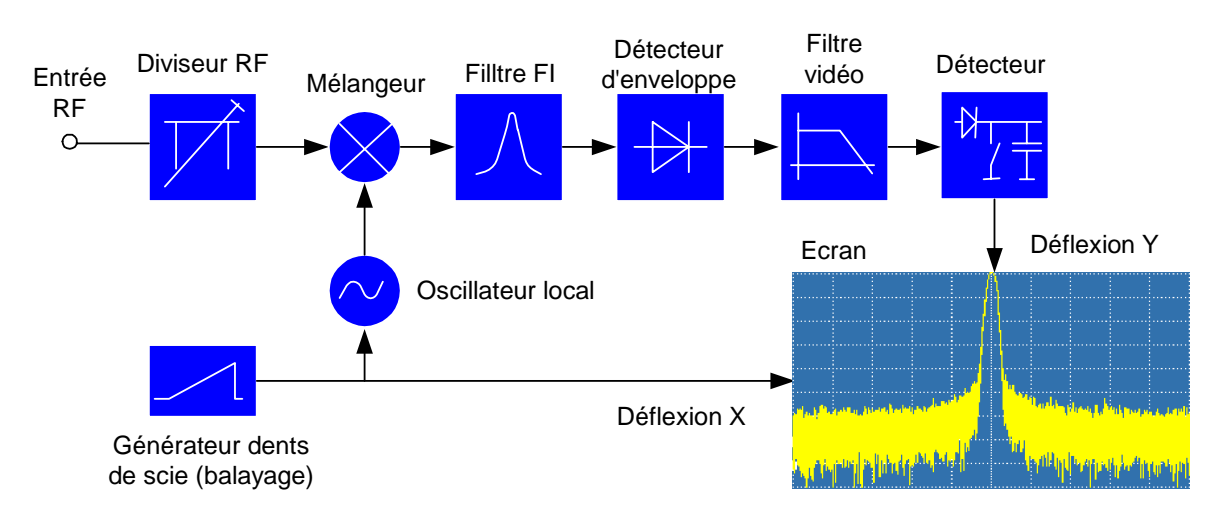

Le schéma synoptique ci-après illustre le principe de fonctionnement d'un analyseur de spectre.

Le diviseur RF prévu à l'entrée de l'analyseur de spectre adapte le niveau du signal de mesure à la plage de niveau, que le mélangeur peut traiter sans être surchargé. Le diviseur RF du R&S FSH est commutable par pas de 10 dB de 0 dB à 30 dB et directement couplé au réglage du niveau de référence.

Le mélangeur convertit le signal RF d'entrée à une fréquence intermédiaire fixe. La conversion, généralement étalée sur plusieurs étages, s'effectue sur une fréquence intermédiaire, qui facilite l'implémentation des filtres FI à bande étroite. Le R&S FSH3 met en œuvre trois étages mélangeurs, dont les fréquences intermédiaires sont respectivement 4031 MHz, 831,25 MHz et 31,25 MHz. Jusqu'à 3 GHz, le R&S FSH6 utilise les mêmes fréquences intermédiaires que le R&S FSH3. Entre 3 GHz et 6 GHz, il utilise une première fréquence intermédiaire à 7231 MHz, qu'il mélange à l'aide du deuxième oscillateur local à 6400 MHz sur la deuxième fréquence intermédiaire de 831,25 MHz. À partir de la deuxième fréquence intermédiaire, le chemin du signal est identique pour les deux gammes.

Un oscillateur local accordable en continu de 4031 MHz à 7031 MHz est utilisé sur le R&S FSH3 pour la conversion sur la première fréquence intermédiaire, ce qui permet de convertir une certaine fréquence d'entrée sur la première fréquence intermédiaire. Les autres conversions s'effectuent au moyen d'oscillateurs à fréquence unique.

La fréquence de l'oscillateur local détermine la fréquence d'entrée, à laquelle l'analyseur de spectre effectue les mesures :

 $f_{entrée} = f_{OL} - f_{FL}$ 

Le premier mélangeur produit la fréquence somme  $f_{OL}$  +  $f_{entrée}$  (= fréquence image  $f_{image}$ ) ainsi que la

fréquence de différence  $f_{OL} - f_{entrée}$ .

La fréquence image étant supprimée par le passe-bande à la fréquence intermédiaire, elle ne perturbe plus les autres conversions de fréquence.

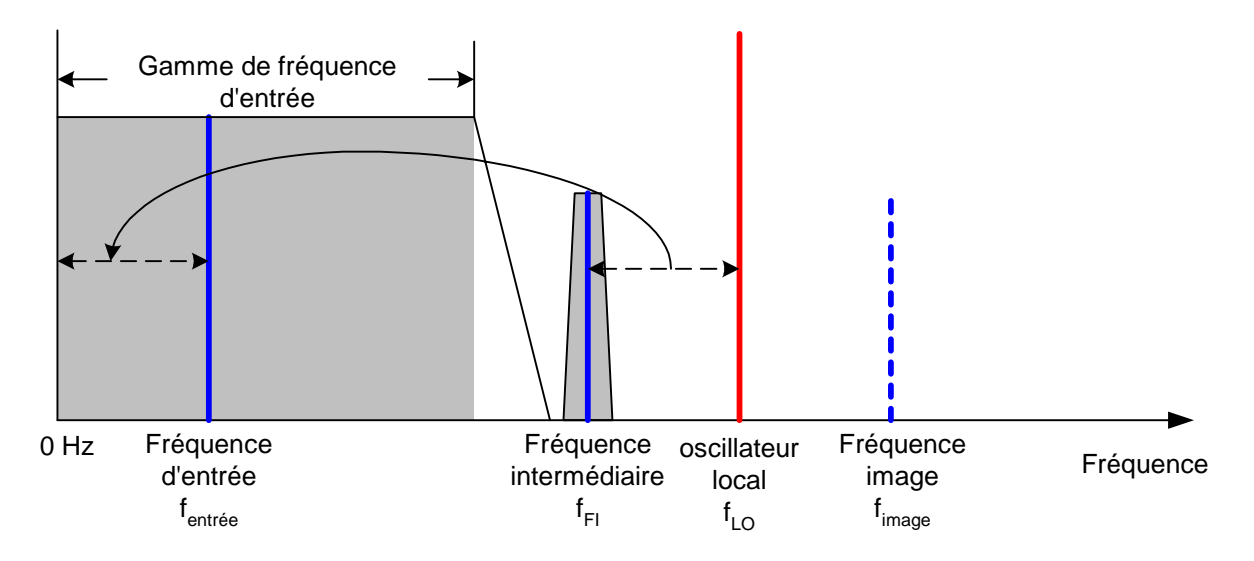

L'accord du 1er oscillateur local s'effectue via une tension en dents de scie qui sert en même temps de tension de déflexion X de l'afficheur. La conception pratique met en œuvre la technique des synthétiseurs pour générer la fréquence du premier oscillateur local ainsi qu'un afficheur numérique.

La tension instantanée en dents de scie détermine ainsi la fréquence d'entrée de l'analyseur de spectre.

La largeur de bande du filtre FI à la fréquence intermédiaire détermine la largeur de bande de la mesure. L'analyseur représente la caractéristique de bande passante du filtre FI pour les signaux sinusoïdaux. Il s'ensuit que les signaux d'un espacement inférieur à la largeur du filtre FI ne peuvent plus être distingués les uns des autres. C'est pour cette raison que la largeur de bande du filtre FI de l'analyseur de spectre est appelée largeur de bande de résolution. Le R&S FSH offre des largeurs de bande de résolution entre 1 kHz et 1 MHz.

Le signal FI limité en bande est redressé par le détecteur d'enveloppe qui supprime la fréquence intermédiaire du signal et en sort l'enveloppe. Le signal de sortie du détecteur d'enveloppe s'appelle également signal vidéo, Comme il a été démodulé, il ne contient plus que l'information de l'amplitude. L'information de phase est perdue.

Le signal vidéo est une tension continue pour les signaux RF sinusoïdaux. Pour les signaux modulés en AM, le signal vidéo contient une composante continue correspondant à la puissance de porteuse et une composante alternative, dont la fréquence correspond à la fréquence de modulation, à condition que celle-ci soit située dans la largeur de bande de résolution.

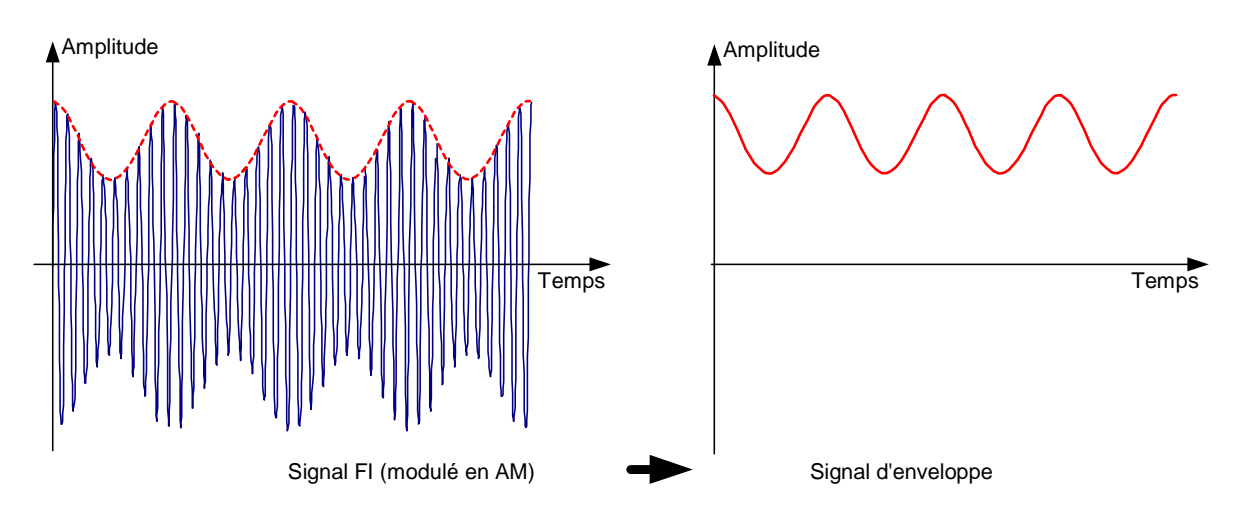

Le filtre vidéo est en aval du détecteur d'enveloppe. Ce filtre est un passe-bas à fréquence de coupure réglable et il limite la largeur de bande du signal vidéo. Il est surtout utile lorsqu'il s'agit de mesurer des signaux sinusoïdaux à proximité du bruit propre de l'analyseur de spectre. Le signal sinusoïdal génère une tension continue servant de signal vidéo. Cependant, le bruit est distribué sur toute la largeur de bande à la fréquence intermédiaire ou, en présence du signal vidéo, sur la moitié de la largeur de bande du filtre de résolution. Si l'on choisit une largeur de bande vidéo étroite par rapport à la largeur de bande de résolution, le bruit est supprimé sans influencer le signal sinusoïdal à mesurer (= tension continue).

Les figures ci-après représentent un faible signal sinusoïdal mesuré respectivement avec une grande largeur de bande vidéo et une petite largeur de bande vidéo.

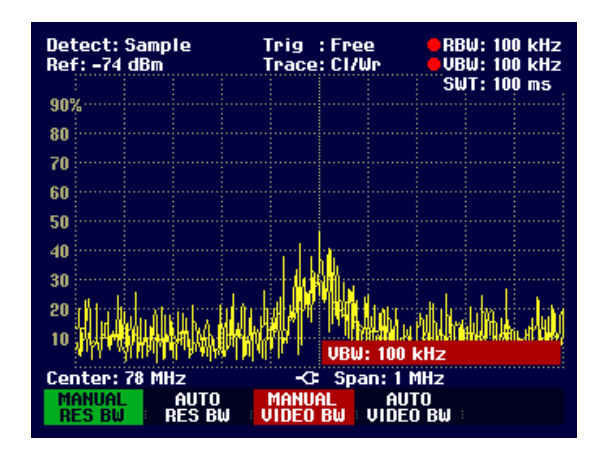

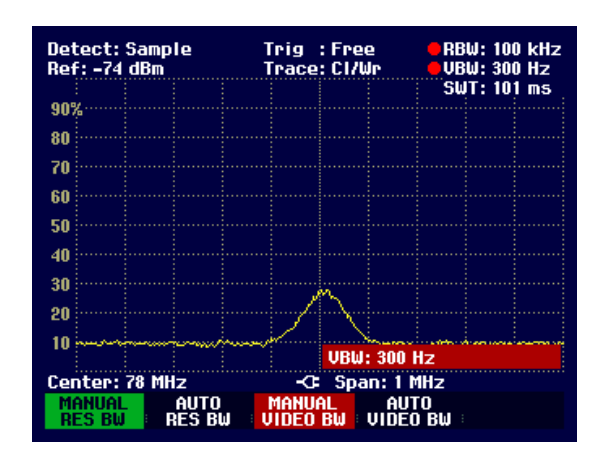

La limitation de la largeur de bande vidéo lisse considérablement la courbe de mesure. Il est ainsi bien plus facile de déterminer le niveau du signal de mesure.

Le détecteur, qui est en aval du filtre vidéo, sert à comprimer le spectre mesuré pour qu'il puisse être représenté dans un pixel de la courbe de l'afficheur numérique. Le R&S FSH utilise 301 pixels pour former la courbe de mesure, c.-à-d. que le spectre mesuré doit être représenté en n'utilisant que 301 valeurs. Les détecteurs des analyseurs de spectre sont en général le détecteur de crête (PEAK), le détecteur d'échantillonnage (SAMPLE) et le détecteur de valeur efficace (RMS). Est prévu aussi dans la plupart des cas un détecteur d'auto-crête (AUTO PEAK), qui représente simultanément la valeur crête maximum et la valeur crête minimum. La figure ci-après illustre le fonctionnement des détecteurs.

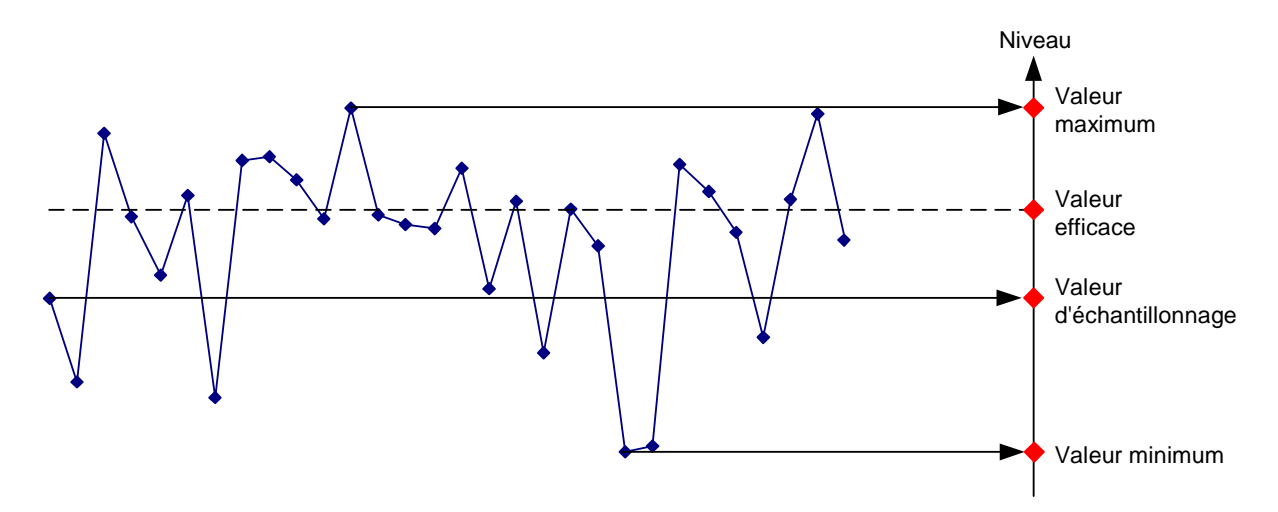

La figure présente 30 valeurs mesurées, représentées par un seul pixel. Le détecteur de valeur crête détermine et affiche la valeur maximum mesurée. Le détecteur d'auto-crête prend les valeurs maximum et minimum et les représente ensemble. Les deux valeurs sont reliées par une ligne verticale, ce qui permet de bien percevoir la variation du niveau dans un pixel. Avec le détecteur RMS, l'analyseur de spectre calcule la valeur efficace des différentes valeurs mesurées. La valeur efficace correspond ainsi à la puissance du spectre représentée par un pixel. Le détecteur d'échantillonnage prend une valeur mesurée quelconque (la première dans la figure ci-dessus) et la représente. Les autres valeurs mesurées sont ignorées.

Compte tenu du fonctionnement des détecteurs, quelques recommandations sont à noter quant à leur utilisation.

- En ce qui concerne l'analyse du spectre sur de large gammes de fréquence, il est préférable d'utiliser le détecteur d'auto-crête ou le détecteur de crête pour être sûr que tous les signaux seront représentés.
- Il est conseillé d'utiliser le détecteur de valeur efficace pour la mesure de la puissance de signaux modulés. On doit toutefois choisir une plage de représentation ne dépassant pas 100 fois la largeur de bande du signal ou la largeur de bande de résolution, compte tenu de celle qui a la plus grande valeur.
- Utiliser le détecteur d'échantillonnage ou, de préférence, le détecteur de valeur efficace pour la mesure du bruit. Seuls ces deux détecteurs sont capables de mesurer correctement la puissance du bruit.
- En mesure de signaux sinusoïdaux, l'affichage du niveau est indépendant du détecteur utilisé. Cependant, veiller à ne pas choisir une plage de représentation de la fréquence trop large pour le détecteur de valeur efficace et le détecteur d'échantillonnage. Sinon, il peut arriver que les niveaux affichés des signaux sinusoïdaux soient inférieurs à leurs valeurs réelles.